#### Betriebsanleitung 00809-0305-5100, Rev CA November 2020

# **Rosemount<sup>™</sup> Tankmesssystem**

# Systemkonfiguration

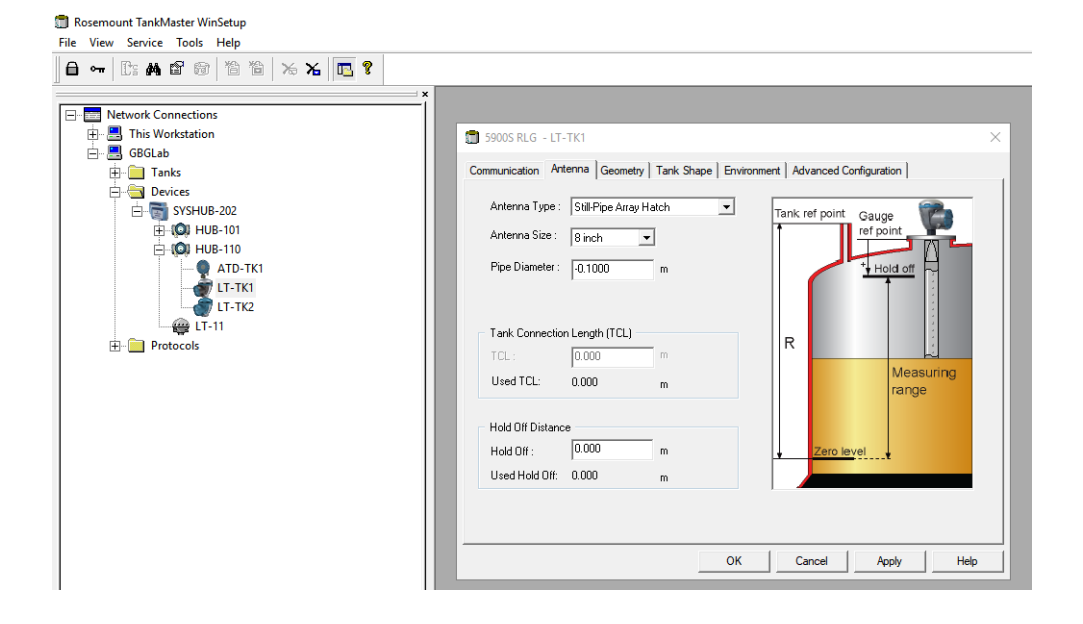

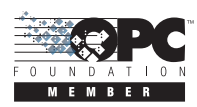

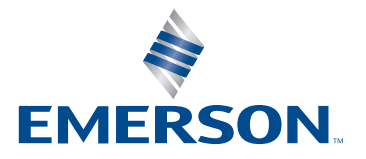

ROSEMOUNT

# **Rosemount<sup>™</sup> Tankmesssystem**

### HINWEIS

Diese Betriebsanleitung lesen, bevor mit dem Produkt gearbeitet wird. Bevor das Produkt installiert, in Betrieb genommen oder gewartet wird, müssen Sie alle Inhalte verstanden haben, um eine optimale Produktleistung zu erzielen sowie die Sicherheit von Personen und Anlagen zu gewährleisten.

Für Geräteservice oder Support bitte die örtliche Vertretung von Emerson Process Management/Rosemount Tankmesssysteme kontaktieren.

#### Form

Diese Betriebsanleitung basiert auf den Funktionen der TankMaster WinSetup Version 6.x. Bei älteren TankMaster-Versionen sind u. U. nicht alle in dieser Betriebsanleitung beschriebenen Funktionen vorhanden und die grafische Benutzeroberfläche (GUI) kann anders aussehen.

# Inhalt

### Abschnitt 1: Einführung

| 1.1   | 1.1    Übersicht über die Betriebsanleitung |                                                                   |  |
|-------|---------------------------------------------|-------------------------------------------------------------------|--|
| 1.2   | 1.2 Technische Dokumentation                |                                                                   |  |
|       | 1.2.1                                       | Betriebsanleitungen3                                              |  |
|       | 1.2.2                                       | Produktdatenblätter3                                              |  |
|       | 1.2.3                                       | Dokumentstruktur4                                                 |  |
| Absch | nitt 2                                      | e: Geräteinstallation                                             |  |
| 2.1   | Über                                        | sicht über die Systemkonfiguration                                |  |
|       | 2.1.1                                       | Vorbereitungen5                                                   |  |
|       | 2.1.2                                       | Installationsverfahren5                                           |  |
|       | 2.1.3                                       | Verwendung des Geräte-Installationsassistenten9                   |  |
| 2.2   | Einric                                      | htung des Kommunikationsprotokolls10                              |  |
|       | 2.2.1                                       | Konfiguration des Master-Protokollkanals11                        |  |
|       | 2.2.2                                       | Konfiguration des Slave-Protokollkanals14                         |  |
|       | 2.2.3                                       | Protokolldatei-Konfiguration18                                    |  |
|       | 2.2.4                                       | Ändern der aktuellen Protokollkanal-Konfiguration                 |  |
|       | 2.2.5                                       | Konfiguration des Protokoll-Servers19                             |  |
| 2.3   | Vorei                                       | nstellungen                                                       |  |
|       | 2.3.1                                       | Maßeinheiten20                                                    |  |
|       | 2.3.2                                       | Umgebungstemperatur21                                             |  |
|       | 2.3.3                                       | Bestand22                                                         |  |
|       | 2.3.4                                       | Verschiedenes                                                     |  |
|       | 2.3.5                                       | Einstellen der Kennzeichnungspräfixe24                            |  |
|       | 2.3.6                                       | E-Mail-Konfiguration25                                            |  |
|       | 2.3.7                                       | Layout der Tankansicht26                                          |  |
|       | 2.3.8                                       | Tank-Sichtbarkeit                                                 |  |
| 2.4   | Feldg                                       | eräteinstallation – Überblick                                     |  |
|       | 2.4.1                                       | Konfiguration                                                     |  |
| 2.5   | Insta                                       | llieren eines Rosemount 2460 System-Hubs                          |  |
| 2.6   | Insta                                       | llieren eines Rosemount 2410 Tank-Hubs                            |  |
|       | 2.6.1                                       | Installationsassistent                                            |  |
|       | 2.6.2                                       | Übersicht über die Installation und Konfiguration des Tank-Hubs44 |  |

| 2.7   | Instal   | lieren eines Rosemount 5900 Radar-Füllstandsmessgeräts                    |
|-------|----------|---------------------------------------------------------------------------|
|       | 2.7.1    | Konfiguration über das Fenster "Properties" (Eigenschaften)47             |
|       | 2.7.2    | Installieren eines Rosemount 5900 mit<br>dem Installationsassistenten54   |
|       | 2.7.3    | Erweiterte Konfiguration58                                                |
| 2.8   | Instal   | lieren der Rosemount 5900S 2-in-1-Ausführung                              |
|       | 2.8.1    | Übersicht61                                                               |
|       | 2.8.2    | Installation und Konfiguration63                                          |
| 2.9   | Instal   | lieren von anderen Tankgeräten (ATDs)                                     |
|       | 2.9.1    | Öffnen des Fensters "Properties" (Eigenschaften)75                        |
|       | 2.9.2    | Einrichtung der Kommunikationsparameter76                                 |
|       | 2.9.3    | Konfiguration des Temperatursensors77                                     |
|       | 2.9.4    | Berechnung der Durchschnittstemperatur82                                  |
|       | 2.9.5    | Konfiguration zusätzlicher Sensoren83                                     |
|       | 2.9.6    | Erweiterte Konfiguration der Parameterquelle                              |
|       | 2.9.7    | Rosemount 2230 Grafische Feldanzeige                                      |
|       | 2.9.8    | Analogeingang90                                                           |
| 2.10  | 0 Instal | lieren eines Rosemount 540892                                             |
|       | 2.10.1   | Konfiguration über 5408 Eigenschaften93                                   |
|       | 2.10.2   | Erweiterte Konfiguration98                                                |
|       | 2.10.3   | Installieren eines Rosemount 5408 mit<br>dem Installationsassistenten     |
| 2.1   | 1 Instal | lieren eines Rosemount 5300 104                                           |
|       | 2.11.1   | Konfiguration über 5300 Eigenschaften 105                                 |
|       | 2.11.2   | Erweiterte Konfiguration 109                                              |
|       | 2.11.3   | Installieren eines Rosemount 5300 mit<br>dem Installationsassistenten 111 |
| Absch | nitt 3   | : Tankinstallation                                                        |
| 3.1   | Instal   | lieren eines Tanks                                                        |
|       | 3.1.1    | Übersicht                                                                 |

| 3.1.1    | Übersicht                                                                    |
|----------|------------------------------------------------------------------------------|
| 3.1.2    | Starten des Tank-Installationsassistenten 116                                |
| 3.1.3    | Installieren eines neuen Tanks 117                                           |
| 3.1.4    | Übersicht über Tankinstallation und Konfiguration                            |
| 3.1.5    | Ändern der Tankkonfiguration 126                                             |
| 3.1.6    | Deinstallieren eines Tanks 127                                               |
| 3.2 Hinz | ufügen eines Tanks 128                                                       |
| 3.2.1    | Hinzufügen eines neuen Tanks und eines neuen<br>Rosemount 2410 Tank-Hubs 128 |
| 3.2.2    | Hinzufügen eines neuen Tanks zu einem bestehenden<br>Rosemount 2410          |

| 3.3 Kalibrierung des Füllstandsmessgeräts | 137 |
|-------------------------------------------|-----|
| 3.3.1 Manuelle Anpassung                  | 137 |
| 3.3.2 Verwendung der Kalibrierfunktion    | 138 |
| 3.4 Tankvolumen                           | 139 |
| 3.5 Tankeingabe                           | 140 |
| 3.6 Einrichten eines Hybrid-Systems       | 141 |
| Abschnitt 4: Gerätebedienung              |     |
| 1 1 Ändern der Gerätekonfiguration        | 149 |

| 4.1 | Andern der Geratekonfiguration                    | 149 |
|-----|---------------------------------------------------|-----|
| 4.2 | Deinstallieren eines Geräts                       | 151 |
| 4.3 | Deinstallieren eines Tanks und verbundener Geräte | 153 |

# Abschnitt 1 Einführung

In dieser Anleitung wird das empfohlene Konfigurationsverfahren für das Rosemount<sup>™</sup> Tankmesssystem beschrieben. Die Beschreibung beruht auf der Verwendung des TankMaster<sup>™</sup> Winsetup Programms als Konfigurationstool.

Für jedes Gerät (Rosemount 5900S Radar-Füllstandsmessgerät, Rosemount 2240S Mehrfacheingang-Temperaturmessumformer, Rosemount 2410 Tank-Hub usw.) gibt es ein Referenzhandbuch, das detaillierte Informationen zur Installation des Geräts enthält (siehe "Technische Dokumentation" auf Seite 3 und Abbildung 1-1 auf Seite 4). Die mechanische Installation und Verkabelung wird ebenso beschrieben wie die Wartung und Störungsanalyse und -beseitigung. Nachdem das Gerät installiert wurde, muss es konfiguriert werden. Die Anleitung zur *Rosemount Tankmesssysteme Systemkonfiguration* führt Sie durch das Einrichtungverfahren eines Rosemount Tankmesssystems für den ordnungsgemäßen Betrieb mit Feldgeräten und Tanks.

Die Rosemount Tankmesssysteme Produktpalette umfasst zahlreiche Komponenten für kleine und große Tankmesssysteme. Das System umfasst mehrere Feldgeräte wie z. B. Radar-Füllstandsmessgeräte, Temperaturmessumformer und Druckmessumformer zur vollständigen Bestandsregulierung. Die TankMaster Software-Suite bietet Ihnen die erforderlichen Tools für Konfiguration und Betrieb des Rosemount Tankmesssystems.

## 1.1 Übersicht über die Betriebsanleitung

Die Betriebsanleitung für die Rosemount Tankmesssysteme Systemkonfiguration enthält die folgenden Abschnitte:

### Abschnitt 1: Einführung

Eine Beschreibung der verschiedenen Komponenten des Rosemount Tankmesssystems.

#### Abschnitt 2: Geräteinstallation

Eine Beschreibung, wie TankMaster WinSetup verwendet wird, um Geräte in einem Rosemount Tankmesssystem zu installieren.

#### Abschnitt 3: Tankinstallation

Eine Beschreibung, wie TankMaster WinSetup verwendet wird, um Tanks zu installieren und Geräte einem Rosemount Tankmesssystem zuzuordnen.

#### Abschnitt 4: Gerätebedienung

Eine kurze Beschreibung der grundlegenden Funktionen zum Ändern der Gerätekonfiguration und Deinstallieren von Geräten aus dem WinSetup Workspace.

# 1.2 Technische Dokumentation

Im Lieferumfang des Rosemount Tankmesssystems sind verschiedene Dokumente enthalten. Eine vollständige Liste ist auf der Webseite von Emerson Automation Solutions im Bereich über <u>Rosemount Tankmesssysteme</u> und <u>Rosemount Produkte zur Füllstandsmessung</u> zu finden.

### 1.2.1 Betriebsanleitungen

- <u>Betriebsanleitung</u> zur Konfiguration des Rosemount Tankmesssystems (00809-0300-5100)
- Betriebsanleitung für den Rosemount 2460 System-Hub (Dok.-Nr. 00809-0100-2460)
- Betriebsanleitung f
  ür den Rosemount 2410 Tank-Hub (Dok.-Nr. 00809-0100-2410)
- <u>Betriebsanleitung</u> für das Rosemount 5900S Radar-Füllstandsmessgerät (Dok.-Nr. 00809-0100-5900)
- <u>Betriebsanleitung</u> für das Rosemount 5900C Radar-Füllstandsmessgerät (Dok.-Nr. 00809-0100-5901)
- <u>Ergänzung zur Betriebsanleitung</u> für die Abnahmeprüfung des Rosemount 5900 (Dok.-Nr. 00809-0200-5900)
- <u>Betriebsanleitung</u> f
   f
   ir den Rosemount 2240S Temperaturmessumformer (Dok.-Nr. 00809-0100-2240)
- <u>Betriebsanleitung</u> f
  ür die Rosemount 2230 Anzeige (Dok.-Nr. 00809-0100-2230)
- <u>Betriebsanleitung</u> f
   ür die Rosemount Serie 5300 (Dok.-Nr. 00809-0100-4530)
- Betriebsanleitung für die Rosemount Serie 5408 (Dok.-Nr. 00809-0300-4408)
- <u>Betriebsanleitung</u> für die Installation der Rosemount TankMaster Software (Dok.-Nr. 00809-0400-5110)
- <u>Betriebsanleitung</u> für Rosemount TankMaster WinView (Dok.-Nr. 00809-0300-5110)
- <u>Betriebsanleitung</u> für Rosemount TankMaster WinOpi (Dok.-Nr. 00809-0200-5110)
- <u>Betriebsanleitung</u> für Rosemount TankMaster WinSetup (Dok.-Nr. 00809-0100-5110)
- Betriebsanleitung f
  ür das Rosemount Wireless-Tankmesssystem (Dok.-Nr. 00809-0100-5200)
- <u>Betriebsanleitung</u> für das Rosemount TankMaster Schwimmdach-Überwachungssystem (Dok.-Nr. 00809-0500-5100)

### 1.2.2 Produktdatenblätter

- Systemdatenblatt für das Rosemount Tankmesssystem (Dok.-Nr. 00813-0100-5100)
- Produktdatenblatt für den Rosemount 2460 System-Hub (Dok.-Nr. 00813-0100-2460)
- Produktdatenblatt für Rosemount 2410 (Dok.-Nr. 00813-0100-2410)
- Produktdatenblatt f
  ür Rosemount 5900S (Dok.-Nr. 00813-0100-5900)
- Produktdatenblatt für Rosemount 5900C (Dok.-Nr. 00813-0100-5901)
- Produktdatenblatt f
  ür Rosemount 2240S (Dok.-Nr. 00813-0100-2240)
- Produktdatenblatt für Rosemount 2230 (Dok.-Nr. 00813-0100-2230)
- Produktdatenblatt f
  ür Rosemount 5300 (Dok.-Nr. 00813-0100-4530)
- Produktdatenblatt f
  ür Rosemount 5408 (Dok.-Nr. 00813-0100-4408)

### 1.2.3 Dokumentstruktur

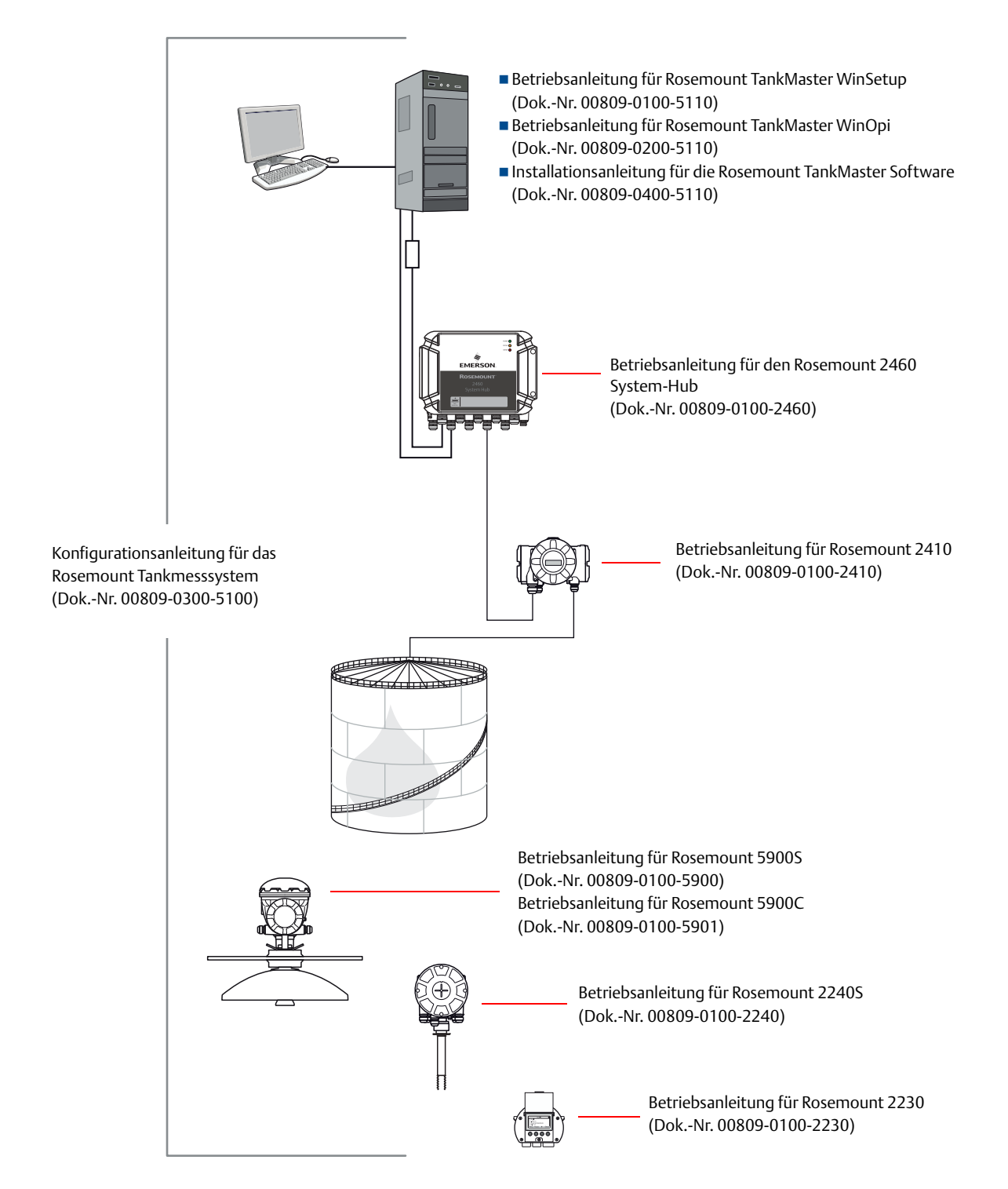

#### Abbildung 1-1. Struktur der System- und Benutzerdokumentation

# Abschnitt 2 Geräteinstallation

Dieser Abschnitt beschreibt die Installation und Konfiguration eines Rosemount Tankmesssystems mithilfe der Rosemount TankMaster WinSetup Konfigurationssoftware.

# 2.1 Übersicht über die Systemkonfiguration

### 2.1.1 Vorbereitungen

Vor der Installation eines Rosemount Tankmesssystems muss sichergestellt werden, dass die folgenden Informationen verfügbar sind:

- Ein Plan mit allen Feldgeräten und Tanks.
- Einheit-IDs jedes Geräts (die Einheit-ID ist eine eindeutige Kennzeichnung, die f
  ür jedes Ger
  ät werkseitig vergeben wird).
- Modbus-Adressen von Füllstandsmessgeräten und anderen (ATD)-Geräten. Die Geräte werden mit Standardadressen ausgeliefert, die zum Zeitpunkt der Systemkonfiguration geändert werden. Die Modbus-Adressen sind in der **Tankdatenbank** des Rosemount 2460 System-Hubs und in der **Tankdatenbank** des Rosemount 2410 Tank-Hubs konfiguriert, wie unten beschrieben.
- Tankgeometrieparameter und Referenzabstände, wie die Tank-Referenzhöhe (R) und der Abstand zwischen dem Nullpunkt (Peilplatte) und dem Tankboden.
- Antennentyp für die unterschiedlichen Füllstandsmessgeräte.

### 2.1.2 Installationsverfahren

Installation und Konfiguration eines Rosemount Tankmesssystems beinhalten, wie nachfolgend und in Abbildung 2-1 auf Seite 8 kurz beschrieben, die folgenden Schritte:

#### 1. Einrichtung des Kommunikationsprotokolls

Festlegen von Kommunikationsprotokollparametern:

- Das Modbus Master-Protokoll ist für die Kommunikation zwischen einer TankMaster Workstation und Feldgeräten, wie dem Rosemount 2460 System-Hub und dem Rosemount 2410 Tank-Hub, zuständig.
- Das Slave-Protokoll ist für die Kommunikation mit einem Host-Computer zuständig.
- Die Kommunikation mit TankMaster kann durch die Aufzeichnung verschiedener Fehlertypen und Funktionscodes überwacht werden.

#### 2. Voreinstellungen

Maßeinheiten, Kennzeichnungspräfixe für Tank- und Geräteschilder, Bestandsparameter und Parameter, die bei der Anzeige von Tankdaten angezeigt werden.

#### 3. Installation und Konfiguration des Rosemount 2460 System-Hubs

Der Rosemount 2460 System-Hub muss vor der Installation anderer Geräte wie eines Rosemount 2410 Tank-Hubs und eines Rosemount 5900S Radar-Füllstandsmessgeräts installiert und konfiguriert werden.

Installation eines Rosemount 2460 System-Hubs:

- Eine Modbus-Kommunikationsadresse zuweisen.
- Für jeden Kommunikationsport die Protokoll- und entsprechenden Kommunikationsparameter konfigurieren.
- Die Tankdatenbank mit Informationen zu den an den Feldbus angeschlossenen Geräten konfigurieren.

#### 4. Installation und Konfiguration des Rosemount 2410 Tank-Hubs

Der Rosemount 2410 Tank-Hub muss nach dem Rosemount 2460 System-Hub aber vor den anderen Feldgeräten installiert werden. Falls kein System-Hub verwendet wird, kann der Tank-Hub direkt mit einer TankMaster Workstation verbunden werden. Die Installation eines Rosemount 2410 Tank-Hubs umfasst die folgenden Hauptschritte:

- Eine Gerätekennzeichnung festlegen.
- Eine Modbus-Kommunikationsadresse zuweisen.
- Die Tankdatenbank konfigurieren, mit der Geräte den Tanks zugeordnet werden.
- Die optionale Digitalanzeige konfigurieren.

#### 5. Installation und Konfiguration von Feldgeräten

In einem Rosemount Tankmesssystem werden die Feldgeräte, wie Füllstandsmessgeräte und Temperaturmessumformer, in TankMaster WinSetup als Teil des Rosemount 2410 Installationsverfahrens installiert. Die Geräte werden zu einem späteren Zeitpunkt im Fenster *Properties* (Eigenschaften) jedes Geräts konfiguriert.

Die Installation und Konfiguration von Geräten beinhaltet die folgenden Schritte:

| Schritt       | Beschreibung                                                                                                    |
|---------------|----------------------------------------------------------------------------------------------------|
| Kommunikation | Protokoll und Adresse festlegen.                                                                                                    |
| Konfiguration | Tankgeometrieparameter, gerätespezifische Parameter,<br>Temperaturelementpositionen und andere Parameter je nach<br>Gerätetyp festlegen. |

#### 6. Installation und Konfiguration von Tanks

| Schritt                              | Beschreibung                                                                                                    |  |
|--------------------------------------|----------------------------------------------------------------------------------------------------|--|
| Tanktyp auswählen                    | Eine der verfügbaren Optionen wählen, wie z.B. "Fixed Roof"<br>(Festdach), "Floating Roof" (Schwimmdach), "Sphere LPG"<br>(Kugel-LPG), "Horizontal LPG" (Horizontal-LPG) oder andere<br>geeignete Tanktypen.               |  |
| Eine Tank-Kennzeichnung<br>festlegen | Einen Namen festlegen, der als Kennzeichnung im Fenster <i>Workspace</i> (Arbeitsbereich) und in anderen TankMaster Fenstern verwendet werden soll.                                                                        |  |
| Geräte auswählen                     | Geräte dem Tank zuordnen.                                                                                                    |  |
| Konfiguration                        | Die verfügbaren Quellsignale für Parameter festlegen, wie "Free<br>Water Level" (Freier Wasserstand), "Vapor Pressure" (Dampfdruck)<br>und "Liquid Pressure" (Flüssigkeitsdruck).                                          |  |
| Werteeingabe                         | Einen zulässigen Messbereich für "Level" (Füllstand), "Ullage"<br>(Schwund) und "Free Water Level" (Freier Wasserfüllstand) festlegen.<br>Falls kein Quellgerät verfügbar ist, können manuelle Werte festgelegt<br>werden. |  |

Die Installation eines Tanks beinhaltet die folgenden Schritte:

#### 7. Kalibrierung

Sobald ein *Rosemount 5900* Radar-Füllstandsmessgerät installiert und konfiguriert wurde, muss ggf. der Parameter **Calibration Distance** (Kalibrierabstand) angepasst werden, um sicherzustellen, dass der gemessene Füllstand mit dem eigentlichen Produktfüllstand übereinstimmt. Die Anpassung sollte jeweils bei der endgültigen Inbetriebnahme erfolgen.

#### Abbildung 2-1. Installationsverfahren für das Rosemount Tankmesssystem

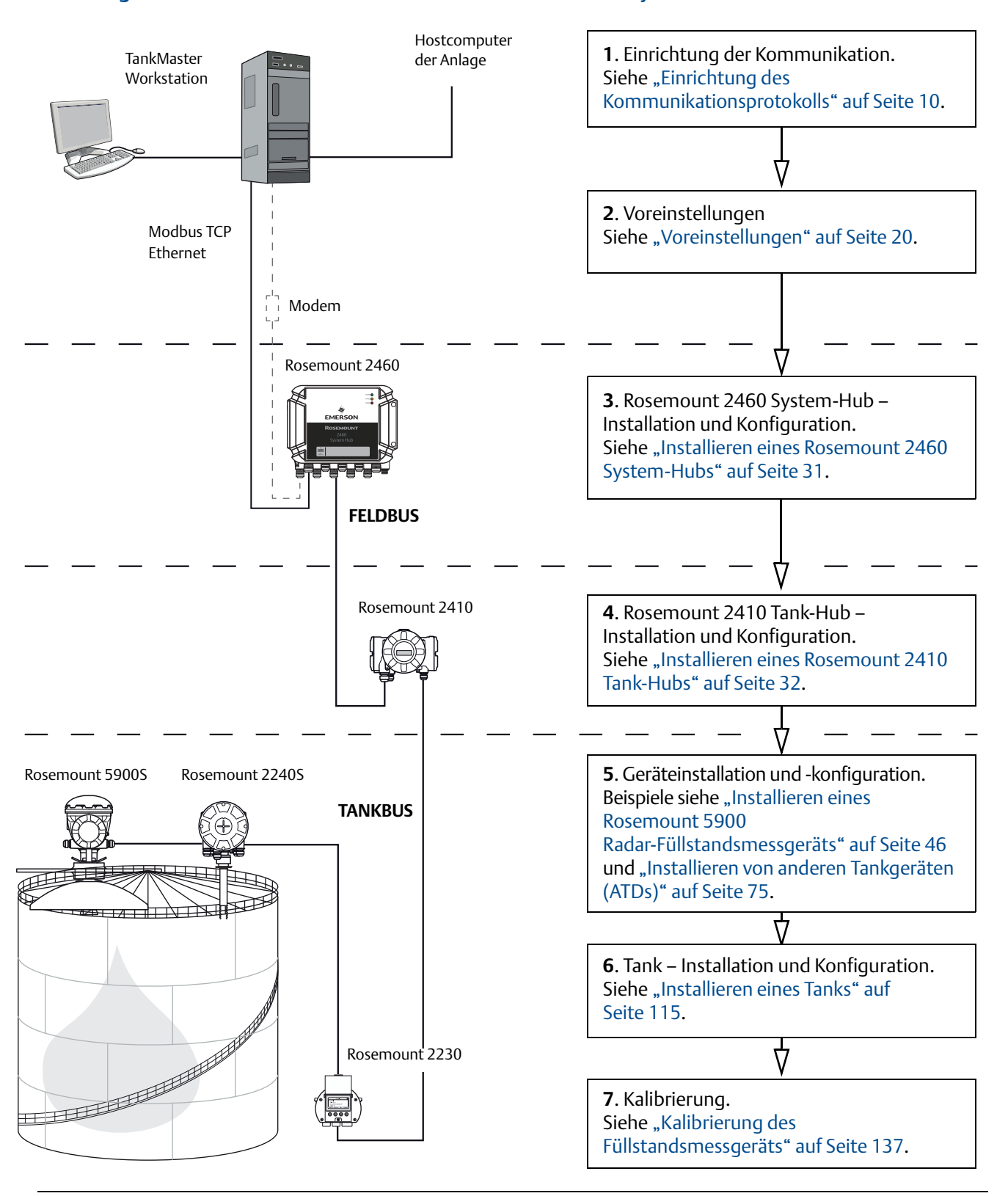

### 2.1.3 Verwendung des Geräte-Installationsassistenten

Der Geräte-Installationsassistent führt schrittweise durch das Installationsverfahren. Der Assistent kann auf verschiedene Weise gestartet werden:

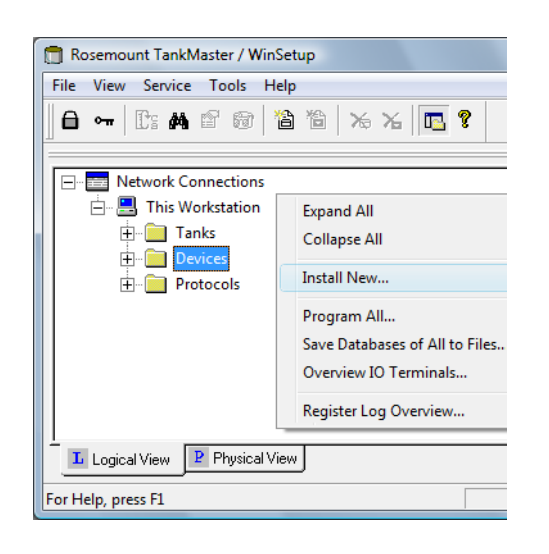

- 1. Das Verzeichnis **Devices** (Geräte) auswählen.
- Die rechte Maustaste klicken und Install New (Neu installieren) aus dem Popup-Menü oder aus dem Menü Service
   Devices (Service > Geräte) die Option Install New (Neu installieren) auswählen.

| 👩 Rosemount TankN  | Aaster / WinSetup          |
|--------------------|----------------------------|
| File View Service  | <u>T</u> ools <u>H</u> elp |
| Expand All         | 🗟 쒑 🌤 🍾 🖪 🔋                |
| Install New        | Tank                       |
| Log on             | Device                     |
| Log off            |                            |
| Exit               | Workspace                  |
|                    | Network Connections        |
| For Help, press F1 |                            |

Alternativ kann die folgende Methode verwendet werden:

- 1. Den Server auswählen, auf dem das System installiert ist.
- 2. Aus dem Menü File > Install New (Datei > Neu installieren) die Option Device (Gerät) auswählen.

Weitere detaillierte Informationen zur Installation unterschiedlicher Geräte sind in Kapitel 2.6 bis 2.11 zu finden.

# 2.2 Einrichtung des Kommunikationsprotokolls

Die TankMaster Workstation kann mittels Master- und Slave-Protokollen mit Feldgeräten und Host-Computern verbunden werden. Das Modbus Master-Protokoll ist als Standardprotokoll verfügbar, wenn die Rosemount TankMaster Software an einer TankMaster Workstation installiert ist. Optionale Protokolle, wie das Modbus Slave-Protokoll zur Kommunikation mit Host-Systemen, können ebenfalls erworben werden. Weitere Informationen erhalten Sie auf Anfrage von Emerson Automation Solutions/Rosemount Tankmesssysteme.

Ein Modbus-Protokoll bietet bis zu acht Kanäle. Enraf- und HART-Protokolle unterstützen 16 Kanäle. Für jeden Kanal kann festgelegt werden, mit welchem PC-Kommunikationsport (USB/COM) eine Verbindung hergestellt werden soll, sowie Standardkommunikationsparameter wie Baudrate, Parität und Anzahl der Stoppbits.

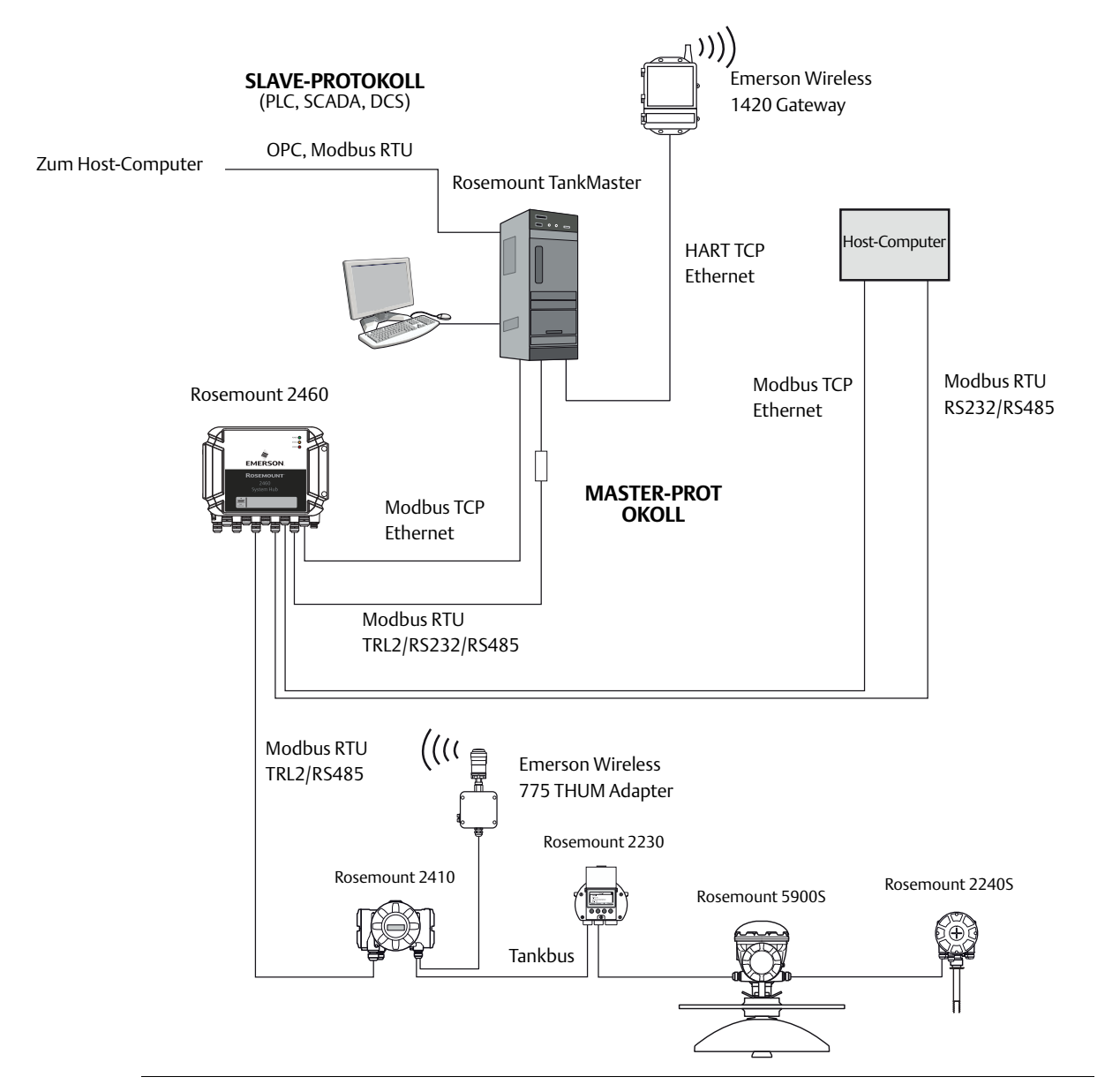

#### Abbildung 2-2. Kommunikation mit unterschiedlichen Rosemount Tankmessgeräten

### 2.2.1 Konfiguration des Master-Protokollkanals

In diesem Abschnitt wird beschrieben, wie der Modbus Master-Protokollkanal für die Kommunikation mit einem FBM 2180-Modem konfiguriert wird. Die Vorgehensweise gilt auch für andere Protokolle und Modems, es können jedoch andere Parametereinstellungen erforderlich sein.

Konfigurieren eines Protokollkanals:

- 1. Das Verzeichnis **Protocols** (Protokolle) im Fenster *Workspace* (Arbeitsbereich) öffnen.
- 2. Das Symbol auswählen, das mit dem entsprechenden zu konfigurierenden Protokoll übereinstimmt (dieses Beispiel zeigt das Modbus Master-Protokoll).

| 🗍 Rosemount TankMaster WinSetup                                                                                                    |                                     |  |
|----------------------------------------------------------------------------------------------------|-------------------------------------|--|
| <u>File View Service Tools H</u> elp                                                                                                    |                                     |  |
| <b>〕                                     </b>                                                                                                    | 6 <b>E</b> ?                        |  |
| Network Connections     Section     This Workstation     Tanks     Output     Devices     Section     Protocols                                                     |                                     |  |
| <ul> <li>H→F</li> <li>HodbusMaster 1.0</li> <li>FinafGPUMaster 1.0</li> <li>FIOTMaster 1.0</li> <li>HartMaster 1.0</li> <li>ModbusSlave 1.0</li> <li>GBG</li> </ul> | Expand All<br>Disable<br>Properties |  |
| L Logical View P Physical View                                                                                                    |                                     |  |
| For Help, press F1                                                                                                    | 1.                                  |  |

3. Die rechte Maustaste klicken und **Properties** (Eigenschaften) oder **Protocols/Properties** (Protokolle/Eigenschaften) aus dem Menü **Service** auswählen.

| ModbusMaster Protocol Properties | X          |
|----------------------------------|------------|
| Protocol <u>C</u> hannels        |            |
| 📈 MbMaster.1                     | Properties |
| 🖉 MbMaster.2                     |            |
| 🖉 MbMaster.3                     |            |
| 🖉 MbMaster.4                     |            |
| 🖉 MbMaster.5                     |            |
| WbMaster.6                       | Close      |
| 🖉 MbMaster.7                     |            |
| 😺 MbMaster.8                     | Help       |
|                                  |            |

- 4. Das Fenster *Protocol Properties* (Protokoll-Eigenschaften) zeigt die verfügbaren Protokollkanäle an. Für jeden Kanal zeigt ein entsprechendes Symbol an, ob der Kanal aktiviert oder deaktiviert ist.
- 5. Den gewünschten Kanal auswählen.
- 6. Auf die Schaltfläche **Properties** (Eigenschaften) klicken, um den Protokollkanal zu konfigurieren.

| Modbus Master Protocol Channel 1 Configuration                                                                                                    |                                                                                                    | ×                            |                                                                     |
|----------------------------------------------------------------------------------------------------|----------------------------------------------------------------------------------------------------|------------------------------|---------------------------------------------------------------------|
| Communication   File Log                                                                                                    | Modbus Master Proto                                                                                                   | col Channel 1 Configuration  | ×                                                                   |
|                                                                                                    | Communication File Log                                                                                                |                              |                                                                     |
| Modbus RTU (Senal)                                                                                                    | Modbus                                                                                                    |                              |                                                                     |
| Modbus RTU<br>Part: COM1 (Communications Part)                                                                                                    | bus TCF C Modbus RTU (Serial                                                                                          | ) ( Mod                      | bus <u>T</u> CP (Ethernet)                                          |
| Red. Port: None ✓<br>Advanced                                                                                                    | Modbus RTU           Bort:         COM1 (Comr           Bed. Port:         None                                       | munications Port) v IP Addre | TCP<br>ess: 10.69.208.13<br>. 2460 I <u>P</u> Address: 10.69.208.14 |
| Reply Imeout:       1000       ms       The default Modbus         Retries:       3       -       Chosen (1000 ms).         Description:       -       -       -         Communication disabled in backup mode       -       -       - | RTU tin         Ac           Reply Imeout:         5000           Retries:         3           Description:         1 | ms                           | 502                                                                 |
| OK                                                                                                    | Communication disable                                                                                                 | d in backup mode             | Cancel <u>A</u> pply Help                                           |

- 7. Die Registerkarte *Communication* (Kommunikation) auswählen. Hier können Parameter konfiguriert werden, die die Kommunikation zwischen Feldgeräten und der TankMaster Workstation steuern.
  - a. Für Modbus RTU auf die Schaltfläche "Advanced" (Erweitert) klicken, falls Kommunikationsparameter festgelegt werden müssen:

| Port                  | Der COM-Port, an den das Rosemount 2180 angeschlossen wird. |
|-----------------------|-------------------------------------------------------------|
| Baudrate              | 4800                                                        |
| Stoppbits             | 1                                                           |
| Parität               | Keine                                                       |
| Modem                 | FBM 2180 für das Rosemount 2180 Feldbus-Modem auswählen     |
| Handshaking           | FBM 2180: Keine                                             |
|                       | FBM 2170/71: RTS/CTS/DTR/DSR                                |
|                       | RS485: RTS/CTS                                              |
|                       | RS232: Keine                                                |
| Antwort-Timeout       | 1000 ms                                                     |
| Wiederholungsversuche | 10                                                          |
| Beschreibung          | Text, der den konfigurierten Kanal beschreibt.              |
|                       |                                                             |

#### Hinweis

Wenn die Kommunikation unterbrochen ist und Handshaking DSR enthält, wird vom TankMaster Protokoll-Server keine Abfrage gesendet. Dies kann zu einem Abfrage-Timeout führen.

- b. Für Modbus TCP die IP-Adresse für das Rosemount 2460 angeben, mit dem der TankMaster-Server verbunden ist. Bei redundanten System-Hubs kann eine separate IP-Adresse für den Backup-Server verwendet werden. Weitere Informationen zur Konfiguration redundanter System-Hubs sind in der <u>Betriebsanleitung</u> für den Rosemount 2460 System-Hub zu finden.
- 8. Auf der Registerkarte *File Log* (Dateiprotokoll) kann festgelegt werden, welche Informationen protokolliert und auf einem Datenträger gespeichert werden sollen (siehe auch "Protokolldatei-Konfiguration" auf Seite 18).

- 9. Das Kontrollkästchen **Comm. disabled in backup mode** (Komm. deaktiviert im Sicherungsmodus) kann für Systeme mit redundanten Tank-Servern verwendet werden. Wenn das Kontrollkästchen ausgewählt wird, sendet der Modbus Master keine Abfragen, sofern sich der lokale Tank-Server im Sicherungsmodus befindet.
- 10. Das Kontrollkästchen **Enable Channel** (Kanal aktivieren) markieren, um den Protokollkanal zu aktivieren.

| Modbus Master Protocol Channel 1 Co | nfiguration |          |   | × |
|-------------------------------------|-------------|----------|---|---|
| Communication File Log              |             |          |   |   |
| I Enable Channel                    |             |          |   |   |
| Port: COM1 (Communications Port)    | Modem:      | FBM 2180 | • |   |

- 11. Auf die Schaltfläche **OK** klicken, um die aktuelle Konfiguration zu speichern und das Konfigurationsfenster zu schließen.
- 12. Das Modbus Master Kanalsymbol (in diesem Beispiel Kanal Nr. 1) wird im WinSetup Workspace angezeigt:

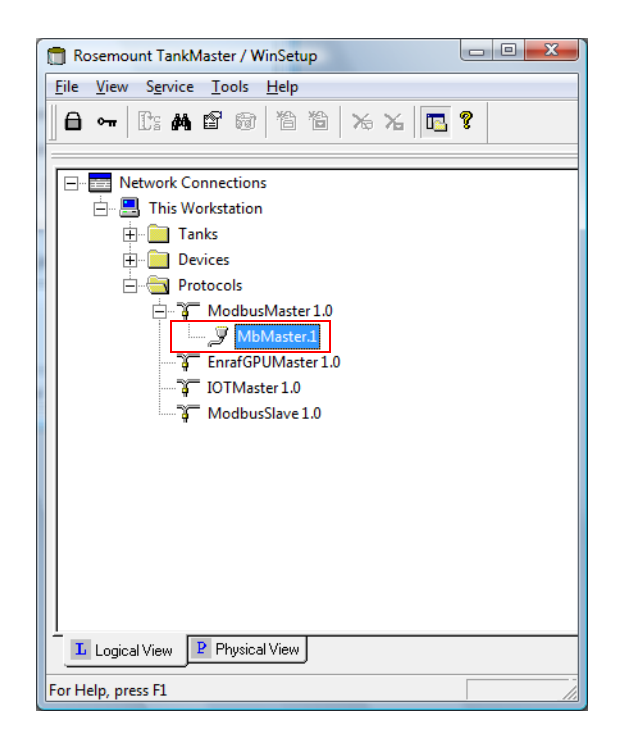

### 2.2.2 Konfiguration des Slave-Protokollkanals

Mit einem Slave-Protokoll können Daten von der TankMaster Workstation auf einem Host-Computer gesammelt werden.

#### Hinweis

Ein Hardwareschlüssel muss installiert sein, damit ein Slave-Protokoll-Server verwendet werden kann. Die Host-Kommunikation muss aktiviert sein.

### Einrichtung der Modbus-Kommunikation

Konfigurieren des Modbus Slave-Protokollkanals:

- 1. Das Verzeichnis **Protocols** (Protokolle) im Fenster *Workspace* (Arbeitsbereich) öffnen.
- 2. Das Symbol des Modbus Slave-Protokolls auswählen.

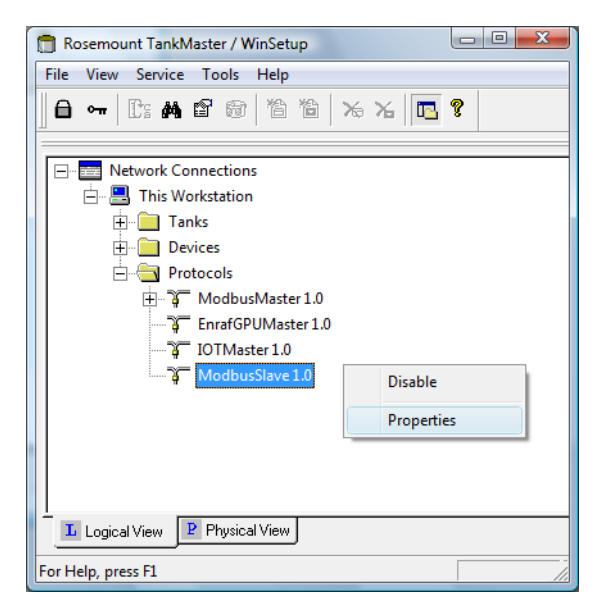

3. Die rechte Maustaste klicken und **Properties** (Eigenschaften) oder **Protocols > Properties** (Protokolle > Eigenschaften) aus dem Menü **Service** auswählen.

| ModbusSlave Protocol Properties | ×          |
|---------------------------------|------------|
| Protocol <u>C</u> hannels       |            |
| 📈 MbSlave.1                     | Properties |
| 📈 MbSlave.2                     |            |
| MbSlave.3                       |            |
| 👷 MbSlave.4                     |            |
| 👷 MbSlave.5                     |            |
| 📈 MbSlave.6                     | Close      |
| 🚽 🖉 MbSlave.7                   |            |
| 🚽 🐙 MbSlave.8                   | Help       |
|                                 |            |

- 4. Das Fenster *Protocol Properties* (Protokoll-Eigenschaften) zeigt aktivierte und deaktivierte Protokollkanäle an.
- 5. Den gewünschten Kanal auswählen.

6. Auf die Schaltfläche **Properties** (Eigenschaften) klicken, um den Protokollkanal zu konfigurieren.

| Modbus Slave Protocol Channel 1 Configuration               | ×   |
|-------------------------------------------------------------|-----|
| Communication File Log Tank Mapping                         |     |
| I Enable Channel                                            |     |
| Port: COM2  Modem: RS-485                                   |     |
| Baud rate: 9600   Handshaking: None                         |     |
| Stop bits: 1 Address: 1                                     |     |
| Parity: Even  Advanced                                      |     |
| Description: Rosemount TankMaster channel for Modbus slave. |     |
|                                                             |     |
|                                                             |     |
|                                                             |     |
| OK Cancel Apply H                                           | elp |

- 7. Die Registerkarte *Communication* (Kommunikation) auswählen.
- 8. Das Kontrollkästchen **Enable Channel** (Kanal aktivieren) markieren, um den Protokollkanal zu aktivieren.
- 9. Sicherstellen, dass die folgenden Kommunikationsparameter eingestellt sind:

| Port         | Den COM-Port auswählen, an den der Host-Computer angeschlossen wird.                                                                                     |
|--------------|----------------------------------------------------------------------------------------------------|
| Baudrate     | Eine Einstellung auswählen, die mit der Host-Einstellung übereinstimmt.                                                                                  |
| Stoppbits    | Eine Einstellung auswählen, die mit der Host-Einstellung übereinstimmt.                                                                                  |
| Parität      | Eine Einstellung auswählen, die mit der Host-Einstellung übereinstimmt.                                                                                  |
| Modem        | Die entsprechende Schnittstelle auswählen. FMB 2180 auswählen, sofern ein Rosemount 2180 Feldbus-Modem verwendet wird.                                   |
| Handshaking  | FBM 2180: Keine<br>FBM 2170/71: RTS/CTS/DTR/DSR<br>RS485, RS232: Siehe Spezifikationen für die auf dem Host-System<br>verwendete Kommunikationssoftware. |
| Adresse      | Die für den Host-Computer zu verwendende Modbus-Adresse einstellen,<br>um die TankMaster Workstation zu identifizieren.                                  |
| Beschreibung | Text, der den konfigurierten Kanal beschreibt.                                                                                                    |

#### Hinweis

Wenn Handshaking DSR enthält, wird keine Abfrage vom TankMaster Protokoll-Server gesendet, wenn die Kommunikation unterbrochen ist. Dies kann zu einem Abfrage-Timeout führen.

10. Auf die Schaltfläche **OK** klicken, um die aktuelle Konfiguration zu speichern und das Konfigurationsfenster zu schließen.

### **Erweiterte Konfiguration**

Konfigurieren von Verzögerungszeiten und Timeouts:

1. Im Fenster *Slave Protocol Channel Configuration* (Slave-Protokollkanal-Konfiguration) die Registerkarte *Communication* (Kommunikation) auswählen und auf die Schaltfläche **Advanced** (Erweitert) klicken:

| C Advanced Communication            | ×   |
|-------------------------------------|-----|
|                                     |     |
| Query to Response <u>D</u> elay: 10 | ms  |
| Query Interval: 100                 | ms  |
| Read Query Timeout: 400             | ms  |
| Write Response Timeout: 400         | ms  |
| Maximum Response Time: 800          | ms  |
| Backup mode: (None)                 | •   |
| OK Cancel H                         | elp |

2. Die folgenden Standardwerte werden für das TRL2 Modbus Slave-Protokoll verwendet:

| Verzögerung zwischen Abfrage<br>und Antwort | 10 ms  |
|---------------------------------------------|--------|
| Abfrageintervall                            | 100 ms |
| Leseabfrage-Timeout                         | 400 ms |
| Schreibabfrage-Timeout                      | 400 ms |
| Max. Antwortzeit                            | 800 ms |
| Sicherungsmodus                             | Keiner |

- 3. Eine der folgenden drei Optionen für **Backup Mode** (Sicherungsmodus) auswählen:
- Keiner
- Write Commands Rejected (Schreibbefehle zurückgewiesen) bedeutet, dass TankMaster keine Schreibbefehle vom Host-System auf die Datenbankregister akzeptiert.
- Im Modus Silent (Stumm) sendet das Modbus Slave-Protokoll keine Antworten auf Abfragen, die vom Host-Computer eingehen, während sich der lokale Tank-Server im Sicherungsmodus befindet.

### Tankzuordnungskonfiguration

Mit dem Slave-Protokoll können Daten von einem Rosemount Tankmesssystem zu einem Host-Computer gesendet werden. Im Fenster *Tank Mapping* (Tankzuordnung) kann festgelegt werden, von welchen Tanks Daten für das Host-System gesammelt werden sollen.

1. Im Fenster *Slave Protocol Channel Configuration* (Slave-Protokollkanal-Konfiguration) die Registerkarte *Tank Mapping* (Tankzuordnung) auswählen:

| Modbus Slave Protocol Channel 1 Configur Communication   File Log Tank Mapping | ation |           |              | X    |
|--------------------------------------------------------------------------------|-------|-----------|--------------|------|
| Available Tanks:                                                               | Марре | ed Tanks: |              |      |
| 🖃 🖳 This Workstation/Local Serve                                               | Pos   | Tank Name | Server       | -    |
| ТК-2                                                                           | 0     | TK-1      | Local Server |      |
|                                                                                | 1     |           |              | _    |
|                                                                                | 2     |           |              | _    |
|                                                                                | 1 4   |           |              | -    |
| ● ●                                                                            | 5     |           |              |      |
|                                                                                | ] 6   |           |              | _    |
|                                                                                | /     |           |              |      |
|                                                                                | 9     |           |              |      |
|                                                                                | 10    |           |              | -    |
| ۰ III + I                                                                      |       | ▲         | +            |      |
|                                                                                |       |           |              |      |
|                                                                                |       |           |              |      |
| ОК                                                                             | Ca    | ncel      | Apply        | Help |
|                                                                                |       |           |              | -    |

- 2. Aus der Liste der Tanks, die im Bereich **Available Tanks** (Verfügbare Tanks) angezeigt wird, die Tanks auswählen, mit denen der Host eine Verbindung aufbauen wird.
- 3. Auf die Schaltfläche ➡ klicken, um die ausgewählten Tanks auf die Liste **Mapped Tanks** (Zugeordnete Tanks) zu verschieben. Sicherstellen, dass die Tanks in der Reihenfolge angezeigt werden, in der sie auch vom Host-System benötigt werden. Wenn der Host eine Abfrage sendet, antwortet TankMaster mit dem Senden von Daten in der Reihenfolge, in der die Tanks in der Spalte **Mapped Tanks** (Zugeordnete Tanks) aufgeführt sind. Die Position der zugeordneten Tanks kann auf einfache Weise mit dem Schaltflächen ➡ und ➡ geändert werden.
- 4. Auf die Schaltfläche **OK** klicken, um die aktuelle Konfiguration zu speichern und das Fenster zu schließen.

### 2.2.3 Protokolldatei-Konfiguration

Weitere Informationen zum Speichern eines Kommunikationsprotokolls auf einem Datenträger sind in der Betriebsanleitung für Rosemount TankMaster WinSetup (00809-0100-5110) zu finden.

### 2.2.4 Ändern der aktuellen Protokollkanal-Konfiguration

Die Kanalkonfiguration kann jederzeit geändert werden. Vorgehensweise:

1. Im WinSetup Workspace das Verzeichnis **Protocols** (Protokolle) und das Protokoll-Unterverzeichnis mit den aktivierten Kanälen öffnen.

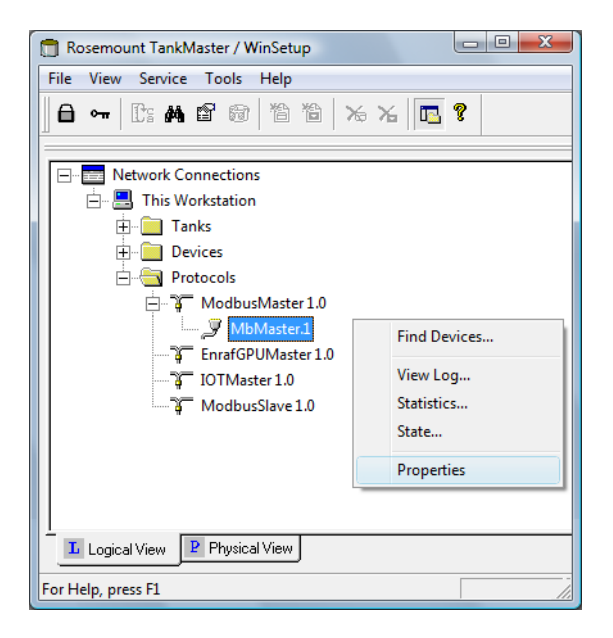

- 2. Das Kanalsymbol auswählen.
- 3. Die rechte Maustaste klicken und **Properties** (Eigenschaften) oder aus dem Menü Service die Option **Channels > Properties** (Kanäle > Eigenschaften) auswählen.
- 4. Die entsprechende Registerkarte auswählen und die Protokolleinstellungen ändern, wie in den vorherigen Abschnitten beschrieben.

### 2.2.5 Konfiguration des Protokoll-Servers

Die Protokoll-Server festlegen, mit denen beim Start von TankMaster WinSetup eine Verbindung hergestellt werden soll.

Ändern der aktuellen Konfiguration:

- 1. Im WinSetup Workspace das Verzeichnis **Protocols** (Protokolle) auswählen.
- 2. Die rechte Maustaste klicken und **Configure** (Konfigurieren) auswählen.

| Configure Protocol Servers                        | ×       |
|---------------------------------------------------|---------|
| Server Name                                       | Connect |
| DataHighwaySlave                                  |         |
| AsciiSlave                                        |         |
| AsciiLTSlave                                      |         |
|                                                   |         |
| Show all protocols                                |         |
| Use the settings as default for all network nodes |         |
| OK Cancel                                         | Help    |

3. In der Spalte **Connect** (Verbinden) jeweils das Kontrollkästchen des Protokolls markieren, das beim Start von WinSetup automatisch verbunden werden soll.

Protokoll-Server können jederzeit mithilfe des Befehls "Disable" (Deaktivieren) deaktiviert werden:

- 1. Im WinSetup Workspace das Verzeichnis "Protocols" (Protokolle) öffnen.
- 2. Mit der rechten Maustaste auf das Symbol des gewünschten Protokoll-Servers klicken und "Disable" (Deaktivieren) auswählen.

## 2.3 Voreinstellungen

### 2.3.1 Maßeinheiten

Einheiten für Bestandsberechnungen und gemessene Variablen, wie Füllstand und Temperatur, festlegen. Ändern der Maßeinheiten:

- 1. Den gewünschten Server (z. B. "This Workstation" [Diese Workstation]) im *WinSetup* Workspace auswählen.
- 2. Die rechte Maustaste klicken und **Setup** (Einrichtung) oder im Menü **Service** die Option **Servers > Setup** (Server > Einrichtung) auswählen.
- 3. Im Fenster *Server Preferences* (Server-Voreinstellungen) die Registerkarte *Units* (Einheiten) auswählen.

| Server Preferences |               |               |                  |        |      | x  |
|--------------------|---------------|---------------|------------------|--------|------|----|
| Units Ambient Ai   | r Temperature | Inventory   I | Miscellaneous    |        |      | _1 |
| Level/Ullage:      | m             | •             | V <u>o</u> lume: | m3     | •    |    |
| <u>T</u> emp:      | deg C         | •             | <u>D</u> ensity: | kg/m3  | •    |    |
| Pressure:          | bar G         | •             | <u>W</u> eight:  | ton(m) | •    |    |
|                    |               |               |                  |        |      |    |
|                    |               | ОК            | Cancel           | Apply  | Help |    |

- 4. Die gewünschten Maßeinheiten für Füllstand/Schwund, Temperatur, Druck, Volumen, Dichte und Gewicht auswählen.
- 5. Auf die Schaltfläche **OK** klicken, um die aktuelle Einstellung zu speichern und das Fenster zu schließen.

#### Hinweis

Sicherstellen, dass die gewünschten Maßeinheiten festgelegt wurden, bevor neue Tanks und Geräte installiert werden.

Beachten, dass sich diese Einstellungen lediglich auf die Installation neuer Tanks auswirken. Tanks, die bereits in *WinSetup Workspace* (WinSetup Arbeitsbereich) installiert sind, sind hiervon nicht betroffen. Ändern der Maßeinheiten von bestehenden Tanks:

- 1. Den Tank deinstallieren.
- Die Maßeinheiten im Fenster Server Preferences/Units (Server-Voreinstellungen/Einheiten) (oder im TankMaster WinOpi-Programm die Menüoption "Setup > System" (Einrichtung > System) auswählen und die Einheiten im Fenster System Setup (System-Einrichtung) ändern.
- 3. Den Tank erneut installieren.

### 2.3.2 Umgebungstemperatur

Ändern der Einstellungen für Umgebungstemperatur:

- 1. Den gewünschten Server (z. B. "This Workstation" [Diese Workstation]) im *WinSetup* Workspace auswählen.
- 2. Die rechte Maustaste klicken und **Setup** (Einrichtung) oder im Menü **Service** die Option **Servers > Setup** (Server > Einrichtung) auswählen.
- 3. Im Fenster Server Preferences (Server-Voreinstellungen) die Registerkarte Ambient Air Temperature (Umgebungstemperatur) auswählen:

| Server Preferences                                                                                                    | ×    |
|----------------------------------------------------------------------------------------------------|------|
| Units Ambient Air Temperature Inventory Miscellaneous                                                                                                    |      |
| Ambient Air Temp Source                                                                                                    |      |
| ⊂ <u>M</u> anual 23.8 °C                                                                                                    |      |
| Device:     Source:     Sensor       Image: Comparison of the sensor     Image: Comparison of the sensor     Image: Comparison of the sensor       Image: Comparison of the sensor     Image: Comparison of the sensor     Image: Comparison of the sensor |      |
| Value Range<br>Minimum: 100.0 °C Maximum: 300.0 °C                                                                                                    |      |
| OK Cancel Apply                                                                                                    | Help |

- Auto auswählen, wenn ein Temperatursensor verfügbar ist, der für Umgebungstemperaturmessungen verwendet werden kann. Andernfalls die Option Manual (Manuell) auswählen und einen Wert für die Umgebungstemperatur eingeben.
  - Gerät. Auf die Schaltfläche 🔜 klicken und das Gerät auswählen, an das ein Temperatursensor angeschlossen ist.
  - Umgebungstemperaturquelle. Die dem ausgewählten Gerät zugeordnete Temperaturquelle auswählen. In einem Rosemount Tankmesssystem muss der zugeordnete Temperaturmessumformer in der Tankdatenbank des Rosemount 2410 Tank-Hubs zugeordnet sein (weitere Informationen siehe "Installieren eines Rosemount 2410 Tank-Hubs" auf Seite 32).
  - Sensor. Einen passenden Sensor auswählen, der für die Messung der Umgebungstemperatur verwendet wird.
  - Wertebereich. Der Messbereich gibt die Mindest- und Höchstwerte bei der manuellen Eingabe der Umgebungstemperatur an.
- 5. Auf die Schaltfläche **OK** klicken, um die aktuelle Einstellung zu speichern und das Fenster zu schließen.

### 2.3.3 Bestand

Berechnungen der lokalen Schwerkraft und Umgebungsluftdichte werden für automatische Dichtemessungen verwendet. Ändern der Bestandseinstellungen:

- 1. Den gewünschten Server (z. B. "This Workstation" [Diese Workstation]) im *WinSetup* Workspace auswählen.
- 2. Die rechte Maustaste klicken und **Setup** (Einrichtung) oder im Menü **Service** die Option **Servers > Setup** (Server > Einrichtung) auswählen.
- 3. Im Fenster *Server Preferences* (Server-Voreinstellungen) die Registerkarte *Inventory* (Bestand) auswählen:

| Server Preferences        |                                     | X                                                                         |
|---------------------------|-------------------------------------|---------------------------------------------------------------------------|
| Units Ambient Air         | Temperature Inventory Miscellane    | pus                                                                       |
| Local Gravity Cald        | culation                            | Latituda:                                                                 |
|                           | <u>V</u> alue:<br>9,8067 m/s        | 45,0                                                                      |
| C <u>C</u> alculated      |                                     | <u>E</u> levation:<br><mark>0,0                                   </mark> |
| Am <u>b</u> ient Air Dens | ity Calculation                     | - Velus Banes                                                             |
| <u>U</u> nit:             | kg/m3 🔹                             | Minimum:                                                                  |
| C <u>M</u> anual          | Value:<br>1,21 kg/m3                | 0,00 kg/m3                                                                |
| • <u>C</u> alculated      | Base <u>D</u> ensity:<br>1.21 kg/m3 | Maximum:<br>10,00 kg/m3                                                   |
|                           | OK Cance                            | el <u>A</u> pply Help                                                     |

4. Lokale Schwerkraft.

Die lokale Schwerkraft wird für Dichte- und Gewichtsberechnungen verwendet, sofern ein optionaler Druckmessumformer installiert ist.

- **Manual** (Manuell) auswählen, wenn ein bestimmter Wert für die lokale Schwerkraft verwendet werden soll.
- **Calculated** (Berechnet) auswählen, wenn die lokale Schwerkraft durch TankMaster berechnet werden soll. In diesem Fall muss der Breitengrad und die Höhe der Anlage angegeben werden.

#### 5. Umgebungsluftdichte.

Die Umgebungsluftdichte wird zur Berechnung von **Observed Density** (Gemessene Dichte) und **Weight in Air** (WIA) (Gewicht in Luft) verwendet.

- Manual (Manuell) auswählen, wenn ein bestimmter Wert f
  ür die Umgebungsluftdichte verwendet werden soll.
- Calculated (Berechnet) auswählen, wenn die Umgebungsluftdichte von TankMaster berechnet werden soll. Der berechnete Wert basiert auf der Base Density (Basisdichte) und der Umgebungstemperatur.

Weitere Informationen zu Bestandsparametern und Berechnungen sind in der *TankMaster WinOpi Betriebsanleitung (Dok.-Nr. 303028EN)* zu finden.

6. Auf die Schaltfläche **OK** klicken, um die aktuelle Einstellung zu speichern und das Fenster zu schließen.

### 2.3.4 Verschiedenes

Ändern der Parameter, wie "Tank Capacity Table" (Tankkapazitätstabelle) oder "Reference Temperature" (Referenztemperatur):

- 1. Den gewünschten Server (z. B. "This Workstation" [Diese Workstation]) im *WinSetup* Workspace auswählen.
- 2. Die rechte Maustaste klicken und **Setup** (Einrichtung) oder im Menü **Service** die Option **Servers > Setup** (Server > Einrichtung) auswählen.
- 3. Im Fenster *Server Preferences* (Server-Voreinstellungen) die Registerkarte *Miscellaneous* (Verschiedenes) auswählen.

| Server Preferences                                    | ×    |
|-------------------------------------------------------|------|
| Units Ambient Air Temperature Inventory Miscellaneous |      |
| ТСТ                                                   |      |
| <u>I</u> ype: Raw ▼ Ma <u>x</u> points: 1000          |      |
|                                                       |      |
| Digital Alarms                                        |      |
| Max no of Alarms: 100                                 |      |
| Reference Temperature                                 |      |
| <u>R</u> ef Temp: 15.0 °C                             |      |
|                                                       |      |
|                                                       |      |
| OK Cancel Apply                                       | Help |

4. Den Typ in der "Tank Capacity Table" (TCT) (Tankkapazitätstabelle) auswählen, der als Standardeinstellung bei der Installation neuer Tanks verwendet werden soll. Der Standard-TCT-Typ wird automatisch ausgewählt, wenn **Vermessungstabellen** für neue Tanks erstellt werden. Es ist jedoch möglich, den TCT-Typ zu ändern, wenn die Vermessungstabelle im Fenster *Tank Capacity Setup* (Tankkapazitätseinrichtung) ungeachtet der Einstellungen im Fenster *Server Preferences* (Server-Voreinstellungen) spezifiziert wird.

Die TCT-Typen *Raw* (Roh), *International* und *Northern* (Nördlich) können ausgewählt werden.

Weitere Informationen sind in der *TankMaster WinOpi Betriebsanleitung* (*Dok.-Nr. 303028EN*) zu finden.

- 5. Die maximale Anzahl der digitalen Alarme angeben, die verwendet werden sollen.
- 6. Die Referenztemperatur angeben, die für Bestandsberechnungen verwendet werden soll. Normalerweise wird ein Standardwert von 15 °C verwendet.
- 7. Auf die Schaltfläche **OK** klicken, um die aktuelle Einstellung zu speichern und das Fenster zu schließen.

### 2.3.5 Einstellen der Kennzeichnungspräfixe

Mit *TankMaster WinSetup* können Standard-Kennzeichnungspräfixe festgelegt werden, die automatisch angezeigt werden, wenn neue Tanks und Geräte installiert werden. Hinweis: Die Tank-Kennzeichnung muss mit einem Buchstaben beginnen. Diese Präfixe können ignoriert werden, wenn andere Präfixe verwendet werden sollen.

Festlegen von Kennzeichnungspräfixen:

1. Aus dem Menü **Service** die Option **Preferences** (Voreinstellungen) auswählen.

| Preferences                           |                                  |
|---------------------------------------|----------------------------------|
| Tag Prefixes E-mail Configuration     | Setup Tank View Tanks Visibility |
| <u>I</u> ank:                         | TK-                              |
| Level Device: (TRL/2 RTG,<br>Rex RTG) | LT·                              |
| T <u>e</u> mperature Device: (DAU)    | TT-                              |
| <u>E</u> CU:                          | FCU-                             |
| 2410 Tank <u>H</u> ub:                | HUB-                             |
| <u>W</u> ireless (775, GWD):          | WF-                              |
|                                       |                                  |
|                                       |                                  |
| ОК                                    | Cancel Apply Help                |

- 2. Im Fenster *Preferences* (Voreinstellungen) die Registerkarte *Tag Prefixes* (Kennzeichnungspräfixe) auswählen.
- 3. Die Präfixe eingeben, die für Tank- und Gerätenamen verwendet werden sollen und auf die Schaltfläche **OK** klicken.

Die Präfixe können später jederzeit geändert werden. Beachten, dass dies keinen Einfluss auf die Namen bestehender Tanks und Geräte hat.

## 2.3.6 E-Mail-Konfiguration

Mit *TankMaster WinSetup* kann ein E-Mail-Client für Alarmbenachrichtigungen und Berichte eingerichtet werden.

Einrichtung eines E-Mail-Clients:

1. Aus dem Menü **Service** die Option **Preferences** (Voreinstellungen) auswählen.

| Preferences                                                                                                    |                                  |            |
|----------------------------------------------------------------------------------------------------|----------------------------------|------------|
| Tag Prefixes E-mail Configuration Built-in E-mail Client General Configuration SMTP Server: Sender Address: SMTP Port: | n_  Setup Tank View   Tanks Visi | bility     |
| Authentication Configuration                                                                                           | Channel Security Configuration   |            |
| Password:                                                                                                    | C SSL                            |            |
|                                                                                                    |                                  |            |
| 0                                                                                                    | K Cancel                         | Apply Help |

- 2. Im Fenster *Preferences* (Voreinstellungen) die Registerkarte **E-mail Configuration** (E-Mail-Konfiguration) auswählen.
- 3. Folgende Informationen eingeben:

| SMTP Server (SMTP-Server)                                          | Einen SMTP-Server für ausgehende Nachrichten angeben. Weitere<br>Informationen erhalten Sie von Ihrem LAN-Administrator oder<br>Internetdienstanbieter (ISP).                                                                                                    |
|--------------------------------------------------------------------|----------------------------------------------------------------------------------------------------|
| Sender Address<br>(Absenderadresse)                                | Das E-Mail-Konto, über das von der aktuellen Workstation aus E-Mails<br>versendet werden sollen, muss sich auf dem angegebenen<br>SMTP-Server befinden.                                                                                                    |
| SMTP Port (SMTP-Port)                                              | Optional. Weitere Informationen erhalten Sie von Ihrem<br>LAN-Administrator oder ISP.                                                                                                    |
| Authentication Configuration<br>(Authentifizierungskonfiguration)  | Diese Option auswählen und Daten für <i>Login</i> (Anmeldename) und<br><i>Password</i> (Passwort) eingeben, wenn eine Authentifizierung auf dem<br>Mailserver erforderlich ist.<br>Weitere Informationen erhalten Sie von Ihrem LAN-Administrator oder<br>ISP.          |
| Channel Security Configuration<br>(Kanal-Sicherheitskonfiguration) | Diese Option auswählen, wenn der E-Mail-Client die Verwendung der<br>Kanalsicherheit erfordert.<br>Weitere Informationen erhalten Sie von Ihrem LAN-Administrator oder ISP.                                                                                             |
| Subject (Betreff)                                                  | Einen Titel für eine E-Mail-Alarmbenachrichtigung eingeben. Dieser<br>Betreff wird nur für die Alarmbenachrichtigung verwendet und ist<br>optional. Dieser Betreff wird nicht für andere E-Mails verwendet, die<br>über den integrierten E-Mail-Client gesendet werden. |

## 2.3.7 Layout der Tankansicht

Die Registerkarte Setup Tank View (Tankansicht einrichten) wird verwendet, um Variablen festzulegen, die im Fenster Tank View (Tankansicht) dargestellt werden (siehe Betriebsanleitung für Rosemount TankMaster WinSetup für weitere Informationen).

Mit *TankMaster WinSetup* kann ein Layout einer neuen Tankansicht erstellt und auf einem externen Speichermedium gespeichert oder ein bestehendes Tabellenlayout vom Speichermedium geladen werden.

Erstellen eines Layouts der Tankansicht:

- 1. Aus dem Menü **Service** die Option **Preferences** (Voreinstellungen) auswählen.
- 2. Im Fenster *Preferences* (Voreinstellungen) die Registerkarte *Setup Tank View* (Tankansicht einrichten) auswählen.

| eferences                                                                                                    |
|----------------------------------------------------------------------------------------------------|
| Tag Prefixes E-mail Configuration Setup Tank View Tanks Visibility                                                                                                    |
| Current Tank View Table Layout:         C:\Rosemount\TankMaster\Setup\Data\TankInfo.tbl         _Load Table         Save As         Available Parameters:         Relay 3         Relay 4         Temp 10         Temp 11         Temp 13         Temp 14         Temp 15         Temp 16 |
| Temp 2<br>Temp 2<br>Temp 4<br>Temp 5<br>Temp 6<br>Temp 7                                                                                                    |
| Parameters <u>G</u> roup: All                                                                                                    |
| OK Cancel Apply Help                                                                                                    |

- 3. Auf die Schaltfläche **Load Table** (Tabelle laden) klicken, wenn ein bestehendes Tabellenlayout bearbeitet werden soll.
- 4. Im Bereich Available Parameters (Verfügbare Parameter) auf der linken Seite des Fensters Preferences/Setup Tank View (Voreinstellungen/Tankansicht einrichten) den Parameter auswählen, der im Fenster Tank View (Tankansicht) dargestellt werden soll (siehe Betriebsanleitung für Rosemount TankMaster WinSetup für weitere Informationen).
- 5. Auf die Schaltfläche **Move** (Verschieben) klicken, um diesen in den Bereich *Selected Parameters* (Ausgewählte Parameter) auf der rechten Seite des Fensters *Preferences/Setup Tank View* (Voreinstellungen/Tankansicht einrichten) zu verschieben.
- 6. Die Schritte 4 bis 5 für jeden Parameter wiederholen, der hinzugefügt werden soll. Mit der Schaltfläche **Move All** (Alle verschieben) können alle Variablen gleichzeitig in das Listenfeld *Selected Parameters* (Ausgewählte Parameter) verschoben werden.
- 7. Sicherstellen, dass alle Parameter im Fenster *Tank View* (Tankansicht) im Listenfeld *Selected Parameters* (Ausgewählte Parameter) enthalten sind (siehe Darstellung unten):

| Preferences                                                                                                    | ×                                                                                                    |
|----------------------------------------------------------------------------------------------------|----------------------------------------------------------------------------------------------------|
| Tag Prefixes       E-mail Configuration       Setup T         Quirent Tank View Table Layout:       C:\Rosemount\TankMaster\Setup\Data\TankInfo.tbl         Available Parameters:       Temp 12         Temp 13       Temp 14         Temp 15       Move >         Temp 16       Move All >>         Temp 5       Emp 4         Temp 16       Move All >>         Temp 6          Temp 8          Temp 9       Ulage         Vap Temp | ank View Tanks Visibility<br>Load Table Save As<br>Selected Parameters:<br>Level<br>Level Rate<br>Avg Temp<br>FWL<br>Liq Press<br>Vap Press |
| Parameters <u>G</u> roup: All                                                                                                    | Up Down                                                                                                    |

- 8. Auf die Schaltfläche **Save As** (Speichern unter) klicken, wenn die aktuelle Tankansichtstabelle für eine zukünftige Verwendung gespeichert werden soll.
- 9. Auf die Schaltfläche **OK** klicken, um die aktuellen Einstellungen der Tankansicht zu speichern und das Fenster zu schließen.

#### Hinweis

Durch Klicken auf die Schaltfläche **Apply** (Übernehmen) oder **OK** wird die Parameter-Einstellung im Tabellen-Layout gespeichert, das momentan durch das Fenster *Tank View* (Tankansicht) verwendet wird.

Die rechte Maustaste klicken und die Option **Open Tank View** (Tankansicht öffnen) auswählen, um die festgelegten Tankparameter anzuzeigen:

| 🛅 Rosemount TankMaster / WinSetu                 | p                       |                       |           |       |       |
|--------------------------------------------------|-------------------------|-----------------------|-----------|-------|-------|
| <u>File View Service Tools H</u> elp             |                         |                       |           |       |       |
| <b>□ ⊖ ~</b>   C: <b>M</b> 2 ©   "A <sup>:</sup> | 12 × × III ?            |                       |           |       |       |
| Network Connections                              |                         |                       |           |       |       |
| 🗄 🖷 🔜 This Workstation                           | Expand All              |                       |           |       |       |
| H − ← All Tanks                                  | Uninstall<br>Rename     |                       |           |       |       |
| TK-2                                             | Open Tank View          | This Workstation/TK-1 | Tank View |       | - • • |
| E Floating Ro                                    | Calibrate               | Parameter Name        | Value     | Units |       |
| 🕀 📄 Devices                                      | Tank Entry              | Level                 | 9.655     | m     |       |
| 🕂 📄 Protocols                                    | Underid Tank Satur      | Level Rate            | 0.00      | m/h   |       |
|                                                  | Hybrid Tank Setup       | Avg Temp              | 23.2      | °C    |       |
|                                                  | Tank Capacity           | FWL                   | 0.130     | m     |       |
|                                                  | Tank Volume Calculation | Vap Press             | 0.255     | barG  |       |
|                                                  | Properties              | Liq Press             | 1.239     | barG  |       |
|                                                  |                         |                       |           |       |       |
|                                                  |                         |                       |           |       |       |
| Logical View Physical View                       |                         |                       |           |       |       |
| For Help, press F1                               |                         |                       |           |       |       |

### 2.3.8 Tank-Sichtbarkeit

Mit der Registerkarte *Tanks Visibility* (Tank-Sichtbarkeit) können Tanks auf einem externen Tank-Server konfiguriert werden, sodass sie auf dem aktuellen WinOpi Client angezeigt werden.

Festlegen der Sichtbarkeit von Tanks auf dem aktuellen WinOpi Client:

1. Im Menü **Service** die Option **Preferences** (Voreinstellungen) und dann die Registerkarte *Tanks Visibility* (Tank-Sichtbarkeit) auswählen:

|                                        | Preferences                                                                                                    |
|----------------------------------------|----------------------------------------------------------------------------------------------------|
| Aktivieren                             | Tag Prefixes E-mail Configuration Setup Tank View Tanks Visibility                                                                                             |
|                                        | Select tank server: All Servers                                                                                                    |
|                                        | Select tanks to be visible on this workstation:                                                                                                    |
|                                        | SEG0T01-01729.TK-1<br>SEG0T01-01729.TK-2                                                                                                    |
|                                        | SEGOT01-01729.TK-3                                                                                                    |
|                                        | SEG0101-01729.TK-5                                                                                                    |
| Neue Tanks: sichtbar/nicht<br>sichtbar | When a new tank is installed from this workstation, automatically make it: <ul> <li>Visible on this workstation</li> <li>Hidden on this workstation</li> </ul> |
|                                        | OK Cancel Apply Help                                                                                                    |

- 2. Das Kontrollkästchen *Enable Tank Visibility function* (Funktion Tank-Sichtbarkeit aktivieren) markieren.
- 3. Aus der Dropdown-Liste *Select tank server* (Tank-Server auswählen) den externen Tank-Server auswählen, auf dem die Tanks installiert sind.
- 4. Im Bereich **Select tanks to be visible on this workstation** (Tanks auswählen, die an dieser Workstation sichtbar sein sollen) die Tanks markieren, die an der aktuellen Workstation sichtbar gemacht werden sollen. In der Voreinstellung sind alle Tanks sichtbar.
- 5. Die Option **Visible on this workstation** (An dieser Workstation sichtbar) auswählen, um die ausgewählten Tanks an der aktuellen Workstation sichtbar zu machen.
- 6. Auf die Schaltfläche **OK** klicken, um die aktuelle Konfiguration zu speichern und das Fenster *Preferences* (Voreinstellungen) zu schließen.
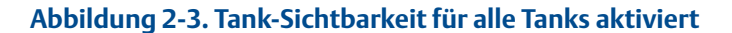

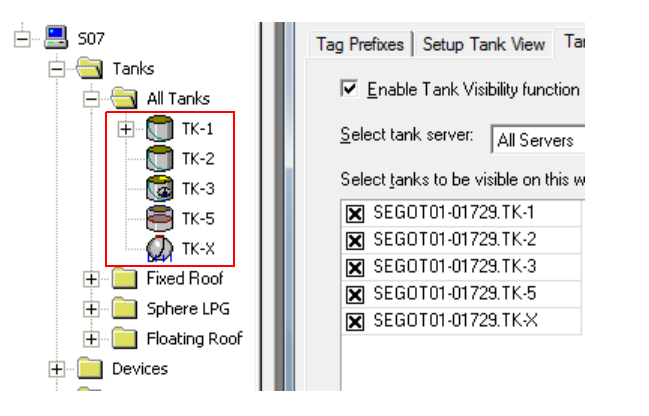

#### Abbildung 2-4. Ein Tank nicht sichtbar (TK-X)

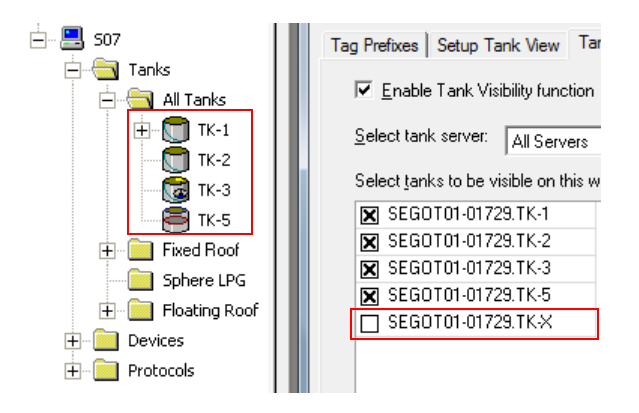

# 2.4 Feldgeräteinstallation – Überblick

Die Rosemount TankMaster Software unterstützt u. a. folgende Feldgeräte:

- Rosemount 2460 System-Hub
- Rosemount 2410 Tank-Hub
- Rosemount 5900 Radar-Füllstandsmessgerät
- Rosemount 2240S Mehrfacheingang-Temperaturmessumformer
- Rosemount 2230 Grafische Feldanzeige
- Rosemount-Radarmessumformer 5408 f
  ür F
  üllstandsmessung
- Rosemount-Bypasskammer 5300 mit geführtem Mikrowellenradar
- Rosemount 3051/3051S Druckmessumformer
- Rosemount 644 Temperaturmessumformer

# 2.4.1 Konfiguration

Eine *TankMaster*-Installation umfasst die Konfiguration des Rosemount Tankmesssystems zur Kommunikation mit der *TankMaster* Workstation und Feldgeräten sowie die Konfiguration gerätespezifischer Parameter.

Die Konfiguration von Radar-Füllstandsmessgeräten erfordert:

- Zuordnung eines bestimmten Tanks
- Kommunikationsparameter
- Gerätespezifische Parameter
- Tankgeometrie
- Tank-Umgebungsparameter

Die Konfiguration anderer Tankgeräte (ATDs) erfordert:

- Kommunikationsadresse
- Zuordnung von Messvariablen zu Quellgeräten
- Rosemount 2240S Mehrfacheingang-Temperaturmessumformer oder anderen unterstützten Temperaturmessumformer
- Temperaturelemente
- Wassertrennschichtsensor
- Rosemount 2230 Grafische Feldanzeige
- andere unterstützte Feldgeräte

# 2.5 Installieren eines Rosemount 2460 System-Hubs

Hier wird kurz beschrieben, wie ein Rosemount 2460 System-Hub in einem Rosemount Tankmesssystem installiert und konfiguriert wird. Weitere Informationen zur Einrichtung des Rosemount 2460 sind in der <u>Betriebsanleitung</u> für den Rosemount 2460 System-Hub (Dok.-Nr. 00809-0100-2460) zu finden.

Einrichten eines Rosemount 2460:

- 1. Sicherstellen, dass das Rosemount TankMaster WinSetup-Programm läuft.
- 2. Einen Protokollkanal aktivieren und konfigurieren, um die Kommunikation mit dem entsprechenden Port am TankMaster-PC herzustellen.
- 3. Den Installationsassistenten in TankMaster WinSetup starten:
  - a. Mit der rechten Maustaste auf das Verzeichnis **Devices** (Geräte) klicken.
  - b. Die Option Install new (Neu installieren) auswählen.

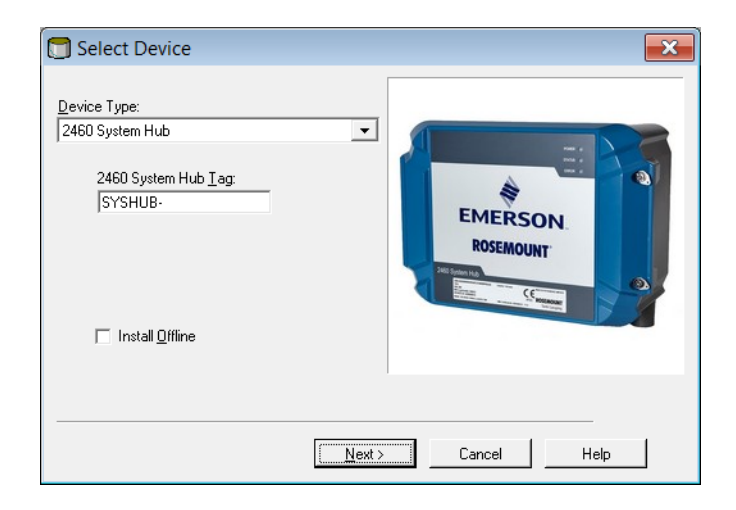

- 4. Den Gerätetyp 2460 System Hub (2460 System-Hub) auswählen.
- 5. Einen Namen in das Eingabefeld 2460 System Hub Tag (2410 System-Hub-Kennzeichnung) eingeben. Diese Kennzeichnung wird zur Identifizierung des Rosemount 2460 in unterschiedlichen Fenstern und Dialogen verwendet.
- 6. Auf die Schaltfläche Next (Weiter) klicken, um mit dem Installationsassistenten fortzufahren.
- 7. Die Kommunikation mit dem Host-Computer/TankMaster-PC überprüfen.
- Überprüfen, ob die Host- und Feld-Ports richtig konfiguriert wurden. Host-Ports werden zur Kommunikation mit TankMaster Workstations oder anderen Host-Systemen verwendet. Feld-Ports werden zur Kommunikation mit dem Rosemount 2410 Tank-Hub, dem Rosemount 5900S Radar-Füllstandsmessgerät und anderen Feldgeräten verwendet.
- Die Tankdatenbank konfigurieren. Sicherstellen, dass die Modbus-Adressen der angeschlossenen Geräte ordnungsgemäß eingestellt sind. Diese Adressen müssen mit den Datenbankeinstellungen des Rosemount 2410 Tank-Hubs übereinstimmen.

# 2.6 Installieren eines Rosemount 2410 Tank-Hubs

Der Installationsassistent ermöglicht die Grundkonfiguration eines Rosemount 2410 Tank-Hubs. Sofern die weitere Konfiguration von Primärbus, Sekundärbus, Relaisausgang und Hybrid-Dichteberechnung erforderlich ist, muss dies separat über das Fenster *2410 Tank Hub Properties* (2410 Tank-Hub Eigenschaften) erfolgen (siehe <u>Betriebsanleitung</u> des Rosemount 2410 Tank-Hubs [Dok.-Nr. 00809-0100-2410]).

## 2.6.1 Installationsassistent

Es ist sehr wichtig, dass die Tankdatenbank des Rosemount 2460 System-Hubs richtig konfiguriert ist, bevor der Rosemount 2410 Tank-Hub konfiguriert wird. Dies gewährleistet, dass der System-Hub Daten von unterschiedlichen Feldgeräten sammeln kann. Weitere Informationen zur Einrichtung des 2460 sind unter "Installieren eines Rosemount 2460 System-Hubs" auf Seite 31 zu finden.

Die folgenden Schritte ausführen, um den Installationsassistenten in TankMaster WinSetup zu starten:

1. Im Fenster *Workspace* (Arbeitsbereich) das Verzeichnis "Devices" (Geräte) auswählen.

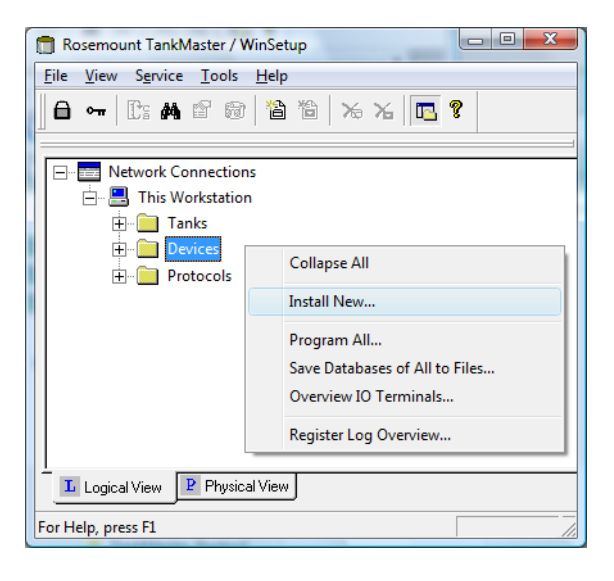

 Die rechte Maustaste klicken und Install New (Neu installieren) oder aus dem Menü Service die Option Devices/Install New (Geräte/Neu installieren) auswählen. Jetzt wird das Fenster Select Device (Gerät auswählen) angezeigt.

## Gerätetyp

1. Aus der Dropdown-Liste **Device Type** (Gerätetyp) die Option "2410 Tank Hub" (2410 Tank-Hub) auswählen.

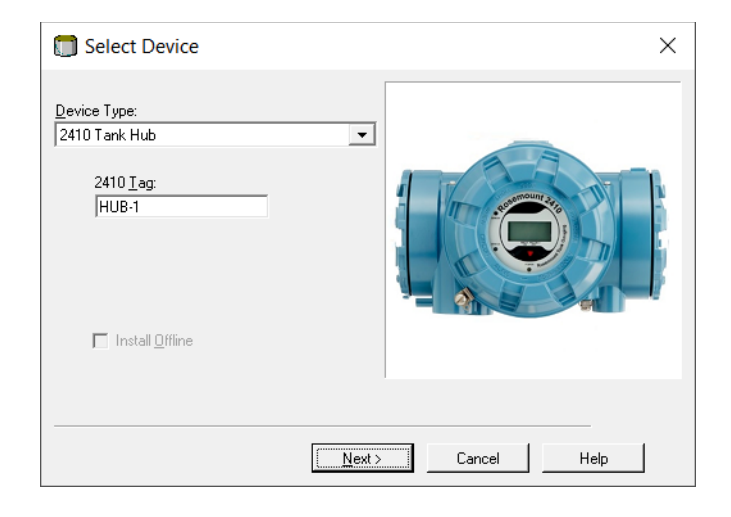

- 2. Einen Namen in das Eingabefeld **2410 HUB Tag** (2410 HUB-Kennzeichnung) eingeben. Die Kennzeichnung wird zur Identifizierung für den Rosemount 2410 Tank-Hub in unterschiedlichen Fenstern und Dialogen verwendet.
- 3. Auf die Schaltfläche **Next** (Weiter) klicken.

## Kommunikationseinstellungen

1. Festlegen, ob TankMaster direkt mit dem Rosemount 2410 Tank-Hub oder über ein Rosemount 2460 System-Hub kommunizieren soll.

| 🗊 2410 Tank Hub Communication - I                                              | HUB-1                                                                              |          |
|--------------------------------------------------------------------------------|------------------------------------------------------------------------------------|----------|
| Communication<br>© <u>D</u> irectly<br>© Via <u>F</u> CU<br>© Via <u>2</u> 460 | Communication<br>Channet: ModbusMaster.1<br>FCU Iag:                               |          |
|                                                                                | 2410 Tank Hub Communication - HUB-1                                                | <b>×</b> |
| <u>M</u> odbus Address                                                         | s                                                                                  |          |
| Change <u>A</u> ddress                                                         | Communication<br>Qirectly<br>C Via ECU<br>C Via ECU<br>C Via 2460 I ag: SYSHUB-201 |          |
|                                                                                | Modbus Address: 101 · Unit ID: 30630                                               |          |
|                                                                                | Change ≜ddress on Device ⊻erify Communication                                      |          |
|                                                                                | < <u>B</u> ack <u>N</u> ext> Cancel                                                | Help     |

- 2. Wenn der Tank-Hub mit einem System-Hub verbunden ist, den entsprechenden System-Hub aus der Dropdown-Liste **2460 Tag** (2460-Kennzeichnung) auswählen.
- 3. Wenn der Tank-Hub direkt mit einem TankMaster-PC und nicht über ein System-Hub verbunden ist, den Kommunikationsprotokollkanal festlegen, der dem Kommunikationsport an der TankMaster Workstation zugeordnet ist. Prüfen, welche Kanäle aktiviert sind:
  - a. Im WinSetup Workspace das Verzeichnis Protocols (Protokolle) öffnen.
  - b. Mit der rechten Maustaste auf das Protokollsymbol ModbusMaster klicken.
  - c. Die Option **Properties** (Eigenschaften) auswählen.

Prüfen, welcher Kommunikationsport einem bestimmten Kanal zugewiesen ist:

- a. Mit der rechten Maustaste auf das Symbol des Protokollkanals klicken.
- b. Die Registerkarte *Communication* (Kommunikation) öffnen und prüfen, welcher Kommunikationsport ausgewählt ist.

Weitere Informationen zur Konfiguration von Kommunikationsprotokollen sind unter "Konfiguration des Master-Protokollkanals" auf Seite 11 zu finden.

4. Die aktuelle Modbus-Adresse eingeben und auf die Schaltfläche Verify Communication (Kommunikation überprüfen) klicken, um die Kommunikation mit dem Tank-Hub zu überprüfen. Die "Unit ID" (Einheit-ID) wird angezeigt, wenn die korrekte Modbus-Adresse eingegeben wurde (der Tank-Hub wird mit der Standard-Modbus-Adresse 247 ausgeliefert).

Falls die aktuelle Modbus-Adresse geändert werden soll oder die Adresse unbekannt ist, auf die Schaltfläche **Change Address on Device** (Geräteadresse ändern) klicken.

#### Hinweis

Falls mehrere Rosemount 2410 Tank-Hubs mit derselben Standardadresse (247) verbunden sind, müssen die Adressen geändert werden, bevor der Befehl "Verify" (Überprüfen) verwendet werden kann. Siehe Ändern der Modbus-Adresse des Rosemount 2410 für weitere Informationen.

#### Ändern der Modbus-Adresse des Rosemount 2410

a. Im Fenster 2410 Tank Hub Communication (2410 Tank-Hub-Kommunikation) auf die Schaltfläche Change Address on Device... (Geräteadresse ändern...) klicken, um das Fenster Change Address (Adresse ändern) zu öffnen.

| Change Address              | ×     |
|-----------------------------|-------|
| <u>U</u> nit ID:            | 1     |
| <u>S</u> et Modbus Address: | 101 • |
| OK Cancel                   | Help  |

b. Die Unit ID (Einheit-ID) und die neue Modbus Address (Modbus-Adresse) eingeben

Die "Unit ID" (Einheit-ID) wird als eindeutige Identifizierung des Geräts verwendet, wenn die Geräteadresse geändert wird. Die "Unit ID" (Einheit-ID) ist auf dem am Gerät befestigten Schild zu finden.

**Hinweis!** Falls kein anderes Gerät angeschlossen ist, das dieselbe Adresse wie das aktuelle Gerät verwendet, kann die "Unit ID" (Einheit-ID) durch Eingabe der aktuellen Adresse in das Adressfeld im Fenster *2410 Tank Hub Communication* (2410 Tank-Hub-Kommunikation) und durch Klicken auf die Schaltfläche **Verify Communication** (Kommunikation überprüfen) ermittelt werden.

- c. Auf die Schaltfläche **OK** klicken, um die Adresseinstellungen zu bestätigen und das Fenster *Change Address* (Adresse ändern) zu schließen.
- d. Im Fenster 2410 Tank Hub Communication (2410 Tank-Hub-Kommunikation) auf die Schaltfläche Verify Communication (Kommunikation überprüfen) klicken, um zu überprüfen, ob eine Kommunikation zwischen der TankMaster Workstation und dem 2410 Tank-Hub erstellt wurde. Die Unit ID (Einheit-ID) wird angezeigt, wenn TankMaster den Tank-Hub erkennt.
- 5. Im Fenster 2410 Tank Hub Communication (2410 Tank-Hub-Kommunikation) auf die Schaltfläche **Next** (Weiter) klicken, um mit dem Installationsverfahren des Tank-Hubs fortzufahren.

## Einrichtung der Tankdatenbank

Jeder Tank wird durch eine Position in der Rosemount 2410 Tankdatenbank repräsentiert. Jedes Gerät, das mit dem Rosemount 2410 verbunden ist, ist einer Tankposition zugeordnet. Jeder Tankposition ist zur Tank-Identifizierung ein Name zugewiesen. Die Tankdatenbank ordnet verschiedenen Tanks Feldgeräte zu und identifiziert die Geräte immer dann, wenn Messdaten von einem Rosemount 2460 System-Hub abgefragt werden.

- 1. In der Spalte **Device Type** (Gerätetyp) werden alle Geräte aufgeführt, die auf dem Tankbus kommunizieren. Sicherstellen, dass alle Geräte, die mit dem Tankbus verbunden sind, in der Liste **Device Type** (Gerätetyp) angezeigt werden, um die ordnungsgemäße Kommunikation zu überprüfen.
- 2. In der Spalte **Tank Position** (Tankposition) jedes Gerät einem Tank zuordnen. Hierzu die entsprechende Nummer aus der Dropdown-Liste in der Tankdatenbank auswählen. Das folgende Beispiel zeigt zwei verschiedene Fälle: einen einzelnen Tank, der mit einem Rosemount 2410 Tank-Hub verbunden ist, und einen weiteren Fall mit drei<sup>(1)</sup> Tanks, die mit einem Tank-Hub verbunden sind. Beachten, dass Tankpositionen, die Geräten zugeordnet sind, für die Bearbeitung freigegeben sind. Der Tankname und die Modbus-Adresse können auf der rechten Seite des Fensters *Tank Hub Tank Database* (Tank-Hub Tankdatenbank) geändert werden.

| 410      | ) Tank Positions       | :         |                                     |                                                                                             |                                                                          |                                                                                                    | 2410 T                                                                    | ank Names a           | and Addresses                                                          | :                                                                                                    |                                                                                                    |                                                                                   |                                                 |                   |
|----------|------------------------|-----------|-------------------------------------|---------------------------------------------------------------------------------------------|--------------------------------------------------------------------------|----------------------------------------------------------------------------------------------------|---------------------------------------------------------------------------|-----------------------|------------------------------------------------------------------------|----------------------------------------------------------------------------------------------------|----------------------------------------------------------------------------------------------------|-----------------------------------------------------------------------------------|-------------------------------------------------|-------------------|
|          | Device Type            | Device ID | Device<br>connected<br>to field bus | Р                                                                                           | Ta <b>ni</b><br>Positi                                                   | k<br>D <b>n</b>                                                                                                    | Tank<br>Positic                                                           | k Tank Na<br>In       | me Leve<br>Modbu<br>Addres                                             | ATD<br>Is Modbus<br>Is Address                                                                                                    | -                                                                                                    |                                                                                   |                                                 |                   |
| 1        | 5400 RLG               | 11880     | Yes                                 |                                                                                             | 1                                                                        |                                                                                                    | 1                                                                         | TK-1                  | 1                                                                      | 101                                                                                                    |                                                                                                    |                                                                                   |                                                 |                   |
| 2        | 2240 MTT               | 62679     | Yes                                 |                                                                                             | 1                                                                        |                                                                                                    | 2                                                                         | TK-2                  | 2                                                                      | 102                                                                                                    |                                                                                                    |                                                                                   |                                                 |                   |
| 3        | 2240 MTT               | 42878     | Yes                                 |                                                                                             | 3                                                                        |                                                                                                    | 3                                                                         | TK-3                  | 3                                                                      | 103                                                                                                    |                                                                                                    |                                                                                   |                                                 |                   |
| 4        | 5400 RLG               | 8528      | Yes                                 |                                                                                             | 2                                                                        |                                                                                                    | 4                                                                         | _                     |                                                                        |                                                                                                    |                                                                                                    |                                                                                   |                                                 |                   |
| 5        | 5400 RLG               | 94238     | Yes                                 |                                                                                             | 3                                                                        |                                                                                                    | 5                                                                         |                       |                                                                        |                                                                                                    |                                                                                                    |                                                                                   |                                                 |                   |
| 6        | 2240 MTT               | 17178     | Yes                                 |                                                                                             | 2                                                                        | •                                                                                                    | 6                                                                         |                       |                                                                        |                                                                                                    |                                                                                                    |                                                                                   |                                                 |                   |
| 7        | No Device              |           | No 📂                                | Mak                                                                                         | Confi                                                                    | nurad                                                                                                    | 7                                                                         |                       | _                                                                      |                                                                                                    |                                                                                                    |                                                                                   |                                                 |                   |
| 8        | No Device              |           | No                                  | 2                                                                                           | 2410                                                                     | Tank H                                                                                                    | ub Tank D                                                                 | atabase - HU          | B-1                                                                    |                                                                                                    |                                                                                                    |                                                                                   |                                                 |                   |
| 9        | No Device              |           | No                                  |                                                                                             |                                                                          |                                                                                                    |                                                                           |                       |                                                                        |                                                                                                    |                                                                                                    |                                                                                   |                                                 |                   |
| 10       | No Device              |           | No                                  |                                                                                             |                                                                          |                                                                                                    |                                                                           |                       |                                                                        |                                                                                                    |                                                                                                    |                                                                                   |                                                 |                   |
| 11       | No Device              |           | No                                  | 2                                                                                           | 2410                                                                     | Tank I                                                                                                    | ositions:                                                                 |                       |                                                                        |                                                                                                    | 2410 Tan                                                                                                    | k Names and A                                                                     | Addresses:                                      |                   |
| 12       | No Device              |           | No                                  |                                                                                             |                                                                          | Devic                                                                                                    | е Туре                                                                    | Device ID             | Device                                                                 | Tank                                                                                                    | Tank                                                                                                    | Tank Name                                                                         | Level                                           | ATD               |
| 13       | No Device              |           | No                                  |                                                                                             |                                                                          |                                                                                                    |                                                                           |                       | connected<br>to field bus                                              | Position                                                                                                    | Position                                                                                                    |                                                                                   | Modbus<br>Address                               | Modbus<br>Address |
| 14       | No Device              |           | No                                  | -                                                                                           | 1                                                                        | 5900 B                                                                                                    | 16                                                                        | 51226                 | Yee                                                                    | 1                                                                                                    | - 1                                                                                                    | TK 1                                                                              | 1                                               | 101               |
|          | 110 0 01100            |           |                                     |                                                                                             |                                                                          | 330011                                                                                                    | LU                                                                        | 01230                 | 63                                                                     |                                                                                                    |                                                                                                    | 10.1                                                                              |                                                 |                   |
| 15       | No Device              |           | No                                  | -                                                                                           | 2                                                                        | 2240 M                                                                                                    | TT                                                                        | 1337                  | Yes                                                                    | 1                                                                                                    | 2                                                                                                    | 112-1                                                                             | 1                                               | 101               |
| 15<br>16 | No Device<br>No Device |           | No<br>No                            | -                                                                                           | 23                                                                       | 2240 M                                                                                                    | TT<br>FD                                                                  | 1337                  | Yes<br>Yes                                                             |                                                                                                    | 2                                                                                                    | 11.1                                                                              | 1                                               | 101               |
| 15<br>16 | No Device<br>No Device |           | No<br>No                            | -                                                                                           | 234                                                                      | 2240 M<br>2230 G<br>No Dev                                                                                                    | FD<br>vice                                                                | 1337<br>1829          | Yes<br>Yes<br>No                                                       | 1<br>1<br>Not Configured                                                                                                    | 2<br>3<br>4                                                                                                    | 11.1                                                                              |                                                 | 101               |
| 15<br>16 | No Device<br>No Device |           | No<br>No                            | -                                                                                           | 2<br>3<br>4<br>5                                                         | 2240 M<br>2230 G<br>No Dev                                                                                                    | ITT<br>FD<br>vice                                                         | 1337<br>1829          | Yes<br>Yes<br>No<br>No                                                 | 1<br>1<br>Not Configured<br>Not Configured                                                                                                    | 2<br>3<br>4<br>5                                                                                                    |                                                                                   |                                                 | 101               |
| 15<br>16 | No Device<br>No Device |           | No<br>No                            | -                                                                                           | 2<br>3<br>4<br>5<br>6                                                    | 2240 M<br>2230 G<br>No Dev<br>No Dev                                                                                           | ITT<br>FD<br>vice<br>vice                                                 | 1337<br>1829          | Yes<br>Yes<br>No<br>No<br>No                                           | 1<br>Not Configured<br>Not Configured<br>Not Configured<br>Not Configured                                                                                                    | 2<br>3<br>4<br>5<br>6                                                                                                    |                                                                                   |                                                 |                   |
| 15<br>16 | No Device<br>No Device |           | No<br>No                            | -<br>-<br>-<br>-<br>-                                                                       | 2<br>3<br>4<br>5<br>6<br>7                                               | 2240 M<br>2230 G<br>No Dev<br>No Dev<br>No Dev                                                                                 | ITT<br>FD<br>vice<br>vice<br>vice                                         | 1337<br>1829          | Yes<br>Yes<br>No<br>No<br>No                                           | 1<br>Not Configured<br>Not Configured<br>Not Configured<br>Not Configured<br>Not Configured                                                                                                    | 2<br>3<br>4<br>5<br>6<br>7                                                                                                  |                                                                                   |                                                 |                   |
| 15       | No Device<br>No Device |           | No<br>No                            | -<br>-<br>-<br>-<br>-<br>-<br>-<br>-                                                        | 2<br>3<br>4<br>5<br>6<br>7<br>8                                          | 2240 M<br>2230 G<br>No Dev<br>No Dev<br>No Dev<br>No Dev                                                                       | TT<br>FD<br>vice<br>vice<br>vice<br>vice                                  | 1337<br>1829          | Yes<br>Yes<br>No<br>No<br>No<br>No                                     | 1<br>Not Configured<br>Not Configured<br>Not Configured<br>Not Configured<br>Not Configured                                                                                                    | 2<br>3<br>4<br>5<br>6<br>7<br>8                                                                                             | TK*I                                                                              |                                                 |                   |
| 15       | No Device<br>No Device |           | No<br>No                            | =<br>=<br>=<br>=<br>=<br>=                                                                  | 2<br>3<br>4<br>5<br>6<br>7<br>8<br>9                                     | 2240 M<br>2230 G<br>No Dev<br>No Dev<br>No Dev<br>No Dev<br>No Dev                                                             | ITT<br>FD<br>vice<br>vice<br>vice<br>vice<br>vice                         | 1337<br>1829          | Yes<br>Yes<br>No<br>No<br>No<br>No<br>No                               | 1<br>Not Configured<br>Not Configured<br>Not Configured<br>Not Configured<br>Not Configured                                                                                                    | 2<br>3<br>4<br>5<br>6<br>7<br>8<br>9                                                                                        |                                                                                   |                                                 |                   |
| 15       | No Device<br>No Device |           | No<br>No                            | -<br>-<br>-<br>-<br>-<br>-<br>-<br>-<br>-<br>-<br>-<br>-<br>-<br>-<br>-<br>-<br>            | 2<br>3<br>4<br>5<br>6<br>7<br>8<br>9<br>10                               | 2240 M<br>2230 G<br>No Dev<br>No Dev<br>No Dev<br>No Dev<br>No Dev                                                             | ITT<br>FD<br>vice<br>vice<br>vice<br>vice<br>vice<br>vice                 | 1337<br>1829          | Yes<br>Yes<br>No<br>No<br>No<br>No<br>No<br>No                         | 1<br>Not Configured<br>Not Configured<br>Not Configured<br>Not Configured<br>Not Configured<br>Not Configured                                                                                           | 1<br>2<br>3<br>4<br>5<br>6<br>7<br>8<br>9<br>10                                                                             | TK*I                                                                              |                                                 |                   |
| 15       | No Device<br>No Device |           | No<br>No                            | =<br>=<br>=<br>=<br>=<br>=<br>=<br>=<br>=<br>=<br>=<br>=                                    | 1<br>2<br>3<br>4<br>5<br>6<br>7<br>8<br>9<br>10<br>11                    | 2240 M<br>2230 G<br>No Dev<br>No Dev<br>No Dev<br>No Dev<br>No Dev<br>No Dev                                                   | ITT<br>FD<br>vice<br>vice<br>vice<br>vice<br>vice<br>vice<br>vice         | 1337<br>1337<br>1829  | Yes<br>Yes<br>No<br>No<br>No<br>No<br>No<br>No<br>No                   | 1<br>Not Configured<br>Not Configured<br>Not Configured<br>Not Configured<br>Not Configured<br>Not Configured<br>Not Configured                                                                         | 2<br>3<br>4<br>5<br>6<br>7<br>8<br>9<br>10                                                                                  | INI                                                                               |                                                 |                   |
| 15       | No Device<br>No Device |           | No                                  | -<br>-<br>-<br>-<br>-<br>-<br>-<br>-<br>-<br>-<br>-<br>-<br>-<br>-<br>-<br>-<br>-<br>-<br>- | 2<br>3<br>4<br>5<br>6<br>7<br>8<br>9<br>10<br>11<br>11<br>12             | 2240 M<br>2230 G<br>No Dev<br>No Dev<br>No Dev<br>No Dev<br>No Dev<br>No Dev<br>No Dev                                         | ITT<br>FD<br>vice<br>vice<br>vice<br>vice<br>vice<br>vice<br>vice<br>vice | 13230<br>1337<br>1829 | Yes<br>Yes<br>No<br>No<br>No<br>No<br>No<br>No<br>No                   | 1<br>Not Configured<br>Not Configured<br>Not Configured<br>Not Configured<br>Not Configured<br>Not Configured<br>Not Configured                                                                         | 2<br>3<br>4<br>5<br>6<br>7<br>8<br>9<br>10<br>Enter tank r                                                                  | name with max 10                                                                  | ) characters.                                   |                   |
| 15       | No Device<br>No Device |           | No                                  | -<br>-<br>-<br>-<br>-<br>-<br>-<br>-<br>-<br>-<br>-<br>-<br>-<br>-<br>-<br>-<br>-<br>-<br>- | 2<br>3<br>4<br>5<br>6<br>7<br>8<br>9<br>10<br>11<br>12<br>13             | 2240 M<br>2230 G<br>No Dev<br>No Dev<br>No Dev<br>No Dev<br>No Dev<br>No Dev<br>No Dev<br>No Dev                               | ITT<br>FD<br>vice<br>vice<br>vice<br>vice<br>vice<br>vice<br>vice<br>vice | 1337<br>1337<br>1829  | Yes<br>Yes<br>No<br>No<br>No<br>No<br>No<br>No<br>No<br>No             | 1<br>Not Configured<br>Not Configured<br>Not Configured<br>Not Configured<br>Not Configured<br>Not Configured<br>Not Configured<br>Not Configured                                                       | 1<br>2<br>3<br>4<br>5<br>6<br>7<br>8<br>9<br>10<br>Enter tank r<br>The name u                                               | name with max 10                                                                  | ) characters.<br>d displays.<br>so base for the |                   |
| 15       | No Device<br>No Device |           | No                                  | -<br>-<br>-<br>-<br>-<br>-<br>-<br>-<br>-<br>-<br>-<br>-<br>-<br>-<br>-<br>-<br>-<br>-<br>- | 2<br>3<br>4<br>5<br>6<br>7<br>8<br>9<br>10<br>11<br>12<br>13<br>14       | 2240 M<br>2230 G<br>No Dev<br>No Dev<br>No Dev<br>No Dev<br>No Dev<br>No Dev<br>No Dev<br>No Dev                               | ITT<br>FD<br>vice<br>vice<br>vice<br>vice<br>vice<br>vice<br>vice<br>vice | 1337<br>1337<br>1829  | Yes<br>Yes<br>No<br>No<br>No<br>No<br>No<br>No<br>No<br>No<br>No       | 1<br>Not Configured<br>Not Configured<br>Not Configured<br>Not Configured<br>Not Configured<br>Not Configured<br>Not Configured<br>Not Configured<br>Not Configured<br>Not Configured                   | 1       2       3       4       5       6       7       8       9       10   Enter tank r The name v The name v device tags | name with max 10<br>vill be used in fiel<br>vill also be used a                   | ) characters.<br>d displays.<br>ss base for the |                   |
| 15       | No Device<br>No Device |           | No                                  | -<br>-<br>-<br>-<br>-<br>-<br>-<br>-<br>-<br>-<br>-<br>-<br>-<br>-<br>-<br>-<br>-<br>-<br>- | 2<br>3<br>4<br>5<br>6<br>7<br>8<br>9<br>10<br>11<br>12<br>13<br>14<br>15 | 2240 M<br>2230 G<br>No Dev<br>No Dev<br>No Dev<br>No Dev<br>No Dev<br>No Dev<br>No Dev<br>No Dev<br>No Dev<br>No Dev<br>No Dev | ITT<br>FD<br>vice<br>vice<br>vice<br>vice<br>vice<br>vice<br>vice<br>vice | 1337<br>1829          | Yes<br>Yes<br>No<br>No<br>No<br>No<br>No<br>No<br>No<br>No<br>No<br>No | 1<br>Not Configured<br>Not Configured<br>Not Configured<br>Not Configured<br>Not Configured<br>Not Configured<br>Not Configured<br>Not Configured<br>Not Configured<br>Not Configured<br>Not Configured | 2<br>3<br>4<br>5<br>6<br>7<br>8<br>9<br>10<br>Enter tank r<br>The name v<br>device tags                                     | name with max 10<br>vill be used in fiel<br>vill also be used a<br>in TankMaster. | ) characters.<br>d displays.<br>as base for the |                   |

- 3. Die gewünschten Namen in das Feld **Tank Name** (Tankname) eingeben. Diese Tanknamen sollten auch zu einem späteren Zeitpunkt verwendet werden, wenn die Tanks installiert werden, die dem aktuellen Rosemount 2410 Tank-Hub zugeordnet sind (siehe "Installieren eines Tanks" auf Seite 115).
- (1) Das Zuordnen von mehr als einem Tank erfordert die Version für Mehrfachtanks des Rosemount 2410 Tank-Hubs. Weitere Informationen sind im Produktdatenblatt des Rosemount Tankmesssystems (Dok.-Nr. 00813-0105-5100) zu finden.

- 4. Für jeden Tank in der Spalte **Level Modbus Address** (Level Modbus-Adresse) eine Modbus-Adresse festlegen, die dem Füllstandsmessgerät zugeordnet ist. Dies muss die gleiche Modbus-Adresse sein, die in der Tankdatenbank des Rosemount 2460 System-Hubs konfiguriert ist. Die Level Modbus-Adresse wird verwendet, um die Füllstandsmessgeräte zu identifizieren, wenn Messdaten vom System-Hub abgefragt werden.
- 5. Die verschiedenen Nicht-Füllstandsmessgeräte an einem Tank werden im Rosemount Tankmesssystem durch ein einzelnes ATD-Gerät repräsentiert.

Das Rosemount Tankmesssystem verwendet in Tankposition 1 die Modbus-Adresse des Rosemount 2410 Tank-Hubs als ATD Modbus-Adresse. Im obigen Beispiel hat der Tank-Hub die Modbus-Adresse 101. Diese Adresse wird auch automatisch als ATD Modbus-Adresse verwendet.

Für die Tankpositionen 2 bis 10 müssen Modbus-Adressen in der Spalte **ATD Modbus Address** (ATD Modbus-Adresse) festgelegt werden, die den unterschiedlichen ATD-Geräten zugeordnet sind. Die ATD Modbus-Adressen müssen dieselben sein, die auch in der Tankdatenbank des Rosemount 2460 System-Hubs konfiguriert sind.

Ein leeres Feld für die ATD Modbus-Adresse zeigt an, dass kein ATD-Gerät einer bestimmten Tankposition zugeordnet ist.

Weitere Informationen darüber, wie die Tankdatenbanken des Rosemount 2460 und des Rosemount 2410 miteinander verbunden sind, sind unter "Installieren eines Rosemount 2460 System-Hubs" auf Seite 31 und in der *Betriebsanleitung des 2460 System-Hubs* (Dok.-Nr. 00809-0100-2460) zu finden.

6. Auf die Schaltfläche **Next** (Weiter) klicken, um mit dem Installationsverfahren fortzufahren.

## Einrichtung der Gerätekennzeichnung

Level Tags (Level-Kennzeichnungen) und ATD Tags (ATD-Kennzeichnungen) werden automatisch basierend auf den Tanknamen im Fenster 2410 Tank Hub Tank Database (2410 Tank-Hub Tankdatenbank) und den Kennzeichnungspräfixen im Fenster Preferences/Tag Prefix (Voreinstellungen/Kennzeichnungspräfix) konfiguriert (siehe "Einstellen der Kennzeichnungspräfixe" auf Seite 24). Es ist jedoch möglich, die Felder der Level- und ATD-Kennzeichnungen zu bearbeiten.

| ank Position    | Tank Name         | TankMaster<br>Level Tag | TankMaster<br>ATD Tag   |                     |   |  |
|-----------------|-------------------|-------------------------|-------------------------|---------------------|---|--|
| 1               | TK-1              | LT-TK-1                 | ATD-TK-1                |                     |   |  |
| 2               | TK-2              | LT-TK-2                 | ATD-TK-2                |                     |   |  |
| 3               | TK-3              | LT-TK-3                 | ATD-TK-3                |                     |   |  |
| 4               |                   |                         |                         |                     |   |  |
| 5               | 🛅 2410 Tank Hub I | Device Tags - HUB       | -1                      |                     |   |  |
| 6               |                   |                         |                         |                     |   |  |
|                 | Davia Taan        |                         |                         |                     |   |  |
| 9               | Teel, Desition    | - T N                   | Taalabdaabaa            | Taalablaabaa        | - |  |
| 10              | I ANK POSICIO     |                         | Level Tag               | ATD Tag             |   |  |
|                 | 1                 | TK-1                    | LT-TK-1                 | ATD-TK-1            | ] |  |
| ne Level and AU | 2                 |                         |                         |                     |   |  |
|                 | 3                 |                         |                         |                     |   |  |
|                 | 4                 |                         |                         |                     |   |  |
| Hefresh D       | 5                 |                         |                         |                     |   |  |
|                 | 6                 |                         |                         |                     |   |  |
|                 | /                 |                         |                         |                     |   |  |
|                 | 9                 | _                       |                         |                     |   |  |
|                 | 10                |                         |                         |                     |   |  |
|                 | 10                |                         |                         |                     |   |  |
|                 | The Level and AL  | JX tag name will be u   | ised as name for the de | vice in TankMaster. |   |  |
|                 |                   |                         |                         |                     |   |  |
|                 |                   |                         |                         |                     |   |  |
|                 | Refresh D         | )evice Tags             |                         |                     |   |  |
|                 |                   |                         |                         |                     |   |  |
|                 |                   |                         |                         |                     |   |  |
|                 |                   |                         |                         |                     |   |  |
|                 |                   |                         |                         |                     |   |  |
|                 |                   |                         |                         |                     |   |  |

- 1. Überprüfen, ob **TankMaster Level Tag** (TankMaster Level-Kennzeichnung) korrekt ist bzw. eine neue Kennzeichnung eingeben.
- Überprüfen, ob TankMaster ATD Tag (TankMaster ATD-Kennzeichnung) korrekt ist bzw. eine neue Kennzeichnung eingeben.
   Wenn das ATD-Kennzeichnungsfeld leer und deaktiviert ist, ist kein ATD-Gerät dieser Tankposition zugeordnet.
- 3. Auf die Schaltfläche **Next** (Weiter) klicken, um mit dem Installationsverfahren fortzufahren.

## Einrichtung der Digitalanzeige

Die Parameter auswählen, die auf der integrierten Anzeige am Rosemount 2410 Tank-Hub angezeigt werden sollen. Die Anzeige wechselt zwischen den ausgewählten Datenelementen mit einer Rate, die mit der Anzeige-Umschaltzeit (**Display Toggle Time**) festgelegt werden kann.

1. Im Bereich *Units for Display* (Anzeigeeinheiten) die gewünschten Maßeinheiten aus der Dropdown-Liste auswählen. Diese Maßeinheiten werden im 2410 Bedieninterface verwendet, um die unterschiedlichen Tankvariablen darzustellen.

| Level:                      | m                              | <b>_</b>          | Level Hate: | m/h                | I emperature:      | Deg C 💌            |
|-----------------------------|--------------------------------|-------------------|-------------|--------------------|--------------------|--------------------|
| Pressure:                   | bar G                          | •                 | Density:    | kg/m3              | Volume:            | m3 💌               |
| Display Tan                 | ks —                           | – Display Tank Pa | arameters — |                    |                    |                    |
| ✓ TK-1                      |                                | ✓ Level           | V           | Vapor Temperature  | Temperature 8      | 🔲 Reference Densil |
| ▼ TK-2                      |                                | 🗌 Ullage          | V           | Liquid Temperature | 🔲 Temperature 9    | 🔲 Volume           |
| 🔽 TK-3                      |                                | 🗌 Level Rate      | Γ           | Tank Temperature   | 🔲 Temperature 10   | 🔲 User Defined 1   |
| 🔲 TK-4                      |                                | 🔲 Signal Strem    | igth 🗌      | Temperature 1      | 🔲 Temperature 11   | 🔲 User Defined 2   |
| 🔲 ТК-5                      |                                | 🗆 FWL             | Γ           | Temperature 2      | 🔲 Temperature 12   | 🔲 User Defined 3   |
| 🔲 ТК-6                      |                                | 🗌 Vapor Press     | ure 🗌       | Temperature 3      | 🔲 Temperature 13   | 🔲 User Defined 4   |
| 🗌 ТК-7                      |                                | 🔲 Middle Pres     | sure 🗌      | Temperature 4      | 🔲 Temperature 14   | 🔲 User Defined 5   |
| 🔲 TK-8                      |                                | 📃 Liquid Press    | ure 🗌       | Temperature 5      | 🔲 Temperature 15   | 🗖 N/A              |
| 🔲 ТК-9                      |                                | 📃 Air Pressure    | Г           | Temperature 6      | Temperature 16     | 🗖 N/A              |
| 🗆 TK-10                     |                                | 🔲 Air Tempera     | iture 🗌     | Temperature 7      | 🗌 Observed Density | 🗖 N/A              |
| Display Tog<br>ndividual Ta | gle Time: 2<br>ank Configurati | Seconds           |             |                    |                    |                    |

- 2. Im Bereich *Display Tanks* (Tanks anzeigen) die Kontrollkästchen für die Tanks markieren, die auf der Rosemount 2410 Integrierten Digitalanzeige angezeigt werden sollen.
- 3. Im Bereich *Display Tank Parameters* (Tankparameter anzeigen) die Tankparameter auswählen, die durch Markieren der entsprechenden Kontrollkästchen angezeigt werden sollen. Die folgende Tabelle 2-1 enthält weitere Informationen über die verfügbaren Parameter:

| Variable                                           | Beschreibung                                                                                              |
|----------------------------------------------------|----------------------------------------------------------------------------------------------------|
| Level (Füllstand)                                  | Der aktuelle Produktfüllstand im angezeigten Tank.                                                        |
| Distance (Abstand)                                 | Abstand (Schwund) zwischen Tank-Referenzpunkt und<br>Produktoberfläche.                                   |
| Level rate<br>(Füllstandsänderung)                 | Die Geschwindigkeit, mit der sich die Produktoberfläche beim Leeren oder Befüllen des Tanks bewegt.       |
| Signal strength<br>(Signalstärke)                  | Die Signalstärke des Radar-Füllstandsmesssignals.                                                         |
| Free water level (Freier<br>Wasserstand)           | Wassertrennschicht am Tankboden. Verfügbar, wenn ein<br>Wassertrennschichtsensor im Tank installiert ist. |
| Vapor pressure<br>(Dampfdruck)                     | Tankdampfdruck.                                                                                           |
| Liquid pressure<br>(Flüssigkeitsdruck)             | Produktflüssigkeitsdruck.                                                                                 |
| Air pressure (Luftdruck)                           | Umgebungsluftdruck.                                                                                       |
| Air temperature<br>(Lufttemperatur)                | Umgebungslufttemperatur.                                                                                  |
| Vapor temperature<br>(Dampftemperatur)             | Tankdampftemperatur.                                                                                      |
| Product temperature<br>(Produkttemperatur)         | Durchschnittstemperatur des Produkts.                                                                     |
| Tank temperature<br>(Tanktemperatur)               | Durchschnittstemperatur von Produkt und Dampf im Tank.                                                    |
| Temperature 1, 2<br>(Temperatur 1, 2)              | Der an Element 1, 2 usw. gemessene Temperaturwert.                                                        |
| Observed density<br>(Ermittelte Dichte)            | Die tatsächliche Produktdichte bei der aktuellen Produkttemperatur.                                       |
| Reference density<br>(Referenzdichte)              | Dichte bei Referenztemperatur (wird bei Bestandsberechnungen verwendet).                                  |
| Volume (Volumen)                                   | Ermitteltes Gesamtvolumen.                                                                                |
| User defined 1 to 5<br>(Anwenderdefiniert 1 bis 5) | Variablen für die erweiterte Konfiguration.                                                               |

# Tabelle 2-1. Verschiedene Tankparameter können auf der Digitalanzeige angezeigt werden.

- 4. **Display Toggle Time** (Anzeige-Umschaltzeit) eingeben. Die Informationen auf der Digitalanzeige wechseln zwischen den ausgewählten Elementen in einem in "Display Toggle Time" (Anzeige-Umschaltzeit) festgelegten Intervall.
- 5. Der Tank-Hub kann so konfiguriert werden, dass für jeden Tank auf dem Tankbus unterschiedliche Parameter angezeigt werden. Im Fenster 2410 Tank Hub Local Display (2410 Tank-Hub Digitalanzeige) auf die Schaltfläche **Individual Tank Configuration** (Individuelle Tankkonfiguration) klicken:

| Individual Tank Confi | iguration             |                      |                  | X                 |
|-----------------------|-----------------------|----------------------|------------------|-------------------|
| Display Tanks         | Display Tank Paramete | 15                   |                  |                   |
| ○ TK-1                | Level                 | Vapor Temperature    | Temperature 8    | Reference Density |
| O TK-2                | Ullage                | 🔽 Liquid Temperature | Temperature 9    | Flow Rate         |
| C TK-3                | Level Rate            | 🔲 Tank Temperature   | Temperature 10   | Volume            |
| O TK-4                | 📃 Signal Strength     | Temperature 1        | Temperature 11   | User Defined 1    |
| C TK-5                | FwL                   | Temperature 2        | Temperature 12   | User Defined 2    |
| 🔘 (Tank Pos 6)        | Vapor Pressure        | Temperature 3        | Temperature 13   | User Defined 3    |
| 🔘 (Tank Pos 7)        | Middle Pressure       | Temperature 4        | Temperature 14   | User Defined 4    |
| 🔘 (Tank Pos 8)        | Liquid Pressure       | Temperature 5        | Temperature 15   | User Defined 5    |
| 🔘 (Tank Pos 9)        | Air Pressure          | Temperature 6        | Temperature 16   | Tank Height       |
| 🔘 (Tank Pos 10)       | Air Temperature       | Temperature 7        | Observed Density | 🔲 Delta Level     |
|                       |                       |                      | 0K C             | ancel Help        |

- 6. Der Bereich *Display Tanks* (Tanks anzeigen) enthält eine Liste aller Tankpositionen in der Tankdatenbank. Tankpositionen in Klammern, zum Beispiel (Tankpos. 6), sind in der Tankdatenbank des Rosemount 2410 nicht konfiguriert.
- 7. Die gewünschte Tankposition auswählen und auswählen, welche Parameter auf dem Display des Geräts angezeigt werden sollen. Diesen Vorgang für jede Tankposition wiederholen.
- 8. Auf die Schaltfläche "OK" klicken, um die Konfiguration zu speichern und zum Fenster 2410 Tank Hub (2410 Tank-Hub) zurückzukehren.
- 9. Auf die Schaltfläche **Next** (Weiter) klicken, um mit dem Installationsverfahren fortzufahren.

## Übersicht über die Konfiguration

Das Fenster 2410 Tank Hub Summary (2410 Tank-Hub-Übersicht) zeigt Informationen über alle Geräte, die in der Tankdatenbank des Rosemount 2410 enthalten sind.

1. Überprüfen, ob alle Modbus-Adressen, Level- und ATD-Kennzeichnungen, die im Fenster 2410 Tank Hub Summary (2410 Tank-Hub-Übersicht) angezeigt werden, korrekt dargestellt werden.

Falls Änderungen vorgenommen werden sollen, auf die Schaltfläche **Back** (Zurück) klicken, bis das entsprechende Konfigurationsfenster angezeigt wird.

| Please   |             |         | 1100 1          |                   |            |                   |  |
|----------|-------------|---------|-----------------|-------------------|------------|-------------------|--|
| L IEGNE  | confirm:    |         |                 |                   |            |                   |  |
|          | comm.       |         |                 |                   |            |                   |  |
| 2410 T   | ag:         | HU      | B-1             |                   |            |                   |  |
| Unit ID: | :           | 306     | 530             |                   |            |                   |  |
| Commu    | unication:  | Via     | System Hub SYSH | UB-201            |            |                   |  |
| Modbu    | is Address: | 101     |                 |                   |            |                   |  |
| Ta       | ank T       | ank Nar | ne TankMaste    | r Level           | TankMaster | ATD               |  |
| Pos      | ition       |         | Level Tag       | Modbus<br>Address | ATD Tag    | Modbus<br>Address |  |
| 1        | 1 T         | K-1     | LT-TK-1         | 1                 | ATD-TK-1   | 101               |  |
| 2        | 2           |         |                 |                   |            |                   |  |
| 3        | 3           |         |                 |                   |            |                   |  |
|          | 4           |         |                 |                   |            |                   |  |
|          | 5           |         |                 |                   |            |                   |  |
| -        | 5<br>7      |         |                 |                   |            |                   |  |
|          | ,<br>8      |         |                 |                   |            |                   |  |
|          | 9           |         |                 |                   |            |                   |  |
| 1        | 0           |         |                 |                   |            |                   |  |

2. Bei Aktivierung des Kontrollkästchens **Install Level and AUX devices...** (Füllstands- und AUX-Geräte installieren) werden mit dem Tank-Hub verbundene Feldgeräte automatisch im TankMaster Workspace installiert, wie in Abbildung 2-5 auf Seite 43 dargestellt. Das Kontrollkästchen ist standardmäßig aktiviert, und dies ist die empfohlene Einstellung.

Geräte müssen über das Fenster *Properties* (Eigenschaften) konfiguriert werden. Beispiele siehe "Installieren eines Rosemount 5900 Radar-Füllstandsmessgeräts" auf Seite 46 und "Installieren von anderen Tankgeräten (ATDs)" auf Seite 75.

Das Installationsverfahren wird durch Markieren des Kontrollkästchens **Install Level and AUX devices...** (Füllstands- und AUX-Geräte installieren) ermöglicht. Die Feldgeräte (Füllstandsmessgerät und ATD) können jedoch zu einem späteren Zeitpunkt mithilfe des Installationsassistenten für das entsprechende Gerät installiert werden (siehe "Verwendung des Geräte-Installationsassistenten" auf Seite 9).

3. Auf die Schaltfläche **Finish** (Fertigstellen) klicken, um die Installation zu bestätigen. Die installierten Geräte werden im Fenster *Workspace* (Arbeitsbereich) angezeigt, wie in Abbildung 2-5 auf Seite 43 dargestellt.

#### Abbildung 2-5. Geräte werden im Fenster "Workspace" (Arbeitsbereich) von WinSetup angezeigt

| 2410 Tank Hub                                                                                 | Summary - H                                                   | IUB-1                                     |                                          |                                   |                                 |        | 💼 Rosemount TankMaster / WinSetup             |
|-----------------------------------------------------------------------------------------------|---------------------------------------------------------------|-------------------------------------------|------------------------------------------|-----------------------------------|---------------------------------|--------|-----------------------------------------------|
|                                                                                               |                                                               |                                           |                                          |                                   |                                 |        | <u>File View Service Tools H</u> elp          |
| Please confirm                                                                                | 1:                                                            |                                           |                                          |                                   |                                 |        | 🕒 🕶   []: 🛤 🖆 🐨 🎁 潘 🖌 🔽 💽 💡                   |
| 2410 Tag:<br>Unit ID:<br>Communicatio<br>Modbus Addre<br>Tank<br>Position<br>1<br>2<br>3<br>4 | HUB-1<br>30630<br>n: Via Sy:<br>sss: 101<br>Tank Name<br>TK-1 | stem Hub SYSHU<br>TankMaster<br>Level Tag | B-201<br>Level<br>Modbus<br>Address<br>1 | TankMaster<br>ATD Tag<br>ATD-TK-1 | ATD<br>Modbus<br>Address<br>101 | ]      | Network Connections                           |
| 5<br>6<br>7<br>8                                                                              | -                                                             |                                           |                                          |                                   |                                 |        | Logical View Physical View For Help, press F1 |
| 9<br>10                                                                                       |                                                               |                                           |                                          |                                   |                                 |        | t t                                           |
| 🔽 Install Leve                                                                                | el and AUX devi                                               | ices offline in Tanl                      | kMaster.                                 | < <u>B</u> ad                     | k Fir                           | ish Ca | ncel Help                                     |

#### **Erweiterte Konfiguration**

Der Installationsassistent enthält nicht alle Konfigurationsoptionen, die für einen Rosemount 2410 Tank-Hub verfügbar sind. Die weitere Konfiguration kann im Fenster 2410 Tank Hub Configuration (2410 Tank-Hub-Konfiguration) durchgeführt werden:

- Host-Kommunikationsparameter f
  ür den Prim
  ärbus
- Host-Kommunikation und Emulationsparameter für den Sekundärbus
- Virtuelle Relais
- Hybrid-Dichteberechnung

Weitere Informationen zur Konfiguration eines Rosemount 2410 Tank-Hubs sind in der <u>Betriebsanleitung</u> für den Rosemount 2410 Tank-Hub (Dok.-Nr. 00809-0100-2410) zu finden.

# 2.6.2 Übersicht über die Installation und Konfiguration des Tank-Hubs

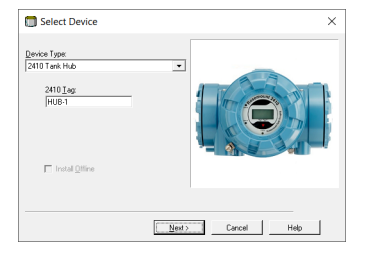

| Consider                                                                                                    |
|----------------------------------------------------------------------------------------------------|
| Communication C Directly Communication C Var ECU C Var ECU C Var |
| Moobus Address 101 - Unit 10: 30630                                                                                                    |
| Dhanga éddess on Device Yelly Communication                                                                                                    |
| <back next=""> Cancel Help</back>                                                                                                    |

2410 Tank Hub Tank Database - HUB-1 2410 Tank Positions:

Device Type Device ID

Den Rosemount 2410 Tank-Hub als Gerätetyp auswählen.

Einrichtung der Kommunikation.

Auswählen, wie der Rosemount 2410 mit der TankMaster Workstation verbunden wird.

Adresse zuweisen und Kommunikationskanal auswählen.

Einrichtung der Tankdatenbank.

Geräte der Tankposition zuordnen.

Tanknamen festlegen.

Modbus-Adressen den Füllstandsmessgeräten und ATD-Geräten zuordnen.

Level- und ATD-Kennzeichnungen eingeben.

|            | 3300 1120                                   | 0.000                                  | res                       | 1                                 | 1                     | TK-1                                       | 1                             | 101  |
|------------|---------------------------------------------|----------------------------------------|---------------------------|-----------------------------------|-----------------------|--------------------------------------------|-------------------------------|------|
| 2          | 2240 MTT                                    | 1337                                   | Yes                       | 1                                 | 2                     |                                            |                               |      |
| 3          | 2230 GFD                                    | 1829                                   | Yes                       | 1                                 | 3                     |                                            |                               |      |
| 4          | No Device                                   |                                        | No                        | Not Configured                    | 4                     |                                            |                               |      |
| 5          | No Device                                   |                                        | No                        | Not Configured                    | 5                     |                                            |                               |      |
| 6          | No Device                                   |                                        | No                        | Not Configured                    | 6                     |                                            |                               |      |
| 7          | No Device                                   |                                        | No                        | Not Configured                    | 7                     |                                            |                               |      |
| 8          | No Device                                   |                                        | No                        | Not Configured                    | 8                     |                                            |                               |      |
| 9          | No Device                                   |                                        | No                        | Not Configured                    | 9                     |                                            |                               |      |
| 10         | No Device                                   |                                        | No                        | Not Configured                    | 10                    |                                            |                               |      |
| 11         | No Device                                   |                                        | No                        | Not Configured                    |                       |                                            |                               |      |
| 12         | No Device                                   |                                        | No                        | Not Configured                    | Enter tan<br>The name | c name with max 1<br>s will be used in fie | U characters.<br>Id clientaur |      |
| 13         | No Device                                   |                                        | No                        | Not Configured                    | The nam               | will also be used                          | as base for the               |      |
| 14         | No Device                                   |                                        | No                        | Not Configured                    | device ta             | gs in TankMaster.                          |                               |      |
| 15         | No Device                                   |                                        | No                        | Not Configured                    |                       |                                            |                               |      |
| 16         | No Device                                   |                                        | No                        | Not Configured                    |                       |                                            |                               |      |
|            |                                             |                                        |                           |                                   | < <u>B</u> ack        | Next >                                     | Cancel                        | Help |
|            |                                             |                                        |                           |                                   | < <u>B</u> ack        | <u>N</u> ext >                             | Cancel                        | Help |
| 410<br>evi | Tank Hub Der<br>ce Tags:                    | vice Tags - HUB-1                      |                           |                                   | < <u>B</u> ack        | Next >                                     | Cancel                        | Het  |
| 410<br>Tai | Tank Hub De<br>ce Tags:<br>nk Position      | vice Tags - HUB-1<br>Tank Name         | TankM<br>Level            | aster Tank<br>Tog ATD             | < <u>B</u> ack        | Next >                                     | Cancel                        | Het  |
| 410<br>Tai | Tank Hub De<br>De Tags:<br>nk Position<br>1 | vice Tags - HUB-1<br>Tank Name<br>TK-1 | TankM<br>Level<br>LT-TK-1 | aster Tanki<br>Tag ATD<br>ATD-TK- | < <u>B</u> ack        | Ned >                                      | Cancel                        | Help |

e will be used as name for the device in TankMa

The

Refresh Device Tags

Device Tank connected Position to field bus 2410 Tar

Tank Tank Name Level ATD Position Modbus Modbus Address Address

<Back Next> Cancel Help

| Lever       | m                              |                   | ever Hate: | m/h                | • | i emperature:    | Deg | с <u> </u>      |
|-------------|--------------------------------|-------------------|------------|--------------------|---|------------------|-----|-----------------|
| Pressure:   | bar G                          | × 1               | Density:   | kg/m3              | • | Volume:          | m3  | •               |
| Display Tan | ka —                           | Display Tank Para | meters     |                    |   |                  |     |                 |
| ₩ TK-1      |                                | 🔽 Level           | ~          | Vapor Temperature  | Г | Temperature 8    | Г   | Reference Densi |
| ₩ TK-2      |                                | Ullage            |            | Liquid Temperature | E | Temperature 9    | - E | Volume          |
| 🔽 TK-3      |                                | Level Rate        | E          | Tank Temperature   | Γ | Temperature 10   | Г   | User Defined 1  |
| 🗆 TK-4      |                                | Signal Strengt    | h 🗆        | Temperature 1      | Г | Temperature 11   |     | User Defined 2  |
| □ TK-5      |                                | E FwL             | Г          | Temperature 2      | Г | Temperature 12   | Г   | User Defined 3  |
| ☐ TK-6      |                                | Vapor Pressur     | е Г        | Temperature 3      | Г | Temperature 13   | Г   | User Defined 4  |
| □ TK-7      |                                | Middle Pressu     | re 🗆       | Temperature 4      | E | Temperature 14   | Г   | User Defined 5  |
| ☐ TK-8      |                                | Liquid Pressur    | e 🗆        | Temperature 5      | E | Temperature 15   | - E | N/A             |
| ☐ TK-9      |                                | Air Pressure      | E          | Temperature 6      | Γ | Temperature 16   | Г   | N/A             |
| □ TK-10     |                                | 🗌 Air Temperatu   | ne 🗆       | Temperature 7      | Γ | Observed Density | Г   | N/A             |
| Display Tog | gle Time: 2<br>enk Configurati | Seconds           |            |                    |   |                  |     |                 |

| unit ID:         | 30630     |                         |                            |                       |                          |  |
|------------------|-----------|-------------------------|----------------------------|-----------------------|--------------------------|--|
| Communication    | Via Syr   | tem Hub SYSHU           | B-201                      |                       |                          |  |
| Modbus Addres    | ss: 101   |                         |                            |                       |                          |  |
| Tank<br>Position | Tank Name | TankMaster<br>Level Tag | Level<br>Modbus<br>Address | TankMaster<br>ATD Tag | ATD<br>Modbus<br>Address |  |
| 1                | TK-1      | LT-TK-1                 | 1                          | ATD-TK-1              | 101                      |  |
| 2                |           |                         |                            |                       |                          |  |
| 3                |           |                         |                            |                       |                          |  |
| 4                |           |                         |                            |                       |                          |  |
| 5                |           |                         |                            |                       |                          |  |
| 6                |           |                         |                            |                       |                          |  |
| 7                |           |                         |                            |                       |                          |  |
| 8                |           |                         |                            |                       |                          |  |
| 9                |           |                         |                            |                       |                          |  |
| 10               |           |                         |                            |                       |                          |  |

#### Einrichtung der Digitalanzeige

Die gewünschten Maßeinheiten für die unterschiedlichen Tankparameter auswählen.

Tanks und Parameter auswählen.

Den Parameter für die Anzeige-Umschaltzeit einstellen.

Die Konfiguration prüfen.

Auswählen, ob Feldgeräte automatisch im TankMaster Workspace installiert werden sollen.

# 2.7 Installieren eines Rosemount 5900 Radar-Füllstandsmessgeräts

Dies ist eine Beschreibung, wie ein Rosemount 5900 Radar-Füllstandsmessgerät mithilfe der TankMaster WinSetup Konfigurationssoftware eingerichtet wird. Sie gilt sowohl für das Rosemount 5900S als auch für das Rosemount 5900C. Die Abbildungen in den folgenden Beispielen zeigen in den meisten Fällen das Rosemount 5900S, aber die Funktionalität ist für das Rosemount 5900C identisch, sofern nicht anders angegeben.

Das Rosemount 5900 Radar-Füllstandsmessgerät wird normalerweise in TankMaster WinSetup als Teil des Installationsverfahrens für den Rosemount 2410 Tank-Hub installiert. Im nachfolgenden Schritt wird das Rosemount 5900 im Fenster *5900 RLG Properties* (5900 RLG Eigenschaften) konfiguriert (siehe "Konfiguration über das Fenster "Properties" (Eigenschaften)" auf Seite 47). Das Fenster *5900 RLG Properties* (5900 RLG Eigenschaften) umfasst Registerkarten für die Grund- und erweiterte Konfiguration.

Wenn ein Rosemount 5900 Radar-Füllstandsmessgerät mit einem Rosemount 2410 Tank-Hub in einem bestehenden Rosemount Tankmesssystem verbunden wird, muss das Füllstandsmessgerät in der Datenbank des Tank-Hubs dem entsprechenden Tank zugeordnet werden. Die Konfiguration erfolgt über das Fenster *5900 RLG Properties* (5900 RLG Eigenschaften). Weitere Informationen siehe "Hinzufügen eines Tanks" auf Seite 128.

Ein Rosemount 5900 kann problemlos durch die integrierte Option installiert werden, die Teil des Installationsverfahrens für den Rosemount 2410 Tank-Hub ist.

Ein Rosemount 5900 kann auch mithilfe des WinSetup Installationsassistenten installiert und konfiguriert werden (siehe "Installieren eines Rosemount 5900 mit dem

Installationsassistenten" auf Seite 54). Diese Methode sollte nur in besonderen Fällen verwendet werden, z. B. wenn das 5900 zu einem späteren Zeitpunkt an den Tankbus angeschlossen wird und nicht verfügbar ist, wenn der Rosemount 2410 Tank-Hub installiert wird.

Die folgenden Konfigurationsschritte sind in der Grundkonfiguration des Rosemount 5900 Radar-Füllstandsmessgeräts enthalten:

- Kommunikationsparameter
- Antennentyp
- Tankgeometrie

Die Konfiguration eines Rosemount 5900 kann auch Folgendes enthalten:

- Tank-Scan
- Handhabung leerer Tanks

Aufgrund der Produkteigenschaften, der Tankform oder anderer Gegebenheiten ist möglicherweise eine weitere Konfiguration zusätzlich zur Grundkonfiguration erforderlich. Störende Einbauten und turbulente Bedingungen im Tank erfordern möglicherweise zusätzliche Maßnahmen. Die erweiterten Konfigurationsoptionen beinhalten:

- Tankumgebung
- Tankform
- Verfolgen des Oberflächenechos
- Filtereinstellungen

Weitere Informationen zu den erweiterten Konfigurationsoptionen sind unter "Erweiterte Konfiguration" auf Seite 58 zu finden.

# 2.7.1 Konfiguration über das Fenster "Properties" (Eigenschaften)

Die Grundkonfiguration eines Rosemount 5900 Radar-Füllstandsmessgeräts ist einfach und unkompliziert. Alle Konfigurationsoptionen sind im Fenster *Rosemount 5900 RLG Properties* (Rosemount 5900 RLG Eigenschaften) verfügbar. Für eine Grundkonfiguration des Rosemount 5900 wie folgt vorgehen:

1. Im Fenster *WinSetup Workspace* (WinSetup Arbeitsbereich) das Verzeichnis **Devices** (Geräte) öffnen und das Symbol des Rosemount 5900S Radar-Füllstandsmessgeräts auswählen.

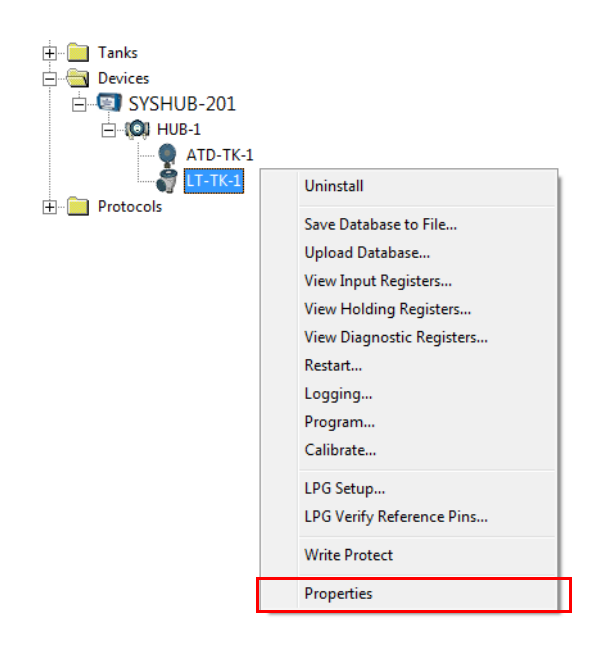

2. Die rechte Maustaste klicken und **Properties** (Eigenschaften) oder aus dem Menü Service die Option Devices/Properties (Geräte/Eigenschaften) auswählen.

Ansprechzeit: Das Fenster 5900 RLG Properties (5900 RLG Eigenschaften) wird angezeigt.

Die Registerkarten *Communication* (Kommunikation), *Antenna* (Antenne) und *Geometry* (Geometrie) decken die Grundkonfiguration des Rosemount 5900 ab.

| Dieses Feld zeigt, mit welchem Tank-Hub c<br>Radar-Füllstandsmessgerät verbunden ist. | las Dieses Feld zeigt die Tankposition in der<br>Datenbank des Tank-Hubs. |
|---------------------------------------------------------------------------------------|---------------------------------------------------------------------------|
|                                                                                       |                                                                           |
| 5900S RLG - LT-TK-1                                                                   | <b>•••</b>                                                                |
| Communication Antenna Geometry Tank S                                                 | ape   Environment   Advanced Configuration                                |
| Communication<br>Connected to 2410 HUB:                                               | 104 position 1                                                            |
| Communication Channel: Modb                                                           | usMaster.2                                                                |
| Modbus Address:                                                                       |                                                                           |
| Unit ID:                                                                              |                                                                           |
| Application Version: 1.C0                                                             |                                                                           |
| Boot Version: 1.A3                                                                    |                                                                           |
| <u> </u>                                                                              | ge                                                                        |
|                                                                                       |                                                                           |
| Device configuration is not verified, verify all con                                  | figuration pages and store with Apply or OK.                              |
|                                                                                       |                                                                           |
|                                                                                       |                                                                           |
|                                                                                       | OK Cancel <u>A</u> pply Help                                              |

- Die Registerkarte Communication (Kommunikation) auswählen. Hinweis: Das rote 3. Symbol bedeutet, dass das Gerät konfiguriert werden muss.
- 4. Die Kommunikationseinstellungen überprüfen. Das Feld Connected to HUB (Mit HUB verbunden) zeigt an, welcher Tankposition das Rosemount 5900 in der Rosemount 2410 Tankdatenbank zugeordnet ist. Normalerweise wird die Einzeltank-Ausführung des Rosemount 2410 für Rosemount 5900S Füllstandsmessgeräte verwendet. In diesem Fall ist das Feld Position in 2410 HUB gleich 1, da nur eine Tankposition in der Datenbank des Tank-Hubs verwendet wird.

Falls die Mehrtank-Ausführung des Rosemount 2410 verwendet wird, um mehrere Tanks zu verbinden, kann das Füllstandsmessgerät einem anderen Tank im Fenster 2410 *Tank Hub Properties/Tank Database* (2410 Tank-Hub Eigenschaften/Tankdatenbank) zugeordnet werden:

- a. Im WinSetup Workspace mit der rechten Maustaste auf das Rosemount 2410-Symbol klicken.
- b. Die Option "Properties" (Eigenschaften) auswählen und die Registerkarte *Tank* Database (Tankdatenbank) öffnen.
- c. Die gewünschte Tankposition auswählen.

Weitere Informationen zur Einrichtung der Rosemount 2410 Tankdatenbank sind unter "Einrichtung der Tankdatenbank" auf Seite 36 zu finden.

- 5. Überprüfen, ob die Modbus-Adresse korrekt ist. Ändern der Modbus-Adresse:
  - a. Auf die Schaltfläche **Change** (Ändern) klicken, um das Fenster 5900 RLG Communication (5900 RLG Kommunikation) zu öffnen.
  - b. Auf die Schaltfläche Change Address on Device (Geräteadresse ändern) klicken, um das Fenster Change Address (Adresse ändern) zu öffnen:

| Change Address         |
|------------------------|
| <u>U</u> nit ID: 51236 |
| Set Modbus Address:    |
| OK Cancel Help         |

- c. Die **Unit ID** (Einheit-ID) eingeben. Die "Unit ID" (Einheit-ID) wird als eindeutige Identifizierung des Geräts verwendet, wenn die Geräteadresse geändert wird. Die "Unit ID" (Einheit-ID) ist auf dem Hauptetikett des Rosemount 5900 zu finden.
- d. Die gewünschte Adresse im Eingabefeld **Set Modbus Address** (Modbus-Adresse einstellen) einstellen.
- e. Auf **OK** klicken, um die Einstellungen zu bestätigen und das Fenster *Change Address* (Adresse ändern) zu schließen.
- f. Auf **OK** klicken, um das Fenster 5900 *RLG Communication* (5900 RLG Kommunikation) zu schließen.
- 6. Im Fenster 5900 RLG Properties/Communication (5900 RLG Eigenschaften/Kommunikation) auf die Schaltfläche **Apply** (Übernehmen) klicken, um die Modbus-Adresse im 5900 Halteregister zu speichern.
- 7. Im Fenster *5900 RLG Properties* (5900 RLG Eigenschaften) die Registerkarte *Antenna* (Antenne) auswählen:

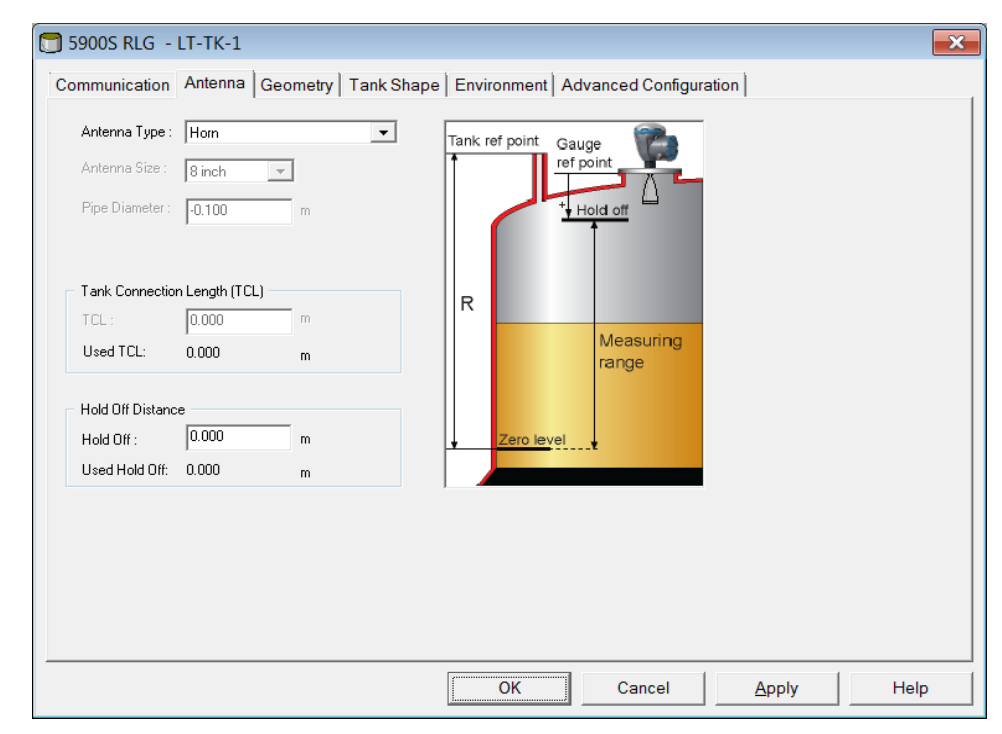

Bei Antennen, die nicht dem Standard entsprechen, können anwenderdefinierte Antennen eingestellt werden. Es wird jedoch empfohlen, Emerson Automation Solutions/Rosemount Tankmesssysteme zu kontaktieren, bevor diese erweiterte Funktion verwendet wird. Folgende Antennentypen sind verfügbar:

5900 mit Hornantenne

Hornantenne

5900 mit Parabolantenne

Parabol

5900 mit Array-Antenne für Führungsrohre

- Feststehende Array-Antenne für Führungsrohr
- Array-Antenne in Scharnierdeckelausführung für Führungsrohr

#### 5900 mit LPG-Antenne

Je nach Druckstufe des Flansches eine der folgenden Optionen auswählen:

- LPG/LNG 150 PSI + Ventil
- LPG/LNG 150 PSI
- LPG/LNG 300 PSI + Ventil
- LPG/LNG 300 PSI
- LPG/LNG 600 PSI + Ventil
- LPG/LNG 600

5900C mit Konusantenne

Verfügbare Optionen:

- Konusantenne 4 in., PTFE
- Konusantenne 4 in., Quarz
- Konusantenne 6 in., PTFE
- Konusantenne 6 in., Quarz
- Konusantenne 8 in., PTFE
- Konusantenne 8 in., Quarz

5900C mit Konusrohr-Antenne

Verfügbare Optionen:

- Konusrohr, PTFE
- Konusrohr, Quarz

## Rohrdurchmesser

Bei **Array-Antennen für Führungsrohre**, **LPG-Antennen** und **Konusrohr-Antennen**<sup>(1)</sup> muss der Rohrdurchmesser angegeben werden. Der Rohrdurchmesser-Parameter dient zur Kompensation der geringeren Mikrowellen-Ausbreitungsgeschwindigkeit innerhalb des Führungsrohrs. Weitere Informationen zur Kalibrierung des 5900 für Führungsrohr-Installationen sind auch unter "Verwendung der Kalibrierfunktion" auf Seite 138 zu finden.

Bei Konusrohr-Antennen<sup>(1)</sup> ist es sehr wichtig, dass der genaue Rohrdurchmesser in WinSetup eingegeben wird, um Skalierungsfaktorabweichungen zu vermeiden, die zu ungenauen Füllstandsmessungen führen können. Für werkseitig gelieferte Konusrohr-Antennen werden folgende Nennwerte als Eingabe in TankMaster WinSetup empfohlen:

| Antenne         | Nenn-Rohrdurchmesser |
|-----------------|----------------------|
| Konusrohr 1 in. | 30 mm                |
| Konusrohr 2 in. | 56 mm                |

#### Antennengröße

Bei Array-Antennen für Führungsrohre sind verschiedene Antennengrößen verfügbar: 5, 6, 8, 10 und 12 in.

#### **Anwenderdefinierte Antenne (erweitert)**

Die Option "User Defined" (Anwenderdefiniert) sollte nur für spezielle Anwendungen bei Verwendung von Nicht-Standard-Antennen genutzt werden:

- a. Den entsprechenden Antennentyp auswählen:
  - User Defined Free Propagation (Anwenderdefinierte freie Ausbreitung)
  - User Defined Still-Pipe (Anwenderdefiniertes Führungsrohr)
  - User Defined Still-Pipe Array (Anwenderdefiniertes Führungsrohr-Array)
- b. Die Angaben für **Tank Connection Length** (Tankverbindungslänge) in das Eingabefeld **TCL** eingeben.
- c. Bei Führungsrohr-Anwendungen den Innendurchmesser des Führungsrohrs in das Eingabefeld **Pipe Diameter** (Rohrdurchmesser) eingeben.
- d. Bei Störungen in Stutzennähe muss ggf. die Einstellung für **Hold Off Distance** (Hold-Off-Abstand) angepasst werden. Durch die Vergrößerung des Hold-Off-Abstands wird der Messbereich im oberen Teil des Tanks reduziert.
- 9. Im Fenster 5900 *RLG Properties/Antenna* (5900S RLG Eigenschaften/Antenne) auf die Schaltfläche **Apply** (Übernehmen) klicken, um die Konfiguration zu speichern.

Weitere Informationen zur Antennenkonfiguration sind in der <u>Betriebsanleitung</u> des Rosemount 5900S Radar-Füllstandsmessgeräts (Dok.-Nr. 00809-0100-5900) und in der <u>Betriebsanleitung</u> des 5900C Radar-Füllstandsmessgeräts (Dok.-Nr. 00809-0100-5901) zu finden. 10. Im Fenster 5900 *RLG Properties* (5900 RLG Eigenschaften) die Registerkarte *Geometry* (Geometrie) auswählen:

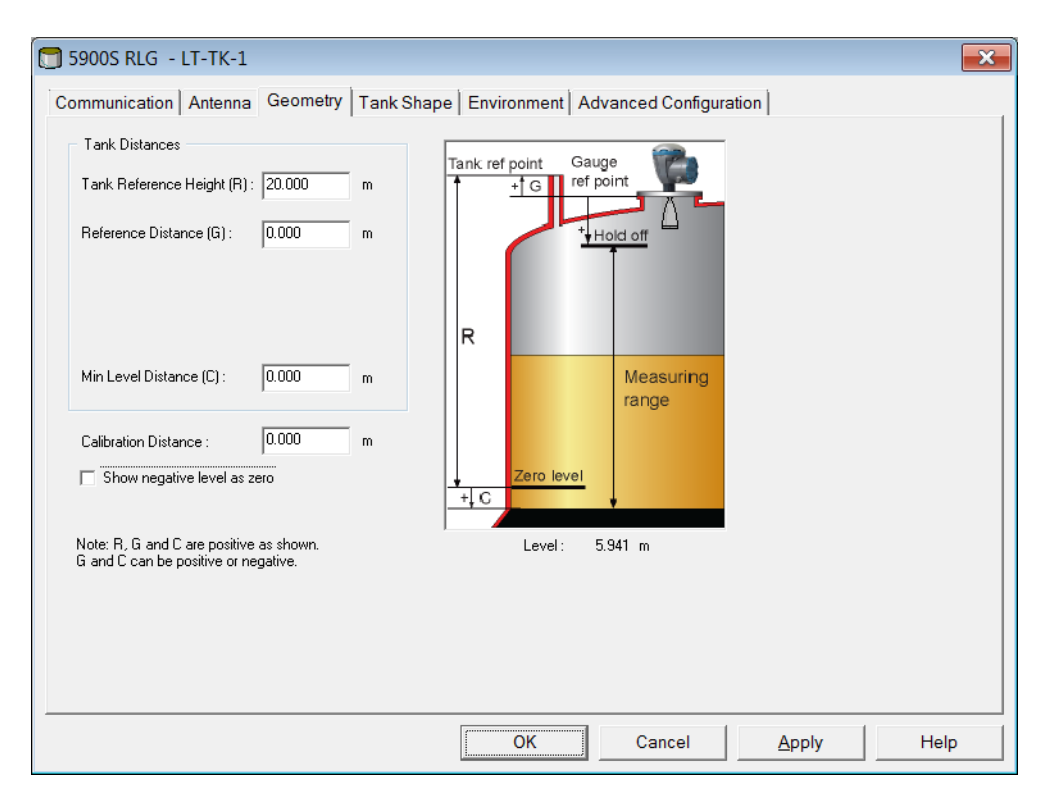

11. Die folgenden Tankgeometrie-Parameter eingeben:

#### a. Tank-Referenzhöhe (R)

Dies ist der Abstand zwischen dem Stutzen zum manuellen Eintauchen (Tank-Referenzpunkt) und dem Nullpunkt (Bezugspunkt) nahe dem Tankboden.

#### b. Referenzabstand (G)

Dies ist der Abstand zwischen dem Messgeräte-Referenzpunkt und dem Tank-Referenzpunkt, der sich an der Seite des Flansches befindet, der auf den Tankstutzen trifft.

G ist ein positiver Wert, wenn sich der Tank-Referenzpunkt über dem Messgeräte-Referenzpunkt befindet. Andernfalls ist G negativ.

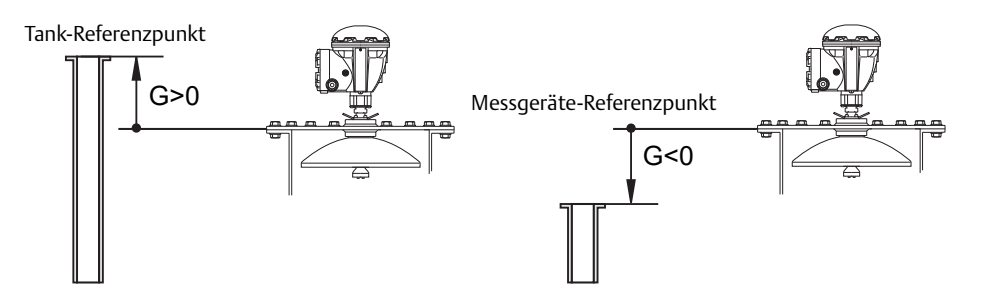

Wenn ein Rosemount 5900 mit Array-Antenne für Führungsrohre in Scharnierdeckelausführung verwendet wird, befindet sich der Tank-Referenzpunkt an der Markierung für manuelles Eintauchen im Deckel. Die Markierung für manuelles Eintauchen wird bei diesem Antennentyp auch als Messgeräte-Referenzpunkt verwendet, was bedeutet, dass G=0 ist.

#### c. Mindest-Füllstandsabstand (C)

Dieser ist definiert als Abstand zwischen dem Füllstands-Nullpunkt (Eintauchbezugspunkt) und dem Mindestfüllstand der Produktoberfläche. Durch Festlegen eines C-Abstands kann der Messbereich bis zum Tankboden vergrößert werden.

**C>0**: Das Füllstandsmessgerät zeigt negative Füllstandswerte an, wenn sich die Produktoberfläche unter dem Füllstands-Nullpunkt befindet. Das Kontrollkästchen **Show negative level values as zero** (Negative Füllstandswerte als Nullpunkt anzeigen) kann verwendet werden, wenn Produktfüllstände unter dem Füllstands-Nullpunkt (Bezugspunkt) gleich Null angezeigt werden sollen.

**C=0**: Messungen unter dem Nullpunkt werden nicht zugelassen, d. h. das RLG zeigt "invalid level" (Ungültiger Füllstand) an, wenn der Produktfüllstand sich unter dem Bezugspunkt befindet.

12. Den Kalibrierabstand eingeben.

Diesen Parameter verwenden, um das Füllstandsmessgerät so zu konfigurieren, dass die gemessenen Produktfüllstände den Füllständen für manuelles Eintauchen entsprechen. Eine kleine Anpassung kann beispielsweise bei der Installation des Messgeräts erforderlich sein, wenn eine Abweichung zwischen der tatsächlichen Tankhöhe und Tankmaßzeichnungen vorliegt.

Bei **Führungsrohr**-Anwendungen ist die Funktion **Calibrate** (Kalibrieren) im TankMaster WinSetup-Programm ein nützliches Hilfsmittel, um den Kalibrierabstand und den Korrekturfaktor zu konfigurieren (weitere Informationen unter "Kalibrierung des Füllstandsmessgeräts" auf Seite 137).

13. Auf die Schaltfläche **OK** klicken, um die Konfiguration zu speichern und das Konfigurationsfenster zu schließen.

Zusätzlich zu den oben beschriebenen Konfigurationsschritten kann eine Grundkonfiguration des 5900 die Verwendung der Tank-Scan-Funktion beinhalten, um sicherzustellen, dass sich keine störenden Einbauten im Tank befinden, die die Füllstandsmessungen negativ beeinflussen. Außerdem kann die Funktion "Empty Tank Handling" (Leertankhandhabung) verwendet werden, um die Messleistung nahe dem Tankboden zu verbessern.

Weitere Informationen sind unter "Grundkonfiguration" in der <u>Betriebsanleitung</u> des Rosemount 5900S Radar-Füllstandsmessgeräts (Dok.-Nr. 00809-0100-5900) und in der <u>Betriebsanleitung</u> des 5900C Radar-Füllstandsmessgeräts (Dok.-Nr. 00809-0100-5901) zu finden.

Weitere Konfigurationsoptionen sind auf den Registerkarten *Tank Shape, Environment* (Tankform, Umgebung) und *Advanced Configuration* (Erweiterte Konfiguration) verfügbar (siehe "Erweiterte Konfiguration" auf Seite 58).

## 2.7.2 Installieren eines Rosemount 5900 mit dem Installationsassistenten

Der Installationsassistent im TankMaster WinSetup ist ein Hilfsmittel, das zur Installation und Konfiguration eines Rosemount 5900 Radar-Füllstandsmessgeräts und anderer Geräte verwendet werden kann.

Normalerweise wird ein Rosemount 5900 als Teil des Installationsverfahrens für einen Rosemount 2410 Tank-Hub installiert. Mit dem Installationsassistenten kann jedoch ein Rosemount 5900 in TankMaster unabhängig von der Installation des Tank-Hubs installiert werden:

- 1. Sicherstellen, dass die Tankdatenbanken des **Rosemount 2460 System-Hubs** und des **Rosemount 2410 Tank-Hubs** richtig konfiguriert sind und das neue Rosemount 5900 Radar-Füllstandsmessgerät enthalten ist. Sicherstellen, dass die korrekte Modbus-Adresse des Füllstandsmessgeräts verwendet wird (weitere Informationen unter "Installieren eines Rosemount 2460 System-Hubs" auf Seite 31 und "Installieren eines Rosemount 2410 Tank-Hubs" auf Seite 32).
- 2. Das Rosemount 5900, wie unter "Verwendung des Installationsassistenten" auf Seite 55 beschrieben, installieren und konfigurieren.
- 3. Überprüfen, ob das Rosemount 5900 mit dem Rosemount 2410 Tank-Hub kommuniziert. Beispielsweise die Funktion Device Live List (Geräte-Live-Liste) des Tank-Hubs verwenden, um alle mit dem Tank-Hub verbundenen Geräte anzuzeigen. Die Live-Liste ist verfügbar, wenn mit der rechten Maustaste auf das Gerätesymbol des Tank-Hubs geklickt wird.

In den meisten Fällen wird das folgende Verfahren für die Installation eines neuen Rosemount 5900 Radar-Füllstandsmessgeräts empfohlen:

- 1. Den Rosemount 2460 System-Hub und den Rosemount 2410 Tank-Hub installieren und konfigurieren. Sicherstellen, dass die korrekte Modbus-Adresse des Füllstandsmessgeräts für das neue Rosemount 5900 konfiguriert wurde (weitere Informationen unter "Installieren eines Rosemount 2460 System-Hubs" auf Seite 31 und "Installieren eines Rosemount 2410 Tank-Hubs" auf Seite 32).
- 2. Im Fenster 2410 Tank Hub Summary (2410 Tank-Hub-Übersicht) das Kontrollkästchen Install Level and AUX devices (Füllstands- und AUX-Geräte installieren) aktivieren, um das Rosemount 5900 automatisch im TankMaster Workspace zu installieren.
- 3. Das Rosemount 5900 konfigurieren (siehe "Konfiguration über das Fenster "Properties" (Eigenschaften)" auf Seite 47).

Weitere Informationen zum Hinzufügen von Tanks und Geräten zu einem Rosemount Tankmesssystem sind auch unter "Hinzufügen eines Tanks" auf Seite 128 zu finden.

### Verwendung des Installationsassistenten

Die folgenden Schritte ausführen, um ein Rosemount 5900 mithilfe des WinSetup Installationsassistenten zu konfigurieren:

1. Im Fenster *Workspace* (Arbeitsbereich) das Verzeichnis **Devices** (Geräte) auswählen.

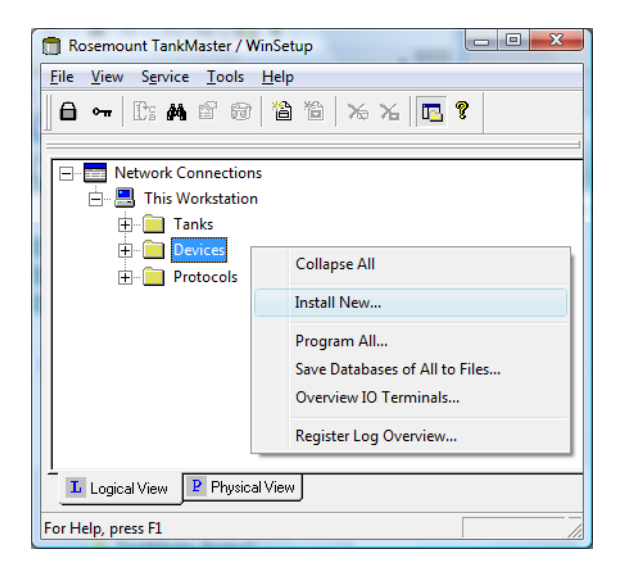

 Die rechte Maustaste klicken und Install New (Neu installieren) oder aus dem Menü Service die Option Devices/Install New (Geräte/Neu installieren) auswählen. Das Fenster Select Device (Gerät auswählen) wird angezeigt:

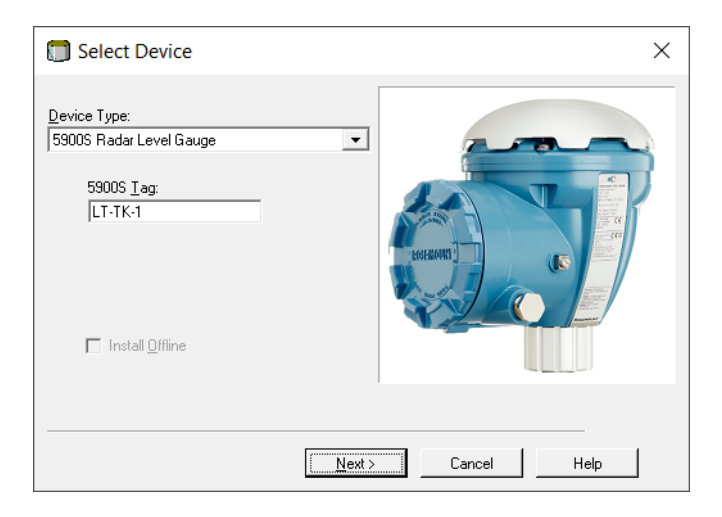

- 3. Aus der Dropdown-Liste **Device Type** (Gerätetyp) die Option 5900S/5900C Radar Level Gauge (5900S/5900C Radar-Füllstandsmessgerät) auswählen.
- 4. Die Level-Kennzeichnung eingeben, die für die Identifikation des Rosemount 5900 verwendet werden soll.
- 5. Auf die Schaltfläche **Next** (Weiter) klicken, um das Fenster 5900 *RLG Communication* (5900 *RLG Kommunikation*) zu öffnen.

| 590 | 10 RLG Communication - LT-TK-1          | ×  |
|-----|-----------------------------------------|----|
|     | Communication                           |    |
|     | Position in 2410 HUB: 1                 |    |
|     | Communication Channel: ModbusMaster.1   |    |
|     | Modbus Address: 1 . Unit ID: 51236      |    |
|     |                                         |    |
|     | < <u>B</u> ack <u>N</u> ext > Cancel He | lp |

- 6. Aus der Dropdown-Liste "2410 HUB Tag" (2410 HUB-Kennzeichnung) den Tank-Hub auswählen, mit dem das Rosemount 5900 Radar-Füllstandsmessgerät verbunden ist. Normalerweise gibt es für jeden Tank mit einem Rosemount 5900 einen Tank-Hub.
- 7. Die **Modbus-Adresse** für das Füllstandsmessgerät eingeben. Diese Adresse muss in den Tankdatenbanken des Rosemount 2460 System-Hubs und des Rosemount 2410 Tank-Hubs vorhanden sein.
- 8. Auf die Schaltfläche **Verify Communication** (Kommunikation überprüfen) klicken, um zu überprüfen, ob der TankMaster-PC mit dem Füllstandsmessgerät kommuniziert. Die "Unit ID" (Einheit-ID) wird angezeigt, sobald eine Verbindung hergestellt ist.
- 9. Das Feld "Position in 2410 HUB" prüfen, um sicherzustellen, dass das Rosemount 5900 der korrekten Tankposition in der Tankdatenbank des Rosemount 2410 zugeordnet ist. Normalerweise wird die Einzeltank-Ausführung des Rosemount 2410 Tank-Hubs für ein Rosemount 5900 Füllstandsmessgerät verwendet. In diesem Fall ist das Feld "Position in 2410 HUB" gleich 1, da nur eine Tankposition in der Tankdatenbank des Rosemount 2410 verwendet wird.

Falls die Mehrtank-Ausführung des Rosemount 2410 Tank-Hubs für mehrere Tanks verwendet wird, kann das Füllstandsmessgerät dem gewünschten Tank über das Fenster 2410 Tank Hub Properties/Tank Database (2410 Tank-Hub Eigenschaften/Tankdatenbank) zugeordnet werden (im WinSetup Workspace mit der rechten Maustaste auf das 2410-Symbol klicken und die Option "Properties" [Eigenschaften] auswählen). Weitere Informationen zur Einrichtung der 2410-Tankdatenbank sind unter "Einrichtung der Tankdatenbank" auf Seite 36 zu finden.

- 10. Auf die Schaltfläche **Next** (Weiter) klicken, um mit der Konfiguration des Rosemount 5900 fortzufahren.
- 11. Beschreibungen der Fenster 5900 *RLG Antenna* (5900 *RLG Antenne*) und 5900 *RLG Geometry* (5900 *RLG Geometrie*) sind in den entsprechenden Abschnitten im Kapitel "Konfiguration über das Fenster "Properties" (Eigenschaften)" auf Seite 47 zu finden.

| ) 5900 RLG Summary | - LT-TK-1                                        | X |
|--------------------|--------------------------------------------------|---|
| Please confirm:    |                                                  |   |
| 5900 RLG tag:      | LT-TK-1                                          |   |
| Unit ID:           | 51236                                            |   |
| Communication:     | Via 2410 HUB, HUB-1, position 1, ModbusMaster. 1 |   |
| Modbus Address:    | 1                                                |   |
| Antenna Type:      | Horn                                             |   |
|                    |                                                  |   |
|                    |                                                  |   |
|                    |                                                  |   |
|                    |                                                  |   |
|                    |                                                  |   |
|                    |                                                  |   |
|                    |                                                  |   |
|                    |                                                  |   |
|                    |                                                  |   |
|                    |                                                  |   |
|                    |                                                  |   |
|                    |                                                  |   |
|                    | < Back Finish Cancel Help                        |   |
|                    |                                                  | - |

12. Im Fenster 5900 RLG Summary (5900 RLG Übersicht) auf die Schaltfläche **Finish** (Fertigstellen) klicken, um die Konfiguration zu überprüfen und den Installationsassistenten zu beenden. Falls ein Teil der Konfiguration geändert werden muss, auf die Schaltfläche **Back** (Zurück) klicken, bis das gewünschte Fenster angezeigt wird.

Weitere Informationen sind unter "Grundkonfiguration" in der <u>Betriebsanleitung</u> des Rosemount 5900S Radar-Füllstandsmessgeräts (Dok.-Nr. 00809-0100-5900) oder in der <u>Betriebsanleitung</u> des 5900C Radar-Füllstandsmessgeräts (Dok.-Nr. 00809-0100-5901) zu finden.

Weitere Konfigurationsoptionen sind im Fenster 5900 RLG Properties (5900 RLG Eigenschaften) verfügbar (siehe "Erweiterte Konfiguration" auf Seite 58).

# 2.7.3 Erweiterte Konfiguration

Zusätzlich zur Grundkonfiguration sind erweiterte Konfigurationsoptionen für das Rosemount 5900 Radar-Füllstandsmessgerät verfügbar. Mit diesen kann die Messleistung in bestimmten Anwendungen optimiert werden.

#### Tankform

Die Parameter **Tank Type** (Tanktyp) und **Tank Bottom Type** (Tankbodentyp) optimieren das Rosemount 5900 für unterschiedliche Tankgeometrien und für Messungen in der Nähe des Tankbodens.

Konfigurieren des Rosemount 5900 für eine bestimmte Tankform:

1. Im Fenster 5900 RLG Properties (5900 RLG Eigenschaften) die Registerkarte Tank Shape (Tankform) auswählen:

| 🗊 5900S RLG - LT-TK-1                                                        |
|------------------------------------------------------------------------------|
| Communication Antenna Geometry Tank Shape Environment Advanced Configuration |
| Tank Type: Unknown                                                           |
| OK     Cancel     Apply     Help                                             |

- 2. Die Option **Tank Type** (Tanktyp) auswählen, die am ehesten dem verwendeten Tank entspricht. *Unknown* (Unbekannt) auswählen, wenn keine der Optionen zutrifft.
- 3. Einen **Tank Bottom Type** (Tankbodentyp) auswählen, der dem verwendeten Tank entspricht. *Unknown* (Unbekannt) auswählen, wenn keine der Optionen zutrifft.
- 4. Auf die Schaltfläche **OK** klicken, um die Konfiguration zu speichern und das Fenster zu schließen.

## Tankumgebung

Bestimmte Tankbedingungen erfordern möglicherweise eine zusätzliche Konfiguration des Rosemount 5900 Radar-Füllstandsmessgeräts, um die Messleistung zu optimieren. Unter Berücksichtigung der Umgebungsbedingungen im Tank kann das Rosemount 5900 diese Bedingungen, wie z. B. schnelle Füllstandsänderungen, schwache Echosignale oder variierende Oberflächenechoamplituden, kompensieren.

Konfigurieren des Rosemount 5900 Radar-Füllstandsmessgeräts für bestimmte Tankbedingungen:

1. Im Fenster 5900 RLG Properties (5900 RLG Eigenschaften) die Registerkarte Environment (Umgebung) auswählen:

| 5900S RLG - LT-TK-1                                                                                     | ×  |
|----------------------------------------------------------------------------------------------------|----|
| Communication Antenna Geometry Tank Shape Environment Advanced Configuration                            |    |
| Product Condition<br>Foam<br>Turbulent Surface<br>Rapid Level Change (>0.1 m/s, >4"/s)<br>Solid Product |    |
| Product Dielectric Range : Unknown                                                                      |    |
|                                                                                                    |    |
| OK Cancel Apply He                                                                                      | lp |

- 2. Die Kontrollkästchen auswählen, die den Bedingungen im Tank entsprechen. So wenig Optionen wie möglich verwenden. Es wird empfohlen, nicht mehr als zwei Optionen gleichzeitig zu verwenden.
- Aus der Dropdown-Liste Product Dielectric Range (Produkt-Dielektrizitätsbereich) auswählen.
   Die Option Unknown (Unbekannt) auswählen, wenn der korrekte Messbereich unbekannt ist oder wenn der Tankinhalt sich regelmäßig ändert.
- 4. Auf die Schaltfläche **OK** klicken, um die Konfiguration zu speichern und das Fenster zu schließen.

Weitere Informationen sind in der <u>Betriebsanleitung</u> des Rosemount 5900S Radar-Füllstandsmessgeräts (Dok.-Nr. 00809-0100-5900) oder in der <u>Betriebsanleitung</u> des 5900C Radar-Füllstandsmessgeräts (Dok.-Nr. 00809-0100-5901) zu finden.

# Die Registerkarte "Advanced Configuration" (Erweiterte Konfiguration)

Die Registerkarte *Advanced Configuration* (Erweiterte Konfiguration) bietet weitere Konfigurationsoptionen. Folgende Optionen stehen zur Verfügung:

- Tank-Scan<sup>(1)</sup>
- Handhabung leerer Tanks<sup>(1)</sup>
- Verfolgen des Oberflächenechos
- Filtereinstellungen
- Sicherheitsalarm (wird nur für SIL-Sicherheitssysteme verwendet)

# Abbildung 2-6. Das Fenster 5900S RLG Properties/Advanced Configuration (5900S RLG Eigenschaften/Erweiterte Konfiguration)

| 🗊 5900S RLG - LT-TK-1      |                                                         | ×    |
|----------------------------|---------------------------------------------------------|------|
| Communication Antenna Geor | netry   Tank Shape   Environment Advanced Configuration |      |
|                            |                                                         |      |
|                            | Tank Scan                                               |      |
|                            | Empty Tank Handling                                     |      |
|                            | Surface Echo Tracking                                   |      |
|                            | Filter Setting                                          |      |
|                            | Safety Alarm                                            |      |
| _                          |                                                         |      |
|                            |                                                         |      |
|                            |                                                         |      |
|                            |                                                         |      |
|                            |                                                         |      |
|                            |                                                         |      |
|                            | OK Cancel Apply                                         | Help |

Weitere Informationen zu den Funktionen der Registerkarte Advanced Configuration (Erweiterte Konfiguration) sind in der <u>Betriebsanleitung</u> des Rosemount 5900S Radar-Füllstandsmessgeräts (Dok.-Nr. 00809-0100-5900) oder in der <u>Betriebsanleitung</u> des 5900C Radar-Füllstandsmessgeräts (Dok.-Nr. 00809-0100-5901) zu finden.

<sup>(1)</sup> Kann auch in der Grundkonfiguration verwendet werden.

# 2.8 Installieren der Rosemount 5900S 2-in-1-Ausführung

# 2.8.1 Übersicht

Die Installation der 2-in-1-Ausführung eines Rosemount 5900S Radar-Füllstandsmessgeräts entspricht größtenteils der Installation eines herkömmlichen 5900S. Ein wesentlicher Unterschied besteht jedoch darin, dass die Rosemount 5900S 2-in-1-Ausführung in der TankMaster-Bedienoberfläche als zwei separate Messgeräte konfiguriert wird und jedes Messgerät einem eigenen Tank zugeordnet wird.

Installieren und Konfigurieren der 2-in-1-Ausführung eines Rosemount 5900S Füllstandsmessgeräts:

- 1. In Rosemount TankMaster WinSetup die Tankdatenbank des Rosemount 2460 System-Hubs konfigurieren; dazu zwei Rosemount 5900S Messgeräte hinzufügen.
- 2. In Rosemount TankMaster WinSetup den Rosemount 2410 Tank-Hub installieren.
- 3. Die Tankdatenbank des neuen Tank-Hubs konfigurieren:
  - a. Die beiden Rosemount 5900S Messgeräte zwei verschiedenen Tankpositionen zuordnen, d. h. die primären und sekundären Messgeräte so konfigurieren, als ob sie an zwei verschiedenen Tanks installiert wären.
  - b. Eine Level Modbus-Adresse für jedes Rosemount 5900S zuordnen.
- 4. Kennzeichnungen für die Rosemount 5900S Radar-Füllstandsmessgeräte und das andere Tankgerät<sup>(1)</sup> (ATD) zuordnen. Das ATD umfasst verschiedene Nicht-Füllstandsmessgeräte wie Temperaturmessumformer, Anzeigen und Druckmessumformer.
- 5. Die Geräte im TankMaster Workspace installieren. Dies geschieht automatisch mit dem Installationsassistenten für das Rosemount 2410, sofern das Kontrollkästchen "Install Level and AUX devices..." (Füllstands- und AUX-Geräte installieren) im Fenster Rosemount 2410 Tank Hub Summary (Rosemount 2410 Tank-Hub-Übersicht) aktiviert ist.
- 6. Die Füllstandsmessgeräte und ATD-Geräte konfigurieren (mit der rechten Maustaste auf das Gerätesymbol klicken und "Properties" [Eigenschaften] auswählen).
- 7. Zwei neue Tanks installieren, die den primären und sekundären Rosemount 5900S Radar-Füllstandsmessergeräten zugeordnet werden.
- 8. Ein Rosemount 5900S und ein ATD dem Primärtank zuordnen.
- 9. Ein Rosemount 5900S dem Sekundärtank zuordnen. Hinweis: Die Primär- und Sekundärtanks im TankMaster Workspace repräsentieren einen realen Tank.
- 10. Die Tanks konfigurieren.
- 11. Den TankMaster Workspace öffnen, um die korrekte Installation von Tanks und Geräten zu überprüfen.
- (1) Der Begriff "Andere Tankgeräte" (ATDs) wird in der Tankdatenbank des Rosemount 2410 Tank-Hubs verwendet, um verschiedene Geräte wie Temperatur- und Druckmessumformer, Anzeigen und andere Nicht-Füllstandsmessgeräte zu bezeichnen. Weitere Informationen zum Konzept der anderen Tankgeräte (ATDs) sind unter "Installieren eines Rosemount 2410 Tank-Hubs" auf Seite 32 zu finden.

## Konfigurationsbeispiel für eine Rosemount 5900S 2-in-1-Ausführung

Die Rosemount 5900S 2-in-1-Ausführung wird in TankMaster als Tankmesssystem mit zwei Tanks installiert und konfiguriert. Es sind verschiedene Konfigurationsoptionen möglich:

- a. Primärtank mit 5900S und ATD<sup>(1)</sup> (2240S, 2230 ...) Sekundärtank mit 5900S
- Primärtank mit 5900S und ATD (2240S, 2230 ...) Sekundärtank mit 5900S ATD am Primärtank, das dem Sekundärtank zugeordnet ist (siehe Beispiel in Abbildung 2-7)
- c. Primärtank mit 5900S und ATD (2240S, 2230 ...) Primärtank mit 5900S und redundantem ATD

#### Abbildung 2-7. Beispiel für ein Rosemount 5900S 2-in-1-System

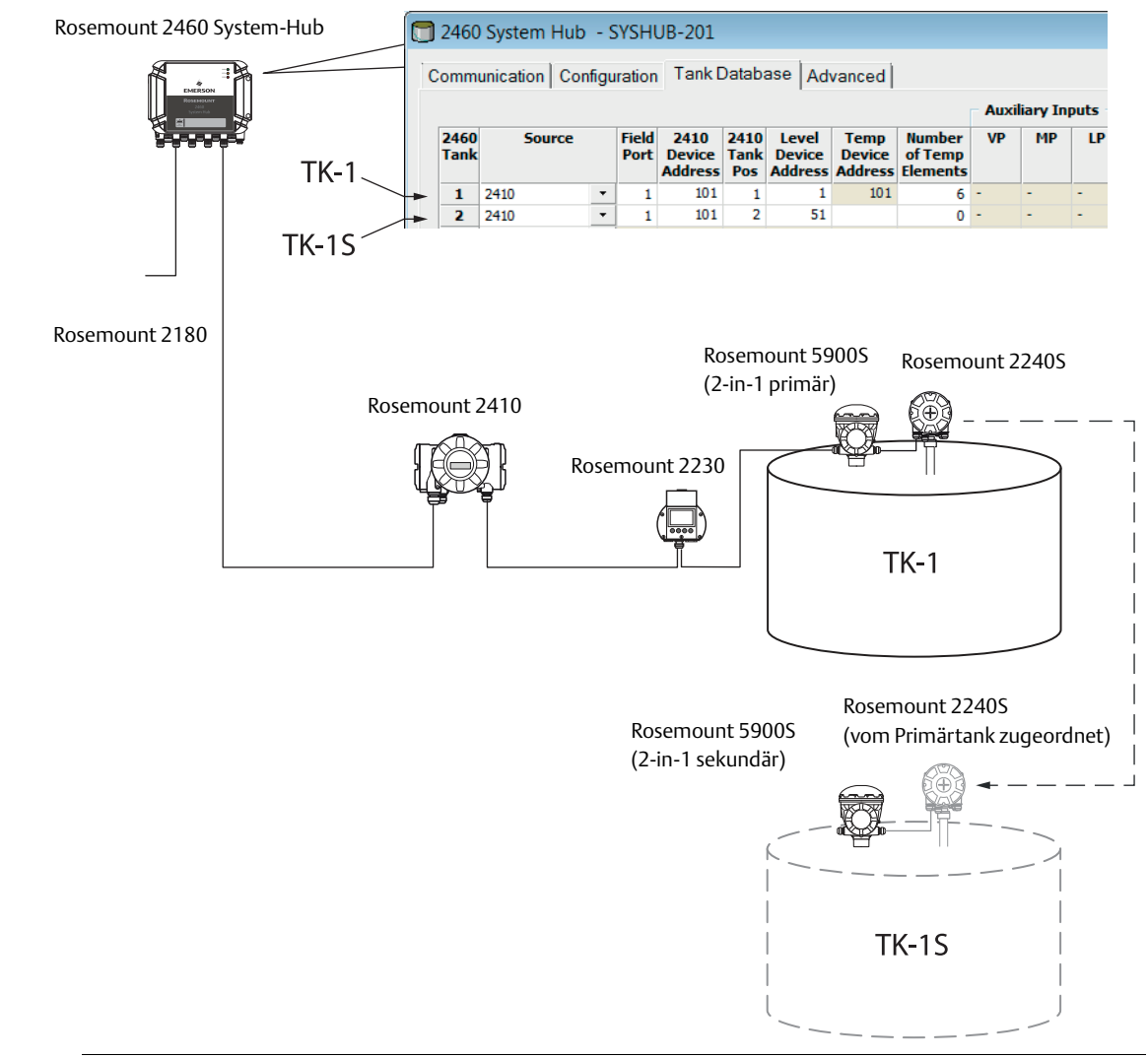

#### TANKDATENBANK

<sup>(1)</sup> Weitere Informationen zum Konzept der anderen Tankgeräte (ATDs) sind unter "Installieren eines Rosemount 2410 Tank-Hubs" auf Seite 32 zu finden.

# 2.8.2 Installation und Konfiguration

Installieren und Konfigurieren der 2-in-1-Ausführung eines Rosemount 5900S:

- 1. Das *TankMaster WinSetup*-Programm starten.
- 2. Die Tankdatenbank des Rosemount 2460 System-Hubs konfigurieren. Da die Rosemount 5900S 2-in-1-Ausführung zwei separate Messgeräte enthält, müssen zwei Füllstandsgeräteadressen in der Tankdatenbank hinzugefügt werden.

Modbus-Adressen für die Rosemount 5900S 2-in-1-Füllstandsmessgeräte zuordnen. Beispiel von Primär- und Sekundäradressen für die 2-in-1-Ausführung des Rosemount 5900S:

Primärtank TK-1: Adresse=1

Sekundärtank TK-1S: Adresse=51

|                 | 🗊 2460 System Hub - SYSHUB-201                     |              |        |   |               |                           |                     |                            |                           |                               |    |
|-----------------|----------------------------------------------------|--------------|--------|---|---------------|---------------------------|---------------------|----------------------------|---------------------------|-------------------------------|----|
|                 | Communication Configuration Tank Database Advanced |              |        |   |               |                           |                     |                            |                           |                               |    |
|                 |                                                    |              |        |   |               |                           |                     |                            | Auxili                    |                               |    |
| Primärtank      |                                                    | 2460<br>Tank | Source |   | Field<br>Port | 2410<br>Device<br>Address | 2410<br>Tank<br>Pos | Level<br>Device<br>Address | Temp<br>Device<br>Address | Number<br>of Temp<br>Elements | VP |
|                 |                                                    | 1            | 2410   | + | 1             | 101                       | 1                   | 1                          | 101                       | 6                             | -  |
| Columdärtank    |                                                    | 2            | 2410   | • | 1             | 101                       | 2                   | 51                         |                           | 0                             | -  |
| Sekundartank —— |                                                    | 3            | (none) | • |               |                           |                     |                            |                           |                               |    |
|                 |                                                    | 4            | (none) | • |               |                           |                     |                            |                           |                               |    |

- Es wird empfohlen, die Modbus-Adresse 50 + "X" für das sekundäre Füllstandsmessgerät zu verwenden, wobei "X" die Adresse des primären Füllstandsmessgeräts ist.
- Für den Primärtank wird dem Temperaturgerät automatisch die gleiche Modbus-Adresse zugewiesen wie dem Rosemount 2410 Tank-Hub.
- Für den Sekundärtank muss keine "Temp Device Address" (Adresse des Temperaturgeräts) eingegeben werden.
- Keine Temperaturelemente (Number of Temp Elements=0) f
  ür das sekund
  äre Temperaturger
  ät konfigurieren.

#### Optional

Falls zwei Temperaturmessumformer am Tank installiert sind, von denen einer dem Primär- und der andere dem Sekundärtank zugeordnet werden soll, müssen "Temp Device Address" (Adresse des Temperaturgeräts) und "Number of Temp Elements" (Anzahl der Temperaturelemente) für beide Tanks konfiguriert werden. Diese Konfiguration ist identisch mit einer Standardkonfiguration mit einem Rosemount 2410, das mit zwei separaten Tanks verbunden ist.

|              |        |   |               |                           |                     |                            |                           |                               | Auxi    | liary In | puts |  |
|--------------|--------|---|---------------|---------------------------|---------------------|----------------------------|---------------------------|-------------------------------|---------|----------|------|--|
| 2460<br>Tank | Source |   | Field<br>Port | 2410<br>Device<br>Address | 2410<br>Tank<br>Pos | Level<br>Device<br>Address | Temp<br>Device<br>Address | Number<br>of Temp<br>Elements | VP      | MP       | LP   |  |
| 1            | 2410   | • | 1             | 101                       | 1                   | 1                          | 101                       | 6                             | \-<br>\ | -        | -    |  |
| 2            | 2410   | • | 1             | 101                       | 2                   | 51                         | 102                       | 6                             | )-      | -        | -    |  |

3. Mit der Installation eines Rosemount 2410 Tank-Hubs fortfahren. Im WinSetup Workspace das Verzeichnis *Devices* (Geräte) auswählen, die rechte Maustaste klicken und **File > Install New** (Datei > Neu installieren) auswählen:

| Select Device                 | ×                 |
|-------------------------------|-------------------|
| Device Type:<br>2410 Tank Hub |                   |
| 2410 <u>T</u> ag:<br> HUB-1   |                   |
| ☐ Install <u>O</u> ffline     |                   |
|                               |                   |
|                               | Next> Cancel Help |

- 4. Im Fenster *Select Device* (Gerät auswählen) als Gerätetyp **2410 Tank Hub** (2410 Tank-Hub) auswählen und eine *2410 Tag* (2410-Kennzeichnung) zuordnen.
- 5. Auf die Schaltfläche "Next" (Weiter) klicken, um mit dem Konfigurationsfenster *Tank Database* (Tankdatenbank) fortzufahren.
- 6. Die Tankdatenbank des Tank-Hubs konfigurieren:

|                                             | 24 | 2410 Lank Positions: |           |                                     |                  | 2410 Lank Names and Addresses:                                                                                                    |           |                            |                          |
|---------------------------------------------|----|----------------------|-----------|-------------------------------------|------------------|----------------------------------------------------------------------------------------------------|-----------|----------------------------|--------------------------|
|                                             |    | Device Type          | Device ID | Device<br>connected<br>to field bus | Tank<br>Position | Tank<br>Position                                                                                                    | Tank Name | Level<br>Modbus<br>Address | ATD<br>Modbus<br>Address |
| Primär-Füllstandsmessgerät<br>auf TK-1      | 1  | 2230 GFD             | 167       | Yes                                 | 1                | 1                                                                                                    | TK-1      | 1                          | 101                      |
|                                             | 2  | 2240 MTT             | 1015      | Yes                                 | 1                | 2                                                                                                    | TK-1S     | 51                         |                          |
|                                             |    | 5900 RLG             | 250       | Yes                                 | 1                | 3                                                                                                    |           |                            |                          |
| Sekundär-Füllstandsmessgerät —<br>auf TK-1S |    | 5900 RLG             | 235       | Yes                                 | 2                | 4                                                                                                    |           |                            |                          |
|                                             | Ę  | 3051 PT              | 537040179 | Yes                                 | 1                | 5                                                                                                    |           |                            |                          |
|                                             | E  | No Device            |           | No                                  | Not Configured   | 6                                                                                                    |           |                            |                          |
|                                             | 7  | No Device            |           | No                                  | Not Configured   | 7                                                                                                    |           |                            |                          |
|                                             | •  | No Device            |           | No                                  | Not Configured   | 8                                                                                                    |           |                            |                          |
|                                             | 5  | No Device            |           | No                                  | Not Configured   | 9                                                                                                    |           |                            |                          |
|                                             | 1  | D No Device          |           | No                                  | Not Configured   | 10                                                                                                    |           |                            |                          |
|                                             | 1  | 1 No Device          |           | No                                  | Not Configured   | Enter tank name with max 8 characters.<br>The name will be used in field displays.<br>The name will also be used as base for the<br>device tags in TankMaster. |           |                            |                          |
|                                             | 1  | 2 No Device          |           | No                                  | Not Configured   |                                                                                                    |           |                            |                          |
|                                             | 1  | 3 No Device          |           | No                                  | Not Configured   |                                                                                                    |           |                            |                          |
|                                             | 1  | 4 No Device          |           | No                                  | Not Configured   |                                                                                                    |           |                            |                          |
|                                             | 1  | 5 No Device          |           | No                                  | Not Configured   |                                                                                                    |           |                            |                          |
|                                             | 1  | 6 No Device          |           | No                                  | Not Configured   |                                                                                                    |           |                            |                          |

In der Tankdatenbank wird die Rosemount 5900S 2-in-1-Ausführung als zwei separate Füllstandsmessgeräte angezeigt. Die beiden Messgeräte sind unterschiedlichen Tankpositionen zugeordnet und werden im WinSetup Workspace mit unterschiedlichen Tanks verbunden.
### Tankname

Den beiden Tanks denselben Namen zuordnen. An den Namen des Sekundärtanks ein "S" anfügen, z. B.:

Primärtank: TK-1

Sekundärtank: TK-1S

### Adresse

Den Messgeräten Level Modbus-Adressen zuordnen.

Beispiel:

TK-1:1

TK-1S: 51

Es wird empfohlen, die Modbus-Adresse 50 + "X" für das sekundäre Messgerät zu verwenden, wobei "X" die Adresse des primären Radar-Füllstandsmessgeräts ist.

Sicherstellen, dass in der Tankdatenbank des **Rosemount 2460 System-Hubs** und des **Rosemount 2410 Tank-Hubs** dieselben Adressen konfiguriert sind.

- 7. Auf **Next** (Weiter) klicken, um mit dem Fenster *Device Tags* (Gerätekennungen) fortzufahren.
- 8. Die Level-Kennzeichnungen für das primäre und sekundäre Rosemount 5900S Messgerät und die ATD-Kennzeichnung für die anderen Geräte (Temperaturmessumformer, Feldanzeige, Druckmessumformer) überprüfen. Die Kennzeichnungen können ggf. später geändert werden.

|               |                      | Level Tag              | ATD Tag             |  |
|---------------|----------------------|------------------------|---------------------|--|
| 1             | TK-1                 | LT-TK-1                | ATD-TK-1            |  |
| 2             | TK-1S                | LT-TK-1S               |                     |  |
| 3             |                      |                        |                     |  |
| 4             |                      |                        |                     |  |
| 5             |                      |                        |                     |  |
| 6             |                      |                        |                     |  |
| /             | _                    |                        |                     |  |
| 8             | -                    |                        |                     |  |
| 3             | -                    |                        |                     |  |
| Level and ATD | tag name will be use | ed as name for the dev | vice in TankMaster. |  |

9. Übersicht.

Im letzten Schritt des Rosemount 2410 Installationsassistenten prüfen, ob alle Gerätekennungen und Modbus-Adressen korrekt sind. Hinweis: Bei Verwendung eines Rosemount 2460 System-Hubs müssen die Modbus-Adressen in der Tankdatenbank des Rosemount 2410 mit den in der Tankdatenbank des Rosemount 2460 konfigurierten Adressen übereinstimmen.

Sicherstellen, dass das Kontrollkästchen "Install Level and ATD devices" (Füllstands- und ATD-Geräte installieren) aktiviert ist, falls die automatische Installation von Geräten im TankMaster Workspace aktiviert werden soll. Dies ist die empfohlene Einstellung.

#### Hinweis

Wenn neue Geräte zu einem bestehenden Rosemount 2410 Tank-Hub hinzugefügt werden, ist das Kontrollkästchen Install Level and ATD devices (Füllstands- und ATD-Geräte installieren) möglicherweise nicht aktiviert. Dann müssen die neuen Geräte manuell hinzugefügt werden.

| ſ                             | 📋 2410 Tank Hul                                        | o Summary - H                      | UB-101                  |                            |                       |                          |          | ×    |
|-------------------------------|--------------------------------------------------------|------------------------------------|-------------------------|----------------------------|-----------------------|--------------------------|----------|------|
|                               | Please confir<br>2410 Tag:<br>Unit ID:<br>Communicatio | n:<br>HUB-1<br>1031<br>vr: Directh | D1                      | Master 1                   |                       |                          | _        |      |
|                               | Modbus Addr                                            | ess: 101                           | , channer moaba.        | andator. 1                 |                       |                          |          |      |
|                               | Tank<br>Position                                       | Tank Name                          | TankMaster<br>Level Tag | Level<br>Modbus<br>Address | TankMaster<br>ATD Tag | ATD<br>Modbus<br>Address |          |      |
|                               | 1                                                      | TK-1                               | LT-TK-1                 | 1                          | ATD-TK-1              | 101                      |          |      |
|                               | 2                                                      | TK-1S                              | LT-TK-1S                | 51                         |                       |                          |          |      |
|                               | 3                                                      |                                    |                         |                            |                       |                          |          |      |
| Die automatische Installation | 4                                                      |                                    |                         |                            |                       |                          |          |      |
| von Tanks und Geräten im      | 5                                                      |                                    |                         |                            |                       |                          |          |      |
| TankMaster Workspace          | 6                                                      |                                    |                         |                            |                       |                          |          |      |
| aktivieren                    | 7                                                      |                                    |                         |                            |                       |                          |          |      |
| aktivieren.                   | 8                                                      | _                                  |                         |                            |                       |                          |          |      |
|                               | 9                                                      | -                                  |                         |                            |                       |                          |          |      |
|                               | 10                                                     |                                    |                         |                            |                       |                          |          |      |
|                               | 🔽 Install Lev                                          | el and ATD devi                    | ces offline in Tank     | Master.                    |                       |                          |          |      |
|                               |                                                        |                                    |                         |                            |                       |                          |          |      |
|                               |                                                        |                                    |                         |                            |                       |                          |          |      |
|                               |                                                        |                                    |                         |                            | < Bac                 | k Finis                  | h Cancel | Help |

10. Sicherstellen, dass die Geräte im WinSetup Workspace angezeigt werden. Der Rosemount 2410 Tank-Hub, die beiden Rosemount 5900S RLGs und das ATD werden automatisch im TankMaster WinSetup Workspace installiert, wenn das Kontrollkästchen im Fenster 2410 Tank Hub Summary (2410 Tank-Hub-Übersicht) aktiviert ist.

#### Hinweis

Die neuen Gerätesymbole sind rot und zeigen an, dass diese Geräte konfiguriert werden müssen.

Sobald der Tank-Hub und die verbundenen Füllstands- und ATD-Geräte in TankMaster installiert sind, muss jedes Gerät konfiguriert werden.

11. Mit der rechten Maustaste auf das Gerätesymbol klicken und **Properties** (Eigenschaften) auswählen. Siehe "Installieren eines Rosemount 5900 Radar-Füllstandsmessgeräts" auf Seite 46 und "Installieren von anderen Tankgeräten (ATDs)" auf Seite 75 für weitere Informationen.

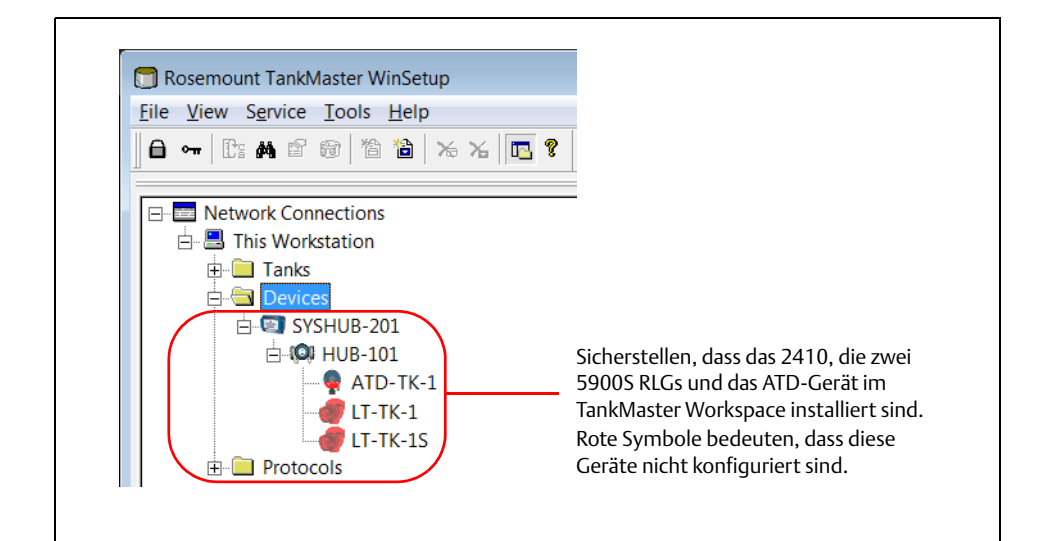

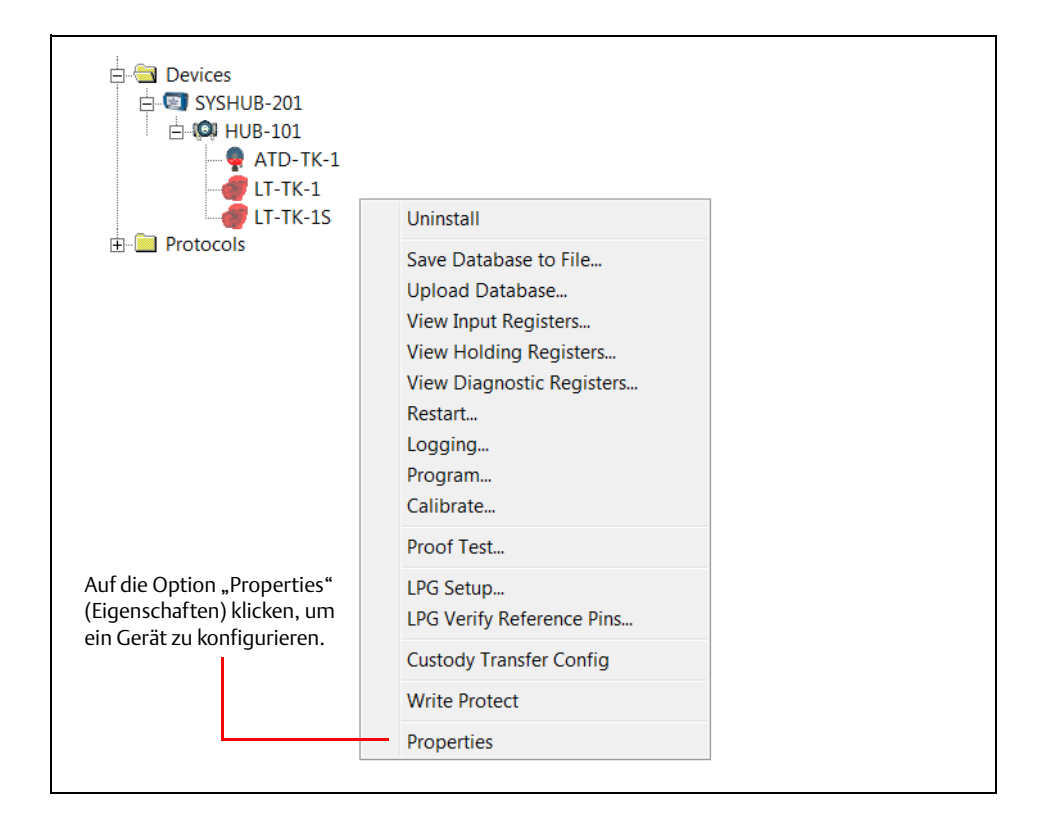

12. Wenn die Geräte installiert und konfiguriert sind, müssen abschließend die **beiden** Tanks installiert und konfiguriert werden, die mit dem 2-in-1 Rosemount 5900S verbunden werden sollen. In der folgenden Beschreibung wird ein Tank mit dem **primären** Füllstandsmessgerät (LT-TK-1 in diesem Beispiel) und der andere Tank mit dem **sekundären** Füllstandsmessgerät (LT-TK-1S) verbunden.

Das Verzeichnis "Tanks" auswählen, die rechte Maustaste klicken und die Option **Install New** (Neu installieren) auswählen. Zuerst den Primärtank und dann den Sekundärtank installieren und konfigurieren.

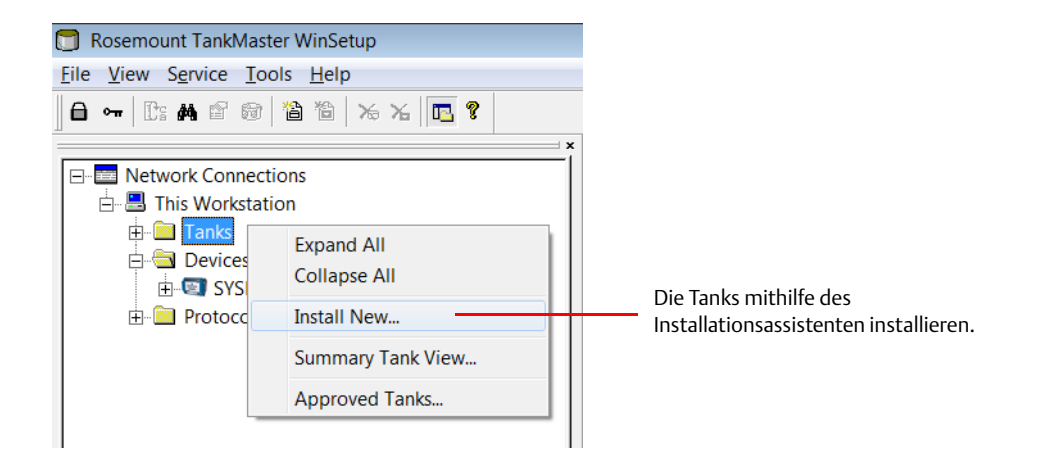

Für jeden Tank den Tanktyp auswählen und eine Tank-Kennzeichnung zuordnen. Es wird empfohlen, denselben Tanknamen zu verwenden, der in der Tankdatenbank des Rosemount 2410 Tank-Hubs angegeben ist.

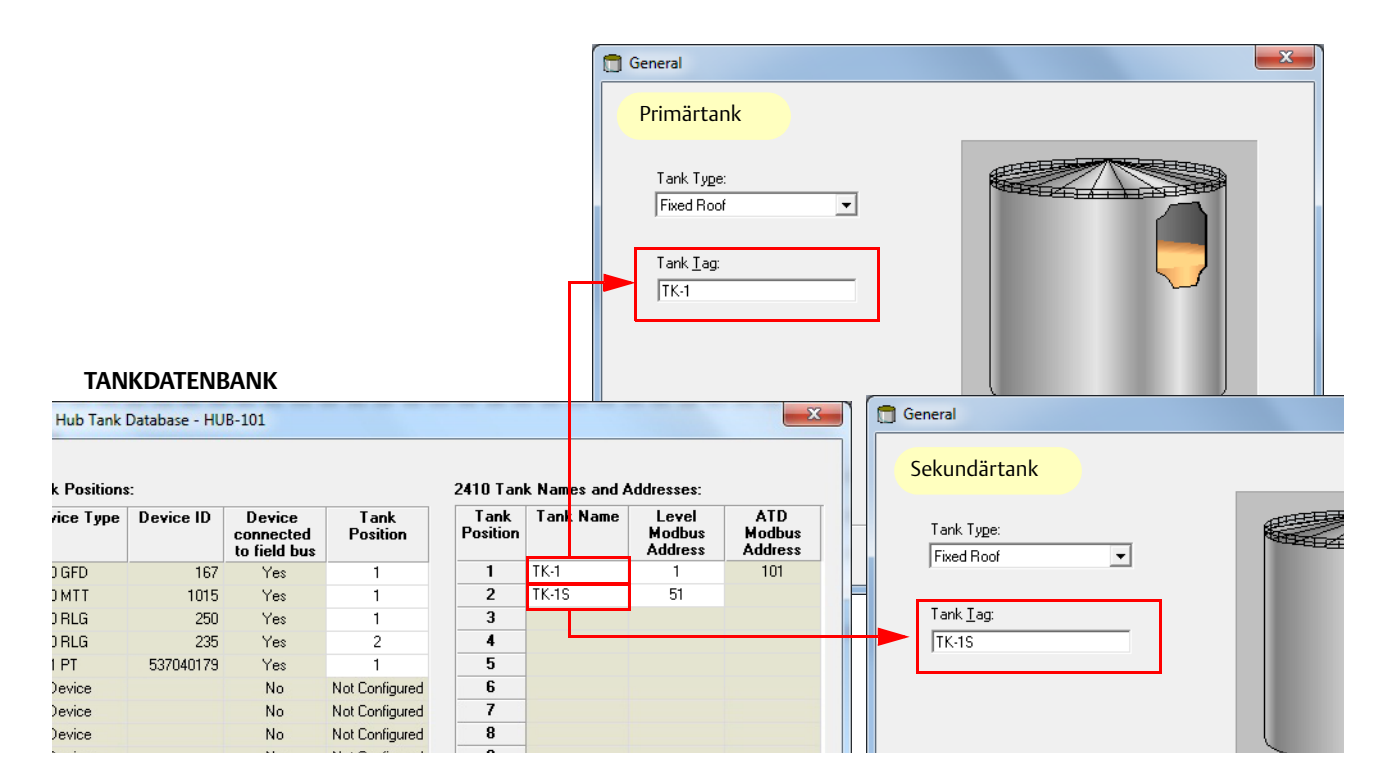

- 13. Geräte dem **Primärtank** TK-1 zuordnen:
  - a. Primäres Rosemount 5900S Füllstandsmessgerät (LT-TK-1)
  - b. ATD-Gerät (ATD-TK-1) für den Fall, dass der Tank mit Nicht-Füllstandsmessgeräten wie einem Rosemount 2240S Temperaturmessumformer, einer Rosemount 2230 Grafischen Feldanzeige, einem Wassertrennschichtsensor oder einem Rosemount 3051S Druckmessumformer ausgestattet ist.

| Select Devices                                                    |                    |
|-------------------------------------------------------------------|--------------------|
|                                                                   |                    |
| Please select the devices to use as data sources for your tank:   |                    |
| Available Devices: Selected Devices:                              |                    |
|                                                                   |                    |
| ATD-TK-1                                                          |                    |
| LT-TK-1                                                           |                    |
| LT-TK-1S                                                          |                    |
|                                                                   |                    |
|                                                                   |                    |
|                                                                   |                    |
|                                                                   |                    |
| Adva 🗂 Select Devices                                             | <b>X</b>           |
| 8 되                                                               |                    |
| S Please select the devices to use as data sources for your tank: |                    |
| Available Devices. Selected Devices.                              |                    |
| □ I I I I I I I I I I I I I I I I I I I                           |                    |
| ↓ LT-TK-1S                                                        |                    |
|                                                                   |                    |
|                                                                   |                    |
|                                                                   |                    |
|                                                                   |                    |
|                                                                   |                    |
|                                                                   |                    |
| Advanced                                                          | au Davice          |
| ✓         Show Only ⊻acant Devices                                |                    |
| Show Slave <u>P</u> ositions                                      |                    |
|                                                                   |                    |
|                                                                   |                    |
|                                                                   |                    |
|                                                                   |                    |
|                                                                   |                    |
| < <u>B</u> ack                                                    | Next > Cancel Help |

14. Für den **Sekundärtank** TK-1S das sekundäre 5900S Füllstandsmessgerät (LT-TK-1S) wie unten abgebildet zuordnen:

| Select Devices                                                  |                                  |
|-----------------------------------------------------------------|----------------------------------|
| <u> </u>                                                        |                                  |
| Please select the devices to use as data sources for your tank: |                                  |
| Available Devices: Selected Device                              | ves:                             |
| E SYSHUB-201                                                    |                                  |
|                                                                 |                                  |
|                                                                 |                                  |
| <b>(</b>                                                        |                                  |
|                                                                 |                                  |
|                                                                 |                                  |
|                                                                 |                                  |
|                                                                 |                                  |
|                                                                 |                                  |
| Advanced                                                        | Install New Device               |
| ✓         Show Only ⊻acant Devices         -                    |                                  |
| Show Slave <u>P</u> ositions                                    |                                  |
| Select Devices                                                  |                                  |
| ~                                                               |                                  |
| Please select the devices to use as data sources for yo         | ur tank:                         |
| Available Devices:                                              | Selected Devices:                |
| SYSHUB-201                                                      | TT-TK-1S                         |
|                                                                 | 1                                |
|                                                                 | J                                |
|                                                                 |                                  |
|                                                                 |                                  |
|                                                                 |                                  |
|                                                                 |                                  |
|                                                                 |                                  |
|                                                                 |                                  |
| Advanced                                                        |                                  |
| ✓ Show Only <u>V</u> acant Devices                              | Install New Device               |
| ☐ Show Slave <u>P</u> ositions                                  |                                  |
|                                                                 |                                  |
|                                                                 |                                  |
|                                                                 |                                  |
|                                                                 |                                  |
|                                                                 |                                  |
|                                                                 |                                  |
|                                                                 | < <u>Back N</u> ext> Cancel Help |
|                                                                 |                                  |

15. Optional: Das ATD-Gerät am Primärtank kann dem **Sekundärtank** TK-1S wie unten abgebildet zugeordnet werden. Damit können Temperaturdaten, wie z. B. die Durchschnittstemperatur, auch für den Sekundärtank angezeigt werden.

| 1                                                                                                    | Select Devices                                                                                                    | ×    |
|----------------------------------------------------------------------------------------------------|----------------------------------------------------------------------------------------------------|------|
| ATD am<br>Primärtank<br>Füllstandsmessgerät<br>am Sekundärtank<br>Dieses Kontrollkästchen<br>deaktivieren, um das<br>ATD am Primärtank TK-1<br>anzuzeigen. | Please select the devices to use as data sources for your tank:<br>Available Devices:<br>SYSHUB-201<br>HUB-101<br>ATD-TK-1<br>LT-TK-1<br>LT-TK-1<br>Atvanced<br>Show Only Yacant Devices<br>Install New Device |      |
| ATD-TK-1 Sekundärtank<br>TK-1S zugeordnet                                                                                                    | Show Slave Positions                                                                                                    |      |
|                                                                                                    | Advanced       Install New Device         Show Only ⊻acant Devices       Show Slave Positions         Show Slave Positions <a>A</a> Show Slave Positions <a>Cancel</a>                                         | Help |

16. Die gewünschten Tankmessgrößen auswählen. Für den Primärtank werden die mit dem ATD-Gerät verbundenen Variablen automatisch im Fenster *Configuration* (Konfiguration) angezeigt.

### Hinweis

Die verfügbaren Quellvariablen können je nach den tatsächlich mit dem Rosemount 2410 Tank-Hub verbundenen Geräten variieren.

| -Vapor Temperature        |          |          |
|---------------------------|----------|----------|
| ATD-TK-1.VT               | •        |          |
| Vapor Pressure            |          |          |
| ATD-TK-1.VP               | ▼ barG ▼ |          |
| Liquid Pressure           |          |          |
| ATD-TK-1.LP               | ▼ barG ▼ |          |
| Free Water Level          |          |          |
| ATD-TK-1.FWL              | •        | Agvanced |
| Level Rate                |          |          |
| 🥅 Calculate in TankMaster |          |          |
| LT-TK-1.LR                | •        |          |
|                           |          |          |

Beim Sekundärtank wird für Temperatur- und Druckvariablen sowie für den freien Wasserfüllstand automatisch "keine" gewählt. Falls das ATD-Gerät am Primärtank auch dem Sekundärtank zugeordnet ist (siehe Schritt 15 auf Seite 71), erscheinen diese Variablen auch im Fenster *Configuration* (Konfiguration) für den Sekundärtank.

| Configuration                                                                            |                                                           |                                                 |
|------------------------------------------------------------------------------------------|-----------------------------------------------------------|-------------------------------------------------|
| Source and Unit                                                                          | Kein ATD mit Primärtank<br>verbunden                      |                                                 |
| Vapor Pressure                                                                           | Configuration                                             | ×                                               |
| <pre><pre><pre><pre><pre><pre><pre><pre></pre></pre></pre></pre></pre></pre></pre></pre> | -Source and Unit                                          | ATD am Primärtank mit<br>Sekundärtank verbunden |
| <pre>(none) Free Water Level (none) Level Rate Colordate in TankMaster</pre>             | ATD-TK-1.VT  Vapor Pressure  ATD-TK-1.VP  Liquid Pressure |                                                 |
|                                                                                          | ATD-TK-1.LP                                               | Advanced                                        |
| (                                                                                        | Leven nate<br>Calculate in TankMaster                     |                                                 |
|                                                                                          | < <u>B</u> ack                                            | > Cancel Help                                   |

- 17. Konfigurieren, ob automatische Messwerte der verfügbaren Geräte oder manuelle Werte verwendet werden sollen.
- 18. Den Parametermessbereich festlegen, der in verschiedenen Fenstern zur Darstellung von Messdaten verwendet werden soll.

| Parameters:         Level Rate         Ullage         Temp 16         Temp 15         Temp 13         Temp 12         Temp 10         Temp 8         Temp 5         Temp 3         Temp 3         Temp 1         Temp 5         Temp 3         Temp 1         Temp 5         Temp 1         Temp 5         Temp 1         Temp 3         Temp 1         Temp 1         Temp 1         Temp 3         Temp 1         Temp 1         Temp 3         Temp 1         Temp 1         Temp 1         Temp 3         Temp 1         Temp 1         Temp 1         Temp 3         Temp 1         Avg Temp                                                                                                    | Value Source | Primärtank   |
|----------------------------------------------------------------------------------------------------|--------------|--------------|
| FwL       Value Entry         Value Fress       Image: Constraint of the second second s | Value Source | Sekundärtank |

### Hinweis

Die Berechnung der Durchschnittstemperatur (Avg Temp) erfordert einen gültigen Füllstandswert. Wenn der Füllstandswert nicht verfügbar ist, fehlt auch die Durchschnittstemperatur (Avg Temp).

### 19. Installation überprüfen.

Im TankMaster WinSetup Workspace überprüfen, ob die Tanks und Geräte richtig installiert sind. Prüfen, ob die beiden Rosemount 5900S Messgeräte und das ATD-Gerät mit den richtigen Tanks verbunden sind. Nachstehend sind zwei Optionen aufgeführt:

- ATD (Temperaturmessumformer usw.) ist nur dem Primärtank zugeordnet.
- ATD am Primärtank ist dem Primär- und dem Sekundärtank zugeordnet.

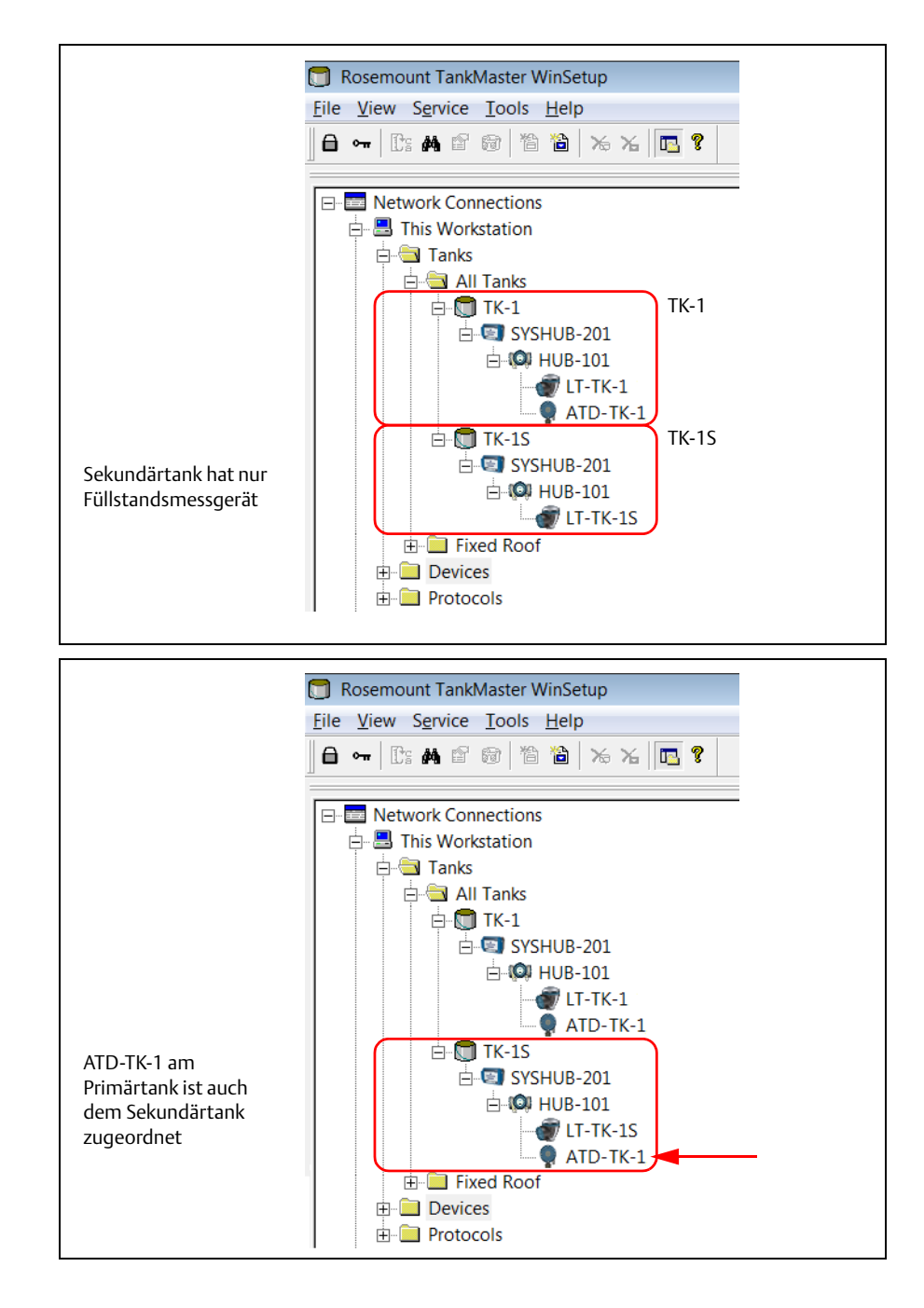

# 2.9 Installieren von anderen Tankgeräten (ATDs)

Andere Tankgeräte (ATDs), wie der Rosemount 2240S Mehrfacheingang-Temperaturmessumformer und die Rosemount 2230 Grafische Feldanzeige, werden normalerweise als Teil des Installationsverfahrens des Rosemount 2410 Tank-Hubs installiert. Die ATD-Geräte werden im TankMaster Workspace angezeigt und über das Fenster 22XX ATD konfiguriert.

Das Fenster 22XX ATD enthält Registerkarten zur Konfiguration von Temperatursensoren, grafischen Feldanzeigen und Wassertrennschichtsensoren. Es enthält auch Konfigurationsoptionen für die Zuordnung der Ausgänge von Messinstrumenten zu Variablen wie dem freien Wasserfüllstand und dem Flüssigkeitsdruck.

Vor der ATD-Installation die Betriebsanleitungen der entsprechenden ATD-Geräte, wie z. B. Rosemount 2240S und Rosemount 2230, lesen, um mehr über die Konfiguration dieser Geräte zu erfahren.

# 2.9.1 Öffnen des Fensters "Properties" (Eigenschaften)

Zum Öffnen des Fensters 22XX ATD und Konfigurieren der ATD-Geräte wie folgt vorgehen:

1. Im Fenster *WinSetup Workspace* (WinSetup Arbeitsbereich) das Verzeichnis **Devices** (Geräte) öffnen und das ATD-Gerätesymbol auswählen.

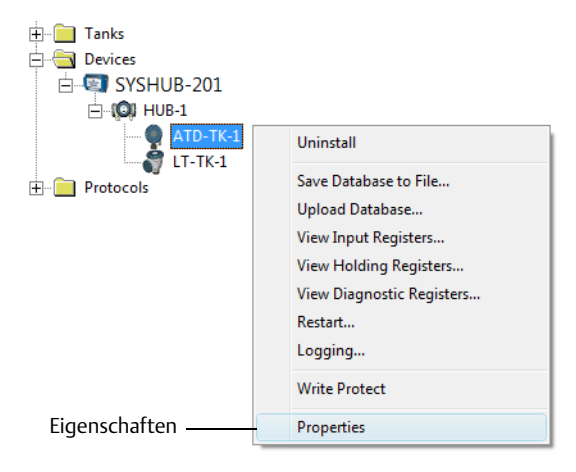

 Die rechte Maustaste klicken und Properties (Eigenschaften) oder aus dem Menü Service die Option Devices/Properties (Geräte/Eigenschaften) auswählen, um das Fenster 22XX ATD zu öffnen.

| 🗍 22XX ATD - ATD-TK-1                      |                                                                                                |                                                                        |
|--------------------------------------------|------------------------------------------------------------------------------------------------|------------------------------------------------------------------------|
| 2240 MTT Auxiliary Sensor<br>Communication | 2230 Graphical Field Display Analog Input<br>Average Temperature Calculation                   | Advanced Parameter Source Configuration<br>2240 MTT Temperature Sensor |
| 3.                                         | Das Fenster <i>22XX ATD</i> verfügt über eine Reihe<br>Rosemount 2240S und das Rosemount 2230. | von Konfigurationsregisterkarten für das                               |
| 4.                                         | Die entsprechenden Registerkarten verwende<br>Abschnitten 2.9.2 bis 2.9.8 beschrieben zu ko    | en, um die ATD-Geräte wie in den<br>onfigurieren.                      |
| 5                                          | Die ATD-Konfiguration durch Klicken auf die 9                                                  | Schaltfläche Apply" (Übernehmen) oder                                  |

## 2.9.2 Einrichtung der Kommunikationsparameter

Auf der Registerkarte *Communication* (Kommunikation) können die Kommunikationseinstellungen des Geräts überprüft werden. Ein rotes Symbol bedeutet, dass das aktuelle ATD-Gerät konfiguriert werden muss.

1. Im Fenster 22xx ATD die Registerkarte Communication (Kommunikation) auswählen:

| 🗊 22XX ATD - ATD-TK-1                                                                                                    |                                                                                                    |                                                                        |
|----------------------------------------------------------------------------------------------------|----------------------------------------------------------------------------------------------------|------------------------------------------------------------------------|
| 2240 MTT Auxiliary Sensor<br>Communication                                                                                    | 2230 Graphical Field Display Analog Input<br>Average Temperature Calculation                                                                          | Advanced Parameter Source Configuration<br>2240 MTT Temperature Sensor |
| Communication<br>Connected to 2410 HUB:<br>2410 Unit ID:<br>Communication Channel:<br>Modbus Address:<br>Device configuration | Via 2410 HUB, HUB-104, position 1 1087 ModbusMaster.2 104  Change  Ehange is not verified, verify all configuration pages and store with Apply or OK. |                                                                        |
| -                                                                                                    | ОК                                                                                                    | Cancel <u>Apply</u> Help                                               |

- Im Feld Connected to HUB (Mit HUB verbunden) überprüfen, ob das ATD-Gerät mit dem korrekten 2410 Tank-Hub verbunden und der korrekten Position in der Tankdatenbank des Tank-Hubs zugeordnet ist. Beispiel: "Position 1" bedeutet, dass das ATD-Gerät der Position 1 der Tankdatenbank im Tank-Hub zugeordnet ist, "Position 2" heißt, dass es der Position 2 der Tankdatenbank zugeordnet ist, usw. Die Tankdatenbank des aktuellen Tank-Hubs kann durch Öffnen des Fensters 2410 HUB Properties/Tank Database (2410 HUB Eigenschaften/Tankdatenbank) überprüft werden. Siehe "Installieren eines Rosemount 2410 Tank-Hubs" auf Seite 32 für weitere Informationen.
   Mit der Schaltfläche Change (Ändern) kann die Modbus-Adresse des aktuellen ATD-Geräts geändert werden, falls es mit einem Tank-Hub mit Mehrtank-Ausführung verbunden ist.
  - geändert werden, falls es mit einem Tank-Hub mit Mehrtank-Ausführung verbunden ist. Beachten, dass die Modbus-Adresse nur für ATD-Geräte auf Position 2 und höher in der Tankdatenbank geändert werden kann. Ein ATD-Gerät, das der Position 1 in der Tank-Hub-Datenbank zugeordnet ist, verwendet dieselbe Modbus-Adresse wie der Tank-Hub selbst. Siehe "Installieren eines Rosemount 2410 Tank-Hubs" auf Seite 32 für weitere Informationen.
- 4. Auf die Schaltfläche **Apply** (Übernehmen) klicken, um die Konfiguration zu speichern, oder auf die Schaltfläche **OK** klicken, um die Konfiguration zu speichern und das Fenster zu schließen.

## 2.9.3 Konfiguration des Temperatursensors

Auf der Registerkarte 2240S MTT Temperature Sensor (2240S MTT-Temperatursensor) kann ein Sensor konfiguriert werden, der an den Rosemount 2240S Mehrfacheingang-Temperaturmessumformer angeschlossen ist.

Die Eingabefelder auf der Registerkarte 2240S MTT Temperature Sensor (2240S MTT-Temperatursensor) sind deaktiviert, wenn kein Rosemount 2240S an den Tankbus angeschlossen ist.

Konfigurieren der Temperatursensoren für einen Rosemount 2240S:

1. Im Fenster 22xx ATD die Registerkarte 2240S MTT Temperature Sensor (2240S MTT-Temperatursensor) auswählen:

| 22XX ATD - ATD-TK-1                                 |                                                                                          |                              |      |                                                                        |
|-----------------------------------------------------|------------------------------------------------------------------------------------------|------------------------------|------|------------------------------------------------------------------------|
| 2240 MTT Auxiliary Sensor 2230 Gra<br>Communication | aphical Field Display<br>Average Temperature C                                           | Analog Input                 |      | Advanced Parameter Source Configuration<br>2240 MTT Temperature Sensor |
| ✓ Use Auto Sensor Configuration                     | Device Information<br>Unit ID:<br>Application SW Version:<br>Boot SW Version:<br>Status: | 133<br> 1.A5<br> 1.A5<br> 0K |      |                                                                        |
| Conversion Method<br>Method: PT100                  | Used Sensor Configuration                                                                | pn<br> PT100                 |      |                                                                        |
| Configure User Defined Linearization Table          | Connection:<br>Supported Elements:                                                       | 3 wires spot with common re  | turn |                                                                        |
| Configure User Defined Formula                      | Min Temperature:<br>Max Temperature:                                                     | -200.0 °C<br>250.0 °C        |      |                                                                        |
| Connection: 3 wires shot with common return         |                                                                                          |                              |      |                                                                        |
| Temperature Range                                   |                                                                                          |                              |      |                                                                        |
| Max Value: 250.0 °C                                 |                                                                                          |                              |      |                                                                        |

2. Das Rosemount 2240S verfügt über einen DIP-Schalter zur automatischen Konfiguration von Temperaturelementen und Verkabelung. Das Kontrollkästchen Use Auto Sensor Configuration (Autosensor-Konfiguration verwenden) aktivieren, damit der Rosemount 2240S Messumformer automatisch gemäß den Einstellungen des DIP-Schalters konfiguriert wird. Weitere Informationen sind in der <u>Betriebsanleitung</u> des Rosemount 2240S Temperaturmessumformers (Dok.-Nr. 00809-0100-2240) zu finden.

Falls ein Temperaturelement verwendet wird, das nicht mit der Autosensor-Konfiguration übereinstimmt, kann der Rosemount 2240S Messumformer manuell konfiguriert werden (siehe Beschreibung unten).

## Manuelle Konfiguration

- 1. Sicherstellen, dass das Kontrollkästchen **Use Auto Sensor Configuration** (Autosensor-Konfiguration verwenden) deaktiviert ist.
- 2. Die gewünschte anwenderdefinierte Konvertierungsmethode im Eingabefeld **Method** (Methode) auswählen.

#### Hinweis

Bei Einfachwiderstands-Temperaturmessketten die Sensoroption **Pt100** verwenden, um eine korrekte Durchschnittstemperaturberechnung zu erhalten.

- 3. Die Art des Sensoranschlusses für die Einzelsensoren aus der Dropdown-Liste **Connection** (Anschluss) auswählen.
- 4. Den Messbereich des aktuellen Temperaturelements in den Eingabefeldern **Min Value** (Mindestwert) und **Max Value** (Höchstwert) festlegen.

| Athod:     PT100       Configure User Defined Linearization Table     Connection:     3 wires spot with common return       Configure User Defined Formula     Supported Elements:     16       Configure User Defined Individual Formula     Min Temperature:     -2000 °C       Configure User Defined Individual Formula     Max Temperature:     250.0 °C | athod:       PT100         Configure User Defined Linearization Table       Connection:         Configure User Defined Formula       Supported Elements:         Configure User Defined Individual Formula       Min Temperature:         Configure User Defined Individual Formula       -200.0 °C         Max Temperature:       250.0 °C         3 wires independent spot                                                                                                    | nversion Method                                                                                                    | Used Sensor Configurat | ion                             |
|----------------------------------------------------------------------------------------------------|----------------------------------------------------------------------------------------------------|----------------------------------------------------------------------------------------------------|------------------------|---------------------------------|
| Configure User Defined Linearization Table     Connection:     3 wires spot with common return       Configure User Defined Formula     Supported Elements:     16       Min Temperature:     -200.0 *C       Max Temperature:     250.0 *C                                                                                                    | Configure User Defined Linearization Table         Configure User Defined Formula         Configure User Defined Individual Formula         Configure User Defined Individual Formula         Onnection:       3 wires spot with common return         3 wires spot with common return       ✓         3 wires spot with common return       ✓         3 wires spot with common return       ✓         3 wires spot with common return       ✓         3 wires spot with common return       ✓         3 wires spot with common return       ✓         3 wires spot with common return       ✓         9 wires spot with common return       ✓         9 wires spot with common return       ✓         9 wires spot with common return       ✓         9 wires spot with common return       ✓         9 wires spot with common return       ✓         9 wires spot with common return       ✓         9 wires spot with common return       ✓         9 wires spot with common return       ✓         9 wires spot with common return       ✓         9 wires spot with common return       ✓         9 wires spot with common return       ✓         9 wires spot with common return       ✓         9 wires spot with common return       ✓ <th>ethod: PT100</th> <th>Method:</th> <th>PT100</th>                                                                                                    | ethod: PT100                                                                                                    | Method:                | PT100                           |
| Configure User Defined Individual Formula     Supported Elements:     16       Min Temperature:     -200.0 °C       Max Temperature:     250.0 °C                                                                                                    | Configure User Defined Linearization Table       Supported Elements:       16         Configure User Defined Formula       Min Temperature:       -200.0       *C         Configure User Defined Individual Formula       Min Temperature:       250.0       *C         Connection:       3 wires independent spot       3 wires independent spot       *C         a wires spot with common return       ▼       *C         Hinry Palue:       Provide Elements:       16                                                                                                    |                                                                                                    | Connection:            | 3 wires spot with common return |
| Configure User Defined Formula     Min Temperature:     -200.0     *C       Configure User Defined Individual Formula     Max Temperature:     250.0     *C                                                                                                    | Configure User Defined Formula         Configure User Defined Individual Formula         Connection:       3 wires spot with common return ▼         3 wires independent spot         4 wires independent spot         3 wires spot with common return         Temperature:         3 wires spot with common return         Win Value:                                                                                                    | Configure User Defined Linearization Table                                                                                                    | Supported Elements:    | 16                              |
| Configure User Defined Individual Formula                                                                                                    | Configure User Defined Individual Formula  Connection: 3 wires spot with common return  G wires independent spot  Win Value:  Reserved  Converted                                                                                                    | Configure User Defined Formula                                                                                                    | Min Temperature:       | -200.0 °C                       |
| Configure User Defined Individual Formula                                                                                                    | Connection: 3 wires spot with common return<br>Gemperature<br>Wine Value:<br>Min Value:<br>Connection:<br>Connection:<br>S wires spot with common return<br>Reserved<br>Connection:<br>S wires spot with common return<br>Reserved<br>Connection:<br>S wires spot with common return<br>Reserved<br>Connection:<br>S wires spot with common return<br>Reserved<br>Connection:<br>S wires spot with common return<br>S wires spot with common return<br>S wires spot wires spot with common return<br>S wires spot wire |                                                                                                    | Max Temperature:       | 250.0 °C                        |
|                                                                                                    | Connection: 3 wires spot with common return ▼<br>3 wires independent spot<br>femperature 4 wires independent spot<br>3 wires spot with common return<br>win Value: Reserved                                                                                                    | conligure oser benned maximular rollindia                                                                                                    |                        |                                 |
|                                                                                                    | 3 wires independent spot<br>Swires spot with common return<br>Min Value: Reserved                                                                                                    |                                                                                                    |                        |                                 |
| Connection: 3 wires spot with common return 💌                                                                                                    | I emperature 13 wiles spot with common return Min Value: Reserved                                                                                                    | Connection: 3 wires spot with common return 💌                                                                                                    |                        |                                 |
| Connection: 3 wires spot with common return<br>3 wires independent spot<br>4 wires independent snot                                                                                                    | Min Value:                                                                                                    | Connection: 3 wires spot with common return  3 wires independent spot 4 wires independent spot                                                     |                        |                                 |
| Connection: 3 wires spot with common return<br>3 wires independent spot<br>femperature 3 wires spot<br>3 wires spot with common return                                                                                                    |                                                                                                    | Connection: 3 wires spot with common return<br>3 wires independent spot<br>4 wires independent spot<br>3 wires spot with common return<br>9 worses |                        |                                 |

- 5. Für eine benutzerdefinierte Temperaturumrechnung, wie *User defined table* (Anwenderdefinierte Tabelle), *User defined formula* (Anwenderdefinierte Formel) und *User defined individual formula* (Individuelle anwenderdefinierte Formel), auf die Konfigurationsschaltfläche klicken, die der ausgewählten Konvertierungsmethode entspricht, und die Temperatursensoren konfigurieren, wie unten in "Anwenderdefinierte Linearisierungstabelle" auf Seite 79, "Anwenderdefinierte Formel" auf Seite 80 und "Individuelle anwenderdefinierte Formel" auf Seite 81 beschrieben.
- 6. Auf die Schaltfläche **Apply** (Übernehmen) klicken, um die Konfiguration zu speichern, oder auf die Schaltfläche **OK** klicken, um die Konfiguration zu speichern und das Fenster zu schließen.

Weitere Informationen zur Konfiguration von Temperatursensoren für das Rosemount 2240S sind in der <u>Betriebsanleitung</u> für den Rosemount 2240S Temperaturmessumformer (Dok.-Nr. 00809-0100-2240) zu finden.

### Anwenderdefinierte Linearisierungstabelle

Bei Verwendung eines Widerstandtemperatursensors lassen sich die elektrischen Widerstandswerte anhand einer Tabelle von Widerstands- und Temperaturwerten in Temperaturwerte konvertieren.

Erstellen einer Konvertierungstabelle:

- 1. Im Fenster 2240S MTT Temperature Sensor (2240S MTT-Temperatursensor) die Konvertierungsmethode "User Defined Linearization Table" (Anwenderdefinierte Linearisierungstabelle) auswählen.
- 2. Auf die Schaltfläche **Configure User Defined Linearization Table** (Anwenderdefinierte Linearisierungstabelle konfigurieren) klicken:

| Length of Table:                                                                  |   | Resistance [Ohm] | Temperature [C] |   |
|-----------------------------------------------------------------------------------|---|------------------|-----------------|---|
| 20                                                                                | 1 | 0.0000           | 0.0000          |   |
|                                                                                   | 2 | 0.0000           | 0.0000          |   |
| Note                                                                              | 3 | 0.0000           | 0.0000          |   |
| Length of Table decides how                                                       | 4 | 0.0000           | 0.0000          | _ |
| many rows of the table to<br>actually use, starting at the                        | 5 | 0.0000           | 0.0000          |   |
| first row. However, all values                                                    | 6 | 0.0000           | 0.0000          |   |
| entered in the table are saved                                                    | 7 | 0.0000           | 0.0000          |   |
| later if Length of Table is                                                       | 8 | 0.0000           | 0.0000          |   |
| incremented. The value 0                                                          | 9 | 0.0000           | 0.0000          | - |
| means that no table will be<br>used. 2 - 40 means that the<br>table will be used. |   |                  | Cancel Help     |   |

- 3. Die Anzahl der Konvertierungspunkte im Eingabefeld **Length of Table** (Tabellenlänge) angeben.
- 4. Widerstands- und Temperaturwerte in den Spalten **Resistance [Ohm]** (Widerstand [Ohm]) und **Temperature [C]** (Temperatur [C]) eingeben.
- 5. Auf die Schaltfläche **OK** klicken, um die Linearisierungstabelle im Datenbankregister des Temperaturmessumformers zu speichern.

### **Anwenderdefinierte Formel**

Für einen Widerstandstemperatursensor kann die Beziehung zwischen Temperatur und Widerstand durch eine mathematische Formel spezifiziert werden:

 $R=R_0^*(1+A^*T+B^*T^2)$ 

wobei **R** der Widerstand bei Temperatur **T** ist,  $\mathbf{R}_0$  der elektrische Widerstand bei null Grad Celsius ist und A und B Konstanten sind.

Erstellen einer Konvertierungsformel:

- 1. Im Fenster 2240S MTT Temperature Sensor (2240S MTT-Temperatursensor) die Konvertierungsmethode "User Defined Formula" (Anwenderdefinierte Formel) auswählen.
- 2. Auf die Schaltfläche **Configure User Defined Formula** (Anwenderdefinierte Formel konfigurieren) klicken:

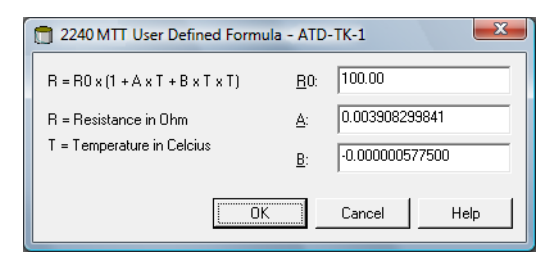

- 3. Die Parameter R<sub>0</sub>, A und B in den entsprechenden Eingabefeldern eingeben.
- 4. Auf die Schaltfläche **OK** klicken, um die Parameter R<sub>0</sub>, A und B in den Datenbankregistern des Temperaturmessumformers zu speichern.

### Individuelle anwenderdefinierte Formel

Bei Verwendung von *User Defined Individual Formula* (Individuelle anwenderdefinierte Formel) wird für jedes einzelne Temperaturelement eine mathematische Formel verwendet:

 $R=R_0^*(1+A_N^*T+B_N^*T^2+C_N^*T^3)$ 

- R ist der Widerstand bei Temperatur T.
- R<sub>0</sub> ist der Widerstand bei null Grad Celsius.
- A, B und C sind individuelle Konstanten für jedes Element.
- N ist die Anzahl der Temperatursensoren.

Erstellen einer individuellen Konvertierungsformel:

- 1. Im Fenster 2240S MTT Temperature Sensor (2240S MTT-Temperatursensor) die Konvertierungsmethode "User Defined Individual Formula" (Individuelle anwenderdefinierte Formel) auswählen.
- 2. Auf die Schaltfläche **Configure User Defined Individual Formula** (Individuelle anwenderdefinierte Formel konfigurieren) klicken:

|   | RO     | A              | В               | С              | - |
|---|--------|----------------|-----------------|----------------|---|
|   | 100.00 | 0.003908299841 | -0.000000577500 | -0.00000000004 |   |
| 2 | 100.00 | 0.003908299841 | -0.000000577500 | -0.00000000004 |   |
| 3 | 100.00 | 0.003908299841 | -0.000000577500 | -0.00000000004 |   |
| Ļ | 100.00 | 0.003908299841 | -0.000000577500 | -0.00000000004 |   |
| ī | 100.00 | 0.003908299841 | -0.000000577500 | -0.00000000004 |   |
| 5 | 100.00 | 0.003908299841 | -0.000000577500 | -0.00000000004 |   |
| , | 100.00 | 0.003908299841 | -0.000000577500 | -0.00000000004 |   |
| 3 | 100.00 | 0.003908299841 | -0.000000577500 | -0.00000000004 |   |
| ) | 100.00 | 0.003908299841 | -0.000000577500 | -0.00000000004 |   |
| ~ | 100.00 | 0.00000000044  | 0.000000577500  | 0.000000000000 | _ |
|   |        |                |                 |                |   |

- 3. Die Parameter  $R_0$ , A, B und C für jedes einzelne Temperaturelement eingeben.
- 4. Auf die Schaltfläche **OK** klicken, um die Formel im Datenbankregister des Temperaturmessumformers zu speichern.

## 2.9.4 Berechnung der Durchschnittstemperatur

In diesem Abschnitt wird kurz beschrieben, wie Durchschnittstemperatur-Berechnungen für einen an einen Rosemount 2240S Mehrfacheingang-Temperaturmessumformer angeschlossenen Temperatursensor konfiguriert werden. Weitere Informationen sind in der <u>Betriebsanleitung</u> des Rosemount 2240S Temperaturmessumformers (Dok.-Nr. 00809-0100-2240) zu finden.

Konfigurieren eines Rosemount 2240S für Durchschnittstemperatur-Berechnungen:

1. Im Fenster 22xx ATD die Registerkarte Average Temperature Calculation (Durchschnittstemperatur-Berechnung) auswählen:

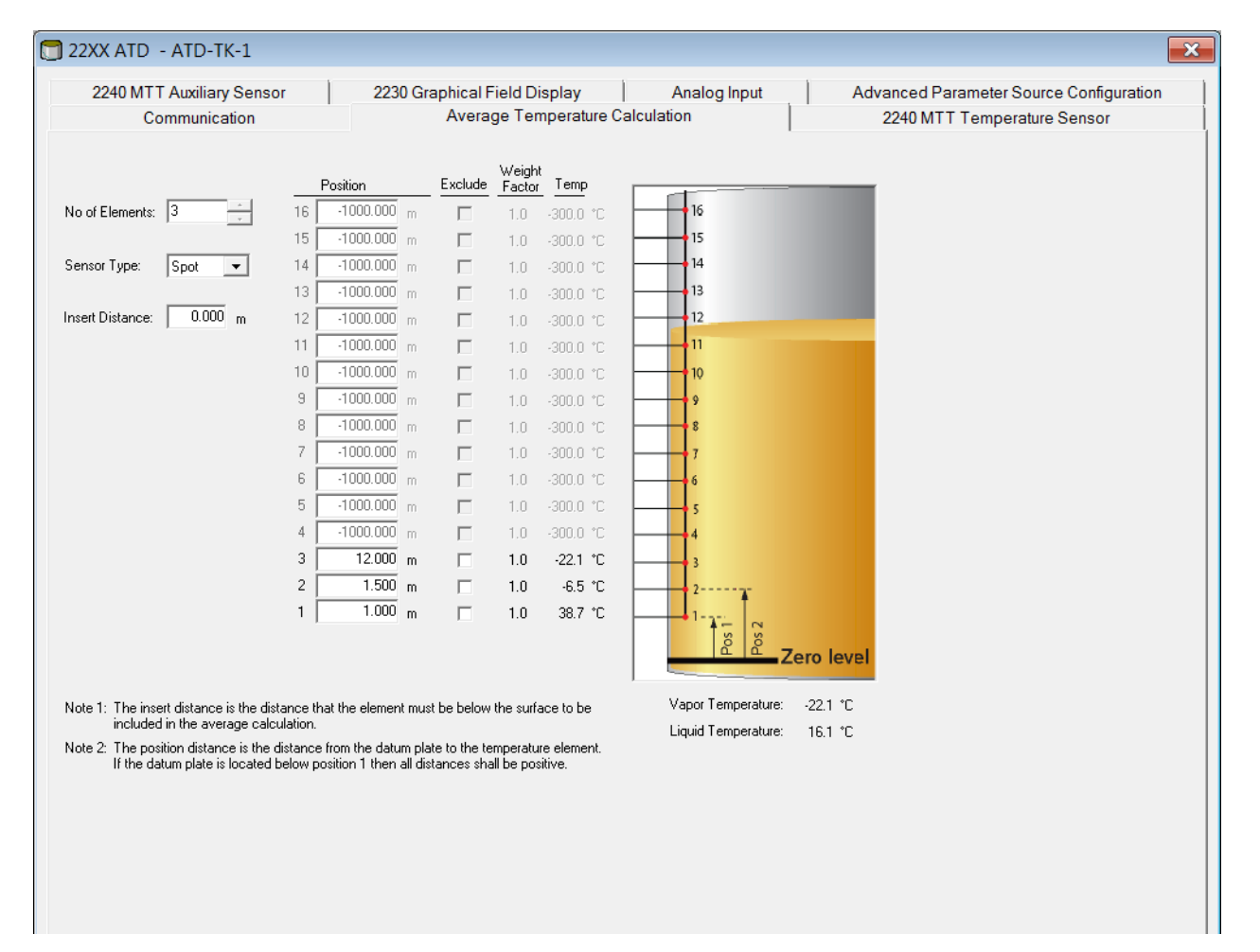

- 2. **No of Elements** (Anzahl der Elemente): Die Anzahl der verwendeten Temperaturelemente auswählen. Bestätigen, dass die Eingabefelder für Elementpositionen aktiviert sind.
- 3. **Sensor Type** (Sensortyp): Den Sensortyp auswählen, der für eine Einzel- oder Durchschnittsmessung verwendet wird.
- 4. **Insert Distance** (Eintauchtiefe): Den Mindestabstand zwischen einem Temperatursensor und der Produktoberfläche für Temperatursensoren eingeben, die in Durchschnittstemperatur-Berechnungen einbezogen werden.

- Position: Dies ist der Abstand vom Füllstands-Nullpunkt zum Einzeltemperaturelement.
   Wenn Durchschnittstemperaturelemente verwendet werden, die Position eingeben, an der das Durchschnittselement endet.
- 6. Ein Temperaturelement kann von der Durchschnittstemperatur-Berechnung durch Aktivieren des Kontrollkästchens **Exclude** (Ausschließen) in der Spalte neben dem Positionsfeld ausgeschlossen werden. Diese Option kann dann nützlich sein, wenn ein fehlerhaftes Temperaturelement ausgeschlossen werden soll.
- 7. Auf die Schaltfläche **Apply** (Übernehmen) klicken, um die Konfiguration zu speichern, oder auf die Schaltfläche **OK** klicken, um die Konfiguration zu speichern und das Fenster zu schließen.

Weitere Informationen zur Konfiguration des Rosemount 2240S für Durchschnittstemperatur-Berechnungen sind in der <u>Betriebsanleitung</u> für den Rosemount 2240S Temperaturmessumformer (Dok.-Nr. 00809-0100-2240) zu finden.

## 2.9.5 Konfiguration zusätzlicher Sensoren

Auf der Registerkarte 2240S MTT Auxiliary Sensor (2240S MTT-Zusatzsensor) kann ein an einen Rosemount 2240S Mehrfacheingang-Temperaturmessumformer angeschlossener Wassertrennschichtsensor konfiguriert werden.

### Wassertrennschichtsensor

In diesem Abschnitt wird kurz beschrieben, wie ein an einen Rosemount 2240S Mehrfacheingang-Temperaturmessumformer angeschlossener Rosemount 765 Wassertrennschichtsensor konfiguriert wird. Weitere Informationen sind in der <u>Betriebsanleitung</u> des Rosemount 2240S Temperaturmessumformers (Dok.-Nr. 00809-0100-2240) zu finden.

Konfigurieren des Wassertrennschichtsensors:

1. Im Fenster 22xx ATD die Registerkarte 2240S MTT Auxiliary Sensor (2240S MTT-Zusatzsensor) auswählen:

| 22XX ATD - ATD-TK-1                                                                                                    |
|----------------------------------------------------------------------------------------------------|
| Communication       Average Temperature Calculation       2240 MTT Temperature Sensor         2240 MTT Auxiliary Sensor       2230 Graphical Field Display       Analog Input       Advanced Parameter Source Configuration         Device Information         Unit ID:       13107         Application SW Version:       1.45         Hardware Type:       WLS         Status:       0K         Update Counter:       4937                                                                                                    |
| Water Level Sensor         Level Offset (X)       0.100 m         Upper Dead Zone (UD2):       0.000 m         Active Length (LA):       0.500 m         Caltration Status:       (0K)         Water Level       0.100 m         Formula       Image: Caltration Status:         Lower Diffset (X) = (R - L1) - (L - L2)       0.000 m         Upper Sensor Limit (1003) = LA + X)       0.000 m         Lower Measurement Limit = (LA + X) - UD2       0.000 m         Note: X is negative as shown in picture       Image: Caltration Status |
| OK Cancel Apply Help                                                                                                    |

- 2. Den Level Offset (X) (Füllstands-Offset) nach der Formel X=(R-L1)-(L-L2) berechnen.
- 3. Den daraus resultierenden Wert für den Füllstands-Offset in das Eingabefeld **Level Offset (X)** eingeben.
- 4. Ggf. **Upper Dead Zone (UDZ)** (Obere Totzone [UDZ]) und **Lower Dead Zone (LDZ)** (Untere Totzone [LDZ]) eingeben.
- 5. Auf die Schaltfläche **Apply** (Übernehmen) klicken, um die Konfiguration zu speichern, oder auf die Schaltfläche **OK** klicken, um die Konfiguration zu speichern und das Fenster zu schließen.

Weitere Informationen zur Konfiguration eines an einen Rosemount 2240S Mehrfacheingang-Temperaturmessumformer angeschlossenen Wassertrennschichtsensors sind in der <u>Betriebsanleitung</u> für den Rosemount 2240S Temperaturmessumformer (Dok.-Nr. 00809-0100-2240) zu finden.

## 2.9.6 Erweiterte Konfiguration der Parameterquelle

Mit der Registerkarte Advanced Parameter Source Configuration (Erweiterte Konfiguration der Parameterquelle) kann der Ausgang verschiedener Instrumente (Quellgeräte) den Tankmessvariablen, wie "Liquid Pressure" (Flüssigkeitsdruck) und "Vapor Pressure" (Dampfdruck) zugeordnet werden. Hierdurch stehen die Messvariablen im Fenster Tank Configuration (Tankkonfiguration) zur Verfügung, wie unter "Installieren eines Tanks" auf Seite 115 beschrieben.

Bei Tankmessvariablen, wie "Level" (Füllstand), "Vapor Temperature" (Dampftemperatur) und "Free Water Level" (Freier Wasserfüllstand), werden Quellgeräte automatisch zugeordnet und müssen nicht auf der Registerkarte *Advanced Parameter Source Configuration* (Erweiterte Konfiguration der Parameterquelle) konfiguriert werden.

Der Rosemount 2410 Tank-Hub unterstützt die Zuordnung von 60 Quellparametern. Sechs Zuordnungen sind für jede der zehn Tankdatenbank-Positionen reserviert.

#### Hinweis

Eine Warnmeldung wird angezeigt, wenn eine bestimmte Parameter-/Quellzuordnung bereits für einen anderen Tank verwendet wird.

Damit ein Quellgerät auf der Registerkarte Advanced Parameter Source Configuration (Erweiterte Konfiguration der Parameterquelle) verfügbar ist, muss es dem aktuellen Tank in der Tank-Hub-Datenbank zugeordnet sein (weitere Informationen sind unter "Installieren eines Rosemount 2410 Tank-Hubs" auf Seite 32 zu finden).

Zuordnen von Parametern zu Quellgeräten:

1. Im Fenster 22xx ATD die Registerkarte Advanced Parameter Source Configuration (Erweiterte Konfiguration der Parameterquelle) auswählen:

| Communic                  | ation     |      | Average Temperature Calo                                                        | ulation    |                 | 2            | 240 MTT Temperature Sensor          |
|---------------------------|-----------|------|---------------------------------------------------------------------------------|------------|-----------------|--------------|-------------------------------------|
| 2240 MTT Auxilia          | y Sensor  | 2230 | Graphical Field Display                                                         | An         | alog Input      | Adva         | nced Parameter Source Configuration |
| Parameter Mapping         | Unit      |      | Source Device Type / ID / No                                                    |            | Source Parame   | ter          |                                     |
| Vapor Pressure            | ▼ barG    | Ψ.   | 3051 PT / 268441203 / (No 3)                                                    | •          | Pressure 1      | •            |                                     |
| Level                     | ▼ m       | -    | Not Configured                                                                  | Ŧ          | Level           | -            |                                     |
| Level                     |           | ~    | Not Configured                                                                  | Ŧ          | Level           | -            |                                     |
| Level                     | ▼ m       | Ψ.   | Not Configured                                                                  | Ŧ          | Level           | <b>v</b>     |                                     |
| Level                     | ▼ m       | ~    | Not Configured                                                                  | -          | Level           | <b>v</b>     |                                     |
| Level                     | ▼ m       | -    | Not Configured                                                                  | Ψ.         | Level           | <b>v</b>     |                                     |
|                           |           |      | <ul> <li>Show only devices configured for</li> <li>Show all devices.</li> </ul> | r tank pos | ition: 1        |              |                                     |
| Description of User Def p | parameter |      |                                                                                 |            | Manual Value Co | onfiguration |                                     |
| User Def 1 desc:          |           |      |                                                                                 |            |                 |              |                                     |
| User Def 2 desc:          |           |      |                                                                                 |            |                 |              |                                     |
| User Def 3 desc:          |           |      |                                                                                 |            |                 |              |                                     |
| User Def 4 desc:          |           |      |                                                                                 |            |                 |              |                                     |

- 2. In der Spalte *Parameter Mapping* (Parameterzuordnung) einen Tankmessparameter auswählen.
- 3. In der Spalte *Source Device Type/ID/No* (Quellgerätetyp/ID/Nr.) ein Messgerät, wie z. B. einen Druckmessumformer oder ein beliebiges anderes Instrument, auswählen.

In der Voreinstellung sind nur die Geräte aufgeführt, die der aktuellen Tankposition in der Tank-Hub-Datenbank zugeordnet sind. Mit dieser Option wird die unbeabsichtigte Zuordnung zu einem Gerät an einem falschen Tank vermieden. Durch Auswahl des entsprechenden Optionsfelds können alle verfügbaren Geräte angezeigt werden oder nur die Geräte, die der Tankposition 1 in der 2410 Tankdatenbank zugeordnet sind.

- 4. In der Spalte "Source Parameter" (Quellparameter) die Messumformervariable auswählen, die der Tankmessvariable in der ersten Spalte zugeordnet werden soll.
- 5. Falls "User Defined" (Anwenderdefiniert) ausgewählt ist, kann in das Feld "Description of User Def parameter" (Beschreibung anwenderdefinierter Parameter) eine Beschreibung eingegeben werden.
- 6. Auf die Schaltfläche **Apply** (Übernehmen) klicken, um die Konfiguration zu speichern, oder auf die Schaltfläche **OK** klicken, um die Konfiguration zu speichern und das Fenster zu schließen.

### Verwenden eines Rosemount 644 Temperaturmessumformers

Das Rosemount Tankmesssystem übernimmt automatisch die Zuordnung der Quellparameter für Rosemount 2240S Messumformer, um die korrekte Eingabe für die Berechnung von Tankmessvariablen wie **Vapor Temperature** (Dampftemperatur) und **Average Temperature** (Durchschnittstemperatur) zu gewährleisten.

Bei Rosemount 644 Temperaturmessumformern müssen Tankvariablen manuell den entsprechenden Quellgeräten zugeordnet werden. Der Ausgang jedes Rosemount 644 Messumformers am Tank ist einer Temperaturtankvariablen zugeordnet (siehe folgendes Beispiel mit drei Rosemount 644 Messumformern am Tank):

| 🗍 22XX ATD - ATD-TK-1                                                 |                                                                                |                    |                                                  |
|-----------------------------------------------------------------------|--------------------------------------------------------------------------------|--------------------|--------------------------------------------------|
| Communication                                                         | Average Temperature Cal                                                        | culation           | 2240 MTT Temperature Sensor                      |
| 2240 MTT Auxiliary Sensor                                             | 2230 Graphical Field Display                                                   | Analog Input       | Advanced Parameter Source Configuration          |
| Parameter Mapping Unit                                                | Source Device Type / ID / No<br>3051 PT / 268441203 / (No 3)                   | 3<br>Source Paran  | meter                                            |
| Temperature 1                                                         | - 644 / 45 / (No 3)                                                            | Temperature 1      | Konfiguration von 644<br>Temperaturmessumformern |
| ✓     Temperature 2     ✓     C       ✓     Temperature 3     ✓     C | 644 / 54 / (No 4)           644 / 56 / (No 5)                                  | Temperature 1      | <b>•</b>                                         |
| Level m                                                               | Not Configured                                                                 | Level              | <b>_</b>                                         |
| Level m                                                               | Not Configured                                                                 | Level              | -                                                |
|                                                                       | <ul> <li>Show only devices configured fo</li> <li>Show all devices.</li> </ul> | r tank position: 1 |                                                  |

 In der Liste "Parameter Mapping" (Parameterzuordnung) die Option *Temperature 1* (Temperatur 1) für den ersten 644 Temperaturmessumformer auswählen. Dieser Temperaturparameter wird dem Temperaturelement an Position 1 im Tank zugeordnet.

*Temperature 2* (Temperatur 2) und *Temperature 3* (Temperatur 3) für den zweiten und dritten 644 Messumformer aus der Liste "Parameter Mapping" (Parameterzuordnung) auswählen. Diese Parameter werden den Temperaturelementen an Position 2 bzw. 3 zugeordnet.

- 2. Den tatsächlich als Quellgerät zu verwendenden 644 Messumformer im Feld "Source Device Type" (Quellgerätetyp) für jeden Temperaturparameter (*Temperature 1, 2, 3* [Temperatur 1, 2, 3]) auswählen.
- 3. *Temperature 1* (Temperatur 1) aus der Liste "Source Parameter" (Quellparameter) auswählen. Das ist die Quellparameterbezeichnung für den Temperaturausgang eines Rosemount 644 Temperaturmessumformers.

Beachten, dass die Variablen "Vapor Temperature" (Dampftemperatur) und "Average Temperature" (Durchschnittstemperatur) den Quellgeräten nicht zugeordnet sind.

4. Auf die Schaltfläche **Apply** (Übernehmen) klicken, um die Konfiguration zu speichern, oder auf die Schaltfläche **OK** klicken, um die Konfiguration zu speichern und das Fenster zu schließen.

## 2.9.7 Rosemount 2230 Grafische Feldanzeige

In diesem Abschnitt wird kurz beschrieben, wie eine Rosemount 2230 Grafische Feldanzeige konfiguriert wird.

Alle Felder auf der Registerkarte 2230 Graphical Field Display (2230 Grafische Feldanzeige) sind deaktiviert, wenn keine grafische Feldanzeige an den Tankbus angeschlossen ist oder wenn die Anzeige nicht der aktuellen Tankdatenbank-Position des Rosemount 2410 Tank-Hubs zugeordnet ist. Die Schaltflächen **Configure Tank Display 2** (Tankanzeige 2 konfigurieren) und **Configure Tank Display 3** (Tankanzeige 3 konfigurieren) sind deaktiviert, wenn nur ein *Rosemount 2230* der aktuellen Position in der Tankdatenbank zugeordnet ist.

Konfiguration des Rosemount 2230:

1. Im Fenster 22xx ATD die Registerkarte 2230 Graphical Field Display (2230 Grafische Feldanzeige) auswählen:

| 🗂 22XX ATD - ATD-TK-1                                                                                                    |                                                                                                    |                                                                                                    |                                                                                                    |                       |
|----------------------------------------------------------------------------------------------------|----------------------------------------------------------------------------------------------------|----------------------------------------------------------------------------------------------------|----------------------------------------------------------------------------------------------------|-----------------------|
| Communication                                                                                                    | Average Temp                                                                                                    | erature Calculation                                                                                                    | l,                                                                                                    | 2240 MTT Temperatur   |
| 2240 MTT Auxiliary Sensor                                                                                                    | 2230 Graphical Field Disp                                                                                                    | lay Analog I                                                                                                    | nput Ad                                                                                                    | vanced Parameter Sour |
| Display No: 1                                                                                                    |                                                                                                    | Device Information<br>Unit ID:<br>Application SW Version:<br>Boot SW Version:                                                                                                    | 119<br>1.A4<br>1.A4                                                                                                    | -                     |
| Units For Display                                                                                                    |                                                                                                    |                                                                                                    |                                                                                                    |                       |
| Level:                                                                                                    | Level Rate:m/h                                                                                                    | ▼ Temperature:                                                                                                    | deg C 🗨                                                                                                    |                       |
| Pressure: bar G 💌                                                                                                    | Density: kg/m3                                                                                                    | ▼ Volume:                                                                                                    | m3 💌                                                                                                    |                       |
| Display Tanks         Display           Image: TK-5900_b         Image: Legendre TK-5900_b           (Tank Pos 2)         Image: Legendre TK-5900_b           (Tank Pos 3)         Image: Legendre TK-5900_b           (Tank Pos 3)         Image: Legendre TK-5900_b           (Tank Pos 4)         Si           (Tank Pos 4)         Si           (Tank Pos 5)         Image: Legendre TK-5900_b           (Tank Pos 6)         Image: Legendre TK-5900_b           (Tank Pos 7)         Image: Legendre TK-5900_b           (Tank Pos 8)         Li           (Tank Pos 9)         Ai           (Tank Pos 10)         Ai | Tank Parameters         evel       Vapor Temperature         lage       Liquid Temperature         gnal Strength       Temperature 1         VL       Temperature 2         apor Pressure       Temperature 3         iddle Pressure       Temperature 4         quid Pressure       Temperature 5         r Pressure       Temperature 6         r Temperature       Temperature 7 | Temperature 8         Temperature 9         Temperature 10         Temperature 11         Temperature 12         Temperature 13         Temperature 14         Temperature 15         Temperature 16 | Reference Density         Flow Rate         Volume         User Defined 1         User Defined 2         User Defined 3         User Defined 4         User Defined 5         Tank Height         Delta Level |                       |
| Display Toggle Time: 3 Sec                                                                                                    | onds                                                                                                    |                                                                                                    |                                                                                                    |                       |
| Individual Tank Configuration                                                                                                    | Configure Display No 2                                                                                                    |                                                                                                    | Configure Display No 3                                                                                                    |                       |

2. Aus der Dropdown-Liste im Bereich *Units for Display* (Anzeigeeinheiten) die gewünschten Maßeinheiten auswählen, die für die unterschiedlichen Tankmessvariablen angezeigt werden sollen.

#### Hinweis

Das Rosemount 2230 konvertiert die im Fenster *Server Preferences* (Server-Voreinstellungen) angegebene Einheit (siehe "Maßeinheiten" auf Seite 20).

- 3. Im Bereich *Common Tank Configuration* (Gängige Tankkonfiguration) die auf der Anzeige des Rosemount 2230 darzustellenden Tanks und Tankparameter durch Aktivieren der entsprechenden Kontrollkästchen auswählen.
- 4. In das Eingabefeld Display Toggle Time (Anzeige-Umschaltzeit) die Umschaltzeit für die angezeigten Tankparameter eingeben. Die ausgewählten Parameter werden für jeden Tank nacheinander, angefangen bei Tank 1, angezeigt.
- 5. Sofern eine zweite grafische Feldanzeige verwendet wird, auf die Schaltfläche **Configure Tank Display No 2** (Tankanzeige Nr. 2 konfigurieren) klicken und das Konfigurationsverfahren wiederholen.
- 6. Sofern eine dritte grafische Feldanzeige verwendet wird, auf die Schaltfläche **Configure Tank Display No 3** (Tankanzeige Nr. 3 konfigurieren) klicken und das Konfigurationsverfahren wiederholen.
- 7. Das Rosemount 2230 kann so konfiguriert werden, dass für jeden Tank auf dem Tankbus unterschiedliche Parameter angezeigt werden. Im Fenster 2230 Graphical Field Display (2230 Grafische Feldanzeige) auf die Schaltfläche **Individual Tank Configuration** (Individuelle Tankkonfiguration) klicken:

| 🗍 Individual Tank Conf         | iguration                                                                                                   |                                                                                                    |                                                                                                    | ×                                                                                                    |
|--------------------------------|----------------------------------------------------------------------------------------------------|----------------------------------------------------------------------------------------------------|----------------------------------------------------------------------------------------------------|----------------------------------------------------------------------------------------------------|
| Display Tanks<br>(             | Display Tank Paramete<br>Level<br>Level Rate<br>Signal Strength<br>FWL<br>Vapor Pressure<br>Liquid Pressure | Vapor Temperature Vapor Temperature Tank Temperature Temperature 1 Vemperature 1 Vemperature 2 Vemperature 3 Temperature 4 Temperature 5 | Temperature 8<br>Temperature 9<br>Temperature 10<br>Temperature 11<br>Temperature 12<br>Temperature 13<br>Temperature 14<br>Temperature 15 | Reference Density<br>Flow Rate<br>Volume<br>User Defined 1<br>User Defined 2<br>User Defined 3<br>User Defined 4<br>User Defined 5 |
| ○ (Tank Pos 9) ○ (Tank Pos 10) | Air Pressure Air Temperature                                                                                | Temperature 6                                                                                                    | Temperature 16 Observed Density                                                                                                    | Tank Height<br>Delta Level                                                                                                    |
|                                |                                                                                                    |                                                                                                    | OK                                                                                                    | Cancel                                                                                                    |

- 8. Den gewünschten Tank und die Parameter auswählen, die auf der Rosemount 2230 Anzeige angezeigt werden sollen. Diesen Vorgang für jeden Tank wiederholen.
- 9. Auf die Schaltfläche "OK" klicken, um die Konfiguration zu speichern und zum Fenster 22xx ATD zurückzukehren.
- 10. Auf die Schaltfläche **Apply** (Übernehmen) klicken, um die Konfiguration zu speichern, oder auf die Schaltfläche **OK** klicken, um die Konfiguration zu speichern und das Fenster zu schließen.

Weitere Informationen zur Konfiguration einer *Rosemount 2230* Grafischen Feldanzeige sind in der <u>Betriebsanleitung</u> für die Rosemount 2230 Anzeige (Dok.-Nr. 00809-0100-2230) zu finden.

## 2.9.8 Analogeingang

Der Rosemount 2410 Tank-Hub kann mit einem Analogeingang ausgestattet werden, an den Instrumente für die 4–20-mA/HART-Kommunikation angeschlossen werden können.

1. Im Fenster *22xx ATD* die Registerkarte *Analog Input* (Analogeingang) auswählen:

| 22XX ATD - ATD-TK-1                            |                         |                                         |
|------------------------------------------------|-------------------------|-----------------------------------------|
| Communication Average                          | Temperature Calculation | 2240 MTT Temperature Sensor             |
| 2240 MTT Auxiliary Sensor 2230 Graphical Field | Display Analog Input    | Advanced Parameter Source Configuration |
| F Enable                                       | Analog Input Values     |                                         |
| Value Unit : 🛛 🗖 🔽                             | Status : OK             |                                         |
| Value Range                                    | Value : 1.446 Bar       |                                         |
| Value at 4 mA : 0.000 Bar                      | Current : 15.569 mA     |                                         |
| Value at 20 mA : 2.000 Bar                     |                         |                                         |
| Advanced                                       | 72.3 %                  |                                         |
|                                                | ОК                      | Cancel Apply Help                       |
|                                                |                         |                                         |

- 2. Sicherstellen, dass das Kontrollkästchen **Enable** (Aktivieren) aktiviert ist.
- 3. Im Feld **Value Unit** (Werteeinheit) eine passende Einheit für die Eingangsquelle auswählen.
- 4. Im Bereich **Value Range** (Wertebereich) die Parameterwerte eingeben, die den Analogeingangswerten 4 mA bzw. 20 mA entsprechen. Es kann ein beliebiger Wert angegeben werden, solange der 20-mA-Wert höher ist als der 4-mA-Wert. Bei Messwerten, die außerhalb der Bereichswerte liegen, aktiviert der Analogeingang den Alarmmodus.

5. Die Schaltfläche **Advanced** (Erweitert) verwenden, falls **Filter Factor** (Filterfaktor) und **Current Limits** (Stromstärkengrenzwerte) konfiguriert werden sollen.

| Analog Input Configuration Advanced |  |
|-------------------------------------|--|
| Low Current Limit : 3.800 mA        |  |
| High Current Limit : 20.800 mA      |  |
| Filter Factor : 0.100               |  |
| OK Cancel Apply Help                |  |

Mit **Filter Factor** (Filterfaktor) können störende Schwankungen im Analogeingangssignal unterdrückt werden. Es können Werte zwischen 0 und 1 verwendet werden. Der voreingestellte Wert ist 0,1. Ein höherer Wert bedeutet eine geringere Filterung.

Filterung bedeutet, dass der dargestellte Analogeingangswert als Durchschnittswert der <n> letzten Messungen berechnet wird. Ein Filterfaktor gleich 0,1 ist der Durchschnitt der 10 letzten Messungen, ein Filterfaktor gleich 0,5 ist der Durchschnitt der 2 letzten Messungen usw.

**Current Limits** (Stromstärkengrenzwerte) definieren die unteren und oberen Grenzwerte der Eingangsstromstärke. Außerhalb dieses Bereichs wird ein Fehler angezeigt. Die Stromstärkengrenzwerte sollten mit den Fehlergrenzwerten der angeschlossenen Geräte übereinstimmen. Wenn ein Gerät z. B. die Ausgangsstromstärke im Alarmmodus auf 3,8 mA einstellt, sollte der untere Fehlergrenzwert auf 3,8 oder höher eingestellt werden.

6. Im Bereich **Analog Input Values** (Analogeingangswerte) sicherstellen, dass bei "Status" "OK" angezeigt wird und dass die erwarteten Messergebnisse in den Feldern Value (Wert) und Current (Stromstärke) angezeigt werden.

## Einrichtung des Analogeingangs und der Tankparameter

Für eine vollständige Konfiguration des Analogeingangs müssen die folgenden Schritte durchgeführt werden:

- a. Die Tankdatenbank des Tank-Hubs konfigurieren; den Analogeingang dem Tank zuordnen, an dem das Gerät installiert ist.
- b. Im Fenster *Properties* (Eigenschaften) des Rosemount 2410 die Registerkarte *Device Tags* (Gerätekennungen) auswählen und das Analogeingangsgerät in TankMaster installieren. Sicherstellen, dass es als ATD-Gerät installiert ist.
- c. Im Fenster *ATD Properties*/*Analog Input* (ATD-Eigenschaften/Analogeingang) den Wertebereich und die Einheiten konfigurieren.
- d. Im Fenster ATD Properties/AdvancedParameter Source Configuration (ATD-Eigenschaften/Erweiterte Konfiguration der Parameterquelle) sicherstellen, dass das Analogeingangsgerät dem gewünschten Tankparameter, Quellgerät und Quellparameter zugeordnet ist.
- e. Einen Tank in TankMaster WinSetup installieren und sicherstellen, dass das ATD-Gerät, das das Analogeingangsgerät enthält, als Quellgerät für den Tank zugeordnet ist.

Eine vollständige Beschreibung der Einrichtung des Analogeingangs für einen Rosemount 2410 Tank-Hub sind in der <u>Betriebsanleitung</u> für den Rosemount 2410 Tank-Hub (Dok.-Nr. 00809-0100-2410; Anhang C, Abschnitt C.10) zu finden. Die Anleitung enthält auch eine Beschreibung, wie HART-Slaves für das Rosemount 2410 konfiguriert werden.

# 2.10 Installieren eines Rosemount 5408

Der Rosemount 5408 Radar-Füllstandsmessumformer wird am einfachsten durch die integrierte Option in TankMaster WinSetup installiert, die Teil des Installationsverfahrens für den Rosemount 2410 Tank-Hub ist. Im nachfolgenden Schritt wird das Rosemount 5408 im Fenster *5408 RLT* konfiguriert (siehe "Konfiguration über 5408 Eigenschaften" auf Seite 93). Das Fenster *5408 RLT* enthält Registerkarten für die grundlegende und erweiterte Konfiguration eines Rosemount 5408 Messumformers.

Wenn ein Rosemount 5408 mit einem Rosemount 2410 Tank-Hub in einem bestehenden Rosemount Tankmesssystem verbunden werden soll, muss das Rosemount 5408 dem entsprechenden Tank in der Rosemount 2410 Tankdatenbank zugeordnet werden. Die Konfiguration erfolgt über das Fenster 5408 RLT. Weitere Informationen siehe "Hinzufügen eines Tanks" auf Seite 128.

Ein Rosemount 5408 kann auch mithilfe des WinSetup Installationsassistenten installiert und konfiguriert werden (siehe "Installieren eines Rosemount 5408 mit dem Installationsassistenten" auf Seite 100). Diese Methode sollte nur verwendet werden, wenn z. B. das 5408 zu einem späteren Zeitpunkt an den Tankbus angeschlossen wird und nicht verfügbar ist, wenn der Rosemount 2410 Tank-Hub installiert wird.

Die folgenden Konfigurationsschritte sind in der Grundkonfiguration des Rosemount 5408 Radar-Füllstandsmessumformers enthalten:

- Kommunikationsparameter
- Antennentyp
- Tankgeometrie

Aufgrund der Produkteigenschaften, der Tankform oder anderer Gegebenheiten ist möglicherweise eine weitere Konfiguration zusätzlich zur Grundkonfiguration erforderlich. Störende Einbauten und turbulente Bedingungen im Tank erfordern möglicherweise auch, dass zusätzliche Maßnahmen ergriffen werden. Das TankMaster WinSetup Konfigurationstool enthält erweiterte Optionen für das 5408, wie z. B.:

- Tankumgebungsbedingungen
- Tankform

Weitere Informationen zu den erweiterten Konfigurationsoptionen sind unter "Erweiterte Konfiguration" auf Seite 98 zu finden.

Weitere Informationen zur Installation und Konfiguration eines Rosemount 5408 Radar-Füllstandsmessumformers sind in der <u>Betriebsanleitung</u> für die Rosemount Serie 5408 (Dok.-Nr. 00809-0300-4408) zu finden.

## 2.10.1 Konfiguration über 5408 Eigenschaften

In diesem Abschnitt wird das Verfahren zur Grundkonfiguration eines Rosemount 5408 Radar-Messumformers mithilfe des Fensters *5408 RLT* beschrieben.

Konfigurieren des Rosemount 5408 Radar-Füllstandsmessumformers:

1. Im Fenster *WinSetup Workspace* (WinSetup Arbeitsbereich) das Verzeichnis **Devices** (Geräte) öffnen und den gewünschten Rosemount 5408 Messumformer auswählen.

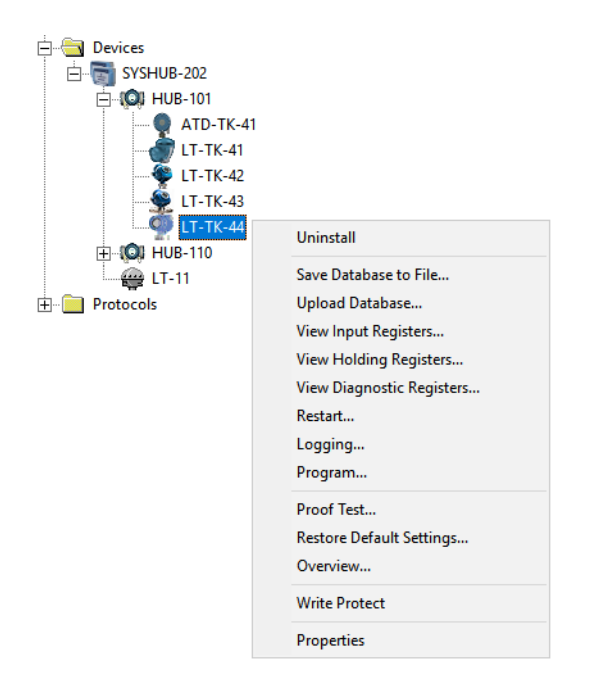

 Die rechte Maustaste klicken und Properties (Eigenschaften) oder aus dem Menü Service die Option Devices/Properties (Geräte/Eigenschaften) auswählen. Das Fenster 5408 RLT wird angezeigt:

| Tank Shape       Geometry       Antenna       Environment       Local Display       Advanced Configuration       Information         Communication       Communication Channel:       Modbus/Master.1       Modbus/Master.1         Modbus Address:       44                                                                                                    |                         | 1- 1- 1-                              | 1                                                    |  |
|----------------------------------------------------------------------------------------------------|-------------------------|---------------------------------------|------------------------------------------------------|--|
| Communication         Connected to 2410 HUB:         HUB-101, position 4         Communication Channel:         Modbus Address:         44         Unit ID:         3022         Application Version:         1.A8         Boot Version:         1.A8         Change         Endogeneration         Device is configured.                                                                                                    | mmunication   Tank Shaj | pe   Geometry   Antenna   Environment | Local Display   Advanced Configuration   Information |  |
| Communication<br>Connected to 2410 HUB: FUB-101, position 4<br>Communication Channel: ModbusMaster. 1<br>Modbus Address: 44<br>Unit ID: 3022<br>Application Version: 1.A8<br>Boot Version: 1.A8<br>Change<br>Change<br>Device is configured.                                                                                                    |                         |                                       |                                                      |  |
| Communication<br>Connected to 2410 HUB: HUB-101, position 4<br>Communication Channel: ModbusMaster.1<br>Modbus Address: 44<br>Unit ID: 3022<br>Application Version: 1.A8<br>Boot Version: 1.A8<br>Ghange<br>Change<br>Device is configured.                                                                                                    |                         |                                       |                                                      |  |
| Connected to 2410 HUB: HUB-101, position 4<br>Communication Channel: Modbus/Master.1<br>Modbus Address: 44<br>Unit ID: 3022<br>Application Version: 1.A8<br>Boot Version: 1.A8<br>Change<br>Change<br>Device is configured.                                                                                                    |                         | Communication                         |                                                      |  |
| Communication Channel:       Modbus/Master.1         Modbus Address:       44         Unit ID:       3022         Application Version:       1.A8         Boot Version:       1.A8                                                                                                    |                         | Connected to 2410 HUB:                | HUB-101, position 4                                  |  |
| Contraction Contraction         Modbus Address:         Linit ID:         3022         Application Version:         1.A8         Boot Version:         1.A8                                                                                                    |                         | Communication Channel                 | ModhusMaster, 1                                      |  |
| Modbus Address: 44<br>Unit ID: 3022<br>Application Version: 1.A8<br>Boot Version: 1.A8<br>Change<br>Device is configured.                                                                                                    |                         | communication charmen                 |                                                      |  |
| Unit ID: 3022<br>Application Version: 1.A8<br>Boot Version: 1.A8<br>Change<br>Change<br>Device is configured.                                                                                                    |                         | Modbus Address:                       | 44                                                   |  |
| Unit ID: 3022<br>Application Version: 1.A8<br>Boot Version: 1.A8<br><u>Change</u><br><u>Change</u><br>Device is configured.                                                                                                    |                         |                                       |                                                      |  |
| Application Version: 1.A8<br>Boot Version: 1.A8<br>                                                                                                    |                         | Unit ID:                              | 3022                                                 |  |
| Boot Version: 1.A8<br>Boot Version: 1.A8<br>                                                                                                    |                         | Analisation Manian                    | 140                                                  |  |
| Boot Version: 1.A8<br>Change<br>                                                                                                    |                         | Application version:                  | 1.40                                                 |  |
| Change<br>The second second se |                         | Boot Version:                         | 1.A8                                                 |  |
|                                                                                                    |                         |                                       |                                                      |  |
| Device is configured.                                                                                                    |                         |                                       | Change                                               |  |
| Device is configured.                                                                                                    |                         |                                       |                                                      |  |
| Device is configured.                                                                                                    |                         |                                       | 1 1 1 1 1 1 1 1 1 1 1 1 1 1 1 1 1 1 1                |  |
|                                                                                                    |                         |                                       | Device is configured.                                |  |
|                                                                                                    |                         | 1                                     |                                                      |  |
|                                                                                                    |                         |                                       |                                                      |  |
|                                                                                                    |                         |                                       |                                                      |  |
|                                                                                                    |                         |                                       |                                                      |  |

Die Registerkarte Communication (Kommunikation) auswählen.

3.

4. Die Tankposition überprüfen. Im Feld *Connected to HUB* (Mit HUB verbunden) wird der Name des Rosemount 2410 Tank-Hub und die Tankposition angezeigt, die dem Rosemount 5408 in der Tank-Hub-Datenbank zugeordnet ist. Die Tankposition gibt an, welchem Tank der Rosemount 5408 zugeordnet ist.

Falls der Messumformer mit einer Mehrtank-Ausführung des Rosemount 2410 verbunden ist, kann er im Fenster 2410 Tank Hub Properties/Tank Database (2410 Tank-Hub Eigenschaften/Tankdatenbank) ggf. einer anderen Tankposition zugeordnet werden (im WinSetup Workspace mit der rechten Maustaste auf das Rosemount 2410-Symbol klicken und die Option "Properties" [Eigenschaften] auswählen).

Weitere Informationen zur Konfiguration der Rosemount 2410 Tankdatenbank sind unter "Einrichtung der Tankdatenbank" auf Seite 36 zu finden.

5. Die Modbus-Adresse prüfen. Auf die Schaltfläche **Change** (Ändern) klicken, um die Modbus-Adresse zu ändern:

| Change Address              | ×     |
|-----------------------------|-------|
| <u>U</u> nit ID:            | 11880 |
| <u>S</u> et Modbus Address: | 1     |
| OK Cancel                   | Help  |

- a. Die "Unit ID" in das Eingabefeld **Unit ID** (Einheit-ID) eingeben. Die "Unit ID" (Einheit-ID) wird als eindeutige Identifizierung des Geräts verwendet, wenn die Geräteadresse geändert wird. Die "Unit ID" (Einheit-ID) ist auf dem am Gerät befestigten Schild zu finden.
- b. Die gewünschte Adresse in das Eingabefeld **Set Modbus Address** (Modbus-Adresse einstellen) eingeben.
- c. Auf die Schaltfläche **OK** klicken, um die Einstellung zu bestätigen und das Fenster *Change Address* (Adresse ändern) zu schließen.
- 6. Auf die Schaltfläche **Apply** (Übernehmen) klicken, um die Konfiguration zu speichern, oder auf die Schaltfläche **OK** klicken, um die Konfiguration zu speichern und das Fenster zu schließen.
- 7. Die Registerkarte *Antenna* (Antenne) auswählen.

| 🗊 5408 RLT - LT-TK-44                      |                                |                                          |
|--------------------------------------------|--------------------------------|------------------------------------------|
| Communication   Tank Shape   Geometry      | Antenna Environment Local Disp | lay Advanced Configuration I Information |
| Antenna Type:<br>Antenna Extension Length: | Parabolic 8-in.                | •                                        |
| Mounting Type:<br>Inner Diameter;          | Nozzle                         |                                          |
| User Defined     Tank Connection Length;   | 0.401                          |                                          |
| Antenna Gain:<br>Nearzone Threshold:       | 0.800 mV                       |                                          |
| Nearzone Range;                            | 1.060 m                        |                                          |
| Upper Null Zone:                           | 0.149 m                        |                                          |
| Used Upper Null Zone:                      | 0.150 m                        |                                          |
|                                            |                                |                                          |
|                                            |                                | OK Cancel Apply Help                     |

8. Ggf. den **Antenna Type** (Antennentyp) und die Montageart auswählen. Es kann zwischen vordefinierten oder anwenderdefinierten Antennentypen für Nicht-Standard-Antennen ausgewählt werden. Bei vordefinierten Antennen werden bestimmte Messumformer-Parameter automatisch festgelegt, um die Messleistung zu optimieren. Bei einer anwenderdefinierten Antenne müssen die Datenbankeinstellungen manuell eingegeben werden.

Die Länge der **Antenna Extension** (Antennenverlängerung) auswählen, sofern die Antenne mit einer Verlängerung ausgestattet ist.

- 9. Bei Störungen in Stutzennähe muss ggf. die Einstellung für **Upper Null Zone** (Obere Nullzone) angepasst werden. Durch die Vergrößerung der oberen Nullzone wird der Messbereich im oberen Teil des Tanks reduziert.
- 10. Bei Führungsrohr-Anwendungen den Inner Diameter (Innendurchmesser) eingeben.

Weitere Information zur oberen Nullzone und anderen Parametern von Messumformern sind in der <u>Betriebsanleitung</u> für die Rosemount Serie 5408 (Dok.-Nr. 00809-0300-4408) zu finden.

11. Auf die Schaltfläche **Apply** (Übernehmen) klicken, um die Konfiguration zu speichern.

| 🗂 5408 RLT - LT-TK-44    |                               |           | ×                                                         |  |  |  |  |
|--------------------------|-------------------------------|-----------|-----------------------------------------------------------|--|--|--|--|
| Communication   Tank Sha | ape Geometry Antenna          | Environme | nt   Local Display   Advanced Configuration   Information |  |  |  |  |
| Reference Height (R):    | 20.000                        | [m [      | 541                                                       |  |  |  |  |
| Reference Offset (G):    | 0.300                         | m         | Reference Offset (+)                                      |  |  |  |  |
| Bottom Offset (C):       | 0.000                         | m         | L.                                                        |  |  |  |  |
| Show negative level as   | ✓ Show negative level as zero |           |                                                           |  |  |  |  |
|                          |                               |           |                                                           |  |  |  |  |
| Calibration Distance:    | -0.100                        | m         | Reference Height                                          |  |  |  |  |
|                          |                               |           |                                                           |  |  |  |  |
|                          |                               |           |                                                           |  |  |  |  |
|                          |                               |           |                                                           |  |  |  |  |
|                          |                               |           | Bottom Offset                                             |  |  |  |  |
|                          |                               |           |                                                           |  |  |  |  |
|                          |                               |           | OK Cancel Apply Help                                      |  |  |  |  |

### 12. Die Registerkarte *Geometry* (Geometrie) auswählen.

- 13. Die Tankabstandsparameter eingeben.
  - a. Die **Tank Reference Height (R)** (Tank-Referenzhöhe) wird als Abstand zwischen dem Tank-Referenzpunkt und dem Füllstands-Nullpunkt definiert.
  - b. Der **Reference Offset (G)** (Referenz-Offset) ist der Abstand zwischen dem Tank-Referenzpunkt und dem Messgeräte-Referenzpunkt, der sich auf der Oberfläche des Stutzenflansches befindet, an dem das Messgerät montiert ist.
  - c. Der **Bottom Offset (C)** (Boden-Offset) ist definiert als Abstand zwischen dem Füllstands-Nullpunkt (Eintauchbezugspunkt) und dem Mindestfüllstand der Produktoberfläche (Tankboden). Durch Festlegen eines C-Abstands kann der Messbereich bis zum Tankboden vergrößert werden.

**C>0**: Der Messumformer zeigt negative Füllstandswerte an, wenn sich die Produktoberfläche unter dem Füllstands-Nullpunkt befindet. Das Kontrollkästchen **Show negative level values as zero** (Negative Füllstandswerte als Nullpunkt anzeigen) kann verwendet werden, wenn Produktfüllstände unter dem Füllstands-Nullpunkt (Bezugspunkt) gleich Null angezeigt werden sollen.

**C=0**: Messungen unter dem Nullpunkt werden nicht zugelassen, d. h. der Messumformer zeigt "invalid level" (Ungültiger Füllstand) an, wenn der Produktfüllstand sich unter dem Bezugspunkt befindet.

- 14. Ggf. den **Calibration Distance** (Kalibrierabstand) eingeben. Mit dieser Variable kann die Höhe des Tanks so eingestellt werden, dass die gemessenen Produktfüllstände den Füllständen für manuelles Eintauchen entsprechen. Normalerweise ist eine geringfügige Anpassung erforderlich, wenn der Messumformer installiert wird. Beispiel: Eine geringfügige Abweichung zwischen tatsächlicher Tankhöhe und dem in der Datenbank des Messumformers gespeicherten Wert kann auftreten, wenn die in den Zeichnungen ausgewiesenen Tankmaße nicht mit den tatsächlichen Abmessungen übereinstimmen.
- 15. Das Kontrollkästchen **Show negative level as zero** (Negative Füllstandswerte als Null anzeigen) aktivieren, falls der Messumformer keine negativen Füllstandswerte anzeigen soll.
- 16. Auf die Schaltfläche **Apply** (Übernehmen) klicken, um die Konfiguration zu speichern, oder auf die Schaltfläche **OK** klicken, um die Konfiguration zu speichern und das Fenster zu schließen.

Weitere Informationen zu den unterschiedlichen Tankgeometrieparameter sind in der <u>Betriebsanleitung</u> für die Rosemount Serie 5408 (Dok.-Nr. 00809-0300-4408) zu finden.

## 2.10.2 Erweiterte Konfiguration

Zusätzlich zur Grundkonfiguration sind erweiterte Konfigurationsoptionen für den Rosemount 5408 Messumformer verfügbar. Dieser Abschnitt enthält eine kurze Beschreibung von einigen dieser Optionen. Weitere Informationen zur erweiterten Konfiguration sind in der <u>Betriebsanleitung</u> für die Rosemount Serie 5408 (Dok.-Nr. 00809-0300-4408) zu finden.

## Tankform

Die Parameter **Tank Shape** (Tankform) und **Bottom Shape** (Bodenform) optimieren das Rosemount 5408 für unterschiedliche Tankgeometrien und für Messungen in der Nähe des Tankbodens. Diese Parameter werden im Fenster *Tank Shape* (Tankform) konfiguriert:

| 🗊 5408 RLT - LT-1 | ГК-44               |                           |                      |                           |                 | ×         |
|-------------------|---------------------|---------------------------|----------------------|---------------------------|-----------------|-----------|
| Communication Ta  | nk Shape Geometry / | Antenna   Environment   L | ocal Display Advance | d Configuration   Informa | ation           | 1         |
| Tank Shape:       | Vertical Cylinder   | •                         |                      |                           |                 |           |
| Bottom Shape:     | Flat Indined        |                           |                      |                           |                 |           |
|                   |                     |                           |                      |                           |                 |           |
|                   |                     |                           |                      |                           |                 |           |
|                   |                     |                           |                      | ОК                        | Cancel <u>A</u> | pply Help |

## Tankumgebung

Bestimmte Produktzustände im Tank erfordern möglicherweise spezielle Konfigurationsoptionen, um die Messleistung des 5408 Radar-Füllstandsmessumformers zu optimieren. Unter Berücksichtigung der Umgebungsbedingungen im Tank kann der Messumformer diese Bedingungen, wie z. B. schnelle Füllstandsänderungen, schwache Echosignale, variierende Oberflächenechoamplituden oder ähnliche Quellen ungenauer Messungen, kompensieren.

Das Fenster *Environment* (Umgebung) wird verwendet, um den Messumformer für spezielle Tankbedingungen zu optimieren:

| 🗊 5408 RLT - LT-TK-44                                                |                                            | ×                    |
|----------------------------------------------------------------------|--------------------------------------------|----------------------|
| Communication   Tank Shape   Geometry   Antenna Enviro               | onment   Local Display   Advanced Configur | ration   Information |
| Product Type:<br>Process Conditions<br>I Turbulent Surface<br>I Foam | Liquid                                     |                      |
| Maximum Level Rate:<br>Product Dielectric Range:                     | 6 ft (2 m) / hour                          |                      |
|                                                                      |                                            |                      |
|                                                                      |                                            | OK Cancel Apply Help |

Bei "Process Conditions" (Prozessbedingungen) wird empfohlen, so wenig Optionen wie möglich auszuwählen.

Weitere Informationen zu Tankumgebungseinstellungen sind in der <u>Betriebsanleitung</u> für die Rosemount Serie 5408 (Dok.-Nr. 00809-0300-4408) zu finden.

## 2.10.3 Installieren eines Rosemount 5408 mit dem Installationsassistenten

Der Installationsassistent im TankMaster WinSetup ist ein Hilfsmittel, das zur Installation und Konfiguration eines Rosemount 5408 Radar-Füllstandsmessumformers und anderer Geräte verwendet werden kann.

Normalerweise wird ein Rosemount 5408 Radar-Füllstandsmessumformer als Teil des Installationsverfahrens für einen Rosemount 2410 Tank-Hub installiert. Mit dem Installationsassistenten kann jedoch ein Rosemount 5408 in TankMaster unabhängig von der Installation des Tank-Hubs installiert werden:

- 1. Sicherstellen, dass die Tankdatenbanken des **Rosemount 2460 System-Hubs** und des **Rosemount 2410 Tank-Hubs** richtig konfiguriert sind und der neue 5408 Radar-Füllstandsmessumformer enthalten ist. Sicherstellen, dass die korrekte Modbus-Adresse des Füllstandsmessgeräts verwendet wird (weitere Informationen unter "Installieren eines Rosemount 2460 System-Hubs" auf Seite 31 und "Installieren eines Rosemount 2410 Tank-Hubs" auf Seite 32).
- 2. Das Rosemount 5408 wie unter "Verwendung des Installationsassistenten" auf Seite 101 beschrieben installieren und konfigurieren.
- 3. Überprüfen, ob das Rosemount 5408 mit dem Rosemount 2410 Tank-Hub kommuniziert. Beispielsweise die Funktion Device Live List (Geräte-Live-Liste) des Tank-Hubs verwenden, um alle mit dem Tank-Hub verbundenen Geräte anzuzeigen. Die Live-Liste ist verfügbar, wenn mit der rechten Maustaste auf das Gerätesymbol des Tank-Hubs geklickt wird.

In den meisten Fällen wird das folgende Verfahren für die Installation eines neuen Rosemount 5408 Radar-Füllstandsmessumformers empfohlen:

- 1. Den Rosemount 2460 System-Hub und den Rosemount 2410 Tank-Hub installieren und konfigurieren. Sicherstellen, dass die korrekte Modbus-Adresse des Füllstandsmessgeräts für das neue Rosemount 5408 konfiguriert wurde (weitere Informationen unter "Installieren eines Rosemount 2460 System-Hubs" auf Seite 31 und "Installieren eines Rosemount 2410 Tank-Hubs" auf Seite 32).
- 2. Im Fenster 2410 Tank Hub Summary (2410 Tank-Hub-Übersicht) das Kontrollkästchen Install Level and AUX devices (Füllstands- und AUX-Geräte installieren) aktivieren, um das Rosemount 5408 automatisch im TankMaster Workspace zu installieren.
- 3. Das Rosemount 5408 konfigurieren (siehe "Konfiguration über 5408 Eigenschaften" auf Seite 93).

Weitere Informationen zum Hinzufügen von Tanks und Geräten zu einem Rosemount Tankmesssystem sind auch unter "Hinzufügen eines Tanks" auf Seite 128 zu finden.
## Verwendung des Installationsassistenten

Die folgenden Schritte ausführen, um ein Rosemount 5408 mithilfe des WinSetup Installationsassistenten zu konfigurieren:

1. Im Fenster *Workspace* (Arbeitsbereich) das Verzeichnis **Devices** (Geräte) auswählen.

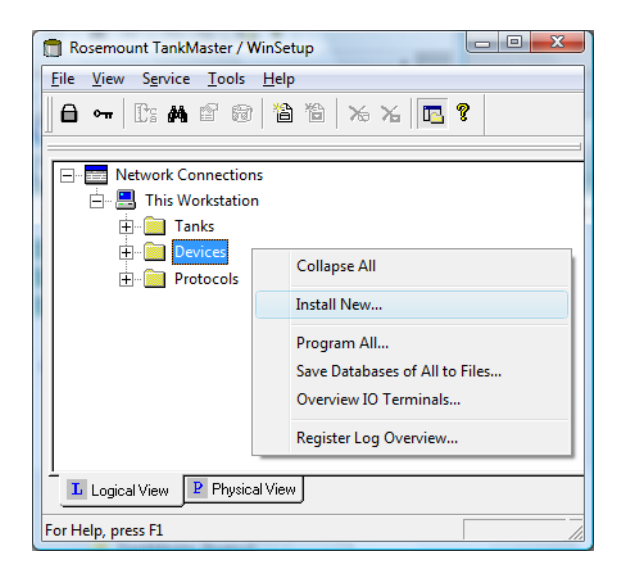

 Die rechte Maustaste klicken und Install New (Neu installieren) oder aus dem Menü Service die Option Devices/Install New (Geräte/Neu installieren) auswählen. Das Fenster Select Device (Gerät auswählen) wird angezeigt:

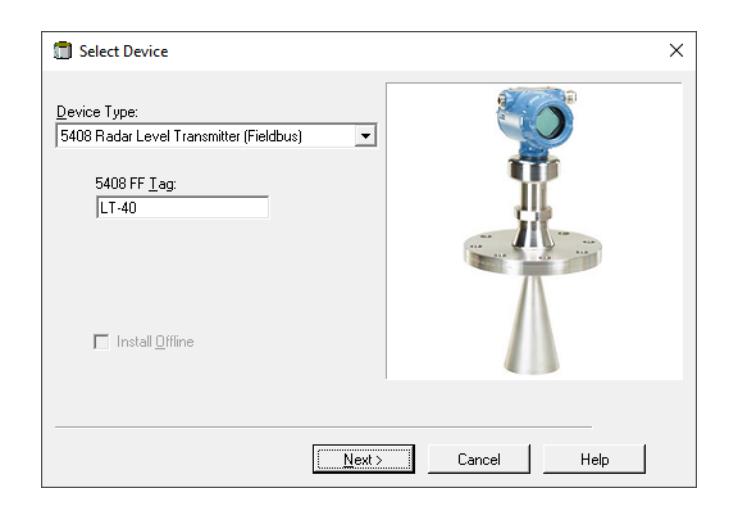

- 3. Aus der Dropdown-Liste **Device Type** (Gerätetyp) den 5408 Radar Level Transmitter (5400 Radar-Füllstandsmessumformer) auswählen.
- 4. Die für das Radar-Füllstandsmessgerät verwendete Level-Kennzeichnung eingeben.
- 5. Auf die Schaltfläche **Next** (Weiter) klicken, um das Fenster 5408 *RLT Communication* (5408 *RLT-Kommunikation*) zu öffnen.

| 5408 RLT Communication - LT-40                                                                                                    | ×           |
|----------------------------------------------------------------------------------------------------|-------------|
| S408 RLT Communication - LT-40         Communication         2410 HUB Tag:         Position in 2410 HUB:         Communication Channel:         Modbus Address:         1         Verify Communication | ×           |
| < <u>B</u> ack <u>N</u> ext >                                                                                                    | Cancel Help |

- 6. Aus der Dropdown-Liste *2410 HUB Tag* (2410 HUB-Kennzeichnung) den Rosemount 2410 Tank-Hub auswählen, mit dem der 5408 Radar-Füllstandsmessumformer verbunden ist.
- 7. Die **Modbus address** (Modbus-Adresse) eingeben, die für den 5408 Füllstandsmessumformer verwendet wird. Hinweis: Diese Adresse muss in den Tankdatenbanken des Rosemount 2460 System-Hubs und des Rosemount 2410 Tank-Hubs gespeichert sein.
- 8. Auf die Schaltfläche **Verify Communication** (Kommunikation überprüfen) klicken, um zu überprüfen, ob der TankMaster-PC mit dem 5408 Messumformer kommuniziert. Die "Unit ID" (Einheit-ID) wird angezeigt, sobald eine Verbindung hergestellt ist.
- 9. Die Tankposition überprüfen. Das Feld *Position in 2410 HUB* zeigt die Tankposition an, die dem 5408 in der 2410 Tankdatenbank zugeordnet ist. Die Tankposition gibt an, welchem Tank der 5408 zugeordnet ist. Falls der 5408 Messumformer mit einer Mehrtank-Ausführung des Rosemount 2410 verbunden ist, kann der 5408 im Fenster 2410 Tank Hub Properties/Tank Database (2410 Tank-Hub Eigenschaften/Tankdatenbank) ggf. einer anderen Tankposition zugeordnet werden (im WinSetup Workspace mit der rechten Maustaste auf das 2410-Symbol klicken und die Option "Properties" [Eigenschaften] auswählen).
  Weitere Informationen zur Konfiguration der 2410 Tankdatenbank sind unter "Einrichtung der Tankdatenbank" auf Seite 36 zu finden.
- 10. Auf die Schaltfläche **Next** (Weiter) klicken, um mit der Konfiguration des 5408 fortzufahren.
- 11. Weitere Informationen zur Konfiguration des Rosemount 5408 sind unter "Konfiguration über 5408 Eigenschaften" auf Seite 93 und "Erweiterte Konfiguration" auf Seite 98 zu finden.

| Please confirm: |                                                  |
|-----------------|--------------------------------------------------|
| 5408 RLT tag:   | LT-TK-2                                          |
| Unit ID:        | 11880                                            |
| Communication:  | Via 2410 HUB, HUB-1, position 1, ModbusMaster. 1 |
| Modbus Address: | 1                                                |
| Antenna Type:   | Cone 4"                                          |
|                 |                                                  |
|                 |                                                  |
|                 |                                                  |
|                 |                                                  |
|                 |                                                  |
|                 |                                                  |
|                 |                                                  |
|                 |                                                  |
|                 |                                                  |
|                 |                                                  |
|                 |                                                  |

12. Im Fenster 5408 RLT Summary (5408 RLT-Übersicht) auf die Schaltfläche **Finish** (Fertigstellen) klicken, um den Installationsassistenten zu beenden. Falls die Konfiguration geändert werden muss, auf die Schaltfläche **Back** (Zurück) klicken, bis das gewünschte Fenster angezeigt wird.

# 2.11 Installieren eines Rosemount 5300

Der Rosemount 5300 Messumformer "Geführte Mikrowelle" wird am einfachsten durch die integrierte Option in TankMaster WinSetup installiert, die Teil des Installationsverfahrens für den Rosemount 2410 Tank-Hub ist. Im nachfolgenden Schritt wird das 5300 im Fenster 5300 *GWR* konfiguriert (siehe "Konfiguration über 5300 Eigenschaften" auf Seite 105). Das Fenster 5300 *GWR* enthält Registerkarten für die Grund- und erweiterte Konfiguration eines Rosemount 5300.

Wenn ein Rosemount 5300 zu einem Rosemount 2410 in einem bestehenden Rosemount Tankmesssystem hinzugefügt werden soll, muss das 5300 dem entsprechenden Tank in der 2410 Tankdatenbank zugewiesen werden. Die Konfiguration erfolgt über das Fenster 5300 GWR. Weitere Informationen siehe "Hinzufügen eines Tanks" auf Seite 128.

Ein Rosemount 5300 kann problemlos durch die integrierte Option installiert werden, die Teil des Installationsverfahrens für den Rosemount 2410 Tank-Hub ist.

Das 5300 kann auch mithilfe des WinSetup Installationsassistenten installiert und konfiguriert werden (siehe "Installieren eines Rosemount 5300 mit dem Installationsassistenten" auf Seite 111). Diese Methode sollte nur in besonderen Fällen verwendet werden, z. B. wenn das 5300 zu einem späteren Zeitpunkt an den Tankbus angeschlossen wird und nicht verfügbar ist, wenn der Rosemount 2410 Tank-Hub installiert wird.

Die folgenden Konfigurationsschritte sind in der Grundkonfiguration eines Rosemount 5300 Messumformers "Geführte Mikrowelle" enthalten:

- Kommunikationsparameter
- Sondentyp
- Tankgeometrie

Aufgrund der Produkteigenschaften, der Tankform oder anderer Gegebenheiten ist möglicherweise eine weitere Konfiguration zusätzlich zur Grundkonfiguration erforderlich. Störende Einbauten und turbulente Bedingungen im Tank erfordern möglicherweise auch, dass zusätzliche Maßnahmen ergriffen werden. Das TankMaster WinSetup Konfigurationstool enthält erweiterte Optionen für das 5300, wie z. B.:

Tankumgebungsbedingungen

Weitere Informationen zu den erweiterten Konfigurationsoptionen sind unter "Installieren eines Tanks" auf Seite 115 zu finden.

Weitere Informationen zur Installation und Konfiguration eines Rosemount 5300 Messumformers "Geführte Mikrowelle" sind in der <u>Betriebsanleitung</u> für die Rosemount Serie 5300 (Dok.-Nr 00809-0100-4530) zu finden.

# 2.11.1 Konfiguration über 5300 Eigenschaften

In diesem Abschnitt wird das Verfahren zur Grundkonfiguration eines Rosemount 5300 "Geführte Mikrowelle" mithilfe des Fensters *5300 GWR* beschrieben.

Konfigurieren des Rosemount 5300 Messumformers "Geführte Mikrowelle":

1. Im Fenster *WinSetup Workspace* (WinSetup Arbeitsbereich) das Verzeichnis **Devices** (Geräte) öffnen und das gewünschte Rosemount 5300 auswählen.

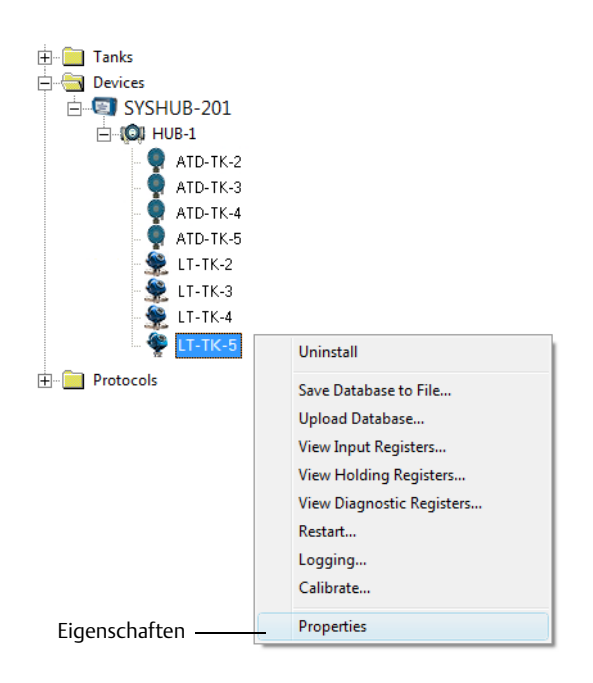

 Die rechte Maustaste klicken und Properties (Eigenschaften) oder aus dem Menü Service die Option Devices/Properties (Geräte/Eigenschaften) auswählen. Das Fenster 5300 GWR wird angezeigt. 3. Die Registerkarte *Communication* (Kommunikation) auswählen.

| 🗂 5300 GWR - LT-TK | -5           |                           |                            | x   |
|--------------------|--------------|---------------------------|----------------------------|-----|
| Communication Prob | e Geometry   | Environment               |                            |     |
|                    | — Communical | tion<br>Connected to HUB: | Via HUB, HUB-1, position 4 |     |
|                    |              | Communication Channel:    | ModbusMaster.1             |     |
|                    |              | Modbus Address:           | 4                          |     |
|                    |              | Unit ID:                  | 51782                      |     |
|                    |              | Application Version:      | 1.A4                       |     |
|                    |              | Boot Version:             | 1.A4                       |     |
|                    |              |                           | <u>C</u> hange             |     |
|                    |              | ОК                        | Cancel Apply He            | elp |

4. Die Position in der Tankdatenbank überprüfen. Im Feld *Connected to HUB* (Mit HUB verbunden) wird der Name des Rosemount 2410 Tank-Hubs und die Tankposition angezeigt, die dem 5300 in der Tank-Hub-Datenbank zugeordnet ist. Die Tankposition gibt an, welchem Tank das 5300 zugeordnet ist.

Falls der Messumformer mit einer Mehrtank-Ausführung des Rosemount 2410 verbunden ist, kann er im Fenster 2410 Tank Hub Properties/Tank Database (2410 Tank-Hub Eigenschaften/Tankdatenbank) ggf. einer anderen Tankposition zugeordnet werden (im WinSetup Workspace mit der rechten Maustaste auf das Rosemount 2410-Symbol klicken und die Option "Properties" [Eigenschaften] auswählen).

Weitere Informationen zur Konfiguration der Rosemount 2410 Tankdatenbank sind unter "Einrichtung der Tankdatenbank" auf Seite 36 zu finden.

5. Die Modbus-Adresse prüfen. Auf die Schaltfläche **Change** (Ändern) klicken, um die Modbus-Adresse zu ändern:

| Change Address      | X     |
|---------------------|-------|
| <u>U</u> nit ID:    | 51782 |
| Set Modbus Address: | 4     |
| OK Cancel           | Help  |

- a. Die "Unit ID" in das Eingabefeld **Unit ID** (Einheit-ID) eingeben. Die "Unit ID" (Einheit-ID) wird als eindeutige Identifizierung des Geräts verwendet, wenn die Geräteadresse geändert wird. Die "Unit ID" (Einheit-ID) ist auf dem am Gerät befestigten Schild zu finden.
- b. Die gewünschte Adresse in das Eingabefeld **Set Modbus Address** (Modbus-Adresse einstellen) eingeben.
- c. Auf die Schaltfläche **OK** klicken, um die Einstellung zu bestätigen und das Fenster *Change Address* (Adresse ändern) zu schließen.
- 6. Auf die Schaltfläche **Apply** (Übernehmen) klicken, um die Konfiguration zu speichern.

7. Die Registerkarte *Probe* (Sonde) auswählen.

| 🗂 5300 GWR - LT-TK-5          |              |                                                                                                    | ×    |
|-------------------------------|--------------|----------------------------------------------------------------------------------------------------|------|
| Communication Probe Geometry  | Environment  |                                                                                                    |      |
| Probe Type :                  | Rigid Single | •                                                                                                    |      |
| Probe Length :                | 2.000 m      | en 1997 - 1997 - 1997 - 1997 - 1997 - 1997 - 1997 - 1997 - 1997 - 1997 - 1997 - 1997 - 1997 - 1997 - 1997 - 19 |      |
| Hold Off Distance (UNZ) :     | 0.000 m      |                                                                                                    |      |
| User Defined                  |              |                                                                                                    |      |
| Tank Connection Length (TCL): | 0.000 m      |                                                                                                    |      |
| Propagation Factor:           | 1.000        | Probe Length                                                                                                   |      |
| Probe Impedance:              | 198.00 Ohm   | i i obe Eorgai                                                                                                 |      |
| Probe End Pulse Polarity:     | Negative 💌   |                                                                                                    |      |
| Reference Pulse Amplitude:    | 13500 mV     |                                                                                                    |      |
| Advanced                      |              |                                                                                                    |      |
| Probe Angle:                  | 0.0 *        | Probe Angle                                                                                                    |      |
| Remote Housung:               | None 🔻       | M                                                                                                    |      |
|                               |              |                                                                                                    |      |
|                               |              |                                                                                                    |      |
|                               |              | OK Cancel Apply Hel                                                                                            | lp 🛛 |

8. Einen **Probe Type** (Sondentyp) auswählen, der der tatsächlich am Messumformer verwendeten Sonde entspricht. Es kann eine vordefinierte (Standard-) Sonde oder eine benutzerdefinierte Sonde für Nicht-Standard-Sonden ausgewählt werden. Bei vordefinierten Sondentypen wird die Messleistung durch automatisches Festlegen unterschiedlicher Geräteparameter optimiert. Bei einer anwenderdefinierten Sonde müssen die Datenbankeinstellungen manuell konfiguriert werden.

Die folgenden vordefinierten (Standard-) **Probe Types** (Sondentypen) sind erhältlich:

- Flexible Doppelsonde
- Flexible Einzelsonde
- Koaxialsonde
- 9. Die **Probe Length** (Sondenlänge) ist der Abstand vom oberen Referenzpunkt bis zum Sondenende. Wird ein Gewicht am Ende der Sonde verwendet, so wird dies nicht hinzugerechnet.
- 10. Den **Hold Off Distance (UNZ)** (Hold-Off-Abstand) [UNZ]) anpassen, wenn sich im oberen Teil des Tanks störende Einbauten befinden. Solche Probleme können auftreten, wenn sich störende Einbauten wie schmale Stutzen mit rauen Wänden nahe der Sonde befinden. Durch Vergrößern des Hold-Off-Abstands wird der Messbereich reduziert.
- 11. Auf die Schaltfläche **Apply** (Übernehmen) klicken, um die Konfiguration zu speichern.

Weitere Information zum Hold-Off-Abstand und anderen Konfigurationsparametern sind in der <u>Betriebsanleitung</u> für die Rosemount Serie 5300 (Dok.-Nr. 00809-0100-4530) zu finden.

| Tank Reference Height (R): 2.500 m   Reference Distance (G): 0.000 m   Mounting Type: Direct Bracket   Inner Diameter: Unknown   Nozzle Height: 0.000 m   Calibration Distance: 0.000 m   Calibration Distance: 0.000 m   Show level below probe end as zero Note: R and G are positive as shown. G can be positive or negative.                                                                                                    | Communication Probe Geometry                            | Environment           |   |                                                                     |
|----------------------------------------------------------------------------------------------------|---------------------------------------------------------|-----------------------|---|---------------------------------------------------------------------|
| Mounting Type :   Inner Diameter :   Unknown   Nozzle Height :   0.000 m   Calibration Distance :   0.000 m   Show level below probe end as zero   Description: Description: De                                                                                                    | Tank Reference Height (R) :<br>Reference Distance (G) : | 2.500 m               |   | ~                                                                   |
| Inner Diameter : Unknown Nozzle Height : 0.000 m Calibration Distance : 0.000 m Calibration Distance : 0.000 m Calibration D | Mounting Type :                                         | Direct Bracket        | • | Upper Reference Point Distance Offsel (G)                           |
| Calibration Distance :       0.000 m         ✓ Show level below probe end as zero    Tank Height (R)          Zero Reference Point    Note: R and G are positive as shown. G can be positive or negative.                                                                                                    | Inner Diameter :                                        | Unknown               | Ŧ |                                                                     |
| Calibration Distance :       0.000 m         Image: Calibration Distance :       0.000 m         Image: Calibration Di                                                                                                    | посло поціп .                                           | <u>1 0.000</u> m      |   | Tank Height (R)                                                     |
| Note: R and G are positive as shown. G can be positive or negative.                                                                                                    | Calibration Distance :                                  | 0.000 m<br>nd as zero |   | Zero Reference Point                                                |
|                                                                                                    |                                                         |                       |   | Note: R and G are positive as shown. G can be positive or negative. |

12. Die Registerkarte Geometry (Geometrie) auswählen.

- 13. Die **Tank Reference Height (R)** (Tank-Referenzhöhe) wird als Abstand zwischen dem oberen Referenzpunkt und dem Null-Referenzpunkt definiert.
- 14. Der **Reference Distance (G)** (Referenzabstand) ist der Abstand zwischen dem oberen Referenzpunkt und dem Flansch.
- 15. Den Parameter **Calibration Distance** (Kalibrierabstand) verwenden, um die Tankhöhe so einzustellen, dass die gemessenen Produktfüllstände den Füllständen für manuelles Eintauchen entsprechen. Normalerweise ist eine geringfügige Anpassung erforderlich, wenn das Gerät installiert wird. Beispiel: Eine geringfügige Abweichung zwischen tatsächlicher Tankhöhe und dem in der Datenbank des Geräts gespeicherten Wert kann auftreten, wenn die Tankmaße in den Zeichnungen ausgewiesenen nicht mit den tatsächlichen Abmessungen übereinstimmen.
- 16. Folgendes entsprechend auswählen: **Mounting Type** (Montageart); *Pipe Chamber* (Rohrschacht), *Direct Bracket* (Direkthalterung) oder *Nozzle* (Stutzen). *Unknown* (Unbekannt) auswählen, falls keine der Optionen zutrifft. Je nach Montageart müssen möglicherweise andere Parameter, wie "Inner Diameter" (Innendurchmesser) und "Nozzle Height" (Stutzenhöhe) festgelegt werden.
- 17. Das Kontrollkästchen **Show level below probe end as zero** (Füllstand unterhalb Sondenende als Null anzeigen) aktivieren, wenn der Messumformer negative Produktfüllstande als Null anzeigen soll.
- 18. Auf die Schaltfläche **Apply** (Übernehmen) klicken, um die Konfiguration zu speichern, oder auf die Schaltfläche **OK** klicken, um die Konfiguration zu speichern und das Fenster zu schließen.

Weitere Informationen zu den unterschiedlichen Tankgeometrieparametern sind in der *Betriebsanleitung für das Rosemount 5300 (Dok.-Nr. 00809-0100-4530)* zu finden.

# 2.11.2 Erweiterte Konfiguration

Zusätzlich zu der Grundkonfiguration sind erweiterte Konfigurationsoptionen für den Rosemount 5300 Messumformer "Geführte Mikrowelle" verfügbar. Umgebungsbedingungen, wie z. B. schnelle Füllstandsänderungen und Dielektrizitätskonstanten der Produkte sowie Dampf-Dielektrizitätskonstanten, können konfiguriert werden.

Das Fenster 5300 GWR/Environment (5300 GWR/Umgebung) kann zur Optimierung des 5300 Messumformers "Geführte Mikrowelle" für spezielle Tankbedingungen verwendet werden (siehe Abbildung unten). Konfigurieren von Umgebungsparametern für das Rosemount 5300:

- 1. Im Fenster Workspace (Arbeitsbereich) das Rosemount 5300-Symbol auswählen.
- 2. Die rechte Maustaste klicken und die Option **Properties** (Eigenschaften) auswählen. Das Fenster *5300 GWR* wird angezeigt.
- 3. Die Registerkarte Environment (Umgebung) auswählen.

| 🗂 5300 GWR - LT-TK-5                                                                                                    | ×                      |
|----------------------------------------------------------------------------------------------------|------------------------|
| Communication Probe Geometry Environment                                                                                          |                        |
| Measurement Mode: Liquid Product Level                                                                                            | •                      |
| ☐ Rapid Level Change (>0.1 m/s, >4"/s)                                                                                            | Ø.                     |
| Product Dielectric Range : 1.9 - 2.5                                                                                              |                        |
| Upper Product Dielectric Constant: 2.500                                                                                          | Product Distance Vapor |
| Advanced<br>Vapor Dielectric Constant: 1.000<br>Lower Product Dielectric Range: Unknown 💌<br>Max Upper Product Thickness: 0.000 m | Product Level Product  |
|                                                                                                    | Cancel Apply Help      |

### Messmodus

Das Rosemount 5300 ist entsprechend dem angegebenen Modell vorkonfiguriert. Der Messmodus muss normalerweise nicht geändert werden.

### Schnelle Füllstandsänderung

Das Kontrollkästchen **Rapid Level Change** (Schnelle Füllstandsänderung) aktivieren, wenn sich die Oberfläche mit einer Geschwindigkeit von mehr als 0,1 m/s (4 in./s) schnell auf und ab bewegt.

## Dielektrizitätskonstante/Dielektrizitätsbereich

Der Produkt-Dielektrizitätsbereich wird zum Einstellen der korrekten Schwellenwerte der Signalamplitude verwendet, um Störungen aus dem Messsignal herauszufiltern.

Bei Trennschichtmessungen können Dielektrizitätskonstanten für das obere und für das untere Produkt konfiguriert werden. Für den Produkt-Dielektrizitätsbereich die Option *Unknown* (Unbekannt) auswählen, wenn der korrekte Messbereich unbekannt ist oder wenn der Tankinhalt sich regelmäßig ändert.

Im Messmodus *Liquid Product Level* (Flüssigproduktfüllstand) den **Product Dielectric Range** (Produkt-Dielektrizitätsbereich) eingeben. In einigen Anwendungen mit dichtem Dampf über der Produktoberfläche kann dieser einen signifikanten Einfluss auf die Füllstandsmessung haben. Dies kann zum Beispiel bei gesättigtem Wasserdampf unter hohem Druck der Fall sein. In diesen Fällen kann die **Vapor Dielectric Constant** (Dampf-Dielektrizitätskonstante) geändert werden, um diesen Zustand auszugleichen. Normalerweise muss dieser Wert nicht geändert werden, da sich dieser Zustand bei den meisten Dämpfen nur minimal auf die Messleistung auswirkt. Der voreingestellte Wert ist 1, was der Dielektrizitätskonstanten von Vakuum entspricht.

Im Messmodus *Product Level and Interface Level* (Produktfüllstand und Trennschichtfüllstand) die **Upper Product Dielectric Constant** (Obere Dielektrizitätskonstante) eingeben. Ist die Dielektrizitätskonstante des unteren Produktes signifikant kleiner als die von Wasser, kann es erforderlich sein, den Wert für **Lower Product Dielectric Range** (Unterer Produkt-Dielektrizitätsbereich) ebenfalls einzustellen.

Weitere Informationen zu Tankumgebungseinstellungen sind in der <u>Betriebsanleitung</u> für die Rosemount Serie 5300 (Dok.-Nr. 00809-0100-4530) zu finden.

## 2.11.3 Installieren eines Rosemount 5300 mit dem Installationsassistenten

Der Installationsassistent im TankMaster WinSetup ist ein Hilfsmittel, das zur Installation und Konfiguration eines Rosemount 5300 Messumformers "Geführte Mikrowelle" und anderer Geräte verwendet werden kann.

Normalerweise wird ein Rosemount 5300 als Teil des Installationsverfahrens für einen Rosemount 2410 Tank-Hub installiert. Mit dem Installationsassistenten kann jedoch ein Rosemount 5300 in TankMaster unabhängig von der Installation des Tank-Hubs installiert werden:

- 1. Sicherstellen, dass die Tankdatenbanken des **Rosemount 2460 System-Hubs** und des **Rosemount 2410 Tank-Hubs** richtig konfiguriert sind und der neue Rosemount 5300 Messumformer enthalten ist. Sicherstellen, dass die korrekte Modbus-Adresse des Füllstandsmessgeräts verwendet wird (weitere Informationen unter "Installieren eines Rosemount 2460 System-Hubs" auf Seite 31 und "Installieren eines Rosemount 2410 Tank-Hubs" auf Seite 32).
- 2. Das Rosemount 5300 installieren und konfigurieren, wie unter "Verwendung des Installationsassistenten" auf Seite 112 beschrieben.
- 3. Überprüfen, ob das Rosemount 5300 mit dem Rosemount 2410 Tank-Hub kommuniziert. Beispielsweise die Funktion Device Live List (Geräte-Live-Liste) des Tank-Hubs verwenden, um alle mit dem Tank-Hub verbundenen Geräte anzuzeigen. Die Live-Liste ist verfügbar, wenn mit der rechten Maustaste auf das Gerätesymbol des Tank-Hubs geklickt wird.

In den meisten Fällen wird das folgende Verfahren für die Installation eines neuen Rosemount 5300 Messumformers empfohlen:

- 1. Den Rosemount 2460 System-Hub und den Rosemount 2410 Tank-Hub installieren und konfigurieren. Sicherstellen, dass die korrekte Modbus-Adresse des Füllstandsmessgeräts für das neue Rosemount 5300 konfiguriert wurde (weitere Informationen unter "Installieren eines Rosemount 2460 System-Hubs" auf Seite 31 und "Installieren eines Rosemount 2410 Tank-Hubs" auf Seite 32).
- Im Fenster 2410 Tank Hub Summary (2410 Tank-Hub-Übersicht) das Kontrollkästchen Install Level and AUX devices (Füllstands- und AUX-Geräte installieren) aktivieren, um das Rosemount 5300 automatisch im TankMaster Workspace zu installieren.
- 3. Das Rosemount 5300 konfigurieren (siehe "Konfiguration über 5300 Eigenschaften" auf Seite 105).

Weitere Informationen zum Hinzufügen von Tanks und Geräten zu einem Rosemount Tankmesssystem sind auch unter "Hinzufügen eines Tanks" auf Seite 128 zu finden.

## Verwendung des Installationsassistenten

Die folgenden Schritte ausführen, um einen Rosemount 5300 mithilfe des WinSetup Installationsassistenten zu konfigurieren:

1. Im Fenster *Workspace* (Arbeitsbereich) das Verzeichnis **Devices** (Geräte) auswählen.

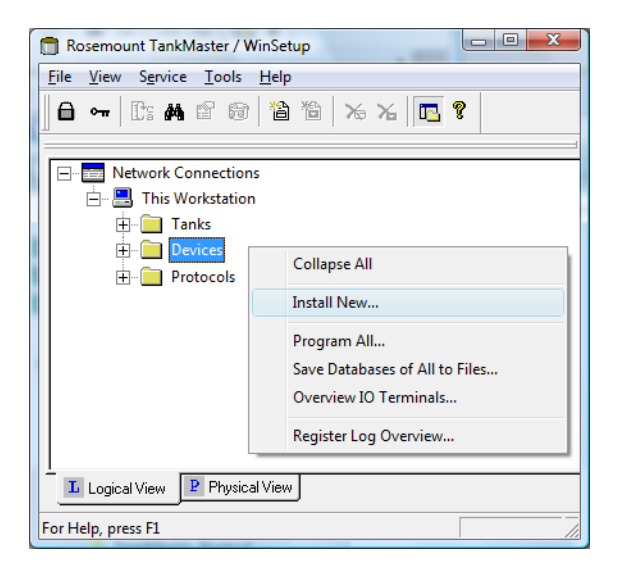

 Die rechte Maustaste klicken und Install New (Neu installieren) oder aus dem Menü Service die Option Devices/Install New (Geräte/Neu installieren) auswählen. Das Fenster Select Device (Gerät auswählen) wird angezeigt:

| Select Device                          |                |            |      | × |
|----------------------------------------|----------------|------------|------|---|
| Device Type:<br>5300 Guided Wave Radar | •              |            | 0    |   |
| 5300 <u>I</u> ag:<br> LT-TK-5          |                |            |      |   |
| ☐ Install <u>O</u> ffline              |                |            |      |   |
|                                        | <u>N</u> ext > | <br>Cancel | Help |   |

- 3. Aus der Dropdown-Liste **Device Type** (Gerätetyp) *5300 Guide Wave Radar* (5300 Messumformer "Geführte Mikrowelle") auswählen.
- 4. Die gewünschte Level-Kennzeichnung für den Messumformer eingeben.
- 5. Auf die Schaltfläche **Next** (Weiter) klicken, um das Fenster 5300 GWR Communication (5300 RLT-Kommunikation) zu öffnen.

| 🗂 5300 GWR Communication - LT-TK-5                                                                       |
|----------------------------------------------------------------------------------------------------|
| Communication<br>2410 HUB Tag: HUB-1<br>Position in 2410 HUB: 4<br>Communication Channet: ModbusMaster.1 |
| Modbus Address: 4 Unit ID: 51782                                                                         |
| < <u>B</u> ack <u>N</u> ext > Cancel Help                                                                |

- 6. Aus der Dropdown-Liste "2410 Tag" (2410-Kennzeichnung) den Tank-Hub auswählen, mit dem der Radar-Messumformer verbunden ist.
- 7. Prüfen, ob die **Modbus address** (Modbus-Adresse) die gleiche ist, die auch für den Messumformer in den Tankdatenbanken des Rosemount 2460 System-Hubs und des Rosemount 2410 Tank-Hubs verwendet wird.
- 8. Auf die Schaltfläche **Verify Communication** (Kommunikation überprüfen) klicken, um zu überprüfen, ob der TankMaster-PC mit dem Rosemount 5300 kommuniziert. Die "Unit ID" (Einheit-ID) wird angezeigt, sobald eine Verbindung hergestellt ist.
- 9. Prüfen, ob das Feld **Position in 2410 HUB** die Tankposition anzeigt, die dem Messumformer in der Tank-Hub-Datenbank zugeordnet ist. Die Tankposition gibt an, welchem Tank der Messumformer zugeordnet ist.

Falls das Rosemount 5300 mit einer Mehrtank-Ausführung des Rosemount 2410 verbunden ist, kann die Tankposition im Fenster 2410 Tank Hub Properties/Tank Database (2410 Tank-Hub Eigenschaften/Tankdatenbank) ggf. geändert werden (im WinSetup Workspace mit der rechten Maustaste auf das 2410-Symbol klicken und die Option "Properties" [Eigenschaften] auswählen). Weitere Informationen zur Konfiguration der Rosemount 2410 Tankdatenbank sind unter "Einrichtung der Tankdatenbank" auf Seite 36 zu finden.

- 10. Auf die Schaltfläche **Next** (Weiter) klicken, um mit der Konfiguration fortzufahren.
- 11. Weitere Informationen zur Konfiguration des Fensters 5300 GWR Probe (5300 GWR-Sonde) sind in den entsprechenden Abschnitten unter "Konfiguration über 5300 Eigenschaften" auf Seite 105 zu finden.
- 12. Weitere Informationen zur Konfiguration des Fensters 5300 GWR Environment (5300 GWR-Umgebung) sind in den entsprechenden Abschnitten unter "Installieren eines Tanks" auf Seite 115 zu finden.

| Please confirm:                                                               |                                                                                         |
|-------------------------------------------------------------------------------|-----------------------------------------------------------------------------------------|
| 5300 GWR tag:<br>Unit ID:<br>Communication:<br>Modbus Address:<br>Probe Type: | LT-TK-5<br>51782<br>Via 2410 HUB, HUB-1, position 4, ModbusMaster. 1<br>4<br>Rigid Twin |
|                                                                               |                                                                                         |
|                                                                               |                                                                                         |

13. Im Fenster 5300 GWR Summary (5300 GWR-Übersicht) auf die Schaltfläche **Finish** (Fertigstellen) klicken, um den Installationsassistenten zu beenden. Falls die Konfiguration geändert werden muss, auf die Schaltfläche **Back** (Zurück) klicken, bis das gewünschte Fenster angezeigt wird.

Weitere Konfigurationsoptionen sind im Fenster 5300 GWR verfügbar (siehe "Installieren eines Tanks" auf Seite 115).

# Abschnitt 3 Tankinstallation

Dieser Abschnitt beschreibt die Installation und Konfiguration von Tanks in einem Rosemount Tankmesssystem mithilfe der Rosemount TankMaster WinSetup Konfigurationssoftware.

# 3.1 Installieren eines Tanks

# 3.1.1 Übersicht

Im Prinzip ist der Zweck des Tankinstallationsverfahrens, unterschiedliche Geräte den richtigen Tanks zuzuordnen. Dies beinhaltet auch die Zuordnung von Variablen wie "Free Water Level" (Freier Wasserfüllstand) und "Vapor Pressure" (Dampfdruck) für bestimmte Instrumentenausgänge.

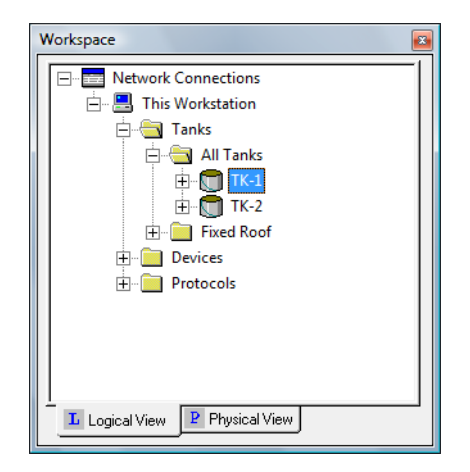

Die Installation eines neuen Tanks ist bei Verwendung des Tank-Installationsassistenten einfach und unkompliziert.

#### Hinweis

Sicherstellen, dass die Maßeinheiten festgelegt wurden, bevor ein neuer Tank installiert wird. Siehe auch "Maßeinheiten" auf Seite 20.

Die festgelegten Maßeinheiten wirken sich nur auf die Installation neuer Tanks aus. Das Ändern von Maßeinheiten hat keine Auswirkungen auf Tanks, die bereits in WinSetup installiert sind. Das bedeutet, dass zum Ändern der Maßeinheiten für einen installierten Tank dieser Tank zuerst deinstalliert und dann erneut installiert werden muss, nachdem die Maßeinheiten im Fenster *Server Preferences/Units* (Server-Voreinstellungen/Einheiten) geändert wurden. Siehe auch "Maßeinheiten" auf Seite 20.

Eine Tankinstallation beinhaltet die folgenden Schritte:

- 1. Den Tanktyp festlegen: Fixed Roof (Festdach), Floating Roof (Schwimmdach), Sphere (Kugel), Horizontal usw.
- 2. Auswählen, welche Geräte dem Tank zugeordnet werden sollen.
- 3. Den Tank konfigurieren. Für Bestandsberechnungen müssen Quellsignale für Free Water Level (FWL) (Freier Wasserfüllstand [FWL]), Vapor Temperature (Dampftemperatur), Vapor Pressure (Dampfdruck) und Liquid Pressure (Flüssigkeitsdruck) festgelegt werden (siehe "Erweiterte Konfiguration der Parameterquelle" auf Seite 85).
- 4. Die Eingabe für die verschiedenen Tankvariablen festlegen: automatische (von einem Feldgerät gemessene) oder manuelle Werte.

## 3.1.2 Starten des Tank-Installationsassistenten

Starten des Tank-Installationsassistenten:

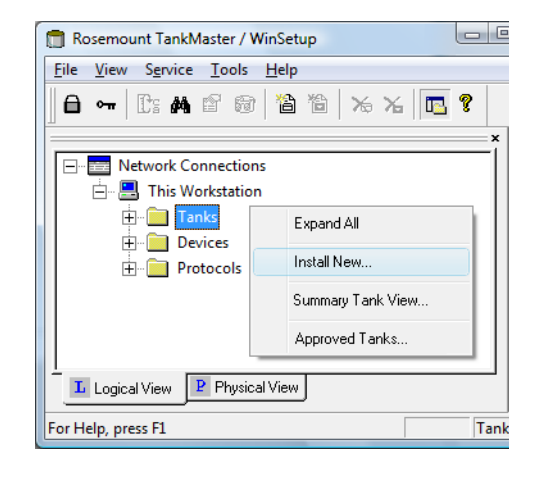

Rosemount TankMaster / WinSetup File View Service Tools Help 13 😵 7 旨 睝 X6 X6 Install New Tank. Log on.. Device. Log off Exit Workspace 💼 Network Connections ė- 🔜

In der Ansicht *Logical View* (Logische Ansicht) das Verzeichnis **Tanks** auswählen. Die rechte Maustaste klicken und **Install New** (Neu installieren) aus dem Popup-Menü oder aus dem Menü **File** (Datei) die Option **Install New > Tank** (Neu installieren > Tank) auswählen.

Alternativ kann die folgende Methode verwendet werden:

In der Ansicht Logical View (Logische Ansicht) oder Physical View (Technische Ansicht) den Server auswählen, auf dem das System installiert ist. Aus dem Menü **File** (Datei) die Option **Install New > Tank** (Neu installieren > Tank) auswählen.

Siehe "Installieren eines neuen Tanks" auf Seite 117 für weitere Anweisungen.

## 3.1.3 Installieren eines neuen Tanks

Installieren und Konfigurieren eines Tanks mit dem WinSetup Installationsassistenten:

- 1. Das **TankMaster WinSetup** Programm aufrufen.
- 2. Den Tank-Installationsassistenten starten (weitere Informationen unter "Starten des Tank-Installationsassistenten" auf Seite 116.

| 🗂 General                                     |                           |
|-----------------------------------------------|---------------------------|
| Tank Type:<br>Fixed Roof<br>Tank Tag:<br>TK-1 |                           |
|                                               | < Back Next > Cancel Help |

- 3. Den entsprechenden Tanktyp auswählen. Für ein Rosemount Tankmesssystem stehen die folgenden Optionen zur Verfügung:
- Festdach
- Schwimmdach
- Kugelförmiger Tank
- Horizontal
- LPG kugelförmig, LPG horizontal
- Servo-Tank:
   Festdach, Schwimmdach, LPG kugelförmig, LPG horizontal, kugelförmiger Servo-Tank, horizontal
- HTG-Festdach, HTG-Schwimmdach, HTG-Schwimmdach Decke
- 4. Einen Namen in das Eingabefeld **Tank Tag** (Tank-Kennzeichnung) eingeben. Wenn ein Präfix im Fenster *Tag Prefixes* (Kennzeichnungspräfixe) definiert ist, wird automatisch ein Präfix angezeigt (siehe "Einstellen der Kennzeichnungspräfixe" auf Seite 24). Es wird empfohlen, denselben Namen zu verwenden wie in der Tankdatenbank des 2410 Tank-Hubs; siehe "Installieren eines Rosemount 2410 Tank-Hubs" auf Seite 32.

#### Hinweis

Die Tank-Kennzeichnung muss mit einem Buchstaben beginnen.

5. Auf die Schaltfläche **Next** (Weiter) klicken, um mit der Tankinstallation fortzufahren.

- 6. Feldgeräte dem aktuellen Tank zuordnen:
  - a. Im Bereich **Available Devices** (Verfügbare Geräte) ein Gerät auswählen, das am aktuellen Tank installiert ist, und auf den Pfeil klicken, um es in den Bereich **Selected Devices** (Ausgewählte Geräte) zu verschieben.
  - b. Diesen Vorgang für jedes Gerät wiederholen, das mit dem Tank verbunden ist.

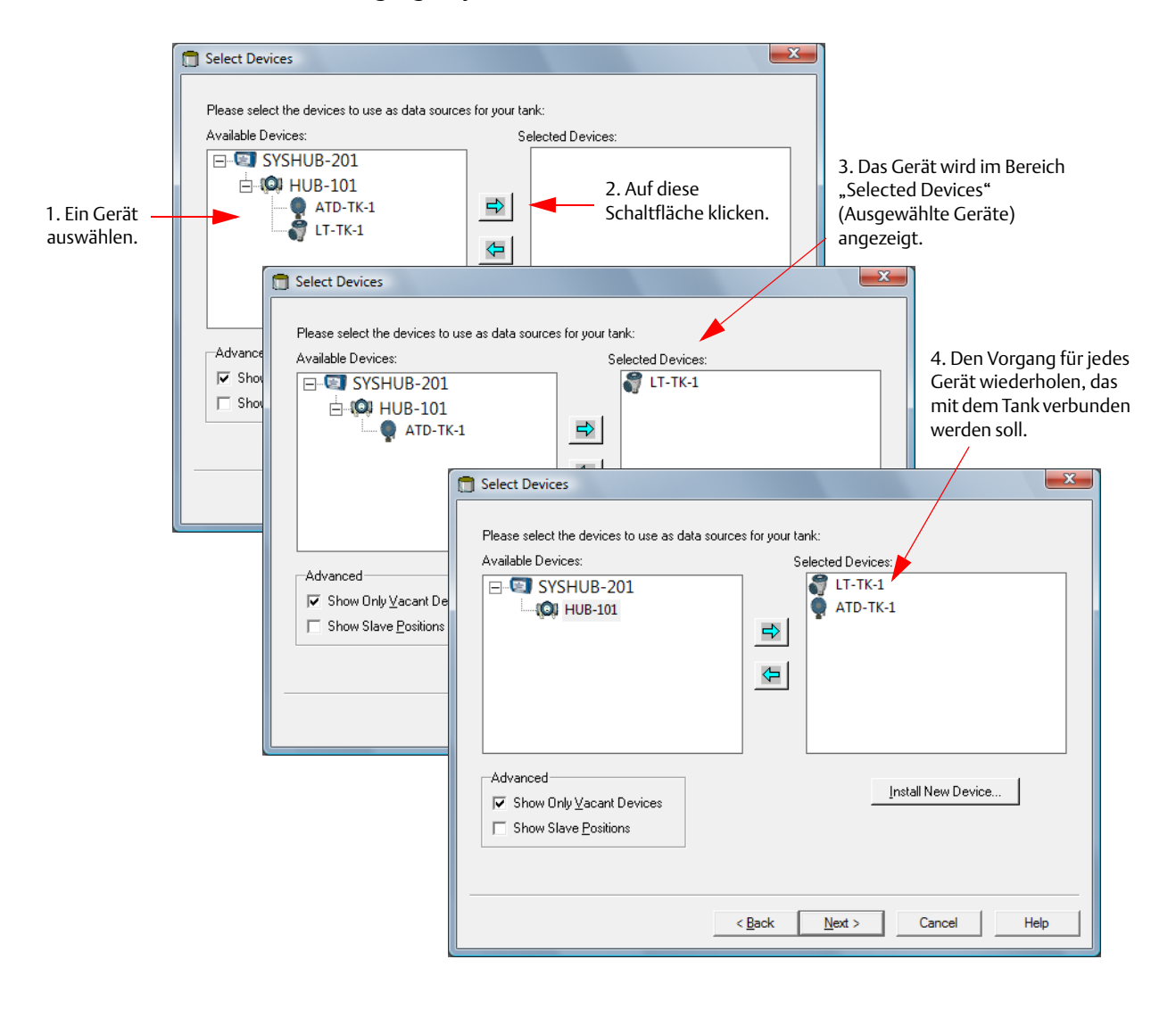

#### Hinweis

Es wird empfohlen, erst die Geräte und dann die Tanks zu installieren. In einem Rosemount Tankmesssystem sollten die Feldgeräte installiert werden, wie unter "Installationsverfahren" auf Seite 5 beschrieben.

## Slave-Positionen anzeigen (Erweiterte Konfiguration)

Das Kontrollkästchen "Show Slave Positions" (Slave-Positionen anzeigen) sollte nur für erweiterte Tankkonfigurationen von Geräten aktiviert werden, die vom Rosemount Tankmesssystem nicht unterstützt werden.

Ein Gerät, das mit dem Tankbus verbunden und in der Tankdatenbank des Rosemount 2460 System-Hubs konfiguriert ist, wird im Bereich *Available Devices* (Verfügbare Geräte) auf der linken Seite des Fensters *Select Devices* (Geräte auswählen) angezeigt.

Falls ein Gerät mit dem Tankbus verbunden ist, das durch das Rosemount Tankmesssystem nicht identifiziert werden kann, muss das Kontrollkästchen "Show Slave Positions" (Slave-Positionen anzeigen) aktiviert werden, damit dieses Gerät einem Tank zugeordnet werden kann.

Zuordnen eines "unbekannten" Geräts zu einem Tank:

a. Im Fenster *Select Devices* (Geräte auswählen) das Kontrollkästchen *Show Slave Positions* (Slave-Positionen anzeigen) aktivieren, um die Positionen der Tankdatenbank anzuzeigen.

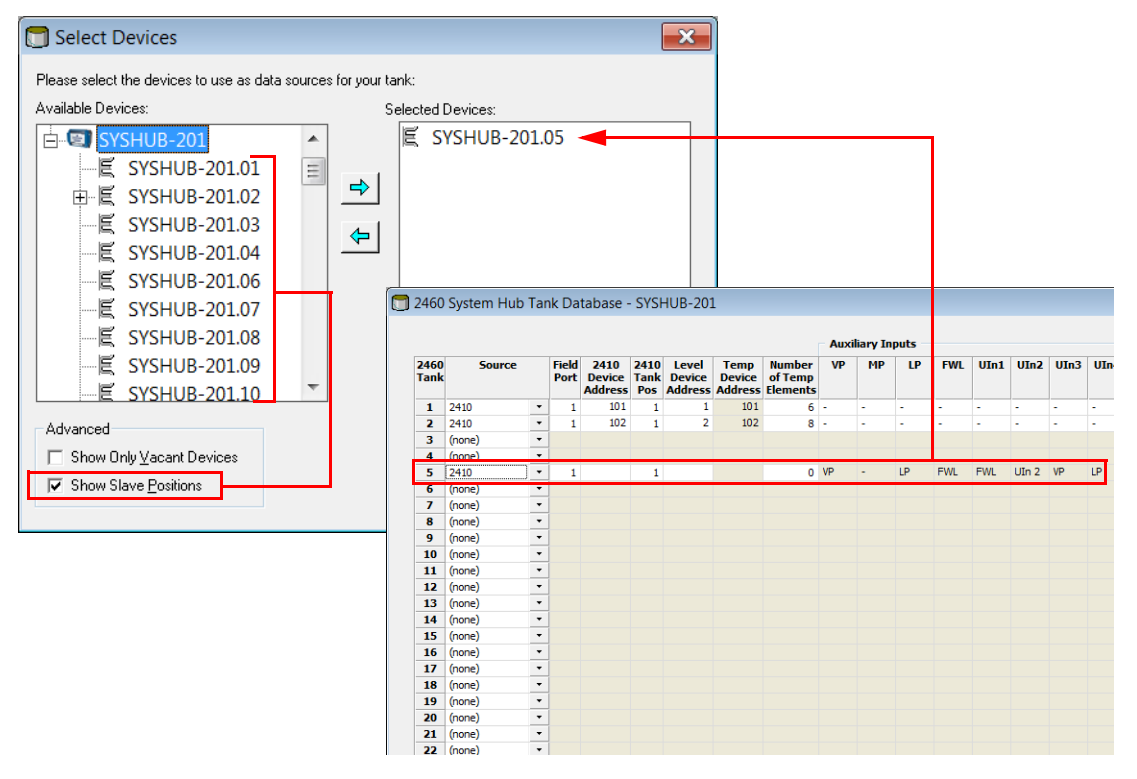

- Im Fenster Select Devices (Geräte auswählen) die Slave-Datenbankposition auswählen, die dem Tank entspricht, an dem das Gerät installiert ist.
   Im Beispiel oben sind die Geräte der Position 5 zugeordnet, die als SYSHUB-201.05 in der Tankdatenbank identifiziert wird.
- c. Das ausgewählte Element durch Klicken auf die Schaltfläche ➡ in den Bereich **Selected Devices** (Ausgewählte Geräte) verschieben.
- 7. Auf die Schaltfläche **Next** (Weiter) klicken, um mit der Tankinstallation fortzufahren.

8. Den Tank konfigurieren.

Im Fenster *Tank Configuration* (Tankkonfiguration) können Tankmessvariablen, wie z. B. **Vapor Temperature** (Dampftemperatur), **Vapor Pressure** (Dampfdruck), **Liquid Pressure** (Flüssigkeitsdruck) und **Free Water Level** (FWL) (Freier Wasserfüllstand [FWL]) für die Berechnung von **Observed Density** (Gemessene Dichte) und anderer Bestandsparameter aktiviert werden. Weitere Informationen zu Bestandsparametern sind in der *TankMaster WinOpi Betriebsanleitung* zu finden.

| Tank Configuration - TK-1                                                                                                    | -                                                              | <b>X</b>          |
|----------------------------------------------------------------------------------------------------|----------------------------------------------------------------|-------------------|
| Source and Unit<br>-Vapor Temperature<br>(none><br>-Vapor Pressure<br>(none><br>-Liquid Pressure<br>ATD-TK-1LP<br>-Free Water Level<br>ATD-TK-1.FWL<br>-Level Rate<br>Calculate in TankMaster<br>[LT-TK-1.LR | v     barG     v       v     barG     v       v     barG     v | A <u>d</u> vanced |
|                                                                                                    | < Back                                                         | Cancel Help       |

Das Kontrollkästchen Calculate in TankMaster (In TankMaster berechnen) kann für Geräte verwendet werden, die keine interne Berechnung der **Level Rate** (Füllstandsänderung) durchführen. Bei Aktivierung dieses Kontrollkästchens wird "Level Rate" (Füllstandsänderung) vom TankMaster Programm berechnet.

Liquid Pressure (Flüssigkeitsdruck) und Vapor Pressure (Dampfdruck) werden Messgeräten nicht automatisch zugeordnet. Diese Messvariablen müssen einem Gerät im Fenster 22XX ATD/Advanced Parameter Source Configuration (22XX ATD/Erweiterte Konfiguration der Parameterquelle) zugeordnet werden, damit sie im Fenster Tank Configuration (Tankkonfiguration) zur Verfügung stehen. Ein Beispiel, wie die Variable "Liquid Pressure" (Flüssigkeitsdruck) dem Ausgang eines Rosemount 3051S Druckmessumformers zugeordnet wird, ist in Abbildung 3-1 auf Seite 121 zu finden.

Weitere Informationen zur Zuordnung von Tankmessvariablen zu Quellgeräten sind auch unter "Erweiterte Konfiguration der Parameterquelle" auf Seite 85 zu finden.

Öffnen des Fensters 22XX ATD/Advanced Parameter Source Configuration (22XX ATD/Erweiterte Konfiguration der Parameterquelle):

- a. Im TankMaster WinSetup Workspace mit der rechten Maustaste auf das ATD-Gerätesymbol klicken und die Option "Properties" (Eigenschaften) auswählen.
- b. Die Registerkarte Advanced Parameter Source Configuration (Erweiterte Konfiguration der Parameterquelle) auswählen.
- c. Die entsprechende Tankmessvariable dem Ausgang eines Messumformers auf dem Tankbus zuordnen. Siehe Beispiel in Abbildung 3-1 auf Seite 121.

Ein Messgerät, das im Fenster 22XX ATD/Advanced Parameter Source Configuration (22XX ATD/Erweiterte Konfiguration der Parameterquelle) zugeordnet ist, kann im Fenster Tank Configuration (Tankkonfiguration) ausgewählt werden.

#### Abbildung 3-1. Erweiterte Konfiguration der Parameterquelle

#### 22XX ATD/ERWEITERTE KONFIGURATION DER PARAMETERQUELLE

| Parameter Mapping       Unit       Source Device Type / ID / No       Source Parameter         Liquid Pressure       barG       3051 PT / 34 / (No 2)       Pressure 1       Image: Configured 2         Level       m       Not Configured       Level       Image: Configured 2       Level       Image: Configured 2         Level       m       Not Configured       Level       Image: Configured 2       Level       Image: Configured 2         Level       m       Not Configured       Level       Image: Configured 2       Level       Image: Configured 2         Level       m       Not Configured       Level       Image: Configured 2       Level       Image: Configured 2         Level       m       Not Configured       Level       Image: Configured 2       Level       Image: Configured 2       Level       Image: Configured 2       Level       Image: Configured 2       Level       Image: Configured 2       Level       Image: Configured 2       Level       Image: Configured 2       Image: Configured 2       Level       Image: Configured 2       Level       Image: Configured 2       Image: Configured 2       Image: Configured 2       Image: Configured 2       Image: Configured 2       Image: Configure 2       Image: Configure 2       Image: Configure 2       Image: Configure 2       Image: Configure 2 </th <th>Parameter Mapping       Unit       Source Device Type / ID / No       Source Parameter         Level       Imin       Not Configured       Level       Imin         Level       Imin       Not Configured       Level       Imin         Level       Imin       Not Configured       Level       Imin         Level       Imin       Not Configured       Level       Imin         Level       Imin       Not Configured       Level       Imin         Level       Imin       Not Configured       Level       Imin         Level       Imin       Not Configured       Level       Imin         Level       Imin       Not Configured       Level       Imin         Level       Imin       Not Configured       Level       Imin         Level       Imin       Not Configured       Level       Imin         Level       Imin       Not Configured       Level       Imin         User Def 1 desc:       Imin       Imin       Imin       Imin         User Def 3 desc:       Imin       Imin       Imin       Imin       Imin         User Def 5 desc:       Imin       Imin       Imin       Imin       Imin       Imin</th> <th>2240 MTT Auxilia</th> <th>n  <br/>arv Sensor</th> <th>Ave</th> <th>rage Temperature (<br/>230 Graphical Field</th> <th>Calculation<br/>Display</th> <th>Advanced F</th> <th>0 MTT Temperati<br/>Parameter Source</th> <th>ure Sen<br/>Configu</th> | Parameter Mapping       Unit       Source Device Type / ID / No       Source Parameter         Level       Imin       Not Configured       Level       Imin         Level       Imin       Not Configured       Level       Imin         Level       Imin       Not Configured       Level       Imin         Level       Imin       Not Configured       Level       Imin         Level       Imin       Not Configured       Level       Imin         Level       Imin       Not Configured       Level       Imin         Level       Imin       Not Configured       Level       Imin         Level       Imin       Not Configured       Level       Imin         Level       Imin       Not Configured       Level       Imin         Level       Imin       Not Configured       Level       Imin         Level       Imin       Not Configured       Level       Imin         User Def 1 desc:       Imin       Imin       Imin       Imin         User Def 3 desc:       Imin       Imin       Imin       Imin       Imin         User Def 5 desc:       Imin       Imin       Imin       Imin       Imin       Imin                                                                                                    | 2240 MTT Auxilia                                                                                                    | n  <br>arv Sensor | Ave                        | rage Temperature (<br>230 Graphical Field                                                                                                    | Calculation<br>Display | Advanced F                     | 0 MTT Temperati<br>Parameter Source | ure Sen<br>Configu |
|----------------------------------------------------------------------------------------------------|----------------------------------------------------------------------------------------------------|----------------------------------------------------------------------------------------------------|-------------------|----------------------------|----------------------------------------------------------------------------------------------------|------------------------|--------------------------------|-------------------------------------|--------------------|
| Parameter Mapping       Unit       Source Device Type / ID / No       Source Parameter         Liquid Pressure       barG       3051 PT / 34 / (No 2)       Pressure 1       Im         Level       m       Not Configured       Level       Im         Level       m       Not Configured       Level       Im         Level       m       Not Configured       Level       Im         Level       m       Not Configured       Level       Im         Level       m       Not Configured       Level       Im         Level       m       Not Configured       Level       Im         Level       m       Not Configured       Level       Im         Level       m       Not Configured       Level       Im         Level       m       Not Configured       Level       Im         Level       m       Mot Configured       Level       Im         Level       m       m       Not Configured       Level       Im         Level       m       m       Not Configured       Level       Im         User Def 1 desc:       Im       Show all devices       Im       Im       Im         User Def 2 desc                                                                                                    | Parameter Mapping       Unit       Source Device Type / ID / No       Source Parameter         Liquid Pressure       barG       3051 PT / 34 / (No 2)       Pressure 1         Level       m       Not Configured       Level       Image: Configured         Level       m       Not Configured       Level       Image: Configured         Level       m       Not Configured       Level       Image: Configured         Level       m       Not Configured       Level       Image: Configured         Level       m       Not Configured       Level       Image: Configured         Level       m       Not Configured       Level       Image: Configured         Level       m       Not Configured       Level       Image: Configured       Configured         Level       m       Not Configured       Level       Image: Configured       Configured       Configured         User Def 1 desc:       Image: Configured       Image: Configured       Configured       Configured       Configured       Configured         User Def 3 desc:       Image: Configured       Image: Configured       Image: Configured       Configured       Configured       Configured       Configured       Configured       Configured       Configured                                                                                                    |                                                                                                    |                   | -                          |                                                                                                    |                        |                                |                                     | -                  |
| Liquid Pressure       barG       3051 PT / 34 / (No 2)       Pressure 1         Level       m       Not Configured       Level         Level       m       Not Configured       Level         Level       m       Not Configured       Level         Level       m       Not Configured       Level         Level       m       Not Configured       Level         Level       m       Not Configured       Level         Level       m       Not Configured       Level         Level       m       Not Configured       Level         Verel       m       Not Configured       Level         Verel       m       Not Configured       Level         Verel       m       Not Configured       Level         Verel       m       Not Configured       Level         Verel       m       Not Configured       Level         Verel       m       Mot Configured       Level         Verel       m       Mot Configured       Level         Verel       m       Mot Configured       Level         Verel       m       Mot Configured       Level         User Def 1 desc:       Mot Configured                                                                                                    | Liquid Pressure <ul> <li>barG</li> <li>3051 PT / 34 / (No 2)</li> <li>Pressure 1</li> <li>Pressure 1</li> <li>Pressure 1</li> <li>Level</li> <li>Level</li> <li>Show only devices configured for TCU tank position: 1</li> <li>Show all devices.</li> <li>Description of User Def parameter</li> <li>User Def 3 desc:</li> <li>User Def 5 desc:</li> <li>Def 5 desc:</li> <li>Def 6 desc:</li> <li>Def 6 desc:</li> <li>Def 7 desc:</li></ul> | <ul> <li>Parameter Mapping</li> </ul>                                                                                                    | Ur                | iit                        | Source Device                                                                                                    | Type / ID / No         | Source Par                     | ameter                              | 1                  |
| Level       m       m       Not Configured       Level       m         Level       m       Mot Configured       Level       m         Level       m       Not Configured       Level       m         Level       m       Not Configured       Level       m         Level       m       Not Configured       Level       m         Level       m       Not Configured       Level       m         Level       m       Not Configured       Level       m         Level       m       Not Configured       Level       m         Level       m       Not Configured       Level       m         Level       m       Not Configured       Level       m         Level       m       Not Configured       Level       m         Level       m       Not Configured       Level       m         User Def 1 desc:                                                                                                    | Level       m       Not Configured       Level         Level       m       Not Configured       Level         Level       m       Not Configured       Level         Level       m       Not Configured       Level         Level       m       Not Configured       Level         Level       m       Not Configured       Level         Level       m       Not Configured       Level         Level       m       Not Configured       Level         Level       m       Not Configured       Level         Level       m       Not Configured       Level         Show only devices configured for TCU tank position: 1       Show all devices.         User Def 1 desc:                                                                                                    | Liquid Pressure                                                                                                    | 💌 barG            | -                          | 3051 PT / 34 /                                                                                                    | (No 2)                 | <ul> <li>Pressure 1</li> </ul> | -                                   |                    |
| Level       m       Not Configured       Level         Level       m       Not Configured       Level         Level       m       Not Configured       Level         Level       m       Not Configured       Level         Level       m       Not Configured       Level         Level       m       Not Configured       Level         Level       m       Not Configured       Level         Vertex       m       Not Configured       Level         Vertex       m       Not Configured       Level         Vertex       m       Not Configured       Level         Vertex       m       Not Configured       Level         Vertex       m       Not Configured       Level         Vertex       m       Not Configured       Level         Vertex       m       Not Configured       Level         Vertex       m       Not Configured       Level         Vertex       m       Not Configured       Level         Vertex       m       Not Configured       Level         User Def 1 desc:                                                                                                    | Level       m       Not Configured       Level         Level       m       Not Configured       Level         Level       m       Not Configured       Level         Level       m       Not Configured       Level         Level       m       Not Configured       Level         Level       m       Not Configured       Level         Level       m       Not Configured       Level         Level       m       Not Configured       Level         Level       m       Not Configured       Level         Level       m       Not Configured       Level         Level       m       Not Configured       Level         Level       m       Not Configured       Level         Level       m       Not Configured       Level         User Def 1 desc:                                                                                                    | Level                                                                                                    | <b>T</b>          | <b>_</b>                   | Not Configured                                                                                                    |                        | ▼ Level                        | •                                   |                    |
| Level       m       Not Configured       Level       Image: Configured         Level       m       Not Configured       Level       Image: Configured         Level       m       Not Configured       Level       Image: Configured         Level       m       Not Configured       Level       Image: Configured         Level       m       Not Configured       Level       Image: Configured         Level       m       Mot Configured       Level       Image: Configured         Level       m       Mot Configured       Level       Image: Configured         Cescription of User Def parameter       Show all devices.       Image: Configured       Image: Configured         User Def 1 desc:       Image: Configured       Image: Configured       Image: Configured       Image: Configured         User Def 3 desc:       Image: Configured       Image: Configured       Image: Configured       Image: Configured         User Def 5 desc:       Image: Configured       Image: Configured       Image: Configured       Image: Configured       Image: Configured         Image: Configured       Image: Configured       Image: Configured       Image: Configured       Image: Configured       Image: Configured         User Def 3 desc:       Image: Configured       <                                                                                                    | Level       m       Not Configured       Level         Level       m       Not Configured       Level         Level       m       Not Configured       Level         Level       m       Not Configured       Level         Level       m       Not Configured       Level         Level       m       Not Configured       Level         Level       m       Not Configured       Level         Level       m       Show only devices configured for TCU tank position: 1         Oscorption of User Def parameter       Show all devices.         User Def 2 desc:       Image: Configured         User Def 3 desc:       Image: Configured         User Def 5 desc:       Image: Configured         NKKONFIGURATION       Image: Configured         Tank Configuration - TK-1       Image: Configured                                                                                                    | Level                                                                                                    | ▼ m               | <b>_</b>                   | Not Configured                                                                                                    |                        | ▼ Level                        | •                                   |                    |
| Level       m       Not Configured       Level         Level       m       Not Configured       Level         Image: Constraint of the second second sec                                                                                                    | Level          Level          Level          Pescription of User Def parameter          User Def 1 desc:          User Def 3 desc:          User Def 5 desc:          Not Configured       OK         Cancel       Apply                                                                                                    | Level                                                                                                    | ▼ m               | <b>-</b>                   | Not Configured                                                                                                    |                        | Level                          | •                                   |                    |
| Level <ul> <li>Not Configured</li> <li>Level</li> <li>Show only devices configured for TCU tank position: 1</li> <li>Show all devices.</li> </ul> Description of User Def parameter            User Def 1 desc:            User Def 3 desc:            User Def 4 desc:            User Def 5 desc:            OK       Cancel <u>Apply</u>                                                                                                    | Level <ul> <li>Not Configured</li> <li>Level</li> <li>Show only devices configured for TCU tank position: 1</li> <li>Show all devices.</li> </ul> Description of User Def parameter            User Def 1 desc:            User Def 3 desc:            User Def 3 desc:            User Def 5 desc:            NKKONFIGURATION                                                                                                    | Level                                                                                                    | ▼ m               | -                          | Not Configured                                                                                                    |                        | - Level                        | •                                   |                    |
| Show only devices configured for TCU tank position: 1     Show all devices.  Description of User Def parameter User Def 1 desc: User Def 3 desc: User Def 3 desc: User Def 5 desc: OK Cancel Apply                                                                                                    | Show only devices configured for TCU tank position: 1 Show all devices.  Description of User Def parameter User Def 1 desc: User Def 2 desc: User Def 3 desc: User Def 5 desc: User Def 5 desc:  KKKONFIGURATION  iank Configuration - TK-1                                                                                                    | Level                                                                                                    | ▼ m               | <b>–</b>                   | Not Configured                                                                                                    |                        | ▼ Level                        | •                                   |                    |
| Snow all devices.  Description of User Def parameter User Def 1 desc: User Def 2 desc: User Def 3 desc: User Def 5 desc: OK Cancel Apply                                                                                                    | Description of User Def parameter User Def 1 desc: User Def 2 desc: User Def 3 desc: User Def 5 desc: User Def 5 desc: NKKONFIGURATION iank Configuration - TK-1                                                                                                    |                                                                                                    |                   |                            | Show only dependent of the second second | evices configured f    | or TCU tank position           | n: 1                                |                    |
|                                                                                                    | ANKKONFIGURATION Tank Configuration - TK-1                                                                                                    |                                                                                                    |                   |                            |                                                                                                    |                        |                                |                                     |                    |
|                                                                                                    |                                                                                                    | User Det 5 desc:                                                                                                    | JRATION<br>- TK-1 |                            | _                                                                                                    | ОК                     | Cancel                         | Apply                               |                    |
| Source and Unit                                                                                                    | -Vapor Temperature                                                                                                    | ANKKONFIGU                                                                                                    | JRATION<br>- TK-1 |                            |                                                                                                    | ОК                     | Cancel                         | Apply                               |                    |
| Source and Unit<br>-Vapor Temperature                                                                                                    | <pre>&gt;vapor Temperature</pre>                                                                                                    | ANKKONFIGU<br>Tank Configuration<br>Source and Unit<br>Vapor Temperature                                                                                                    | JRATION<br>- TK-1 |                            |                                                                                                    | ОК                     | Cancel                         | Apply                               |                    |
| Source and Unit<br>-Vapor Temperature<br>(none>                                                                                                    | Vapor Temperature  (none>  Vapor Pressure                                                                                                    | ANKKONFIGU<br>Tank Configuration<br>Source and Unit<br>-Vapor Temperature-<br>(none><br>-Vapor Pressure                                                                                                    | JRATION<br>- TK-1 |                            |                                                                                                    | ОК                     | Cancel                         | Apply                               |                    |
| Source and Unit<br>-Vapor Temperature<br>(none)<br>-Vapor Pressure<br>(none)                                                                                                    | Vapor Temperature  (none>  Vapor Pressure  Vapor Pressure  Anno Anno Anno Anno Anno Anno Anno Ann                                                                                                    | ANKKONFIGU<br>Tank Configuration<br>Source and Unit<br>Vapor Temperature<br>(rone><br>Vapor Pressure                                                                                                    | JRATION<br>- TK-1 |                            | harG v                                                                                                    | ОК                     | Cancel                         | Apply                               |                    |
| Source and Unit<br>Vapor Temperature<br>Vapor Pressure<br>(none)                                                                                                    | Vapor Temperature  (none>  (none>  (none>  barG  barG  linuid Pressure                                                                                                    | ANKKONFIGU<br>Tank Configuration<br>Source and Unit<br>Vapor Temperature<br>(none><br>Vapor Pressure<br>(none><br>Linuid Pressure                                                                                   | JRATION<br>- TK-1 | -<br>-<br>-                | barG 💌                                                                                                    | ОК                     | Cancel                         | Apply                               |                    |
| Source and Unit<br>Vapor Temperature<br>Vapor Pressure<br>Vapor Pressure<br>Liquid Pressure<br>ATD-TK-11P                                                                                                    | Vapor Temperature  (none>                                                                                                    | ANKKONFIGU<br>Tank Configuration<br>Source and Unit<br>Vapor Temperature<br>(none><br>Vapor Pressure<br>(none><br>Liquid Pressure<br>ATD.TK.11 P                                                                    | JRATION<br>- TK-1 | •                          | barG V                                                                                                    | ОК                     | Cancel                         | Apply                               |                    |
| Source and Unit<br>-Vapor Temperature<br><none> <ul> <li><none> <ul> <li>barG </li> </ul> </none></li> <li>Liquid Pressure <ul> <li>ATD-TK-1LP</li> <li>barG </li> </ul> </li> </ul></none>                                                                                                    | Vapor Temperature <none> <none> <inone> <inone><td>User Det 5 desc:<br/>NKKONFIGU<br/>Tank Configuration<br/>- Vapor Temperature-<br/>- (rnone)<br/>- Vapor Pressure<br/>(rnone)<br/>- Liquid Pressure<br/>ATD-TK-1LP<br/>- Exec Mrdate Laure</td><td>JRATION - TK-1</td><td>•<br/>•<br/>•</td><td>barG 💌</td><td>OK</td><td>Cancel</td><td></td><td></td></inone></inone></none></none>                                                                                                    | User Det 5 desc:<br>NKKONFIGU<br>Tank Configuration<br>- Vapor Temperature-<br>- (rnone)<br>- Vapor Pressure<br>(rnone)<br>- Liquid Pressure<br>ATD-TK-1LP<br>- Exec Mrdate Laure                                   | JRATION - TK-1    | •<br>•<br>•                | barG 💌                                                                                                    | OK                     | Cancel                         |                                     |                    |
| Source and Unit<br>Vapor Temperature<br>(none>                                                                                                    | Vapor Temperature <none>       -Vapor Pressure       <none> <inone>       Liquid Pressure       ATD-TK-1LP       Free Water Level         AtD TK 1 D/4</inone></none></none>                                                                                                    | User Det 5 desc:<br>NKKONFIGU<br>ank Configuration<br>-Source and Unit<br>-Vapor Temperature<br>-Vapor Temperature<br>-Vapor Pressure<br>-Vapor Pressure<br>-Iquid Pressure<br>IATD-TK-1LP<br>-Free Water Level<br> | JRATION - TK-1    | -<br>-<br>-<br>-<br>-<br>- | barG 💌                                                                                                    | <u>ОК</u>              | Cancel                         | Apply                               |                    |

🔲 Calculate in TankMaster

•

< <u>B</u>ack

<u>N</u>ext >

Cancel

Help

LT-TK-1.LR

## **Erweiterte Konfiguration**

Im Fenster Advanced Tank Setup (Erweiterte Tankeinrichtung) kann die Zuordnung von Tankmessvariablen zu den Geräteausgängen geändert werden. Diese Option kann z. B. verwendet werden, um die Relaisausgänge eines Rosemount 2410 Tank-Hubs der Darstellung des Relaisstatus im TankMaster WinOpi Programm zuzuordnen.

#### Hinweis

Die erweiterte Konfiguration sollte nur dann verwendet werden, wenn im Standard-Fenster *Tank Configuration* (Tankkonfiguration) keine andere geeignete Option verfügbar ist.

Ändern der Tankparameterzuordnung:

a. Auf die Schaltfläche **Advanced** (Erweitert) im Fenster *Tank Configuration* (Tankkonfiguration) klicken.

| Tank Input            | Gauge               | Output                    |
|-----------------------|---------------------|---------------------------|
| Dens Sample Liq Press | <default></default> |                           |
| A In 3                | ATD-TK-1            | UI[2]                     |
| A In 2                | ATD-TK-1            | UI[1]                     |
| A In 1                | ATD-TK-1            | UI[0]                     |
| D In 8                | ATD-TK-1            | UI[0]                     |
| D In 7                | ATD-TK-1            | UI[0]                     |
| D In 6                | ATD-TK-1            | UI[0]                     |
| D In 5                | ATD-TK-1            | UI[4]                     |
| D In 4                | ATD-TK-1            | UI[3]                     |
| D In 3                | ATD-TK-1            | UI[2]                     |
| D In 2                | ATD-TK-1            | UI[1]                     |
| D In 1                | ATD-TK-1            | UI[0]                     |
| H In 4                | ATD-TK-1            | UI[3]                     |
| H In 3                | ATD-TK-1            | UI[2]                     |
| H In 2                | ATD-TK-1            | UI[1]                     |
| H In 1                | ATD-TK-1            | UI[0]                     |
| Relay 4               | <none></none>       |                           |
| Relay 3               | <none></none>       |                           |
| Relay 2               | HUB-101             | R0[1]                     |
| Relay 1               | HUB-101             | <ul> <li>RO[0]</li> </ul> |

- b. Für jede Tankeingangsvariable können der Eingang und das Messgerät geändert werden. Einfach den Mauszeiger auf das Feld "Gauge" (Messgerät) oder "Output" (Ausgang) der gewünschten Tankeingangsvariable (Level, Level rate usw.) bewegen und die gewünschte Option aus der Dropdown-Liste auswählen.
- c. Auf die Schaltfläche **OK** klicken, um das Fenster *Advanced Tank Setup* (Erweiterte Tankeinrichtung) zu schließen.
- 9. Im Fenster *Tank Configuration* (Tankkonfiguration) auf die Schaltfläche "Next" (Weiter) klicken, um mit dem nächsten Schritt des Tankinstallationsverfahrens fortzufahren.

- 10. Auf dem Bildschirm *Value Entry* (Werteeingabe) kann Folgendes ausgeführt werden:
  - Auswählen, ob automatische Messwerte der verfügbaren Geräte oder manuelle Werte verwendet werden sollen.
  - Für "Level" (Füllstand) und "Free Water Level" (Freier Wasserfüllstand) den Messbereich festlegen, der in verschiedenen Fenstern zur Darstellung von Messdaten verwendet wird.

| ➡ Value Entry       Parameters:       Level Rate       Ullage       Temp 14       Temp 12       Temp 11       Temp 10       Temp 9       Temp 9                                                          | Value Source<br>Automatic Gauge: [LT-TK-1<br>Manual<br>Output: [LL<br>Yalue: 111.100 m |
|----------------------------------------------------------------------------------------------------|----------------------------------------------------------------------------------------|
| Level Ate<br>Level Rate<br>Ullage<br>Temp 14<br>Temp 13<br>Temp 12<br>Temp 10<br>Temp 9<br>Temp 8<br>Temp 7<br>Temp 6<br>Temp 5<br>Temp 4<br>Temp 1<br>Temp 1<br>Temp 1<br>Temp 2<br>Temp 1<br>Vap Press | Value Source                                                                           |

Die Parameter **Free Water Level** (Freier Wasserfüllstand), **Liquid Pressure** (Flüssigkeitsdruck) und **Vapor Pressure** (Dampfdruck) sind auf Value Source=Manual (Wertequelle = manuell) voreingestellt. Daher muss für diese Art von Geräten der Tank für automatische Messungen konfiguriert werden.

Im Fenster *Value Entry* (Werteeingabe) können automatische Messungen für ausgewählte Parameter deaktiviert werden, falls ein Gerät zu Wartungszwecken entfernt werden muss.

Verwenden manueller Werte:

- 1. Aus der Liste Parameters (Parameter) auf der linken Seite im Fenster *Value Entry* (Werteeingabe) eine Messvariable auswählen.
- 2. "Value Source" (Wertequelle) auf **Manual** (Manuell) einstellen.
- 3. Den gewünschten Wert in das Eingabefeld **Value** (Wert) eingeben.

Manuelle Werte sind gelb gekennzeichnet, um sie von automatischen Werten unterscheiden zu können.

Mit den Parametern (min. und max.) **Value Range** (Messbereich) können Balkendiagramme im Fenster *Tank View* (Tankansicht) und anderen Fenstern (in WinSetup sowie in WinOpi) skaliert werden, um Produktfüllstände als Balkendiagramme anzuzeigen.

Beispiel: Der Höchstwert von **Value Range** (Messbereich) für "Level" (Füllstand) wird normalerweise auf die Tank-Referenzhöhe (R) oder den Höchstwert in der Vermessungstabelle eingestellt, um eine korrekte Skalierung der Füllstandsbalken zu erhalten (siehe Abbildung unten):

|                       |             |       | Messbereich<br>Min. = 0<br>Max. = 20 m |
|-----------------------|-------------|-------|----------------------------------------|
| This Workstation/TK-1 | - Tank View |       |                                        |
| Parameter Name        | Value       | Units |                                        |
| Level                 | 11.100      | m     |                                        |
| Level Rate            | 2.40        | m/h   |                                        |
| Avg Temp              | 19.2        | °C    |                                        |
| FWL                   | 0.192       | m     |                                        |
| Vap Press             | 0.292       | barG  |                                        |
| Lig Press             | 0.392       | barG  |                                        |
|                       |             |       |                                        |

|                         |             |       | Messbereich<br>Min. = 0<br>Max. = 12 m |
|-------------------------|-------------|-------|----------------------------------------|
| ] This Workstation/TK-1 | - Tank View |       |                                        |
| Parameter Name          | Value       | Units |                                        |
| Level                   | 11.100      | m     | **                                     |
| Level Rate              | 2.40        | m/h   |                                        |
| Avg Temp                | 19.2        | °C    |                                        |
| FWL                     | 0.192       | m     |                                        |
| Vap Press               | 0.292       | barG  |                                        |
| Lig Press               | 0.392       | barG  |                                        |
|                         |             |       |                                        |

#### 4. Übersicht.

|   | Summary         | <b></b>                   |                        |
|---|-----------------|---------------------------|------------------------|
|   | Please confirm: |                           |                        |
|   | Tank tag:       | TK-1                      | Name des<br>aktuellen  |
|   | Devices:        | ATD-TK-1, LT-TK-1,        | Tanks                  |
|   |                 |                           | – Zugehörige<br>Geräte |
|   |                 |                           |                        |
|   |                 |                           |                        |
|   |                 |                           |                        |
| _ |                 |                           |                        |
|   |                 | < Back Finish Cancel Help |                        |

Das Fenster *Summary* (Übersicht) liefert Informationen zur aktuellen Tankinstallation. Durch Klicken auf die Schaltfläche **Finish** (Fertigstellen) wird die Tankinstallation abgeschlossen und der Tank in *WinSetup Workspace* (WinSetup Arbeitsbereich) angezeigt. Die Installation kann durch Klicken auf die Schaltfläche **Cancel** (Abbrechen) abgebrochen werden. Bitte beachten: Wenn ein Gerät als Teil des Tankinstallationsverfahrens installiert wurde, bleibt das Gerät installiert und wird im *Workspace* (Arbeitsbereich) angezeigt, obwohl die Tankinstallation nicht vollständig ausgeführt wurde.

# 3.1.4 Übersicht über Tankinstallation und Konfiguration

| 🗂 General                                      | ×                  |
|------------------------------------------------|--------------------|
| Tank Type:<br>Field Roof v<br>Tank Tog<br>TK-1 |                    |
|                                                | < Back Cancel Help |

Select Devices

Please select the devices to use as data sources for your tark:
Available Devices:

Selected Devices:

Selected Devices:

Available Devices:

Available Devices:

Available Devices:

Advanced

Control Values:

Control Values:

Control Values:

Control Values:

Control Values:

Control Values:

Control Values:

Control Values:

Control Values:

Control Values:

Control Values:

Control Values:

Control Values:

Control Values:

Control Values:

Control Values:

Control Values:

Control Values:

Control Values:

Control Values:

Control Values:

Control Values:

Control Values:

Control Values:

Control Values:

Control Values:

Control Values:

Control Values:

Control Values:

Control Values:

Control Values:

Control Values:

Control Values:

Control Values:

Control Values:

Control Values:

Control Values:

Control Values:

Control Values:

Control Values:

Control Values:

Control Values:

Control Values:

Control Values:

Control Values:

Control Values:

Control Values:

Control Values:

Control Values:

Control Values:

Control Values:

Control Values:

Control Values:

Control Values:

Control Values:

Control Values:

Control Values:

Control Values:

Control Values:

Control Values:

Control Values:

Control Values:

Control Values:

Control Values:

Control Values:

Control Values:

Control Values:

Control Values:

Control Values:

Control Values:

Control Values:

Control Values:

Control Values:

Control Values:

Control Values:

Control Values:

Control Values:

Control Values:

Control Values:

Control Values:

Control Values:

Control Values:

Control Values:

Control Values:

Control Values:

Control Values:

Control Values:

Control Values:

Control Values:

Control Values:

Control Values:

Control Values:

Control Values:

Control Values:

Control Values:

Control Values:

Control Values:
Control Values:
Control Values:
Control Values:
Control Values:
Control Values:
Control Values:
Control Values:
Control Values:
Control Values:
Control Values:
Control Values:
Control Value

Tank Configuration - TK-1 • <none> Vapor Pressure ▼ barG ▼ <none> Liquid Pressure ATD-TK-1LP ▼ batG ▼ Free Water Level Advanced... ATD-TK-1.FwL • Level Rate Calculate in TankMaster LT-TK-1.LR • < Back (Next > ) Cancel Help

| Level Rate<br>Ullage<br>Temp 14<br>Temp 15<br>Temp 15<br>Temp 15<br>Temp 10<br>Temp 9<br>Temp 9<br>Temp 7<br>Temp 6<br>Temp 6<br>Temp 6<br>Temp 2<br>Temp 2<br>Temp 1<br>Temp 2<br>Temp 1<br>Avg Temp<br>PWL<br>Vap Press | C ≜utomatic Gauger [LT-TK-1     C Manual Output [LL |  |
|----------------------------------------------------------------------------------------------------|-----------------------------------------------------|--|
|----------------------------------------------------------------------------------------------------|-----------------------------------------------------|--|

Tanktyp

Die Tanktyp-Option auswählen, die dem verwendeten Tank entspricht.

**Geräte auswählen** Geräte dem Tank zuordnen.

#### Tankkonfiguration

Den Quelleingang für "Vapor Temperature" (Dampftemperatur), "Vapor Pressure (Dampfdruck), "Liquid Pressure" (Flüssigkeitsdruck) und "Free Water Level (FWL)" (Freier Wasserfüllstand [FWL]) festlegen.

#### Werteeingabe

Für automatische Messungen konfigurieren. Ggf. manuelle Werte durch Deaktivieren der automatischen Messung festlegen. Den Messbereich zur Skalierung von Messvariablen in Balkendiagrammen einstellen.

# 3.1.5 Ändern der Tankkonfiguration

Wenn ein Tank installiert und konfiguriert ist, können die aktuellen Einstellungen jederzeit durch Öffnen des entsprechenden Dialogfelds **Properties** (Eigenschaften) geändert werden. Öffnen des Dialogfelds **Properties** (Eigenschaften) für einen Tank:

1. Im Fenster *Workspace* (Arbeitsbereich) den gewünschten Tank auswählen.

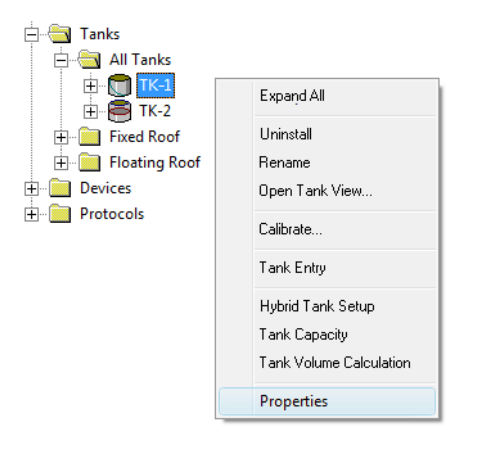

- 2. Die rechte Maustaste klicken und im Popup-Menü die Option **Properties** (Eigenschaften) auswählen.
- 3. Im Fenster *Properties* (Eigenschaften) die entsprechende Registerkarte auswählen und die aktuellen Tankeinstellungen ändern.
- 4. Auf die Schaltfläche **Apply** (Übernehmen) klicken, um die Konfiguration zu speichern, bevor die nächste Registerkarte geöffnet wird.

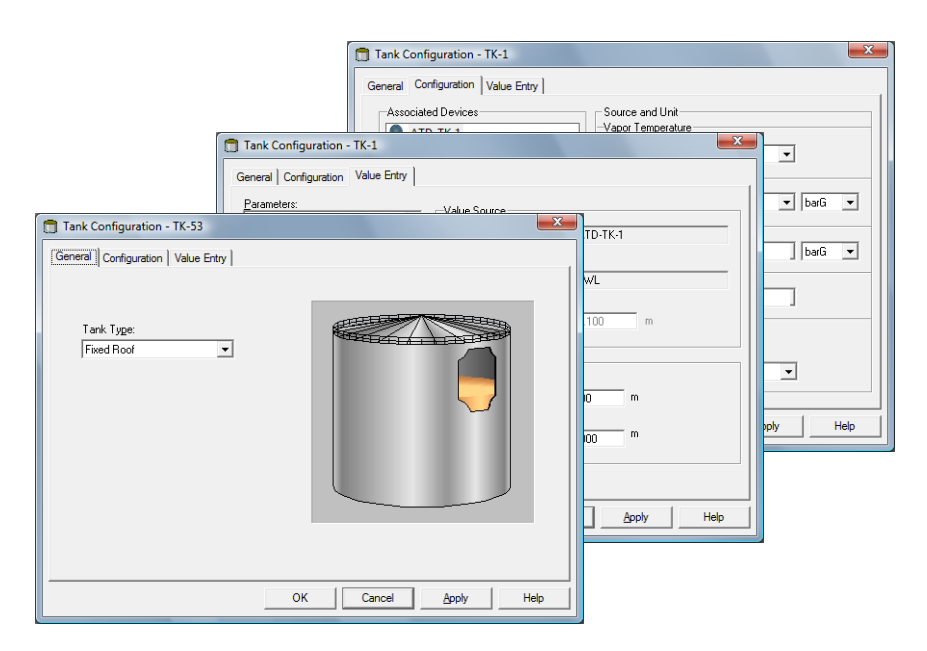

Im Prinzip stimmen die Registerkarten mit den Schritten im Installationsassistenten überein. Weitere Informationen bzgl. der Konfiguration eines Tanks sind unter "Installieren eines Tanks" auf Seite 115 zu finden.

# 3.1.6 Deinstallieren eines Tanks

Entfernen eines Tanks aus dem WinSetup Workspace:

1. Im Fenster *Workspace* den Tank auswählen, der entfernt werden soll.

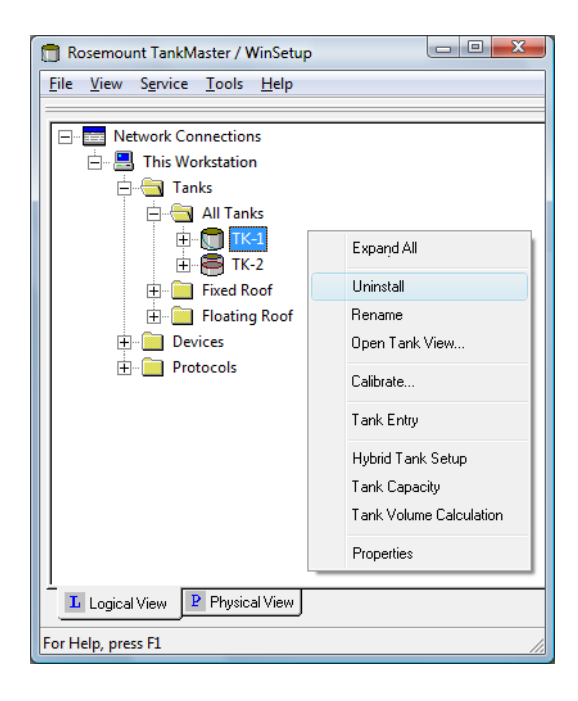

2. Die rechte Maustaste klicken und im Popup-Menü die Option **Uninstall** (Deinstallieren) auswählen.

# 3.2 Hinzufügen eines Tanks

Neue Tanks können auf einfache Weise zu einem Rosemount Tankmesssystem hinzugefügt werden. Das Verfahren wird je nach Systemkonfiguration jeweils etwas abweichen. Es kann wie unten in den Abschnitten "Hinzufügen eines neuen Tanks und eines neuen Rosemount 2410 Tank-Hubs" auf Seite 128 und "Hinzufügen eines neuen Tanks zu einem bestehenden Rosemount 2410" auf Seite 131 beschrieben zusammengefasst werden.

# 3.2.1 Hinzufügen eines neuen Tanks und eines neuen Rosemount 2410 Tank-Hubs

## Zusammenfassung

Installation eines neuen Rosemount 2410 Tank-Hubs und eines neuen Tanks in einem Rosemount Tankmesssystem, bestehend aus einem Rosemount 2460 System-Hub und verschiedenen Feldgeräten:

- 1. Die Kommunikationseinstellungen des System-Hubs konfigurieren.
- 2. Die Tankdatenbank des System-Hubs durch Hinzufügen der Feldgeräte aktualisieren, die dem neuen Tank zuzuordnen sind.
- 3. Den neuen Rosemount 2410 Tank-Hub installieren und die Tankdatenbank durch Zuordnen der Feldgeräte zum neuen Tank konfigurieren.
- 4. Die neuen Feldgeräte konfigurieren, die zur Datenbank des Tank-Hubs (Rosemount 5900S, Rosemount 2240S, Rosemount 3051S usw.) hinzugefügt wurden.
- 5. Den neuen Tank konfigurieren.

Abbildung 3-2. Neuer Tank und Tank-Hub zum System hinzugefügt

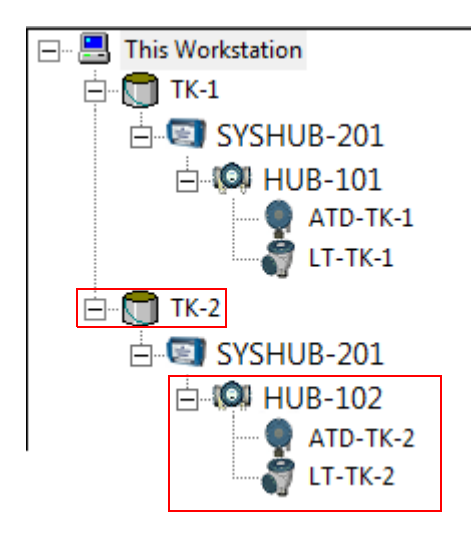

## Installationsverfahren

Hinzufügen eines neuen Tanks und neuer Feldgeräte zu einem Rosemount Tankmesssystem:

- 1. Das TankMaster WinSetup Programm aufrufen.
- 2. Im WinSetup Workspace mit der rechten Maustaste auf den Rosemount 2460 System-Hub klicken, um das Fenster 2460 System Hub (2460 System-Hub) zu öffnen.
- 3. Die Registerkarte *Configuration* (Konfiguration) auswählen:

| 2460 System Hub - SYSH      | UB-20 | 1                 |            |                |                  |          |      |
|-----------------------------|-------|-------------------|------------|----------------|------------------|----------|------|
| Communication Configuration | Tanl  | k Database   Adva | anced      |                |                  |          |      |
|                             |       |                   |            |                |                  |          |      |
|                             |       |                   |            |                |                  |          |      |
|                             | Port  | Modem             | Туре       | Protocol       | Settings         | T        |      |
|                             | 1     | TRL2              | Field Port | Modbus RTU     | 4800, 8, 1, None | Advanced |      |
|                             | 2     | BPM               | Field Port | Enraf GPU      | 1200, 7, 1, None | Advanced |      |
|                             | 3     | TRL2              | Field Port | Modbus RTU     | 4800, 8, 1, None | Advanced |      |
|                             | 4     | BPM               | Field Port | Enraf GPU      | 1200, 7, 1, None | Advanced |      |
|                             | 5     | BPM               | Field Port | Enraf GPU      | 1200, 7, 1, None | Advanced |      |
|                             | 6     | TRL2              | Host Port  | 2160 Emulation | 4800, 8, 1, None | Advanced |      |
|                             | 7     | TRL2              | Host Port  | Modbus RTU     | 4800, 8, 1, None | Advanced |      |
|                             | 8     | TRL2              | Host Port  | Modbus RTU     | 4800, 8, 1, None | Advanced |      |
|                             |       | d                 |            |                |                  |          |      |
|                             |       |                   |            |                |                  |          |      |
|                             |       |                   |            |                |                  |          |      |
|                             |       |                   |            |                |                  |          |      |
|                             |       |                   |            |                |                  |          |      |
|                             |       |                   |            |                |                  |          |      |
|                             |       |                   |            | OK             | Cancol           | Apply    | Help |

- Falls der Tank-Hub an einen Feldbusport am System-Hub angeschlossen ist, der nicht vor dem Hinzufügen des neuen Tank-Hubs verwendet wurde, sicherstellen, dass das Fenster 2460 System Hub Configuration (Konfiguration des 2460 System-Hubs) für den Primärbus des Tank-Hubs ordnungsgemäß konfiguriert ist. Beispiel: Möglicherweise muss die Baudrate in Abhängigkeit des verwendeten Kommunikationsbusses (RS-485 oder TRL2) geändert werden. Weitere Anweisungen und Informationen sind unter "Installieren eines Rosemount 2460 System-Hubs" auf Seite 31 zu finden.
- 5. Auf die Schaltfläche **Apply** (Übernehmen) klicken, um die Konfiguration zu speichern.
- 6. Die Registerkarte *Tank Database* (Tankdatenbank) auswählen.

| 2460 | System Hub | - 5  | SYSH   | UB-201  |       |         |         |          |      |           |      |     |      |      |      |      |      |        |   |
|------|------------|------|--------|---------|-------|---------|---------|----------|------|-----------|------|-----|------|------|------|------|------|--------|---|
| omm  |            | ficu | ration | Tank    | Datab | ase     | boonev  |          |      |           |      |     |      |      |      |      |      |        |   |
| Unin |            | iigu | auor   | , rance |       |         | vanceu  |          |      |           |      |     |      |      |      |      |      |        |   |
|      |            |      |        |         |       |         |         |          | Auxi | iliary In | puts |     |      |      |      |      |      |        |   |
| 2460 | Source     |      | Field  | 2410    | 2410  | Level   | Temp    | Number   | VP   | MP        | LP   | FWL | UIn1 | UIn2 | UIn3 | UIn4 | UIn5 | Relays |   |
| Tank |            |      | Port   | Device  | Tank  | Device  | Device  | of Temp  |      |           |      |     |      |      |      |      |      |        | _ |
|      |            |      |        | Address | POS   | Address | Address | ciements |      |           |      |     |      |      |      |      |      |        |   |
| 1    | 2410       | •    | 1      | 101     | 1     | 1       | 101     | 6        | -    | -         | -    | -   | -    | -    | -    | -    | -    | -      |   |
| 2    | 2410       | •    | 1      | 102     | 2     | 2       | 102     | 8        | -    | -         | -    | -   | -    | -    | -    | -    | -    | -      |   |
| 3    | (none)     | •    |        |         |       |         |         |          |      |           |      |     |      |      |      |      |      |        |   |
| 4    | (none)     | •    |        |         |       |         |         |          |      |           |      |     |      |      |      |      |      |        |   |
| 5    | (none)     | •    |        |         |       |         |         |          |      |           |      |     |      |      |      |      |      |        |   |
| 6    | (none)     | •    |        |         |       |         |         |          |      |           |      |     |      |      |      |      |      |        |   |
| 7    | (none)     | •    |        |         |       |         |         |          |      |           |      |     |      |      |      |      |      |        |   |
| 8    | (none)     | •    |        |         |       |         |         |          |      |           |      |     |      |      |      |      |      |        | _ |
| 9    | (none)     | •    |        |         |       |         |         |          |      |           |      |     |      |      |      |      |      |        |   |

- Die Tankdatenbank des System-Hubs mit Modbus-Adressen für den neuen Rosemount 2410 Tank-Hub, das Füllstandsmessgerät und das Temperaturgerät konfigurieren (ATD<sup>(1)</sup>). Siehe "Installieren eines Rosemount 2460 System-Hubs" auf Seite 31 für weitere Informationen.
- 8. Einen Rosemount 2410 Tank-Hub und die an den Tankbus angeschlossenen Feldgeräte installieren und konfigurieren (siehe "Installieren eines Rosemount 2410 Tank-Hubs" auf Seite 32).
- 9. Einen Tank installieren und den neuen Tank-Hub dem Tank zuordnen (siehe "Installieren eines Tanks" auf Seite 115).

Damit sind der neue Tank und die Feldgeräte installiert und konfiguriert und werden jetzt im TankMaster Workspace angezeigt.

Abbildung 3-3. Neuer Tank und Tank-Hub

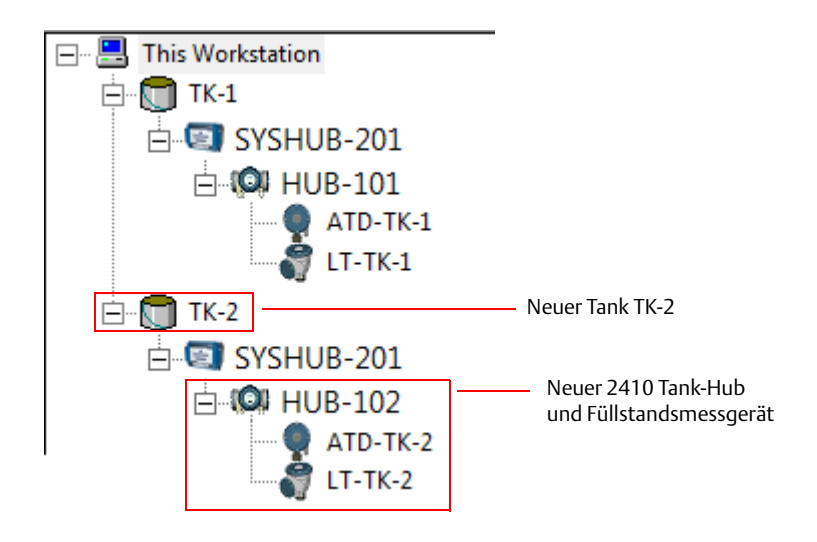

(1) Der Begriff "Andere Tankgeräte" (ATD) wird verwendet, um verschiedene Geräte wie Temperatur- und Druckmessumformer, Anzeigen und andere Nicht-Füllstandsmessgeräte zu bezeichnen.

# 3.2.2 Hinzufügen eines neuen Tanks zu einem bestehenden Rosemount 2410

## Zusammenfassung

Hinzufügen eines neuen Tanks zu einem **bestehenden** Rosemount 2410 Tank-Hub in einem Rosemount Tankmesssystem, bestehend aus einem Rosemount 2460 System-Hub und verschiedenen Feldgeräten:

- 1. Die Tankdatenbank des Rosemount 2460 System-Hubs aktualisieren, indem die am neuen Tank installierten Feldgeräte hinzugefügt werden.
- 2. Die Tankdatenbank des bestehenden Rosemount 2410 Tank-Hubs aktualisieren, indem die neuen Feldgeräte dem neuen Tank zugeordnet werden.
- 3. Die neuen Feldgeräte konfigurieren, die zur Datenbank des Tank-Hubs hinzugefügt wurden.
- 4. Den neuen Tank konfigurieren.

Abbildung 3-4. Ein neuer Tank wird zu einem bestehenden 2410 Tank-Hub hinzugefügt.

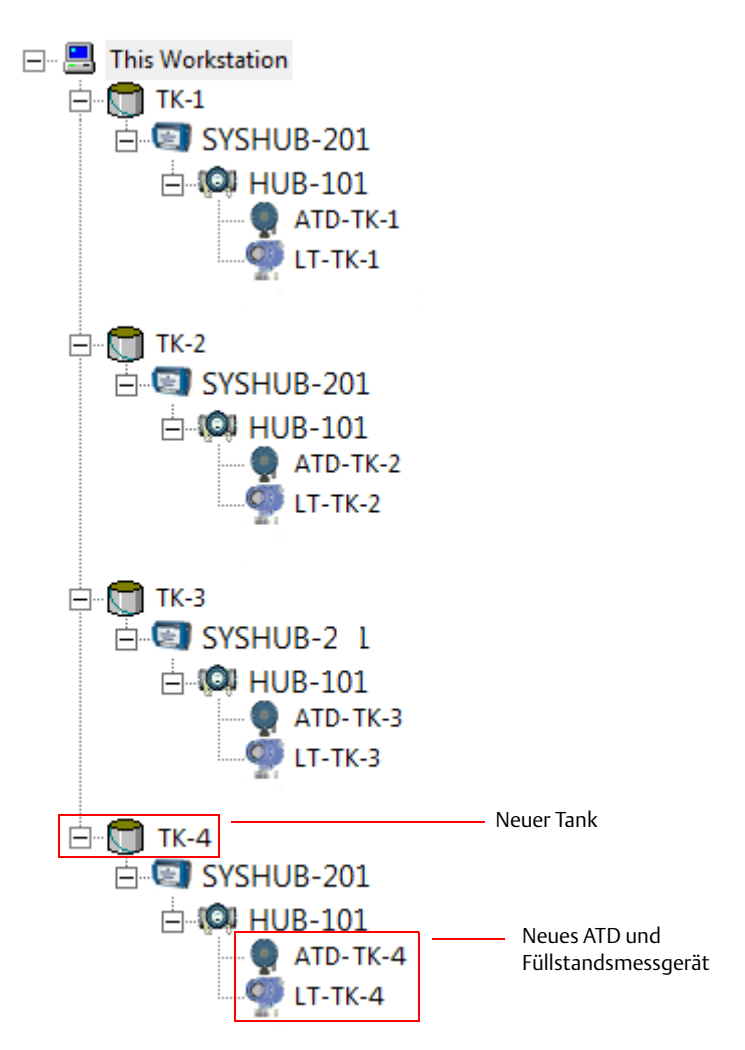

## Installationsverfahren

Wenn neue Geräte an einen bestehenden 2410 Tank-Hub angeschlossen werden, müssen die Tankdatenbanken des Rosemount 2460 System-Hubs **und** des Rosemount 2410 Tank-Hubs aktualisiert sowie die neuen Geräte in TankMaster WinSetup installiert und konfiguriert werden.

- 1. Das TankMaster WinSetup Programm aufrufen.
- 2. Das Fenster *Rosemount 2460 System Hub* (Rosemount 2460 System-Hub) öffnen.
- 3. Die Registerkarte *Tank Database* (Tankdatenbank) auswählen.

| 2  | 2460         | System Hub    | Tar  | nk Da         | tabase -                  | SYSE                | HUB-201                    | 1                         |                               |      |         |      |     |      |      |      |      |
|----|--------------|---------------|------|---------------|---------------------------|---------------------|----------------------------|---------------------------|-------------------------------|------|---------|------|-----|------|------|------|------|
| Co | mmi          | unication Con | figu | ration        | Tank D                    | Databa              | ase Adv                    | vanced                    |                               |      |         |      |     |      |      |      |      |
|    |              |               |      |               |                           |                     |                            |                           |                               | Auxi | iary In | puts |     |      |      |      |      |
| 1  | 2460<br>Fank | Source        |      | Field<br>Port | 2410<br>Device<br>Address | 2410<br>Tank<br>Pos | Level<br>Device<br>Address | Temp<br>Device<br>Address | Number<br>of Temp<br>Elements | VP   | MP      | LP   | FWL | UIn1 | UIn2 | UIn3 | UIn4 |
| -  | 1            | 2410          | •    | 1             | 101                       | 1                   | 1                          | 101                       | 8                             | -    | -       | -    | -   | -    | -    | -    | -    |
| -  | 2            | 2410          | •    | 1             | 101                       | 2                   | 2                          | 102                       | 8                             | -    | -       | -    | -   | -    | -    | -    | -    |
| -  | 3            | 2410          | •    | 1             | 101                       | 3                   | 3                          | 103                       | 8                             | -    | -       | -    | -   | -    | -    | -    | -    |
|    | 4            | 2410          | •    | 1             | 101                       | 4                   | 4                          | 104                       | 8                             | -    | -       | -    | -   | -    | -    | -    | -    |
|    | 5            | (none)        | +    |               |                           |                     |                            |                           |                               |      |         |      |     |      |      |      |      |

Neue Geräte

- 4. Die Tankdatenbank mit Modbus-Adressen des neuen Füllstandsmessgeräts und der ATD-Geräte konfigurieren (siehe auch "Installieren eines Rosemount 2460 System-Hubs" auf Seite 31).
- 5. Im WinSetup *Workspace* (Arbeitsbereich) das Symbol des Rosemount 2410 Tank-Hubs auswählen:

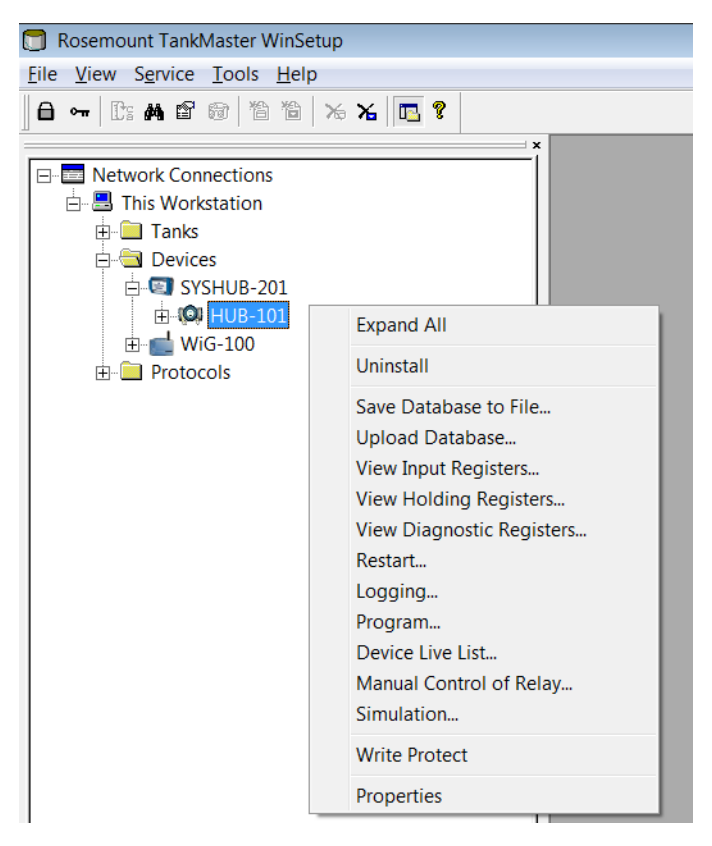

6. Mit der rechten Maustaste auf die Option **Properties** (Eigenschaften) klicken oder aus dem Menü **Service** die Option **Devices > Properties** (Geräte > Eigenschaften) auswählen.

7. Die Registerkarte *Tank Database* (Tankdatenbank) auswählen:

| 2410 Tank Positions: |             |           |                                     |                  |                  | k Names and A       | ddresses:                  |                          |
|----------------------|-------------|-----------|-------------------------------------|------------------|------------------|---------------------|----------------------------|--------------------------|
|                      | Device Type | Device ID | Device<br>connected<br>to field bus | Tank<br>Position | Tank<br>Position | Tank Name           | Level<br>Modbus<br>Address | ATD<br>Modbus<br>Address |
| 1                    | 5408 RLT    | 11880     | Yes                                 | 1                | 1                | TK-1                | 1                          | 101                      |
| 2                    | 2240 TTM    | 62679     | Yes                                 | 1                | 2                | TK-2                | 2                          | 102                      |
| 3                    | 5408 RLT    | 8528      | Yes                                 | 2                | 3                | TK-3                | 3                          | 103                      |
| 4                    | 2240 TTM    | 17178     | Yes                                 | 2                | 4                |                     |                            |                          |
| 5                    | 5408 RLT    | 94238     | Yes                                 | 3                | 5                |                     |                            |                          |
| 6                    | 2240 TTM    | 42878     | Yes                                 | 3                | 6                |                     |                            |                          |
| 7                    | 5408 RLT    | 51782     | Yes                                 | Not Configured   | 7                |                     |                            |                          |
| 8                    | 2240 TTM    | 52878     | Yes                                 | Not Configured   | 8                |                     |                            |                          |
| 9                    | No Device   |           | No                                  | Not Configured   | 9                |                     |                            |                          |
| 10                   | No Device   |           | No                                  | Not Configured   | 10               |                     |                            |                          |
| 11                   | No Device   |           | No                                  | Not Configured   |                  |                     |                            |                          |
| 12                   | No Device   |           | No                                  | Not Configured   | Enter tank i     | name with max 10    | characters.                |                          |
| 13                   | No Device   |           | No                                  | Not Configured   | The name v       | vill also be used a | s base for the             |                          |
| 14                   | No Device   |           | No                                  | Not Configured   | device tags      | in TankMaster.      |                            |                          |
| 15                   | No Device   |           | No                                  | Not Configured   |                  |                     |                            |                          |
| 16                   | No Device   |           | No                                  | Not Configured   |                  |                     |                            |                          |

- 8. Sicherstellen, dass die neuen an den Tankbus angeschlossenen Geräte in der Spalte **Device Type** (Gerätetyp) angezeigt werden. Geräte, die in der Liste angezeigt werden, kommunizieren ordnungsgemäß über den Tankbus. Vom Rosemount Tankmesssystem unterstützte Geräte werden automatisch vom Rosemount 2410 erkannt.
- 9. Sicherstellen, dass die neuen Geräte in der Spalte **Tank Position** (Tankposition) mit "Not Configured" (Nicht konfiguriert) gekennzeichnet sind.
- 10. In der Spalte Tank Position (Tankposition) die neuen Geräte einem Tank zuordnen. Hierzu die entsprechende Nummer aus der Dropdown-Liste auswählen.

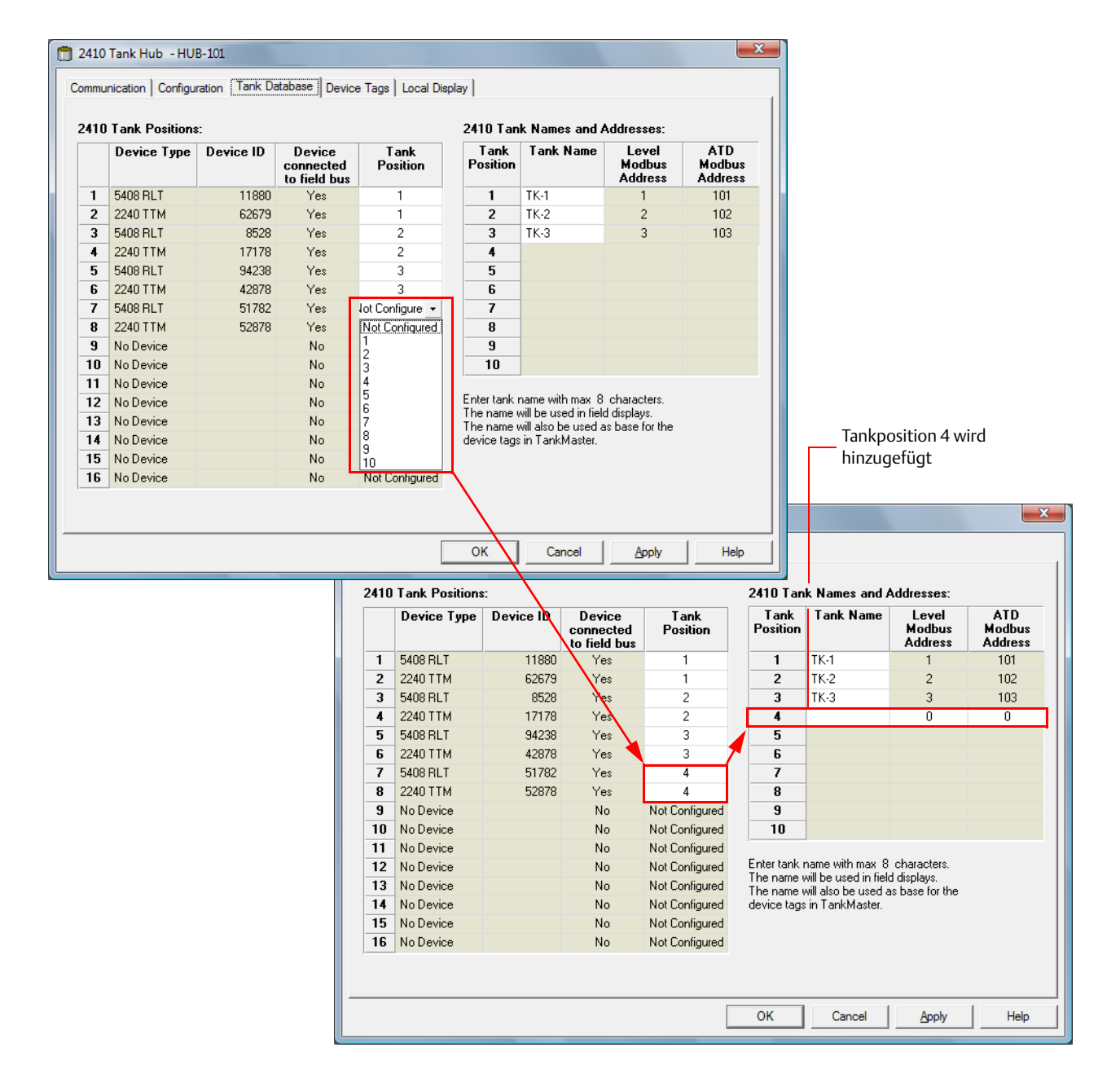

11. Überprüfen, ob eine neue Tankposition im rechten Bereich des Fensters *Tank Database* (Tankdatenbank) angezeigt wird. Im Beispiel oben sind die neuen Geräte der Tankposition 4 zugeordnet und eine Tankposition wurde der Tankliste hinzugefügt, damit der Tankname und die Modbus-Adressen für die neuen Geräte konfiguriert werden können.

| 2410                                                                | Tank Hub - HU | B-101     |                                     |                  |                  |           |                            | <u> </u>                 |  |  |  |  |
|---------------------------------------------------------------------|---------------|-----------|-------------------------------------|------------------|------------------|-----------|----------------------------|--------------------------|--|--|--|--|
| Communication Configuration Tank Database Device Tags Local Display |               |           |                                     |                  |                  |           |                            |                          |  |  |  |  |
| 2410 Tank Positions: 2410 Tank Names and Addresses:                 |               |           |                                     |                  |                  |           |                            |                          |  |  |  |  |
|                                                                     | Device Type   | Device ID | Device<br>connected<br>to field bus | Tank<br>Position | Tank<br>Position | Tank Name | Level<br>Modbus<br>Address | ATD<br>Modbus<br>Address |  |  |  |  |
| 1                                                                   | 5408 RLT      | 11880     | Yes                                 | 1                | 1                | TK-1      | 1                          | 101                      |  |  |  |  |
| 2                                                                   | 2240 TTM      | 62679     | Yes                                 | 1                | 2                | TK-2      | 2                          | 102                      |  |  |  |  |
| 3                                                                   | 5408 RLT      | 8528      | Yes                                 | 2                | 3                | ТК-3      | 3                          | 103                      |  |  |  |  |
| 4                                                                   | 2240 TTM      | 17178     | Yes                                 | 2                | 4                | TK-4      | 4                          | 104                      |  |  |  |  |
| 5                                                                   | 5408 RLT      | 94238     | Yes                                 | 3                | 5                |           |                            |                          |  |  |  |  |
| 6                                                                   | 2240 TTM      | 42878     | Yes                                 | 3                | 6                |           |                            |                          |  |  |  |  |
| 7                                                                   | 5408 RLT      | 51782     | Yes                                 | 4                | 7                |           |                            |                          |  |  |  |  |
| 8                                                                   | 2240 TTM      | 52878     | Yes                                 | 4                | 8                |           |                            |                          |  |  |  |  |
| 9                                                                   | No Device     |           | No                                  | Not Configured   | 9                |           |                            |                          |  |  |  |  |

- 12. Einen Namen in das Feld **Tank Name** (Tankname) eingeben. Dieser Tankname sollte auch zu einem späteren Zeitpunkt verwendet werden, wenn der Tank installiert wird, der dem aktuellen Tank-Hub zuzuordnen ist (siehe "Installieren eines Tanks" auf Seite 115).
- 13. Das Feld **Level Modbus Address** (Level Modbus-Adresse) ist für das neue Füllstandsmessgerät aktiviert. Eine beliebige Modbus-Adresse festlegen. Beachten, dass es dieselbe Modbus-Adresse sein muss, die auch in der Tankdatenbank des System-Hubs für dieses Füllstandsmessgerät konfiguriert wurde.
- 14. Falls ein anderes Tankgerät (ATD), z. B. ein Rosemount 2240S Mehrfacheingang-Temperaturmessumformer, installiert ist, ist das Feld **ATD Modbus Address** (ATD Modbus-Adresse) ebenfalls aktiviert.

Eine beliebige Modbus-Adresse festlegen. Beachten, dass dies dieselbe Modbus-Adresse sein muss, die auch in der Tankdatenbank des System-Hubs konfiguriert ist.

Die ATD Modbus-Adresse wird für die Tankposition 1 automatisch als Modbus-Adresse des Rosemount 2410 Tank-Hubs selbst konfiguriert. Alle Nicht-Füllstandsmessgeräte an einem Tank werden im Rosemount Tankmesssystem durch ein einzelnes ATD-Gerät repräsentiert.

Weitere Informationen zur Konfiguration der Tankdatenbanken des 2460 System-Hubs und des 2410 Tank-Hubs sind unter "Installieren eines Rosemount 2460 System-Hubs" auf Seite 31 und "Installieren eines Rosemount 2410 Tank-Hubs" auf Seite 32 zu finden.

- 15. Auf die Schaltfläche **Apply** (Übernehmen) klicken, um die Konfiguration der Tankdatenbank zu speichern.
- 16. Die Registerkarte *Device Tags* (Gerätekennungen) auswählen.

| 2410 Tank Hub - H                                                             | HUB-101<br>iguration   Tank Data | abase Device Tags       | ]] Local Display      |        |       |      |  |  |  |  |
|-------------------------------------------------------------------------------|----------------------------------|-------------------------|-----------------------|--------|-------|------|--|--|--|--|
| Device Lags:<br>Tank Position                                                 | Tank Name                        | TankMaster<br>Level Tag | TankMaster<br>ATD Tag |        |       |      |  |  |  |  |
| 1                                                                             |                                  |                         |                       |        |       |      |  |  |  |  |
| 2                                                                             |                                  |                         |                       |        |       |      |  |  |  |  |
| 3                                                                             | <b>T</b> 12 4                    |                         |                       |        |       |      |  |  |  |  |
| 4                                                                             | TK-4                             | LI-IK-4                 | ATD-TK-4              |        |       |      |  |  |  |  |
| 5                                                                             |                                  |                         |                       |        |       |      |  |  |  |  |
| 7                                                                             |                                  |                         |                       |        |       |      |  |  |  |  |
| 8                                                                             |                                  |                         |                       |        |       |      |  |  |  |  |
| 9                                                                             |                                  |                         |                       |        |       |      |  |  |  |  |
| 10                                                                            |                                  |                         |                       |        |       |      |  |  |  |  |
| The Level and AUX tag name will be used as name for the device in TankMaster. |                                  |                         |                       |        |       |      |  |  |  |  |
|                                                                               |                                  |                         | ОК                    | Cancel | Apply | Help |  |  |  |  |

- 17. Überprüfen, ob **TankMaster Level Tag** (TankMaster Level Kennzeichnung) korrekt ist bzw. eine neue Kennzeichnung eingeben.
- Überprüfen, ob TankMaster ATD Tag (TankMaster ATD Kennzeichnung) korrekt ist bzw. eine neue Kennzeichnung eingeben. Ist dem Tank kein ATD-Gerät zugeordnet, wird das Feld "ATD-Kennzeichnung" deaktiviert.
- 19. Auf die Schaltfläche **Install New Devices in TankMaster** (Neue Geräte in TankMaster installieren) klicken, um die Geräte automatisch im *TankMaster Workspace* zu installieren. Dies ist die empfohlene Methode für die Installation von Feldgeräten in TankMaster. Die Geräte können jedoch auch zu einem späteren Zeitpunkt mit dem Geräte-Installationsassistenten installiert werden (siehe "Verwendung des Geräte-Installationsassistenten" auf Seite 9).
- 20. Auf die Schaltfläche **OK** klicken, um die Konfiguration zu speichern und das Konfigurationsfenster zu schließen.
- 21. Die Geräte sind jetzt im TankMaster Workspace verfügbar, und jedes Gerät muss über das Fenster *Properties* (Eigenschaften) konfiguriert werden (siehe Beispiel unter "Installieren eines Rosemount 5900 Radar-Füllstandsmessgeräts" auf Seite 46 und "Installieren von anderen Tankgeräten (ATDs)" auf Seite 75.
- 22. Mit der Installation des Tanks fortfahren, wie unter "Installieren eines Tanks" auf Seite 115 beschrieben.

Damit sind der neue Tank und die Feldgeräte installiert und konfiguriert und werden jetzt im TankMaster Workspace angezeigt.
# 3.3 Kalibrierung des Füllstandsmessgeräts

Normalerweise ist eine geringfügige Anpassung des Füllstandsmessgeräts erforderlich, um eine genaue Übereinstimmung zwischen gemessenem und tatsächlichem Produktfüllstand zu erreichen. Beispiel: Eine Abweichung kann durch geringfügige Fehler der Tankgeometrieparameter, wie der Tankhöhe (R) oder der Position des Messgeräte-Referenzpunkts, entstehen (weitere Informationen zur Tankgeometrie sind in der <u>Betriebsanleitung</u> für das Rosemount 5900S Radar-Füllstandsmessgerät (00809-0100-5900) zu finden).

Das Rosemount 5900 Füllstandsmessgerät kann mithilfe des Parameters **Calibration Distance** (Kalibrierabstand) kalibriert werden. Der Wert kann im Fenster *5900S Properties/Geometry* (5900S Eigenschaften/Geometrie) angepasst werden.

Bei Rosemount 5900 Messgeräten in Führungsrohr-Anwendungen kann mit der Funktion **Calibrate** (Kalibrieren) von WinSetup ein optimierter Korrekturfaktor und Kalibrierabstand basierend auf Messdaten und manuellen Eintauchvorgängen bei unterschiedlichen Produktfüllständen automatisch berechnet werden.

#### Hinweis

Eine ausführliche Beschreibung der Kalibrierung eines Rosemount 5900S Radar-Füllstandsmessgeräts ist in der zugehörigen <u>Betriebsanleitung</u> (00809-0100-5900) zu finden.

## 3.3.1 Manuelle Anpassung

Ein Rosemount 5900 Füllstandsmessgerät kann manuell durch Anpassen des Parameters "Calibration Distance" (Kalibrierabstand) kalibriert werden<sup>(1)</sup>. Durch den Vergleich von manuellen Eintauchvorgängen mit vom Füllstandsmessgerät gemessenen Füllständen kann der Kalibrierabstand mit folgender Formel berechnet werden:

Neuer Kalibrierabstand = Alter Kalibrierabstand +  $\Delta L$ ,

wobei  $\Delta L$  = Gemessener Füllstand (manuelles Eintauchen) – Messwert des Füllstandsmessgeräts.

## Ändern des in der Messgeräte-Datenbank gespeicherten Kalibrierabstands:

- 1. Das Füllstandsmessgeräte-Symbol im WinSetup Workspace auswählen.
- 2. Die rechte Maustaste klicken und die Option **Properties** (Eigenschaften) auswählen.
- 3. Die Registerkarte **Geometry** (Geometrie) auswählen.
- 4. Den Wert für **Calibration Distance** (Kalibrierabstand) in das entsprechende Eingabefeld eingeben und auf die Schaltfläche **OK** klicken.

Weitere Informationen sind unter "Installieren eines Rosemount 5900 Radar-Füllstandsmessgeräts" auf Seite 46 und in der *Rosemount 5900S Betriebsanleitung* (Dok.-Nr. 00809-0100-5900) zu finden.

<sup>(1)</sup> Bei Nicht-Standard-Antennen muss ggf. die Tankverbindungslänge (TCL) ebenfalls angepasst werden.

## 3.3.2 Verwendung der Kalibrierfunktion

Die Funktion **Calibrate** (Kalibrieren) ist ein Hilfsmittel, mit dem der Korrekturfaktor für Führungsrohrmessungen und der Kalibrierabstand berechnet wird. Sie optimiert die Messleistung von oben bis zum Tankboden, indem der Offset zwischen dem tatsächlichen Produktfüllstand und den durch das Messgerät gemessenen Füllstandswerten automatisch minimiert wird.

## Kalibrieren eines Rosemount 5900S Radar-Füllstandsmessgeräts

1. Im Fenster *Workspace* (Arbeitsbereich) das Symbol des Rosemount 5900 auswählen, die rechte Maustaste klicken und **Calibrate** (Kalibrieren) wählen oder **Calibrate** (Kalibrieren) aus dem Menü **Service/Devices** (Sevice/Geräte) auswählen:

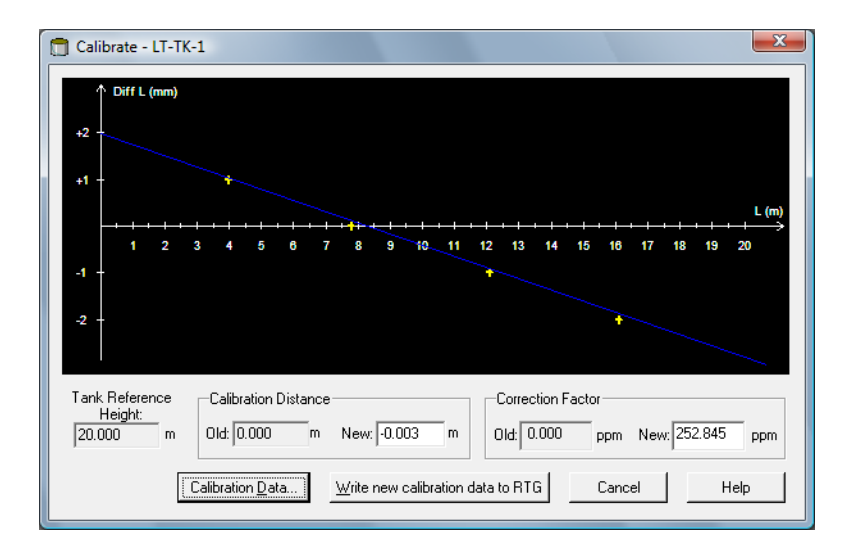

2. Auf die Schaltfläche **Calibration Data** (Kalibrierdaten) klicken, um das Fenster *Calibration Data* (Kalibrierdaten) zu öffnen. Die manuellen Eintauchwerte und die zugehörigen vom Messgerät gemessenen Werte eingeben. Auf die Schaltfläche **Save Calibration Data in PC Database** (Kalibrierdaten in PC-Datenbank speichern) klicken.

Das Fenster *Calibration* (Kalibrierung) zeigt eine Gerade an, die durch die Messpunkte verläuft und den Unterschied zwischen manuellen Eintauchwerten und den durch das Füllstandsmessgerät gemessenen Werten darstellt. Bei Antennen mit Führungsrohr wird eine durchhängende Linie dargestellt, ansonsten ist die Linie horizontal.

3. Auf die Schaltfläche **Write new calibration data to RTG** (Neue Kalibrierdaten auf RTG schreiben) klicken, um die aktuellen Kalibrierdaten zu speichern.

Es wird ein neuer Kalibrierabstand berechnet und die von einem Rosemount 5900 gemessenen Füllstandswerte werden neu berechnet.

Weitere Informationen zur Verwendung der Kalibrierfunktion eines Rosemount 5900S sind in der <u>Betriebsanleitung</u> des Rosemount 5900S Radar-Füllstandsmessgeräts (Dok.-Nr. 00809-0100-5900) zu finden.

# 3.4 Tankvolumen

Die Tankgeometrie kann in der **Tank Capacity Table** (TCT) (Tankkapazitätstabelle [TCT]) definiert werden. Die TCT wird verwendet, um einen Produktfüllstand in das entsprechende Volumen umzurechnen. Es stehen mehrere TCT-Typen zur Auswahl: Raw (Roh); International und Northern (Nördlich).

Um das Fenster *Tank Capacity Setup* (Tankkapazitätseinrichtung) für einen bestimmten Tank einzurichten, das Tanksymbol im Workspace Fenster auswählen, die rechte Maustaste klicken und die Tankkapazitätsoption auswählen:

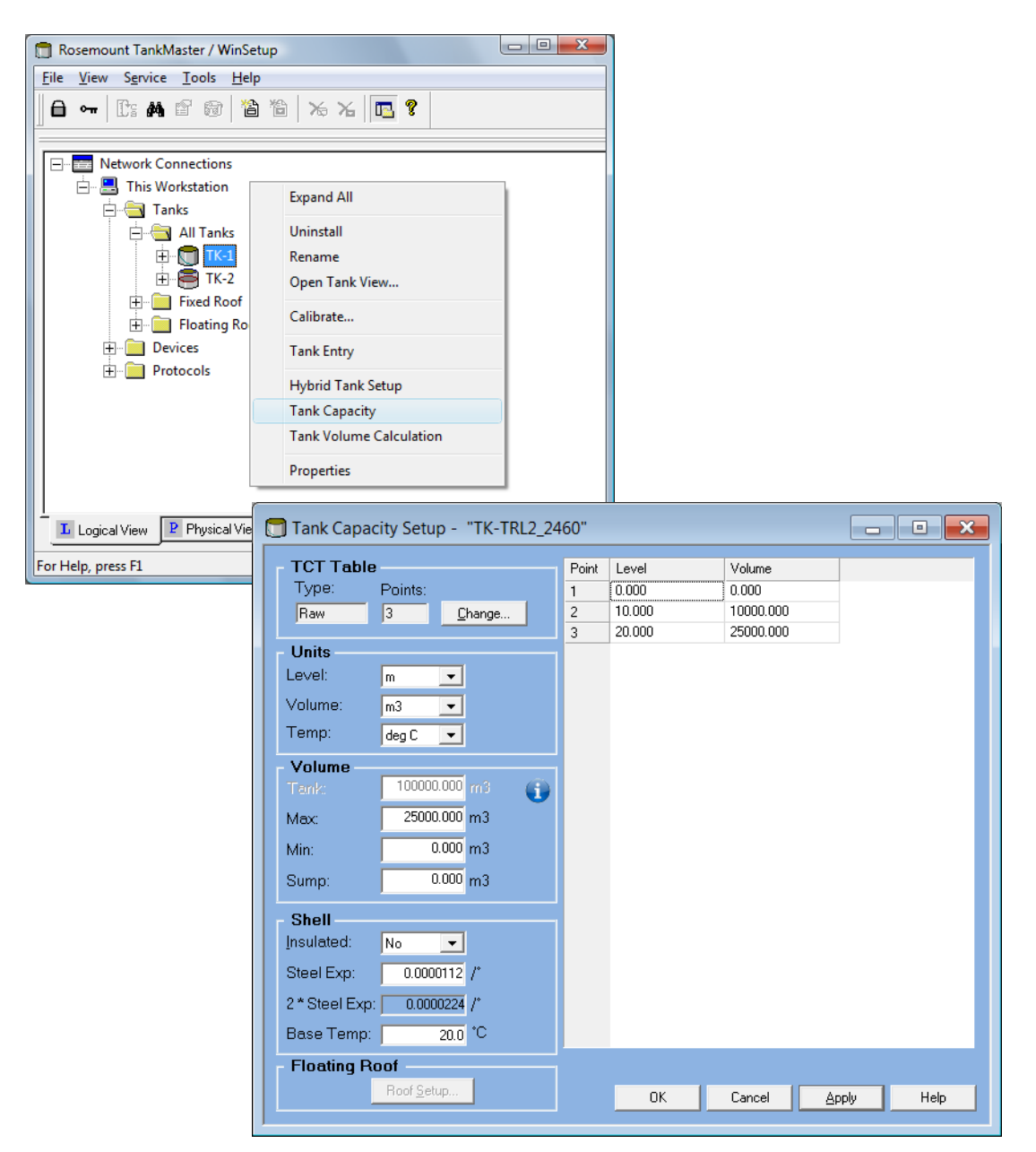

Weitere Informationen zum Fenster *Tank Capacity Setup* (Tankkapazitätseinrichtung) und zur Einrichtung einer Tankkapazitätstabelle sind in der Rosemount TankMaster WinOpi <u>Betriebsanleitung</u> (Dok.-Nr. 00809-0200-5110) zu finden.

# 3.5 Tankeingabe

Im Fenster *Tank Entry* (Tankeingabe) kann eine Anzahl von Produktparametern für Bestandsberechnungen definiert werden. TankMaster kann gemessene Daten oder manuell eingegebene Daten verwenden. Öffnen des Fensters *Tank Entry* (Tankeingabe):

1. Im WinSetup Workspace den zu konfigurierenden Tank auswählen.

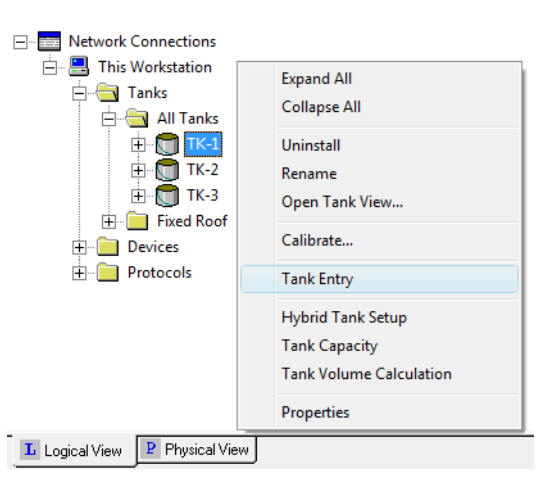

2. Die rechte Maustaste klicken und die Option "Tank Entry" (Tankeingabe) auswählen.

| 🗍 Tank Entry - "TK-: | 1"        |                      |
|----------------------|-----------|----------------------|
|                      | 1000.00   | kg/m3                |
| TEC Liquid:          | 0.0007000 | r                    |
| Strength:            | 100.0000  | %                    |
| VCF:                 | 0.99416   |                      |
|                      |           |                      |
| <u>S</u> &W:         | 0.0000    | %                    |
| FWL:                 | 0.150     | m                    |
| Pipeline:            | 0.000     | m3                   |
|                      |           |                      |
|                      | OK Cance  | el <u>Apply</u> Help |

3. Zur Eingabe manueller Werte das Kontrollkästchen aktivieren und den gewünschten Wert in das Eingabefeld eintragen. Manuelle Werte sind gelb markiert (siehe Abbildung oben).

Weitere Informationen zum Fenster *Tank Entry* (Tankeingabe) sind in der Rosemount WinOpi <u>Betriebsanleitung</u> (Dok.-Nr. 00809-0200-5110) zu finden.

# 3.6 Einrichten eines Hybrid-Systems

In diesem Abschnitt wird beschrieben, wie ein Rosemount Tankmesssystem für Messungen der Online-Dichte und Masseberechnungen installiert wird. Vor der Einrichtung sicherstellen, dass die Tankdatenbank des 2460 System-Hubs entsprechend konfiguriert ist (siehe "Installieren eines Rosemount 2460 System-Hubs" auf Seite 31).

Damit Masseberechnungen ordnungsgemäß durchgeführt werden können, muss eine Tankvermessungstabelle (auch Tankkapazitätstabelle genannt) eingegeben werden.

Weitere Informationen sind unter "Tankvolumen" auf Seite 139 und in der TankMaster WinOpi <u>Betriebsanleitung</u> (Dok.-Nr. 00809-0200-5110) zu finden.

Ein Rosemount Tankmess-Hybrid-System enthält normalerweise zwei Drucksensoren, P1 und P3, und ein Rosemount 5900S Radar-Füllstandsmessgerät. Falls im Tank immer atmosphärischer Druck herrscht, kann der P3-Sensor entfallen. Konfigurieren des Hybrid-Systems:

- 1. Das TankMaster WinSetup Programm aufrufen.
- 2. Im Fenster *Workspace* (Arbeitsbereich) das Symbol des Tankservers auswählen (im Beispiel unten *This Workstation* [Diese Workstation]):

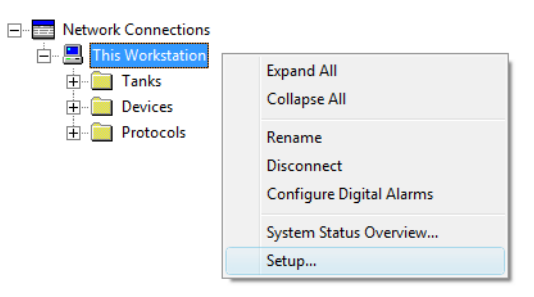

- 3. Die rechte Maustaste klicken und **Setup** (Einrichtung) oder die Menüoption **Service > Servers > Setup** (Service > Server > Einrichtung) auswählen, um das Fenster *Server Preferences* (Server-Voreinstellungen) zu öffnen.
- 4. Die Registerkarte Units (Einheiten) auswählen.

| Server Preferences |                            |                  |        | ×    |
|--------------------|----------------------------|------------------|--------|------|
| Units Ambient A    | ir Temperature   Inventory | Miscellaneous    |        |      |
| - System Units -   |                            |                  |        |      |
| Level/Ullage:      | m                          | V <u>o</u> lume: | m3     | •    |
| <u>T</u> emp:      | deg C 💌                    | <u>D</u> ensity: | kg/m3  | •    |
| <u>P</u> ressure:  | bar G 🔹                    | <u>W</u> eight:  | ton(m) | •    |
|                    |                            |                  |        |      |
|                    | ОК                         | Cancel           | Apply  | Help |

- 5. Die gewünschten Maßeinheiten für **Density** (Dichte) und **Pressure** (Druck) auswählen.
- 6. Auf die Schaltfläche **Apply** (Übernehmen) klicken, um die Einstellungen zu speichern.
- 7. Die Registerkarte Inventory (Bestand) auswählen.

| Server Preferences                 |                                 | ×                           |
|------------------------------------|---------------------------------|-----------------------------|
| Units Ambient Air Ter              | mperature Inventory Miscellaneo | bus                         |
| Local Gravity Calcula              | ation                           | L stitude:                  |
| ⊻a<br>C <u>M</u> anual 9,8         | 2<br>8067 m/s                   | 45,0                        |
| Calculated                         |                                 | <u>E</u> levation:<br>0,0 m |
| <br>_ Am <u>b</u> ient Air Density | Calculation                     |                             |
| <u>U</u> nit:                      | kg/m3 🔹                         | Value Range                 |
|                                    | Value:                          | 0,00 kg/m3                  |
| <u>Manual</u>                      | ase Densitu:                    | Maximum:                    |
|                                    | 1,21 kg/m3                      | 10,00 kg/m3                 |
|                                    |                                 |                             |
|                                    | OK Cance                        | el <u>A</u> pply Help       |

- Für "Local Gravity" (Lokale Schwerkraft) die Berechnungsmethode Manual (Manuell) oder Calculated (Berechnet) auswählen. "Local Gravity" (Lokale Schwerkraft) wird als Eingang für die Berechnung von "Observed Density" (Gemessene Dichte) verwendet. Manual (Manuell): Einen lokalen Schwerkraftwert in das Feld "Value" (Wert) eingeben. Calculated (Berechnet): Den Breitengrad und die Höhenlage des Tanks eingeben.
- 9. Auf die Schaltfläche **OK** klicken, um die Konfiguration zu speichern und das Fenster zu schließen.

10. Im Fenster *Workspace* (Arbeitsbereich) das Symbol des ATD-Geräts auswählen:

| ATD-TK-1    | Uninstall                 |
|-------------|---------------------------|
| + Protocols | Save Database to File     |
|             | Upload Database           |
|             | View Input Registers      |
|             | View Holding Registers    |
|             | View Diagnostic Registers |
|             | Restart                   |
|             | Logging                   |
|             | Write Protect             |
|             | Properties                |

- 11. Die rechte Maustaste klicken und **Properties** (Eigenschaften) auswählen oder aus dem Menü **Service** die Option **Devices > Properties** (Geräte > Eigenschaften) auswählen, um das Fenster *22XX ATD* zu öffnen.
- 12. Die Registerkarte Advanced Parameter Source Configuration (Erweiterte Konfiguration der Parameterquelle) auswählen.

| Com<br>2240 MTT ۵ | munication          | 2230          | Average Temperature Calc                                     | Analog Input         | 2240 MTT Temperature Sensor<br>Advanced Parameter Source Configuration |
|-------------------|---------------------|---------------|--------------------------------------------------------------|----------------------|------------------------------------------------------------------------|
| Parameter Mappi   | ng Unit<br>re JbarG | -             | Source Device Type / ID / No<br>3051 PT / 268441203 / (No 1) | Source Parameter     | <b>.</b>                                                               |
| Liquid Pressu     | re 💌 barG           | -           - | 3051 PT / 238041201 / (No 2)<br>Not Configured               | Pressure 1     Level | ▼<br>▼                                                                 |
| Level             | m                   | <b>v</b>      | Not Configured                                               | Level                | <b>_</b>                                                               |
| Level             | ▼ m                 |               | Not Configured                                               | Level                |                                                                        |

- 13. Überprüfen, ob die Parameter **Vapor Pressure** (Dampfdruck) und **Liquid Pressure** (Flüssigkeitsdruck) den richtigen Drucksensoren (Quellgerät) zugeordnet sind. Weitere Informationen zum Zuordnen von Systemparametern zu Quellgeräten sind unter "Erweiterte Konfiguration der Parameterquelle" auf Seite 85 zu finden.
- 14. Auf die Schaltfläche **OK** klicken, um die Konfiguration zu speichern und das Fenster zu schließen.

- 15. Das Fenster *Tank Configuration* (Tankkonfiguration) öffnen:
  - a. In WinSetup das gewünschte Tanksymbol im Workspace Fenster auswählen.
  - b. Die rechte Maustaste klicken und Properties (Eigenschaften) oder aus dem Menü Service die Option Tanks > Properties (Tanks > Eigenschaften) auswählen, um das Fenster Tank Configuration (Tankkonfiguration) zu öffnen.

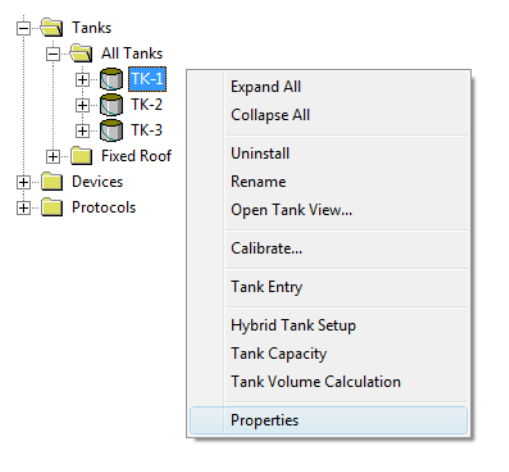

16. Die Registerkarte *Configuration* (Konfiguration) auswählen.

| Tank Configuration - TK-1                 |                                                                          |
|-------------------------------------------|--------------------------------------------------------------------------|
| General Configuration Value Entry         |                                                                          |
| Associated Devices<br>ATD-TK-1<br>TL-TK-1 | Source and Unit<br>-Vapor Temperature<br><none></none>                   |
|                                           | Vapor Pressure       ATD-TK-1.VP       Liquid Pressure       ATD-TK-1.LP |
| <u>C</u> hange                            | -Free Water Level (none> -Level Rate Calculate in TankMaster             |
| Advanced                                  | LT-TK-1.LR                                                               |
|                                           | OK Cancel <u>A</u> pply Help                                             |

- 17. Quellparameter und Maßeinheit für **Vapor Pressure** (Dampfdruck) und **Liquid Pressure** (Flüssigkeitsdruck) auswählen.
- Die Messungen durch Öffnen des Fensters Tank View (Tankansicht) (Service > Tanks > Open Tank View [Service > Tanks > Tankansicht öffnen]) überprüfen.

19. Die Sensoren für "Liquid Pressure" (Flüssigkeitsdruck) und "Vapor Pressure" (Dampfdruck) konfigurieren. Im WinSetup Workspace Fenster das Tanksymbol auswählen:

| 🕂 🔄 Tanks                               |                                          |
|-----------------------------------------|------------------------------------------|
|                                         | Expand All<br>Collapse All               |
| Fixed Roof     Fixed Roof     Protocols | Uninstall<br>Rename<br>Open Tank View    |
|                                         | Calibrate                                |
| (                                       | Hybrid Tank Setup                        |
|                                         | Tank Capacity<br>Tank Volume Calculation |
|                                         | Properties                               |

20. Die rechte Maustaste klicken und **Hybrid Tank Setup** (Hybridtankeinrichtung) oder aus dem Menü **Service** die Option **Tanks > Hybrid Tank Setup** (Tanks > Hybridtankeinrichtung) auswählen, um das Fenster *Hybrid Tank Setup* (Hybridtankeinrichtung) zu öffnen.

| 📋 Hybrid Tank Setup - "TK-1" |                                                                                                    |
|------------------------------|----------------------------------------------------------------------------------------------------|
|                              | Vapor Pressure           P3 Sensor Position:         20.000 m                                           |
|                              | Liquid Pressure <u>H</u> ybrid Min Level:         0.600 m           P1 Sensor Position:         0.100 m |
|                              | - Datum plate                                                                                           |
| Fixed Roof                   | Use Ambient Air Density as Vapor Density                                                                |
|                              | OK Cancel Apply Help                                                                                    |

- 21. Die **P1 Sensor Position** (P1-Sensorposition) eingeben, d. h. die Mittelposition der Sensormembran für den Flüssigkeitsdruckmessumformer.
- 22. Die **P3 Sensor Position** (P3-Sensorposition) eingeben, d. h. die Mittelposition der Dampfdrucksensor-Membran.
- 23. Den **Hybrid Min Level** (Hybrid-Mindestfüllstand) eingeben. Dieser Wert gibt den niedrigsten Produktfüllstand an, bei dem TankMaster die **gemessene Dichte** berechnet. Normalerweise ist die Genauigkeit von Drucksensoren bei niedrigen Drücken schlecht, d. h. bei Produktfüllständen nahe der Sensormembran. Aus diesem Grund kann ein Grenzwert eingegeben werden, unter dem die Dichteberechnung "eingefroren" wird. Beispiel: Wenn "Hybrid Min Level" (Hybrid-Mindestfüllstand) gleich 0,6 Meter ist, zeigt TankMaster WinOpi denselben Dichtewert für alle Produktfüllstände unter 0,6 Meter an.

#### Hinweis

Den tatsächlichen Mindestproduktfüllstand und nicht den Abstand zwischen Drucksensor und Produktoberfläche angeben.

- 24. Auf die Schaltfläche **Apply** (Übernehmen) klicken, um die Konfiguration der Hybridtankeinrichtung zu speichern oder auf die Schaltfläche **OK** klicken, um die Einstellung zu speichern und das Fenster zu schließen.
- 25. Im WinSetup Workspace Fenster das Tanksymbol auswählen:

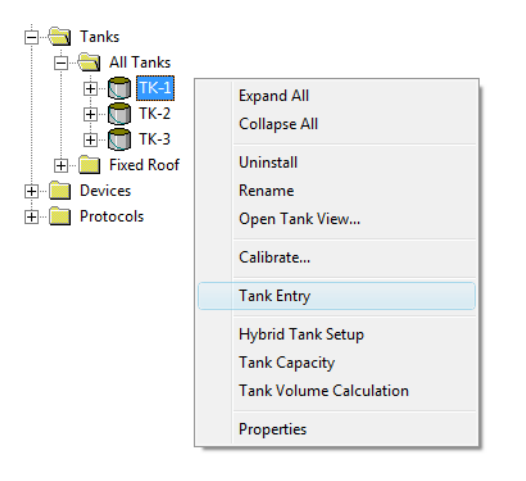

26. Die rechte Maustaste klicken und **Tank Entry** (Tankeingabe) oder aus dem Menü **Service** die Option **Tanks > Tank Entry** (Tanks > Tankeingabe) auswählen, um das Fenster *Tank Entry* (Tankeingabe) zu öffnen.

| 🗍 Tank Entry - "TK-1 | L"        |                  | • 💌  |
|----------------------|-----------|------------------|------|
| □ Ref Density:       | 841.4     | kg/m3            |      |
| TEC Liquid:          | 0.0007000 | 1*               |      |
|                      | 100.0000  | %                |      |
| VCF:                 | 0.9903    |                  |      |
|                      |           |                  |      |
| <u>S</u> &W:         | 0.3000    | %                |      |
| FWL:                 | 0.150     | m                |      |
| Pipeline:            | 0.000     | m3               |      |
|                      |           |                  |      |
| _                    | OK Cance  | el <u>A</u> pply | Help |

- 27. Sicherstellen, dass die **Reference Density** (Referenzdichte) automatisch gemessen wird, d. h. das Kontrollkästchen muss deaktiviert sein.
- 28. Auf die Schaltfläche **Apply** (Übernehmen) klicken, um die Konfiguration zu speichern, oder auf die Schaltfläche **OK** klicken, um die Konfiguration zu speichern und das Fenster zu schließen.

29. Im WinSetup Workspace Fenster das Tanksymbol auswählen:

| 🗄                                    |                                          |
|--------------------------------------|------------------------------------------|
|                                      | Expand All<br>Collapse All               |
| Fixed Roof     Devices     Protocols | Uninstall<br>Rename<br>Open Tank View    |
|                                      | Calibrate                                |
|                                      | Tank Entry<br>Hybrid Tank Setup          |
|                                      | Tank Capacity<br>Tank Volume Calculation |
|                                      | Properties                               |

- 30. Die rechte Maustaste klicken und **Properties** (Eigenschaften) oder aus dem Menü Service die Option Tanks > Properties (Tanks > Eigenschaften) auswählen, um das Fenster *Tank Configuration* (Tankkonfiguration) zu öffnen.
- 31. Die Registerkarte Value Entry (Werteeingabe) auswählen.

| Tank Configuration - TK-1                                                                         | 8 |
|---------------------------------------------------------------------------------------------------|---|
| General       Configuration       Value Entry         Parameters:       Avg Temp         Avg Temp |   |
| OK Cancel Apply Help                                                                              |   |

- 32. Sicherstellen, dass Value Source (Wertequelle) auf Automatic (Automatisch) für die Messvariablen Liquid Pressure (Flüssigkeitsdruck) und Vapor Pressure (Dampfdruck) eingestellt ist.
- 33. Auf die Schaltfläche **OK** klicken, um die Konfiguration zu speichern und das Fenster zu schließen.
- 34. Das Ergebnis im Fenster *Tank Inventory* (Tankbestand) prüfen:
  - a. Das TankMaster WinOpi Programm starten.
  - b. Im WinOpi Workspace das Tanksymbol auswählen.
  - c. Aus dem Menü "View" (Ansicht) die Option "Tank > Tank Inventory" (Tank > Tankbestand) auswählen.

Falls die Bestandsberechnungen falsch erscheinen, sind weitere Informationen im Kapitel *Prüfliste für die Einrichtung von Bestandsparametern* in der *TankMaster WinOpi* <u>Betriebsanleitung</u> (Dok.-Nr. 00809-0200-5110) zu finden.

# Abschnitt 4 Gerätebedienung

In diesem Abschnitt wird erläutert, wie die Konfiguration installierter Geräte geändert werden kann.

# 4.1 Ändern der Gerätekonfiguration

Nachdem ein Gerät installiert und konfiguriert wurde, lassen sich die aktuellen Einstellungen jederzeit durch Öffnen des Dialogfelds **Properties** (Eigenschaften) ändern.

Zum Öffnen des Dialogfelds "Properties" (Eigenschaften) wie folgt vorgehen:

- 1. Im Fenster *Workspace* (Arbeitsbereich) von WinSetup das gewünschte Gerät auswählen.
- 2. Das Verzeichnis **Devices** (Geräte) öffnen und das Symbol für das Gerät auswählen.

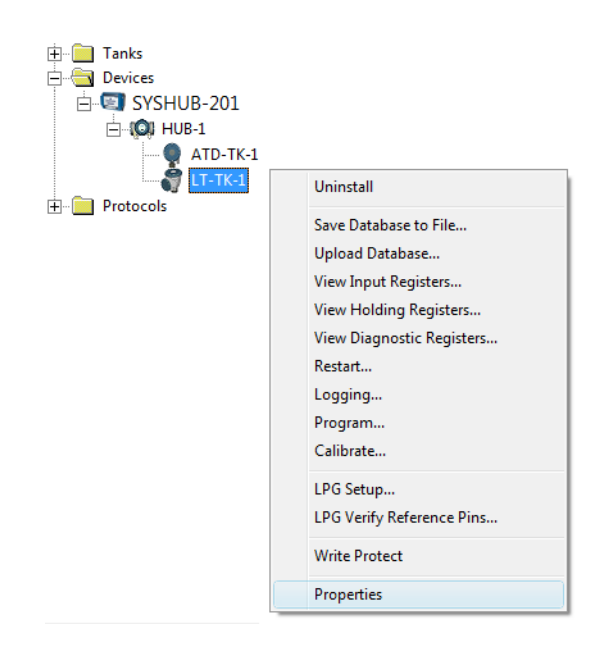

- 3. Die rechte Maustaste klicken und **Properties** (Eigenschaften) oder aus dem Menü Service die Option **Devices/Properties** (Geräte/Eigenschaften) auswählen.
- 4. Das Fenster mit den Geräteeigenschaften (das Fenster 5900S *RLG Properties* [5900S RLG-Eigenschaften] in diesem Beispiel) erscheint mit mehreren Registerkarten zum Ändern der aktuellen Geräteeinstellungen.

| Communication An | itenna Geometry Tar   | nk Shape Environment Advanced Configuration |
|------------------|-----------------------|---------------------------------------------|
| - Communicatio   | on                    |                                             |
| C                | onnected to HUB:      | HUB-1, position 1                           |
| с                | ommunication Channel: | ModbusMaster.1                              |
| м                | odbus Address:        | 1                                           |
| U                | nit ID:               | 51236                                       |
| A                | pplication Version:   | 0.E7                                        |
| В                | oot Version:          | 0.F0                                        |
|                  |                       |                                             |
|                  |                       | <u>C</u> hange                              |
|                  |                       |                                             |

Es sind mehrere Registerkarten für die Konfiguration von Kommunikationsparametern, Tankgeometrie, gerätespezifischen Parametern und erweiterten Optionen vorhanden.

Einige der Registerkarten beziehen sich auf Schritte im Installationsassistenten für das Gerät. Ähnliche Dialoge gibt es auch für andere Gerätetypen wie z. B. den Rosemount 2410 Tank-Hub.

Detaillierte Beschreibungen der Konfiguration verschiedener Geräte sind unter Abschnitt 2: Geräteinstallation zu finden.

# 4.2 Deinstallieren eines Geräts

Ein Gerät kann jederzeit aus dem WinSetup Workspace deinstalliert werden. Vor der Deinstallation des Geräts muss es jedoch vom zugehörigen Tank getrennt werden.

1. Den gewünschten Tank im WinSetup Workspace auswählen und mit der rechten Maustaste klicken.

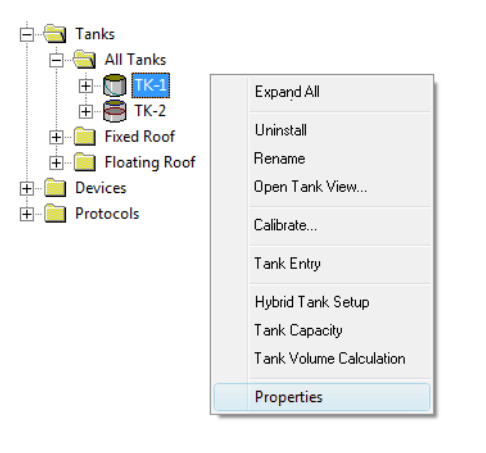

2. Die Option **Properties** (Eigenschaften) auswählen.

| Tank Configuration - TK-1               | - <u>×</u> -                                |
|-----------------------------------------|---------------------------------------------|
| General Configuration Value Entry       |                                             |
| Associated Devices<br>ATD-TK-1<br>TTK-1 | Source and Unit Vapor Temperature (none)    |
|                                         | Vapor Pressure ATD-TK-1.VP  Liquid Pressure |
|                                         | ATD-TK-1.LP   Free Water Level              |
| <u>C</u> hange                          | ATD-TK-1.FWL                                |
| A <u>d</u> vanced                       | LT-TK-1.LR                                  |
|                                         | OK Cancel Apply Help                        |

- 3. Die Registerkarte *Configuration* (Konfiguration) auswählen.
- 4. Auf die Schaltfläche **Change** (Ändern) klicken.

| Select Devices Please select the devices to use as data source              | es for your tank: |  |
|-----------------------------------------------------------------------------|-------------------|--|
| Available Devices:                                                          | Selected Devices: |  |
| E SYSHUB-201                                                                | ATD-TK-1          |  |
|                                                                             | ➡ LT-TK-1         |  |
| Advanced<br>Show Only <u>Vacant Devices</u><br>Show Slave <u>P</u> ositions | OK Cancel Help    |  |

- 5. Das Gerät auf der rechten Seite des Fensters Select Devices (Geräte auswählen) auswählen (LT-TK-1 in diesem Beispiel) und auf die Pfeiltaste ⇐ klicken. Das Gerät wird vom Bereich Selected Devices (Ausgewählte Geräte) entfernt und erscheint im Bereich Available Devices (Verfügbare Geräte).
- 6. Auf die Schaltfläche **OK** klicken.
- 7. Die Verzeichnisse **Tanks** und "Devices" (Geräte) öffnen:

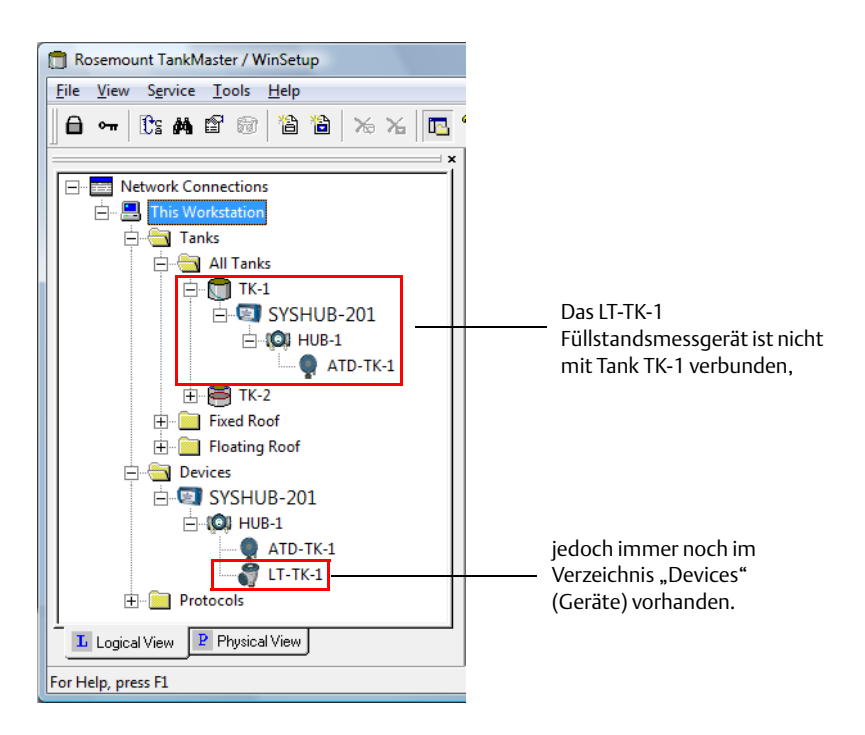

8. Sicherstellen, dass das Gerät (LT-TK-1 in diesem Fall) nicht mehr mit dem Tank verbunden, aber weiterhin im Verzeichnis **Devices** (Geräte) vorhanden ist.

10.

9. Das Gerät auswählen und mit der rechten Maustaste klicken:

| É- ☐ Tanks<br>E- ─ Devices<br>↓ E- ☞ SYSHUB-201 |                                                                                            |
|-------------------------------------------------|--------------------------------------------------------------------------------------------|
| - ( <b>○</b> ) HUB-1                            | Uninstall                                                                                  |
| ← ATD-TK-1                                      | Save Database to File<br>Upload Database<br>View Input Registers<br>View Holding Registers |

11. Die Option **Uninstall** (Deinstallieren) auswählen.

Das Gerät wird jetzt entfernt. Der Tank ist jedoch immer noch im WinSetup Workspace vorhanden.

# 4.3 Deinstallieren eines Tanks und verbundener Geräte

Wenn ein Tank und die verbundenen Geräte deinstalliert werden sollen, zunächst mit der Deinstallation des Tanks beginnen und dann mit der Deinstallation der Geräte fortfahren:

- 1. Den Tank wie in "Deinstallieren eines Tanks" auf Seite 127 beschrieben deinstallieren.
- 2. Im WinSetup Workspace das gewünschte Gerät auswählen.

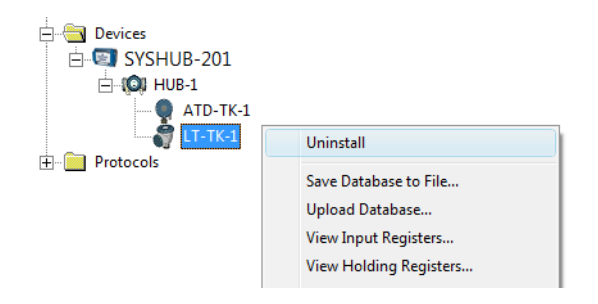

- 3. Die rechte Maustaste klicken und die Option **Uninstall** (Deinstallieren) auswählen.
- 4. Diesen Vorgang wiederholen, bis alle gewünschten Geräte entfernt wurden.

# Index

### Symbole

| <br> |  |
|------|--|

#### **Numerics**

| 2240S Temperatursensor. 7                   | 7 |
|---------------------------------------------|---|
| 2410 Integrierte Digitalanzeige             | 2 |
| 2410 Tank-Hub-Übersicht                     | 2 |
| 2460                                        |   |
| Tankdatenbank6                              | 6 |
| 2460 System-Hub                             |   |
| Tankdatenbank                               | 7 |
| 2460 Tankdatenbank                          | 7 |
| 2-in-1                                      |   |
| Gerätekennung                               | 5 |
| 4–20mA                                      | 0 |
| 5300 Messumformer "Geführte Mikrowelle" 104 | 4 |
| 5408 Radar-Füllstandsmessumformer           | 2 |
| 5900S                                       |   |
| 2-in-1                                      | 1 |

#### Α

### В

| Baudrate                               | 12, 15 |
|----------------------------------------|--------|
| Berechnung der Durchschnittstemperatur | 82     |
| Bestand                                | 22     |

| Bestandsberechnungen | . 20, 116 |
|----------------------|-----------|
| Bezugsdichte         | 146       |

## С

| C-Abstand 5 | 53,9 | 6 |
|-------------|------|---|
|-------------|------|---|

#### D

| -                                                |    |
|--------------------------------------------------|----|
| Dampf-Dielektrizitätskonstante 10                | )9 |
| Dampfdruck                                       | 13 |
| Dampftemperatur                                  | 20 |
| Deinstallieren                                   |    |
| Gerät151, 15                                     | 53 |
| Dielektrizitätsbereich des Produktes 59, 11      | 0  |
| Dielektrizitätskonstante des oberen Produktes 11 | 0  |
| Dielektrizitätskonstante von Dampf 11            | 0  |
| Dielektrizitätskonstanten 10                     | )9 |
| Digitale Alarme                                  | 23 |
| Drucksensoren 14                                 | 11 |
| DSR 1                                            | 15 |
| Durchschnittstemperatur 8                        | 37 |
|                                                  |    |

#### Ε

| Einheiten<br>Einheit-ID<br>Einrichtung der Digitalanzeige.<br>Einrichtung der Gerätekennzeichnung<br>Einrichtung des Kommunikationsprotokolls 5,<br>Eintauchbezugspunkt | 20<br>35<br>39<br>38<br>10<br>96<br>82 |
|----------------------------------------------------------------------------------------------------|----------------------------------------|
| E-Mail-Konfiguration                                                                                                    | 25                                     |
| Erweiterte Konngulation der Parameterquelle                                                                                                    | 00                                     |

#### F

| -                                       |          |
|-----------------------------------------|----------|
| Feld-Ports                              | 31       |
| Fenster "22XX ATD"                      | 75       |
| Fenster "5300 GWR"                      | 104      |
| Fenster "5400 RLT"                      |          |
| Fenster "Adresse ändern"                |          |
| Fenster "Gerätekennungen"               | 65       |
| Fenster "Umgebung"                      |          |
| Fenster Protokoll-Eigenschaften         | 11       |
| Filtereinstellungen                     | 60       |
| Filterfaktor                            | 91       |
| Flüssigkeitsdruck                       | 120, 143 |
| Freier Wasserfüllstand                  | 85, 120  |
| Führungsrohr                            |          |
| Korrekturfaktor                         | 137      |
| Füllstands- und AUX-Geräte installieren | 54       |
| Füllstandsänderung                      | 120      |
| Füllstands-Nullpunkt                    | 52,53,96 |
|                                         |          |

| Füllstands-Offset | 84    |
|-------------------|-------|
| FWL               | . 120 |

## G

| Gemessene Dichte              | 22, 120, 142, 145 |
|-------------------------------|-------------------|
| Geräte auswählen.             |                   |
| Geräteadresse ändern          | 35                |
| Geräte-Installationsassistent | 9                 |
| Gerätetyp                     | 36, 55, 101, 112  |
| Gewicht in Luft               |                   |

#### Н

| Handhabung leerer Tanks | . 46, 60 |
|-------------------------|----------|
| Handshaking             | . 12, 15 |
| HART                    | 90       |
| Hold-Off-Abstand        | 51, 107  |
| Host-Ports              | 31       |
| Hybrid-Dichteberechnung | 43       |
| Hybrid-Mindestfüllstand | 145      |
| Hybrid-System           | 141      |
| Masseberechnungen       | 141      |
| P3-Sensor               | 141      |
| Hybrid-Tankeinrichtung  | 145      |

#### 

| Individuelle anwenderdefinierte Formel78, 81Individuelle Formel81Individuelle Tankkonfiguration40, 89 |
|----------------------------------------------------------------------------------------------------|
| Installieren                                                                                          |
| ATD-Geräte                                                                                            |
| Feldgeräte6                                                                                           |
| Rosemount 2160                                                                                        |
| Rosemount 2230 75                                                                                     |
| Rosemount 2240S                                                                                       |
| Rosemount 2410 6, 32                                                                                  |
| Rosemount 5300 104                                                                                    |
| Rosemount 5408                                                                                        |
| Rosemount 5900S 46                                                                                    |
| Tank                                                                                                  |
| Tankmesssystem5                                                                                       |
| Tanks                                                                                                 |

### Κ

| Kalibrierabstand                   | .7, 53, 97, 108, 137  |
|------------------------------------|-----------------------|
| Kalibrierdaten                     | 138                   |
| Kalibrieren                        | 53, 137, 138          |
| Kalibrierfunktion                  | 53                    |
| Kalibrierung                       | 7, 137                |
| Kanal aktivieren                   | 13                    |
| Kennzeichnungspräfixe              |                       |
| Kommunikationsparameter            | . 12, 15, 46, 92, 104 |
| Kommunikationsprotokoll            |                       |
| Kommunikationsprotokollparameter   | ·                     |
| Konfiguration der Digitalanzeige   | 40                    |
| Konfiguration der Parameterquelle. | 85                    |

| Konfiguration des Protokoll-Servers       19         Konfiguration des Temperatursensors       77         Sensortyp       82 |
|----------------------------------------------------------------------------------------------------|
| Konfiguration zusätzlicher Sensoren                                                                                          |
| Konfigurationsassistent                                                                                                    |
| Konfigurieren                                                                                                    |
| Feldgeräte6                                                                                                    |
| Master-Protokoll                                                                                                    |
| Rosemount 21606                                                                                                    |
| Rosemount 24106                                                                                                    |
| Slave-Protokoll                                                                                                    |
| Tanks                                                                                                    |
| Konvertierungsmethode                                                                                                    |
| Konvertierungstabelle                                                                                                    |
| Korrekturfaktor                                                                                                    |

#### L

| Layout der Tankansicht |                        |
|------------------------|------------------------|
| Level Modbus-Adresse   |                        |
| Level-Kennzeichnung    | .38, 55, 101, 112, 136 |
| Lokale Schwerkraft     |                        |

#### Μ

| Manuelle Konfiguration           |
|----------------------------------|
| Masseberechnungen 141            |
| Master-Protokoll                 |
| Master-Protokollkanal            |
| Protokolldatei-Konfiguration     |
| Maßeinheiten                     |
| Messgeräte-Referenzpunkt         |
| Mindest-Füllstandsabstand (C) 53 |
| Modbus                           |
| Modbus Master-Protokoll          |
| Modbus Slave-Protokoll 10        |
| Modbus-Adresse                   |
| Rosemount 5900S 48               |
| Modem                            |

#### Ν

| Neue Kalibrierdaten auf RTG schreiben | 138 |
|---------------------------------------|-----|
| Null-Referenzpunkt                    | 108 |

## 0

| Obere Totzone                | 84 |
|------------------------------|----|
| Oberer Referenzpunkt 1       | 08 |
| Oberer Stromstärkengrenzwert | 91 |
| Online-Dichte                | 41 |

#### Ρ

| P1-Sensorposition | 145   |
|-------------------|-------|
| P3-Sensor         | 141   |
| P3-Sensorposition | 145   |
| Parität           | 2, 15 |
| Port              | 2, 15 |

# Betriebsanleitung 00809-0100-2410, Rev EA

| Primärbus 129                      |
|------------------------------------|
| Primärer Bus                       |
| Protokolldatei                     |
| Protokolldatei-Konfiguration       |
| Protokolle/Eigenschaften           |
| Protokollkanal                     |
| aktivieren                         |
| Kontrollkästchen aktivieren 13, 15 |
| Protokollkanal-Konfiguration       |
| Ändern 18                          |
| Protokollordner 11                 |
| Protokoll-Server                   |

## Q

| Quellgerätetyp | 86 |
|----------------|----|

#### R

| Referenzabstand (G)                       |
|-------------------------------------------|
| Referenz-Offset (G)                       |
| Referenztemperatur                        |
| Registerkarte "Dateiprotokoll"            |
| Registerkarte "Kommunikation"             |
| Relais                                    |
| Rohrdurchmesser                           |
| Rosemount 2230                            |
| Anzeige-Umschaltzeit                      |
| Installation                              |
| Rosemount 2240S                           |
| Berechnung der Durchschnittstemperatur 82 |
| Eintauchtiefe                             |
| Füllstands-Offset                         |
| Installation                              |
| Kommunikationseinrichtung                 |
| Konfiguration des Temperatursensors       |
| Konfiguration zusätzlicher Sensoren       |
| Obere Totzone                             |
| Sensortyp                                 |
| Untere Totzone                            |
| Wassertrennschichtsensor                  |
| Rosemount 2410                            |
| Einrichtung der Digitalanzeige            |
| Einrichtung der Gerätekennzeichnung       |
| Einrichtung der Tankdatenbank             |
| Erweiterte Konfiguration                  |
| Gerätetyp                                 |
| Installation                              |
| Kommunikationseinstellungen               |
| Rosemount 2460                            |
| Installation                              |

| Rosemount 5300                  |
|---------------------------------|
| Erweiterte Konfiguration        |
| Grundkonfiguration 104          |
| Installation                    |
| Konfiguration                   |
| Level-Kennzeichnung             |
| Messmodus 109                   |
| Schnelle Füllstandsänderung 109 |
| Sondentyp 107                   |
| Rosemount 5400                  |
| Erweiterte Konfiguration        |
| Kommunikationsparameter         |
| Tankabstandsparameter           |
| Tankgeometrie                   |
| Tankumgebungsbedingungen        |
| Rosemount 5408                  |
| Antennentyp                     |
| Antennenverlängerung            |
| Frweiterte Konfiguration        |
| Grundkonfiguration              |
| Innendurchmesser                |
| Installation                    |
| Konfiguration                   |
| Level-Kennzeichnung             |
| Modbus-Adresse 94 106           |
| -Referenz-Offset (G)            |
| Tankform 92.98                  |
| Tank-Referenzhöhe (R)           |
| Umaebuna 99                     |
| Rosemount 5900S                 |
| Antennentyp 46                  |
| Anwenderdefinierte Antenne 51   |
| Erweiterte Konfiguration 46     |
| Grundkonfiguration 46           |
| Installation 46                 |
| Kommunikationseinstellungen 48  |
| Level-Kennzeichnung 55          |
| Tankabstandswerte 46            |
| Tankform 46.58                  |
| Tankumgebung 50                 |
|                                 |

#### S

| Schnelle Füllstandsänderung | .59, 99, 109  |
|-----------------------------|---------------|
| Sekundärbus                 | 95, 55.<br>⊿۲ |
| Sensoranschluss             |               |
| Sensortyp                   |               |
| Server Preferences          |               |
| Ambient Air Temperature     | 21,63,78      |
| Server-Einrichtung          | 22            |
| Server-Voreinstellungen     | 20            |
| Bestand                     | 22            |
| Einheiten                   | 20            |
| Verschiedenes               | 23            |
| Sicherheitsalarm            | 60            |
| Slave-Protokoll             | 5, 10, 14     |

| Slave-Protokollkanal |
|----------------------|
| Einrichtung der TRL  |

| Sidve-Flotokolikaliai                        |
|----------------------------------------------|
| Einrichtung der TRL2 Modbus-Kommunikation 14 |
| Erweiterte Konfiguration 16                  |
| Tankzuordnung Konfiguration                  |
| Sondenlänge 107                              |
| Sondentyp                                    |
| Stoppbits                                    |
| System-Hub                                   |
| Tankdatenbank6                               |
| System-Hub 2460 31                           |
|                                              |

## Т

| Tank                           |         |      |       |
|--------------------------------|---------|------|-------|
| Bestandsberechnungen           |         |      | . 116 |
| Deinstallieren                 |         |      | . 127 |
| Erweiterte Konfiguration       |         |      | . 122 |
| Geräte zuordnen.               |         |      | . 118 |
| Installation                   |         |      | . 115 |
| Kennzeichnung                  |         |      | . 117 |
| Konfiguration                  |         |      | . 120 |
| Konfiguration ändern           |         |      | . 126 |
| Тур                            |         |      | . 116 |
| Variablen.                     |         |      | . 116 |
| Werteeingabe                   |         |      | . 123 |
| Tankansicht einrichten         |         |      | 26    |
| Tankbodentyp                   |         |      | 58    |
| Tankdatenbank                  |         |      | 6,36  |
| Tankposition                   |         |      | 36    |
| Tankeingabe                    |         | 140  | , 146 |
| Tankform                       |         |      | 98    |
| Tankgeometrie                  |         | . 92 | , 104 |
| Kalibrierabstand               |         |      | 53    |
| Mindest-Füllstandsabstand (C)  |         | •••  | 53    |
| Referenzabstand (G)            |         | •••  | 52    |
| Tank-Referenzhöhe (R)          |         | •••  | 52    |
| Tank-Hub                       |         |      | 6     |
| Tankinstallation               |         | •••  | . 115 |
| Tankkapazitätstabelle          |         | . 23 | , 139 |
| Tank-Kennzeichnung             | • • • • | •••  | . 117 |
| Tankkonfiguration              | • • • • | 120  | , 125 |
| Tankkonfiguration ändern       | • • • • | •••  | . 126 |
| TankMaster ATD-Kennzeichnung   | • • • • | . 38 | , 136 |
| TankMaster Level Kennzeichnung | • • • • | •••  | . 136 |
| TankMaster Level-Kennzeichnung | • • • • | •••  | 38    |
| Tankposition.                  |         | . 36 | , 133 |
| Tank-Referenzhöhe (R)          | 52      | , 96 | , 108 |
| Tank-Referenzpunkt.            | • • • • | 5    | 2,96  |
| Tank-Scan                      | • • • • | 4    | 6,60  |
| Tank-Sichtbarkeit              |         |      | 28    |
| lanktyp                        | 58,     | 116  | , 125 |
| lanktypen                      | • • • • | •••  | . 117 |
| Tankumgebung                   | • • • • | •••  | 59    |
| Tankumgebungsbedingungen       | • • • • | •••  | 92    |

| Tankvariablen116Tankverbindungslänge51Tankzuordnung17 |
|-------------------------------------------------------|
| Tankzuordnung Konfiguration                           |
| тст                                                   |
| Temperaturmessumformer 644 87                         |
| Temperatursensor                                      |
| Anwenderdefinierte Formel                             |
| Anwenderdefinierte Tabelle                            |
| Autosensor-Konfiguration                              |
| Individuelle anwenderdefinierte Formel                |
| Konvertierungsmethode                                 |
| Manuelle Konfiguration                                |
| Temperatursensoranschluss                             |

#### U

| Übersichtsfenster                          |
|--------------------------------------------|
| Umgebungsluftdichte 22                     |
| Umgebungsparameter 109                     |
| Umgebungstemperatur                        |
| Umgebungstemperaturquelle 21               |
| Untere Totzone                             |
| Unterer Produkt-Dielektrizitätsbereich 110 |
| Unterer Stromstärkengrenzwert              |

#### V

| Verfolgen des Oberflächenechos | 60 |
|--------------------------------|----|
| Verschiedenes                  | 23 |
| Virtuelle Relais               | 43 |
| Voreinstellungen 5,            | 20 |
| E-Mail                         | 25 |
| Kennzeichnungspräfixe          | 24 |
| Layout der Tankansicht         | 26 |
| Tank-Sichtbarkeit              | 28 |

#### W

| Wassertrennschichtsensor<br>Füllstands-Offset |                 |
|-----------------------------------------------|-----------------|
|                                               |                 |
| Untere Totzone                                | 84              |
| Wertebereich                                  |                 |
| Werteeingabe                                  | . 123, 125, 147 |
| Wertequelle                                   | 147             |
| WIA                                           | 22              |
| Wiederholungsversuche                         | 12              |

### Ζ

| Zugeordnete Tanks | 17 |
|-------------------|----|
| Zuordnung 1       | 15 |
| Zusammenfassung   | 42 |

#### Betriebsanleitung

00809-0305-5100, Rev CA November 2020

#### Weltweite Konzernzentrale und Regionalvertretung Europa Lagertankmesssysteme

#### **Emerson Automation Solutions**

Box 150 (Besucheradresse: Layoutvägen 1) SE-435 23 Mölnlycke +46 31 337 00 00

- 6 +46 31 25 30 22
- sales.rtg@emerson.com

#### Regionalvertretung Nordamerika Tankmesssysteme

Emerson Automation Solutions 6005 Rogerdale Road Mail Stop NC 136 Houston TX 77072 USA 1 281 988 4000 oder +1 800 722 2865 sales.rtg.hou@emerson.com

#### **Regionalvertretung Lateinamerika**

Emerson Automation Solutions 1300 Concord Terrace, Suite 400 Sunrise, Florida 33323, USA ● +1 954 846 5030 ○ +1 954 846 5121 ○ RFQ.RMD-RCC@Emerson.com

#### **Regionalvertretung Europa**

#### **Emerson Automation Solutions Europe GmbH**

Neuhofstrasse 19a Postfach 1046 CH 6340 Baar Schweiz +41 (0) 41 768 6111 +41 (0) 41 768 6300

RFQ.RMD-RCC@Emerson.com

#### Regionalvertretung Asien/Pazifik Emerson Automation Solutions

1 Pandan Crescent Singapur 128461 +65 6777 8211

- +65 6777 0947
- Enquiries@AP.Emerson.com

#### Regionalvertretung Naher Osten und Afrika Emerson Automation Solutions

Emerson FZE P.O. Box 17033 Jebel Ali Free Zone - South 2 Dubai, Vereinigte Arabische Emirate +971 4 8118100 +971 4 8865465 KFQ.RMTMEA@Emerson.com

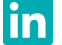

Linkedin.com/company/Emerson-Automation-Solutions

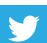

Twitter.com/Rosemount\_News

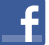

Facebook.com/Rosemount

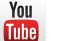

Youtube.com/user/RosemountMeasurement

© 2021 Emerson. Alle Rechte vorbehalten.

Die Verkaufsbedingungen von Emerson sind auf Anfrage erhältlich. Das Emerson Logo ist eine Marke und Dienstleistungsmarke der Emerson Electric Co. Rosemount ist eine Marke eines der Emerson Unternehmen. Alle anderen Marken sind Eigentum ihrer jeweiligen Besitzer.

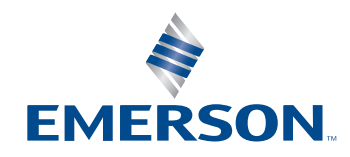

ROSEMOUNT